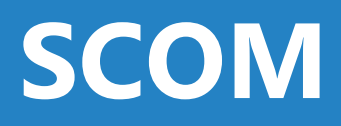

# AudioCodes<sup>™</sup> Management Pack

Version 1.0.5.65

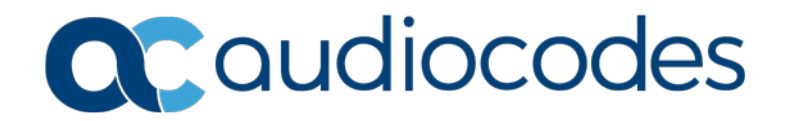

### **Table of Contents**

| 1 | Intro      | oduction                                                                                                    | 15                |
|---|------------|----------------------------------------------------------------------------------------------------|-------------------|
| 2 | Aud        | lioCodes Management Pack - Gateway Support                                                                  | 17                |
| 3 | Sett       | ing up the AudioCodes SCOM Management Pack                                                                  | 19                |
|   | 3.1<br>3.2 | Running the Setup Wizard<br>Importing Management Pack                                                       | .19<br>.22        |
| 4 | Disc       | covering Gateway Devices                                                                                    | 25                |
|   | 4.1<br>4.2 | Creating Discovery Rule<br>Managing SCOM Accounts<br>4.2.1 Adding Network Devices to Discovery Rule         | 25<br>35<br>.35   |
| 5 | Con        | figuring SNMP                                                                                               | 37                |
|   | 5.1        | Adding SNMPv3 Users5.1.1Adding SNMP V3 Users in the Device Web Interface5.1.2Adding SNMPv3 Accounts in SCOM | .37<br>.37<br>.40 |
|   | 5.2        | Disabling SNMP Trap Service                                                                                 | .50               |
|   | 5.3        | Setting up the Device to Send SINNP Traps                                                                   | .51               |
| 6 | Viev       | ving Gateway Element States                                                                                 | 55                |
|   | 6.1        | GW State View                                                                                               | .55               |
|   | 6.2        | Modules – All Modules State View.                                                                           | 57                |
|   | 6.3        | Modules – System Modules State View                                                                         | 58                |
|   | 6.4        | Modules – Fan Tray State View.                                                                              | .59               |
|   | 0.0        | Modules – Power Supply State View                                                                           | 61                |
|   | 0.0<br>6.7 | Trunks/Ports – Digital Trunks State View                                                                    | 62                |
|   | 0.7        | Diogram View                                                                                                | 62                |
|   | 0.0        | Diagram view                                                                                                | .03<br>64         |
|   | 0.9        | 6.9.1 Pinging AudioCodes Device                                                                             | .04<br>64         |
|   |            | 6.9.2 Displaying Active Alarms                                                                              | .67               |
|   |            | 6.9.3 Setting Device Display Name                                                                           | .69               |
|   |            | 6.9.4 Testing Call from Gateway                                                                             | .71               |
| 7 | Mon        | hitoring Gateway Element Health                                                                             | 73                |
|   | 7.1        | Monitoring Types                                                                                            | .73               |
|   | 7.2        | Aggregated Health State                                                                                     | 73                |
|   |            | 7.2.1 Aggregated Health State-Gateway                                                                       | .74               |
|   | 7.3        | SNMP-SCOM Object Severity Mapping                                                                           | 74                |
|   |            | 7.3.1 Gateway                                                                                               | .74               |
|   |            | 7.3.2 Module                                                                                                | .74               |
|   |            | 7.3.4 SNMP Traps                                                                                            | .75               |
|   | 7.4        | Alert Monitoring                                                                                            | .76               |
|   | -          | 7.4.1 GW Alerts View                                                                                        | .76               |
|   |            | 7.4.2 All Modules Alerts View                                                                               | .80               |
|   |            | 7.4.3 All I runks/Ports Alerts View                                                                         | .81               |
|   | 1.5        | Performance Monitoring                                                                                      | 82                |

|   |     | 7.5.1           | Performance View                                     | 82   |
|---|-----|-----------------|------------------------------------------------------|------|
|   | 7.6 | Rules           | Monitoring                                           | 83   |
|   |     | 761             | SIP Performance Monitoring Counters                  | 83   |
|   |     | 762             | Trunk Service Information                            | 83   |
|   | 77  | Throck          | oold Monitoring                                      | Q/   |
|   | 1.1 | THES            |                                                      | 04   |
| 8 | Opt | imizing         | J SCOM Server Loading                                | 91   |
|   | •   | La face de      |                                                      | 04   |
|   | 8.1 | Introdu         |                                                      | 91   |
|   |     | 8.1.1           | Displaying AudioCodes Objects                        | 92   |
|   |     | 8.1.2           | Optimizing Monitor's Load                            | 95   |
|   |     | 8.1.3           | Optimizing Discoveries' Load                         | 99   |
|   |     | 8.1.4           | Optimizing Rule's Load                               | 102  |
| Α | SNN | <b>//P</b> Trap | )S                                                   | .109 |
|   |     |                 |                                                      | 400  |
|   | A.1 | Chass           | is Alarms                                            | 109  |
|   |     | A.1.1           | Fan Tray Alarm                                       | 109  |
|   |     | A.1.2           | Power Supply Alarm                                   | 111  |
|   |     | A.1.3           | User Input Alarm                                     | 112  |
|   |     | A.1.4           | PEM Alarm                                            | 112  |
|   |     | A.1.5           | Hardware Failure Alarm                               | 113  |
|   |     | A.1.6           | Timing Module Alarms                                 | 113  |
|   |     | A.1.7           | IM Inconsistent Remote and Local PLL Status Alarm    | 113  |
|   |     | A.1.8           | IM Reference Status Alarm                            | 114  |
|   |     | A.1.9           | IM Reference Change Alarm                            | 115  |
|   |     | A.1.10          | I runk Alarms                                        | 115  |
|   |     |                 | A.1.10.1 Trunk Near-End LOS Alarm                    | 115  |
|   |     |                 | A.1.10.2 Trunk Near-End LOF Alarm                    | 116  |
|   |     |                 | A.1.10.3 Trunk AIS Alarm                             | 110  |
|   |     |                 | A.1.10.4 Trunk Fal-End LOF Alarm                     | 117  |
|   |     |                 | A. 1.10.5 DST LINE Status Alam                       | /    |
|   |     |                 | A. 1.10.0 D-Originier Aldrin                         | 110  |
|   |     | A 1 11          | A.T.10.7 NEAS Gloup Alaliii                          | 110  |
|   |     | A.I.II          | A 1 11 1 SONET Section LOE Alarm                     | 119  |
|   |     |                 | A 1.11.1 SONET Section LOF Aldrin                    | 119  |
|   |     |                 | A 1.11.2 SONET Section ALS Alarm                     | 120  |
|   |     |                 | A.1.11.5 SUNET Section AIS Aldini                    | 120  |
|   |     |                 | A 1 11 5 SONET Bath STS LOD Alarm                    | 120  |
|   |     |                 | A 1 11 6 SONET Path STS LOP Alam                     | 121  |
|   |     |                 | A 1 11 7 SONET Path Upgquipped Alarm                 | 121  |
|   |     |                 | A 1 11 8 SONET Path Signal Label Mismatch Alarm      | 122  |
|   |     |                 | A 1 11 9 SONET Hardware Failure Alarm                | 123  |
|   |     | Δ 1 12          | DS3 Alarms                                           | 124  |
|   |     | A.I.IZ          | A 1 12 1 DS3 RAI Alarm                               | 124  |
|   |     |                 | A 1 12 2 DS3 AIS Alarm                               | 125  |
|   |     |                 | A 1 12 3 DS3 I OF Alarm                              | 126  |
|   |     |                 | A 1 12 4 DS3 LOS Alarm                               | 127  |
|   |     |                 | A 1 12.5 DS3 Line Status Change Alarm                | 127  |
|   |     | A 1 13          | SS7 Alarms                                           | 128  |
|   |     | 7               | A 1 13 1 SS7 Link State Change Alarm Trap            | 128  |
|   |     |                 | A 1 13.2 SS7 Link Congestion State Change Alarm Trap | 129  |
|   |     |                 | A.1.13.3 SS7 Link Inhibit State Change Alarm Trap    |      |
|   |     |                 | A.1.13.4 SS7 Link Set State Change Alarm             |      |
|   |     |                 | A.1.13.5 SS7 Route Set State Change Alarm Trap       | 130  |
|   |     |                 | A.1.13.6 SS7 SN Set State Change Alarm Trap          | 131  |
|   |     | A.1.14          | Hitless Software Upgrade Alarm                       | 132  |
|   |     | A.1.15          | High Availability Alarms                             | 133  |
|   |     |                 | A.1.15.1 HA System Fault Alarm                       | 133  |
|   |     |                 | · · · · · · · · · · · · · · · · · · ·                |      |

|     |        | A.1.15.2 HA System Configuration Mismatch Alarm                           | 135 |
|-----|--------|---------------------------------------------------------------------------|-----|
|     |        | A.1.15.3 HA System Switch Over Alarm                                      | 135 |
|     | A.1.16 | Device (Board) Alarms                                                     | 136 |
|     |        | A.1.16.1 Fatal Error Alarm                                                | 136 |
|     |        | A.1.16.2 Configuration Error Alarm                                        | 137 |
|     |        | A.1.16.3 Temperature Alarm                                                | 137 |
|     |        | A.1.16.4 Software Reset Alarm                                             | 138 |
|     |        | A.1.16.5 Software Upgrade Alarm                                           | 138 |
|     |        | A.1.16.6 Call Resources Alarm                                             | 139 |
|     |        | A.1.16.7 Controller Failure Alarm                                         | 139 |
|     |        | A.1.16.8 Board Overload Alarm                                             | 140 |
|     |        | A.1.16.9 Feature Key Error Alarm                                          | 140 |
|     |        | A.1.16.10 Missing SA/M3K Blade (Alarm, Status and Synchronization) Alarm. | 141 |
|     |        | A.1.16.11 Administration Status Change Alarm                              | 141 |
|     |        | A.1.16.12 Operational Status Change Alarm                                 | 142 |
|     | A.1.17 | Network Alarms                                                            | 142 |
|     |        | A.1.17.1 Ethernet Link Alarm                                              | 142 |
|     |        | A.1.17.2 Ethernet Group Alarm                                             | 143 |
|     |        | A.1.17.3 WAN Link Alarm                                                   | 143 |
|     |        | A.1.17.4 Data Interface Status Alarm                                      | 144 |
|     |        | A.1.17.5 Wireless Cellular Modern Alarm                                   | 144 |
|     |        | A 1.17.6 NTP Server Status Alarm                                          | 144 |
|     |        | A 1 17 7 NAT Traversal Alarm                                              | 145 |
|     |        | A 1 17 8   DAP   ost Connection Alarm                                     | 146 |
|     |        | A 1 17.9 OCSP Server Status Alarm                                         | 146 |
|     |        | A 1 17 10 IPv6 Error Alarm                                                | 147 |
|     |        | A 1 17 11 Active Alarm Table Alarm                                        | 147 |
|     |        | A 1 17 12 Audio Staging from APS Server Alarm                             | 148 |
|     | A 1 18 | Analog Port Alarms                                                        | 149 |
|     | /      | A 1 18 1 Analog Port SPI Out-of-Service Alarm                             | 149 |
|     |        | A 1 18 2 Analog Port High Temperature Alarm                               | 149 |
|     |        | A 1 18 3 Analog Port Ground Fault Out-of-Service Alarm                    | 150 |
|     | Δ 1 10 | Media Alarms                                                              | 150 |
|     | A.1.13 | A 1 19 1 Media Process Overload Alarm                                     | 150 |
|     |        | A 1 19.2 Media Realm Bandwidth Threshold Alarm                            | 151 |
|     | Δ 1 20 | Network Monitoring (Probe) between Devices                                | 151 |
|     | A.1.20 | A 1 20 1 NOM Connectivity Alarm                                           | 151 |
|     |        | A 1 20 2 NOM High RTT Alarm                                               | 152 |
|     |        | A 1 20 3 NOM High litter Alarm                                            | 152 |
|     |        | A 1 20 4 NOM High Packet Loss Alarm                                       | 152 |
|     |        | A 1 20 5 NOM Low Conversational MOS Alarm                                 | 153 |
|     |        | A 1 20 6 NOM Low Listening MOS Alarm                                      | 15/ |
|     | Δ 1 21 | Intrusion Detection Alarms                                                | 15/ |
|     | 7.1.21 | A 1 21 1 IDS Policy Alarm                                                 | 15/ |
|     | Δ 1 22 | SAS Alarms                                                                | 155 |
|     | A.1.22 | A 1 22 1 Emergency Mode Alarm                                             | 155 |
|     | A 1 22 | High_Availability (HA)                                                    | 155 |
|     | A.1.25 | A 1 22 1 Redundant Roard Tran                                             | 155 |
|     |        | A. 1.23.1 Returned II Deard Trap                                          | 155 |
|     |        | A 1 23 3 Hitless Software Ungrade Status Trap                             | 150 |
|     |        | T. 1.20.0 Thiless Sonware Opyraue Status Hap                              | 107 |
| A.2 | Event  | raps (Notifications)                                                      | 158 |
|     | A.2.1  | IDS Threshold Cross Notification                                          | 158 |
|     | A.2.2  | IDS Blacklist Notification                                                | 158 |
|     | A.2.3  | Web User Access Denied due to Inactivity Trap                             | 159 |
|     | A.2.4  | Power-Over-Ethernet Status Trap                                           | 159 |
|     | A.2.5  | Keep-Alive Trap                                                           | 160 |
|     | A.2.6  | Performance Monitoring Threshold-Crossing Trap                            | 160 |
|     | A.2.7  | HTTP Download Result Trap                                                 | 161 |

|   |                                  | A.2.8 Dial Plan File Replaced Trap                                                                                                    | 161                                                                                            |
|---|----------------------------------|----------------------------------------------------------------------------------------------------|------------------------------------------------------------------------------------------------|
|   |                                  | A.2.9 Hitless Software Upgrade Status Trap                                                                                                    | 162                                                                                            |
|   |                                  | A.2.10 Secure Shell (SSH) Connection Status Trap                                                                                                    | 162                                                                                            |
|   |                                  | A.2.11 SIP Proxy Connection Lost Trap                                                                                                    | 163                                                                                            |
|   |                                  | A.2.12 TLS Certificate Expiry Trap                                                                                                    | 164                                                                                            |
|   |                                  | A.2.13 Cold Start Trap                                                                                                    | 164                                                                                            |
|   |                                  | A.2.14 Authentication Failure Trap                                                                                                    | 164                                                                                            |
|   |                                  | A.2.15 Board Initialization Completed Trap                                                                                                    | 165                                                                                            |
|   |                                  | A.2.16 Configuration Change Trap                                                                                                    | 165                                                                                            |
|   |                                  | A.2.17 Link Up Trap                                                                                                    | 165                                                                                            |
|   |                                  | A.2.18 Link Down Trap                                                                                                    |                                                                                                |
|   |                                  | A.2.19 D-Channel Status I rap                                                                                                    |                                                                                                |
|   |                                  | A.2.20 Enhanced BIT Status                                                                                                    |                                                                                                |
| В | Perf                             | formance Monitoring Counters                                                                                                    | 169                                                                                            |
|   | B.1                              | IP-to-Tel Performance Monitoring                                                                                                    | 169                                                                                            |
|   | B.2                              | SIP Tel-to-IP Performance Monitoring                                                                                                    |                                                                                                |
|   | <b>D</b> 0                       | SPC Derformance Manitoring                                                                                                    |                                                                                                |
|   | - К З                            |                                                                                                    | 171                                                                                            |
|   | B.3                              | SDC Performance Monitoring                                                                                                    | 171                                                                                            |
| С | B.3<br>Opti                      | imizing SCOM Server Load-Example Scenario                                                                                                    | 171<br><b>173</b>                                                                              |
| С | B.3<br><b>Opti</b><br>C.1        | imizing SCOM Server Load-Example Scenario                                                                                                    | 171<br><b>173</b><br>173                                                                       |
| С | B.3<br>Opti<br>C.1<br>C.2        | imizing SCOM Server Load-Example Scenario<br>Default Loading<br>Script Load Estimation                                                                                                    | 171<br><b>173</b><br>173<br>174                                                                |
| С | B.3<br><b>Opti</b><br>C.1<br>C.2 | SBC Performance Monitoring         imizing SCOM Server Load-Example Scenario         Default Loading         Script Load Estimation         C.2.1                                                                                                    | 171<br><b>173</b><br>173<br>174<br>174                                                         |
| С | B.3<br><b>Opti</b><br>C.1<br>C.2 | SBC Performance Monitoring         imizing SCOM Server Load-Example Scenario         Default Loading         Script Load Estimation         C.2.1 Type A Gateways         C.2.2 Type B Gateways                                                                                                    | 171<br>173<br>173<br>174<br>174<br>174<br>174                                                  |
| С | B.3<br><b>Opti</b><br>C.1<br>C.2 | imizing SCOM Server Load-Example Scenario<br>Default Loading<br>Script Load Estimation<br>C.2.1 Type A Gateways<br>C.2.2 Type B Gateways<br>C.2.3 Type C Gateways                                                                                                    | 171<br>173<br>173<br>174<br>174<br>174<br>174<br>174                                           |
| С | B.3<br>Opti<br>C.1<br>C.2<br>C.3 | imizing SCOM Server Load-Example Scenario         Default Loading         Script Load Estimation         C.2.1 Type A Gateways         C.2.2 Type B Gateways         C.2.3 Type C Gateways         Load Analysis                                                                                                    | 171<br>173<br>173<br>174<br>174<br>174<br>175<br>176                                           |
| С | B.3<br>Opti<br>C.1<br>C.2<br>C.3 | imizing SCOM Server Load-Example Scenario<br>Default Loading<br>Script Load Estimation<br>C.2.1 Type A Gateways<br>C.2.2 Type B Gateways<br>C.2.3 Type C Gateways<br>Load Analysis<br>C.3.1 Script Execution Without Load Balancing                                                                                                    | 171<br>173<br>173<br>174<br>174<br>174<br>175<br>176<br>177                                    |
| С | B.3<br>Opti<br>C.1<br>C.2<br>C.3 | SBC Performance Monitoring         imizing SCOM Server Load-Example Scenario         Default Loading         Script Load Estimation         C.2.1 Type A Gateways         C.2.2 Type B Gateways         C.2.3 Type C Gateways         Load Analysis         C.3.1 Script Execution Without Load Balancing         C.3.2 Script Execution with Load Balancing                                                                                                    | 171<br>173<br>173<br>174<br>174<br>174<br>174<br>175<br>176<br>177<br>178                      |
| С | B.3<br>Opti<br>C.1<br>C.2<br>C.3 | <b>SBC Performance Wontoning imizing SCOM Server Load-Example Scenario</b> Default Loading Script Load Estimation. C.2.1 Type A Gateways C.2.2 Type B Gateways C.2.3 Type C Gateways Load Analysis C.3.1 Script Execution Without Load Balancing. C.3.2 Script Execution with Load Balancing C.3.2.1 Script Execution Without Overriding Sync Time                                                                                                    | 171<br>173<br>173<br>174<br>174<br>174<br>174<br>175<br>176<br>176<br>177<br>178<br>178        |
| С | B.3<br>Opti<br>C.1<br>C.2<br>C.3 | <ul> <li>imizing SCOM Server Load-Example Scenario</li> <li>Default Loading</li> <li>Script Load Estimation</li> <li>C.2.1 Type A Gateways</li> <li>C.2.2 Type B Gateways</li> <li>C.2.3 Type C Gateways</li> <li>Load Analysis</li> <li>C.3.1 Script Execution Without Load Balancing</li> <li>C.3.2 Script Execution with Load Balancing</li> <li>C.3.2.1 Script Execution Without Overriding Sync Time</li> <li>C.3.2.2 Script Execution when Overriding Sync Time</li> </ul>                               | 171<br>173<br>173<br>173<br>174<br>174<br>174<br>175<br>176<br>177<br>178<br>178<br>179        |
| С | B.3<br>Opti<br>C.1<br>C.2<br>C.3 | <ul> <li>imizing SCOM Server Load-Example Scenario</li> <li>Default Loading</li> <li>Script Load Estimation</li> <li>C.2.1 Type A Gateways</li> <li>C.2.2 Type B Gateways</li> <li>C.2.3 Type C Gateways</li> <li>Load Analysis</li> <li>C.3.1 Script Execution Without Load Balancing</li> <li>C.3.2 Script Execution with Load Balancing</li> <li>C.3.2.1 Script Execution Without Overriding Sync Time</li> <li>C.3.2 Script Execution when Overriding Sync Time</li> <li>C.3.3 Resource Monitor</li> </ul> | 171<br>173<br>173<br>173<br>174<br>174<br>174<br>175<br>176<br>177<br>178<br>178<br>179<br>181 |

### List of Figures

| Figure 3-1: AudioCodes Setup Wizard Welcome Screen1                            | 19                                                 |
|--------------------------------------------------------------------------------|----------------------------------------------------|
| Figure 3-2: Select Destination Location2                                       | 20                                                 |
| Figure 3-3: Ready to Install2                                                  | 20                                                 |
| Figure 3-4: AudioCodes Setup Wizard Complete2                                  | 21                                                 |
| Figure 3-5: Administration Pane                                                | 22                                                 |
| Figure 3-6: Import Management Packs Option                                     | 23                                                 |
| Figure 3-7: Select Management Packs                                            | 23                                                 |
| Figure 3-8: Online Catalog Connection                                          | 24                                                 |
| Figure 3-0: Select AudioCodes Management Packs                                 | 2/                                                 |
| Figure 4-1: Open Discovery Wizard                                              | 25                                                 |
| Figure 4-1. Open Discovery Wizard                                              | 20                                                 |
| Figure 4-2. Computer and Device Management Wizard                              | 20                                                 |
| Figure 4-3: General Properties                                                 | 27                                                 |
| Figure 4-4: Discovery Method2                                                  | 28                                                 |
| -Igure 4-5: Default Accounts                                                   | 28                                                 |
| Figure 4-6: Devices                                                            | 29                                                 |
| Figure 4-7: Add a Device                                                       | 30                                                 |
| Figure 4-8: Schedule Discovery                                                 | 31                                                 |
| Figure 4-9: Summary3                                                           | 32                                                 |
| Figure 4-10: Discovery Saving Progress                                         | 32                                                 |
| Figure 4-11: Network Discovery Rule Confirmation                               | 33                                                 |
| Figure 4-12: Discovery Rules Confirmation                                      | 33                                                 |
| Figure 4-13: Network Devices                                                   | 34                                                 |
| Figure 5-1: SNMP V3 Setting Page - Add Record Dialog Box                       | 37                                                 |
| Figure 5-2: SCOM V3 User Added                                                 | 38                                                 |
| Figure 5-3: Resetting the Device                                               | 38                                                 |
| Figure 5-4: New SNMPv3 User                                                    | 40                                                 |
| Figure 5-5: Croate Pup as Account                                              | f0<br>//1                                          |
| Figure 5-5. Create Rull as Account                                             | +1<br>40                                           |
| Figure 5-0. Account Gredenillais                                               | +2<br>40                                           |
| Figure 5-7:SINIMPV3 User-Distribution Security                                 | +3                                                 |
| Figure 5-8:SINMPV3 User-Wizard Completed Successfully4                         | 13                                                 |
| Figure 5-9: Run as Profile                                                     | 14                                                 |
| Figure 5-10: Profile Wizard4                                                   | 14                                                 |
| Figure 5-11: Select Run As Account4                                            | 15                                                 |
| Figure 5-12: Add a Device4                                                     | 45                                                 |
| Figure 5-13: Devices Page4                                                     | <del>1</del> 6                                     |
| Figure 5-14: Schedule Discovery4                                               | 47                                                 |
| Figure 5-15: Summary4                                                          | 48                                                 |
| Figure 5-16: Warning                                                           | 48                                                 |
| Figure 5-17: Discovery Saving Progress4                                        | 49                                                 |
| Figure 5-18: Network Discovery Rule Confirmation                               | 49                                                 |
| Figure 5-19: SNMP Community String                                             | 51                                                 |
| Figure 5-20: SNMP Trap Destinations                                            | 51                                                 |
| Figure 5-21: Trusted Manager IP Address                                        | 52                                                 |
| Figure 5-21: Prosecting the Device                                             | 52                                                 |
| Figure 6-1: CW/ State View                                                     | 55                                                 |
| Figure 6-1. Gw State view                                                      | 20                                                 |
| Figure 6-2: Personalize view                                                   | 30                                                 |
| Figure 6-3: LOOK FOR Flitter                                                   | าก                                                 |
| Figure 6-4: All Modules State View                                             |                                                    |
| Figure 6-5: System Modules State View5                                         | 57                                                 |
| Figure 6-6: Fan Tray State View5                                               | 57<br>58                                           |
|                                                                                | 57<br>58<br>59                                     |
| Figure 6-7: Power Supply State View6                                           | 57<br>58<br>59<br>30                               |
| Figure 6-7: Power Supply State View6<br>Figure 6-8: Digital Trunks State View6 | 57<br>58<br>59<br>50<br>51                         |
| Figure 6-7: Power Supply State View                                            | 57<br>58<br>59<br>50<br>51<br>52                   |
| Figure 6-7: Power Supply State View                                            | 57<br>58<br>59<br>50<br>51<br>52<br>53             |
| Figure 6-7: Power Supply State View                                            | 57<br>58<br>59<br>50<br>51<br>52<br>53<br>53<br>54 |

| Figure 6-13: Run Task-Ping                                                        | 65   |
|-----------------------------------------------------------------------------------|------|
| Figure 6-14: Task Status-Ping                                                     | 66   |
| Figure 6-15: Run Task-Show Active Alarms                                          | 67   |
| Figure 6-16: Task Status-Show Active Alarms                                       | 68   |
| Figure 6-17: Set Device Name                                                      | 69   |
| Figure 6-18: Task Status-Set Device Name                                          | 70   |
| Figure 6-19: Run Task – Test Call                                                 | 71   |
| Figure 6-20: Task Status-Test Call                                                | 72   |
| Figure 7-1: GW Alerts View                                                        | 76   |
| Figure 7-2: Gateway Module Alert Details                                          | 76   |
| Figure 7-3: Alert Properties                                                      | 77   |
| Figure 7-4: Alert Properties-SNMP Information                                     | 78   |
| Figure 7-5: Gateway Monitor Alert Details                                         | 78   |
| Figure 7-6: Gateway Alert Monitor Properties                                      | 79   |
| Figure 7-7: All Modules Alert View                                                | 80   |
| Figure 7-8: Power Module Alert Details                                            | 80   |
| Figure 7-9: All Trunk/Ports View                                                  | 81   |
| Figure 7-10: All Trunk/Ports Alert Details                                        | 81   |
| Figure 7-11: GW Performance View                                                  | 82   |
| Figure 7-12: Rules Monitoring                                                     | 83   |
| Figure 7-13: Health Monitor-Initial View                                          | 85   |
| Figure 7-14: Health Monitor-Expanded View                                         | 86   |
| Figure 7-15: Threshold Monitor Properties                                         | 87   |
| Figure 7-16: Override Thresholds                                                  | 87   |
| Figure 7-17: Override Properties - High Threshold Monitor                         | 88   |
| Figure 7-18: Override Properties - Low Level Threshold Monitor                    | 89   |
| Figure 8-1: Views                                                                 | 92   |
| Figure 8-2: View Scope                                                            | 92   |
| Figure 8-3: Scope Management Pack Objects                                         | 93   |
| Figure 8-4: AudioCodes Management Pack Entities                                   | 94   |
| Figure 8-5: Monitors Option                                                       | 96   |
| Figure 8-6: Monitors                                                              | 96   |
| Figure 8-7: Overriding Object Monitors                                            | 97   |
| Figure 8-8: Override Properties-Object Monitors-High Level Threshold Monitor      | 98   |
| Figure 8-9: Object Discoveries Option                                             | 99   |
| Figure 8-10: Object Discoveries                                                   | 100  |
| Figure 8-11: Overriding Object Discoveries                                        | 100  |
| Figure 8-12: Override Properties-Object Discoveries                               | .101 |
| Figure 8-13: Rules Option                                                         | 102  |
| Figure 8-14: Object Rules                                                         | 103  |
| Figure 8-15: Overriding Object Rules-AudioCodes Digital Trunk Channels Probe Rule | 104  |
| Figure 8-16: Override Properties-Audiocodes Digital Trunk Channels Probe Rule     | 105  |
| Figure 8-17: Overriding Object Rules-AudioCodes Failed Calls Tel2IP Counter Rule  | 106  |
| Figure 8-18: Override Properties-AudioCodes Failed Calls Tel2IP Counter Rule      | 107  |
| Figure C-1: Load Analysis                                                         | 176  |
| Figure C-2: Non-Balanced Script Execution                                         | 177  |
| Figure C-3: Frequency Without Syncronization                                      | 178  |
| Figure C-4: Frequency and Sync                                                    | 180  |
| Figure C-5: SCOM Server Resource Monitor                                          | 181  |
| v v v v v v v v v v v v v v v v v v v                                             |      |

### List of Tables

| Table 5.4. SNMD V2 Llass Deservatore                      | 20  |
|-----------------------------------------------------------|-----|
| Table 5-1: SNMP V3 Users Parameters                       |     |
| Table 7-1: Health Indication.                             |     |
| Table 7-2: SNMP Gateway Objects Health State              | 74  |
| Table 7-3:SNMP Gateway Modules Objects Health State       | 74  |
| Table 7-4: Digital Trunk SNMP Polling                     | 75  |
| Table 7-5: Unhealthy State                                | 75  |
| Table 7 6: Allorm States                                  | 01  |
|                                                           | 04  |
| Table A-1: act an TrayAlarm                               | 110 |
| Table A-2: acPowerSupplyAlarm                             | 111 |
| Table A-3: acUserInputAlarm                               | 112 |
| Table A-4: acPEMAlarm                                     | 112 |
| Table A-5: acHwFailureAlarm.                              | 113 |
| Table A-6: acTMInconsistentRemoteAndLocalPLL Status Alarm | 113 |
| Table A-7: acTMP6forenceStatus Alarm                      | 111 |
|                                                           | 445 |
| Table A-8: act micelefence change Alarm                   | 115 |
| Table A-9: acTrunksAlarmNearEndLOS                        | 115 |
| Table A-10: acTrunksAlarmNearEndLOF                       | 116 |
| Table A-11: acTrunksAlarmRcvAIS                           | 116 |
| Table A-12: acTrunksAlarmFarEndLOF                        | 117 |
| Table A-13: dsx11 ineStatusChange                         | 117 |
|                                                           | 118 |
|                                                           | 110 |
|                                                           | 110 |
| Table A-16: AcSonetSectionLOFAlarm                        | 119 |
| Table A-17: AcSonetSectionLOSAlarm                        | 119 |
| Table A-18: AcSonetLineAISAlarm                           | 120 |
| Table A-19: AcSonetLineRDIAlarm                           | 120 |
| Table A-20: acSonetPathSTSLOPAlarm                        | 121 |
| Table A-21: acSonetPathSTSAISAlarm                        | 121 |
| Table A-22: acSonetPathSTSRDIAlarm                        | 122 |
| Table A-23: acSonetPathLinequippedAlarm                   | 122 |
|                                                           | 102 |
|                                                           | 120 |
|                                                           | 123 |
| Table A-26: acDS3RAIAIarm                                 | 124 |
| Table A-27: acDS3AISAlarm                                 | 125 |
| Table A-28: acDS3LOFAlarm                                 | 126 |
| Table A-29: acDS3LOSAlarm                                 | 127 |
| Table A-30: dsx3LineStatusChangeTrap                      | 127 |
| Table A-31: acSS7 Link State Change Alarm Trap            | 128 |
| Table A-32: acSS7 Link CongestionState Change Alarm Trap  | 129 |
| Table A-33: SS7 Link Inhibit State Change Alarm Trap      | 120 |
| Table A 24: SS7 Link Set State Change Alarm               | 120 |
| Table A-94, 557 Link Set State Change Alarm               | 100 |
| Table A-35: SS/ Route Set State Change Alarm Trap         | 130 |
| Table A-36: SS7 SN Set State Change Alarm Trap            | 131 |
| Table A-37: SS7 Ual Group State Change Alarm Trap         | 131 |
| Table A-38: acHitlessUpdateStatus                         | 132 |
| Table A-39: acHASystemFaultAlarm                          | 133 |
| Table A-40: acHASvstemConfigMismatchAlarm                 | 135 |
| Table A-41: acHASvstemSwitchOverAlarm                     | 135 |
| Table A-42: acBoardEatalError                             | 136 |
| Table A-13: acBoardConfigurationError                     | 127 |
|                                                           | 107 |
|                                                           | 13/ |
| I able A-45: acBoardEvResettingBoard                      | 138 |
| Table A-46: acSWUpgradeAlarm                              | 138 |
| Table A-47: acBoardCallResourcesAlarm                     | 139 |
| Table A-48: acBoardControllerFailureAlarm                 | 139 |
| Table A-49: acBoardOverloadAlarm                          | 140 |

| Table A-50: acFeatureKeyError                                  | 140 |
|----------------------------------------------------------------|-----|
| Table A-51: acSAMissingAlarm                                   | 141 |
| Table A-52: acgwAdminStateChange                               | 141 |
| Table A-53: acOperationalStateChange                           | 142 |
| Table A-54: acBoardEthernetLinkAlarm                           | 142 |
| Table A-55: acEthernetGroupAlarm                               | 143 |
| Table A-56: acBoardWanLinkAlarm (only for MSBR Series)         | 143 |
| Table A-57: acDataInterfaceStatus                              | 144 |
| Table A-58: acWirelessCellularModemAlarm                       | 144 |
| Table A-59: acNTPServerStatusAlarm                             | 145 |
| Table A-60: acNATTraversalAlarm                                | 145 |
| Table A-61: acLDAPLostConnection                               | 146 |
| Table A-62: acOCSPServerStatusAlarm                            | 146 |
| Table A-63: aclPv6ErrorAlarm (Applicable only to E-SBC Series) | 147 |
| Table A-64: acActiveAlarmTableOverflow                         | 147 |
| Table A-65: acAudioProvisioningAlarm                           | 148 |
| Table A-66: acAnalogPortSPIOutOfService                        | 149 |
| Table A-67: acAnalogPortHighTemperature                        | 149 |
| Table A-68: acAnalogPortGroundFaultOutOfService                | 150 |
| Table A-69: acMediaProcessOverloadAlarm                        | 150 |
| Table A-70: acMediaRealmBWThresholdAlarm                       | 151 |
| Table A-71: acNgmConnectivityAlarm                             | 151 |
| Table A-72: acNgmRttAlarm                                      | 152 |
| Table A-73: acNom litterAlarm                                  | 152 |
| Table A-74: acNgmPacketLossAlarm                               | 153 |
| Table A-75: acNamCaMosAlarm                                    | 153 |
| Table A-76: acNaml aMosAlarm                                   | 157 |
| Table A-70: acINSPolicy/Alarm                                  | 154 |
| Table A-78: acCW/SASEmergency/ModeAlarm                        | 155 |
| Table A-70: acBedundantBoardAlarm                              | 155 |
| Table A 20: acHANotwork/WatebdogStatus Alarm                   | 155 |
|                                                                | 150 |
| Table A 92: colDSTbrooboldCroooNctification                    | 107 |
| Table A-02. acIDSTITESHOLUCIOSSNULLICATION                     | 150 |
| Table A-03. dciD/SDidckii/SiiNoliiicalioii                     | 100 |
| Table A-64. acwebuserAccessDisabled                            | 159 |
| Table A-65. acPowerOverEthemetStatus                           | 109 |
| Table A-86: ackeepAlive                                        | 160 |
| Table A-87: advertised Desute                                  | 160 |
| Table A-00. ach i i PD0willoaukesull                           | 101 |
| Table A-89: acDialPlanFileReplaced                             | 101 |
| Table A-90 acHitlessUpdateStatus                               | 162 |
| Table A-91: acSSHConnectionStatus                              | 102 |
| Table A-92: acProxyConnectionLost                              | 163 |
| Table A-93: acCertificateExpiryNotifiaction Trap.              | 164 |
| Table A-94: coldStart                                          | 164 |
| Table A-95: authentication Failure                             | 164 |
| Table A-96: acBoardEvBoardStarted                              | 165 |
| Table A-97: entConfigChange                                    | 165 |
| Table A-98: linkUp                                             | 165 |
| Lable A-99: linkDown                                           | 165 |
| I able A-100: AcDChannelStatus                                 | 166 |
| Table A-101: AcDChannelStatus                                  | 167 |
| Table B-1: SIP IP-to-Tel Performance Monitoring                | 169 |
| Table B-2: SIP Tel-to-IP Performance Monitoring                | 170 |
| Table B-3: SBC Call Admission Control Performance Monitoring   | 171 |
| Table C-1: Management Pack Objects and Number of Scripts Run   | 173 |
| Table C-2: Type A Gateways                                     | 174 |

| Table C-3: Type B Gateways    | 174 |
|-------------------------------|-----|
| Table C-4: Type C Gateways    | 175 |
| Table C-5: Sync Time Sequence | 179 |

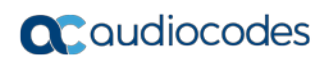

This page is intentionally left blank.

### Notice

Information contained in this document is believed to be accurate and reliable at the time of printing. However, due to ongoing product improvements and revisions, AudioCodes cannot guarantee accuracy of printed material after the Date Published nor can it accept responsibility for errors or omissions. Updates to this document can be downloaded from <a href="https://www.audiocodes.com/library/technical-documents">https://www.audiocodes.com/library/technical-documents</a>.

This document is subject to change without notice.

Date Published: January-28-2018

### **WEEE EU Directive**

Pursuant to the WEEE EU Directive, electronic and electrical waste must not be disposed of with unsorted waste. Please contact your local recycling authority for disposal of this product.

### **Customer Support**

Customer technical support and services are provided by AudioCodes or by an authorized AudioCodes Service Partner. For more information on how to buy technical support for AudioCodes products and for contact information, please visit our Web site at <a href="https://www.audiocodes.com/services-support/maintenance-and-support">https://www.audiocodes.com/services-support/maintenance-and-support</a>.

### **Abbreviations and Terminology**

Each abbreviation, unless widely used, is spelled out in full when first used.

### **Document Revision Record**

| LTRT  | Description                                                              |
|-------|--------------------------------------------------------------------------|
| 30805 | Initial document release for Version 1.05.45                             |
| 30806 | Updates for adding SNMPv3 users and new template for Skype for Business. |
| 30807 | Update of Version number to 1.0.5.51                                     |
| 30808 | Updated to Version 1.0.5.65                                              |

### **Documentation Feedback**

AudioCodes continually strives to produce high quality documentation. If you have any comments (suggestions or errors) regarding this document, please fill out the Documentation Feedback form on our Web site at <a href="https://online.audiocodes.com/documentation-feedback">https://online.audiocodes.com/documentation-feedback</a>.

# **1** Introduction

This document describes how to install and use the AudioCodes SCOM Management Pack which manages AudioCodes gateways in the SCOM environment.

SCOM (System Center Operations Manager) enables customers to reduce the cost of data center management across server operating systems and hypervisors through a single, familiar and easy-to-use interface. Different views show state, health and performance information, as well as alerts generated according to availability, performance, configuration or an identified security situation. Operators can gain a rapid insight into the state of the IT environment, and the IT services running across different systems and workloads.

The purpose of the AudioCodes SCOM Management Pack is to allow the SCOM server to monitor AudioCodes gateways through SNMP. This includes Discovery, health states, alerts, performance counters and tasks.

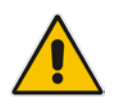

**Note:** The AudioCodes SCOM Management Pack runs only on SCOM 2012 and on SCOM 2012 R2. It is not *backward-compatible* to run on SCOM 2007.

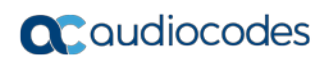

This page is intentionally left blank.

# 2 AudioCodes Management Pack - Gateway Support

The following AudioCodes gateways are supported by the AudioCodes SCOM Management Pack:

- Mediant 4000 E-SBC
- Mediant 3000 Gateway and E-SBC
- Mediant 2600 E-SBC
- Mediant 2000 Media Gateway
- Mediant 1000 Media Gateway
- Mediant 1000B Gateway and E-SBC
- Mediant 1000B MSBR
- Mediant 800 MSBR
- Mediant 800B Gateway and E-SBC
- MediaPack Media Gateways MP-124 (FXS)
- MediaPack Media Gateways MP-118 (FXS and FXO)
- MediaPack Media Gateways MP-114 (FXS and FXO)
- MediaPack Media Gateways MP-112 (FXS)
- MediaPack 1288

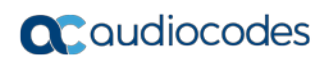

This page is intentionally left blank.

# 3 Setting up the AudioCodes SCOM Management Pack

This chapter describes the following setup procedures:

- Running the Setup Wizard. See below
- Importing Management Pack. See Section 3.2 on page 22.

### 3.1 Running the Setup Wizard

This section describes how to setup the AudioCodes SCOM Management Pack environment on the SCOM server. Once you have completed this setup, you can import the AudioCodes Management Pack into the SCOM environment and manage AudioCodes devices.

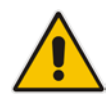

**Note:** This step is only required if you have received the Management Pack in executable file format.

#### To setup the AudioCodes Management Pack:

1. Run the AudioCodesSCOM.exe file; the AudioCodes SCOM Setup wizard is displayed:

#### Figure 3-1: AudioCodes Setup Wizard Welcome Screen

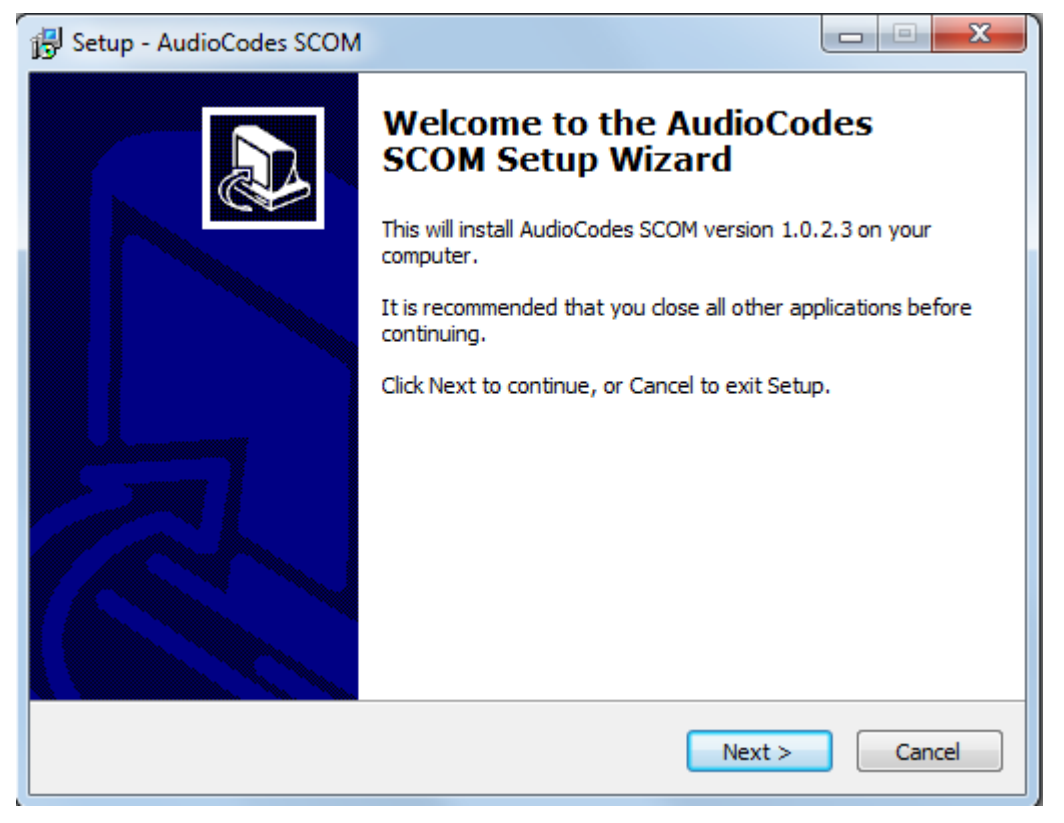

2. Click **Next**; the Select Destination Location screen is displayed:

| 谒 Setup - AudioCodes SCOM                                                      |         |
|--------------------------------------------------------------------------------|---------|
| Select Destination Location<br>Where should AudioCodes SCOM be installed?      |         |
| Setup will install AudioCodes SCOM into the following folder.                  |         |
| To continue, click Next. If you would like to select a different folder, click | Browse. |
| C:\Program Files\AudioCodes SCOM                                               | Browse  |
| At least 2.9 MB of free disk space is required.                                |         |
| < Back Next >                                                                  | Cancel  |

#### Figure 3-2: Select Destination Location

3. Choose the folder for installing the AudioCodes Management Pack, and then click **Next**; the **Ready to Install** screen is displayed:

Figure 3-3: Ready to Install

| 🔂 Setup - AudioCodes SCOM                                                                                      |        |
|----------------------------------------------------------------------------------------------------|--------|
| Ready to Install<br>Setup is now ready to begin installing AudioCodes SCOM on your computer.                   |        |
| Click Install to continue with the installation, or click Back if you want to review o<br>change any settings. | r      |
| Destination location:<br>C:\Program Files\AudioCodes SCOM                                                      | *      |
|                                                                                                    | T F    |
| < Back Install                                                                                                 | Cancel |

4. Verify the installation settings and then click **Install**; the Completion screen is displayed:

Figure 3-4: AudioCodes Setup Wizard Complete

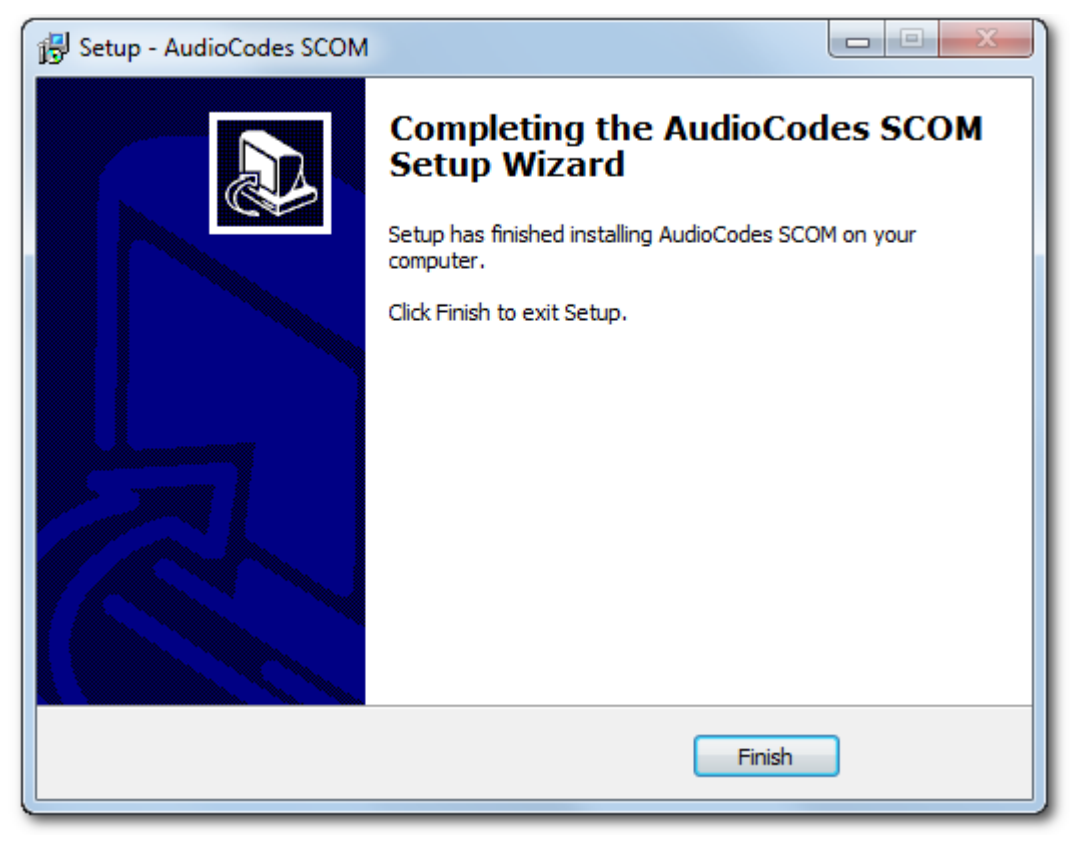

5. Click **Finish** to exit the setup.

### 3.2 Importing Management Pack

This section describes how to import the AudioCodes Management Pack into the SCOM 2012 or 2012R2 environment. Once you import the Management Pack, you can manage AudioCodes gateways via the SNMP interface.

- > To import the AudioCodes Management Pack into the SCOM environment:
- 1. Start the SCOM; the SCOM interface is displayed.
- 2. In the main SCOM window, click the **Administration** pane; the **Administration** pane is displayed:

| Audiocodes - Operations Manager            |                                                                                                    |                                                 |
|--------------------------------------------|----------------------------------------------------------------------------------------------------|-------------------------------------------------|
| <u>File Edit View Go Tasks Tools H</u> elp |                                                                                                    |                                                 |
| Search ▼ <sub>∓</sub> III Scope 9 Find     | 🖸 Tasks 😡 🖕                                                                                                    |                                                 |
| Administration <                           |                                                                                                    |                                                 |
| Administration                             |                                                                                                    |                                                 |
| 👼 Connected Management Groups              | Administration Overview                                                                                                    |                                                 |
| 4 🤚 Device Management                      | Administration Overview                                                                                                    |                                                 |
| 📸 Agent Managed                            |                                                                                                    |                                                 |
| 🍌 Agentless Managed                        | Demuined Configuration Tester                                                                                                    |                                                 |
| Management Servers                         | Required Configuration Tasks:                                                                                                    | Actions:                                        |
| Vending Management                         | In order for Operations Manager to manage and monitor your                                                                           | Configure computers and devices to manage       |
| UNIX/Linux Computers                       | network you must complete the following steps:                                                                                       | Import management packs                         |
| Wanagement Packs                           |                                                                                                    | View Management Pack Catalog                    |
| Discourse Pules                            | Required: Configure computers and devices to manage                                                                                  | Find management agents for other platforms      |
| Network Devices                            | Required : Import management packs                                                                                                   | Find connectors for other management tools      |
| Network Devices Pending Management         | Required: Enable Notification Channels                                                                                               |                                                 |
| ▲ Motifications                            | Upgrade to full version                                                                                                    | Key Concepts:                                   |
| Channels                                   |                                                                                                    | The Administration Workspace                    |
| Subscribers                                |                                                                                                    | Discovering Network Devices                     |
| Subscriptions                              | A Ortigenel Configurations                                                                                                    | Run As Accounts and Profiles                    |
| Product Connectors                         | Sector Configuration:                                                                                                    | Run As Accounts and Profiles for UNIX and Linux |
| Pur Internal Connectors                    | Ontionally configure the following components:                                                                                       | Management Packs                                |
| A Bun As Configuration                     | optionally compare the following components:                                                                                         | Discovery and Agents                            |
| Accounts                                   | Configure Active Directory (AD) Integration                                                                                          | Destination Management Pack                     |
| Reprofiles                                 | Active Directory (AD) integration allows you to leverage your<br>investment in AD by enabling you to create AD based rules to assign |                                                 |
| UNIX/Linux Accounts                        | computers to Management Group.                                                                                                    | Learn About:                                    |
| a 🔒 Security                               |                                                                                                    | Selecting Targets and Groups                    |
| 🔱 User Roles                               | Configure Client Monitoring                                                                                                    | Creating a Resource Pool                        |
| 🍓 Settings                                 | Client Monitoring enables you to monitor operating systems and<br>applications for errors and participate in the Customer Experience | -                                               |
|                                            | Improvement Program.                                                                                                    |                                                 |
|                                            |                                                                                                    | Online Resources:                               |
|                                            |                                                                                                    | Microsoft System Center Online                  |
|                                            |                                                                                                    | Microsoft System Center Community               |
| Discovery Wizard                           |                                                                                                    | Report an Issue or Suggestion to Microsoft      |
|                                            |                                                                                                    | Report an issue of suggestion to interosoft     |
| Monitoring                                 |                                                                                                    |                                                 |
| Authoring                                  |                                                                                                    |                                                 |
| 🚳 Administration                           |                                                                                                    |                                                 |
| Ky Workspace                               |                                                                                                    |                                                 |
| •                                          | 1                                                                                                    |                                                 |
| Ready                                      |                                                                                                    |                                                 |
|                                            |                                                                                                    | 14                                              |

#### Figure 3-5: Administration Pane

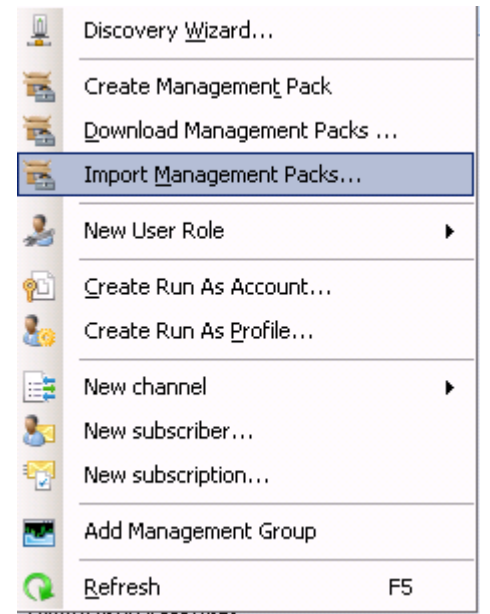

#### Figure 3-6: Import Management Packs Option

3. In the Navigation tree, right-click **Management Packs**, and then from the pop-up menu, choose **Import Management Packs**; the Select Management Packs window is displayed:

| 🌆 Import Management Packs |                       |               |                                                         | ×         |
|---------------------------|-----------------------|---------------|---------------------------------------------------------|-----------|
| Select Managemer          | nt Packs              |               |                                                         |           |
| Select Management Packs   |                       |               |                                                         | 🕢 Help    |
|                           | Import list :<br>Name | Version Relea | dd • Properties X  <br>Add)rom catalog<br>Add from disk | Remove    |
|                           | Status details :      |               |                                                         |           |
|                           |                       |               |                                                         |           |
|                           |                       |               | Install                                                 | Cancel // |

Figure 3-7: Select Management Packs

4. Click the Add button, and then choose Add from disk; the following dialog is displayed:

Figure 3-8: Online Catalog Connection

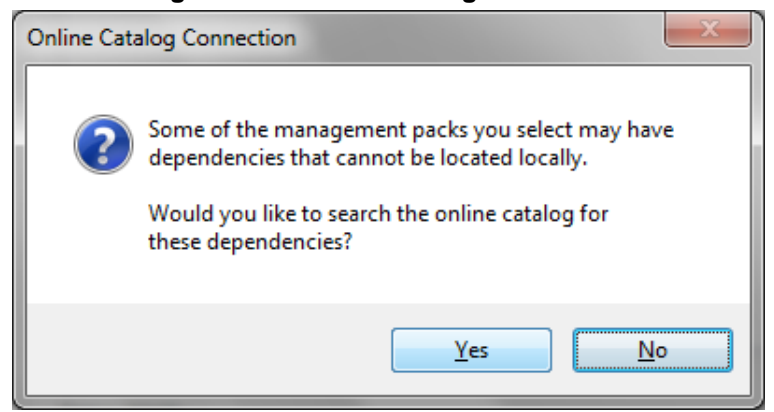

- 5. Click **No** to decline choosing Management Pack from a Catalog.
- 6. Locate the saved AudioCodes Management Pack (in XML format) on you disk (the location that you chose in Section 3 on page 19) and then click the **Open** button; the Select Management Packs window is displayed:

| Figure 3-9: Select AudioCodes Management Packs | • |
|------------------------------------------------|---|
|                                                |   |

| 🔜 Import Management Packs |                                                                                        | ×                             |
|---------------------------|----------------------------------------------------------------------------------------|-------------------------------|
| Select Manageme           | nt Packs                                                                               |                               |
| Select Management Packs   |                                                                                        | @ Help                        |
|                           | Import list :                                                                          | 🕂 Add 🝷 🚰 Properties 🗙 Remove |
|                           | Name         Version           ①         Audiocodes GW Management Pack         1.0.2.0 | Release Date Status EULA      |
|                           |                                                                                        |                               |
|                           |                                                                                        |                               |
|                           |                                                                                        |                               |
|                           |                                                                                        |                               |
|                           |                                                                                        |                               |
|                           | Status details :                                                                       |                               |
|                           | Audiocodes GW Management Pack version 1.0.2.0                                          | is imported.                  |
|                           |                                                                                        |                               |
|                           |                                                                                        |                               |
|                           |                                                                                        |                               |
|                           |                                                                                        | Install Cancel                |
|                           |                                                                                        | li li                         |

7. Select the AudioCodes GW Management Pack, and then click the **Install** button.

# 4 **Discovering Gateway Devices**

When Management Packs are installed you have to discover your AudioCodes gateways as Network Elements to enable SCOM to make a full discovery. You discover the gateways by using the Discovery Wizard to create a Discovery Rule.

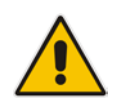

Note: You can create a single Discovery rule for each SCOM server.

### 4.1 Creating Discovery Rule

This section describes how to discover gateways as a network device.

- > To discover the gateway as a Network Device:
- 1. In the Administration pane, right-click **Network Devices** ,and then in the pop-up menu, choose **Discovery Wizard**:

| . – – – – – – – – – – – – – – – – – – – | , ,                             |
|-----------------------------------------|---------------------------------|
| <u>.</u>                                | Discovery <u>W</u> izard        |
| -                                       | Create Managemen <u>t</u> Pack  |
| 雟                                       | Download Management Packs       |
| ×                                       | Import <u>M</u> anagement Packs |
| 2                                       | New User Role                   |
| 1                                       | Create Run As Account           |
| 80                                      | Create Run As <u>P</u> rofile   |
| <b>.</b>                                | New channel                     |
| 8                                       | New subscriber                  |
| 2                                       | New subscription                |
|                                         | Add Management Group            |
| Q                                       | Refresh F5                      |

#### Figure 4-1: Open Discovery Wizard

The Computer and Device Management Wizard is displayed:

| 🚆 Computer and Device Manage | ment Wizard                                                                                                    | ×     |
|------------------------------|----------------------------------------------------------------------------------------------------|-------|
| What would you               |                                                                                                    |       |
|                              |                                                                                                    |       |
| Discovery Type               |                                                                                                    |       |
| General Properties           | Choose the type of computers or devices to discover and manage.                                                                                            |       |
| Discovery Method             |                                                                                                    |       |
| Default Accounts             | Windows computers                                                                                                    |       |
| Devices                      | Discover Windows computers in your Active Directory                                                                                                    |       |
| Schedule Discovery           | manage.                                                                                                    |       |
| Summary                      |                                                                                                    |       |
| Completion                   | UNIX/Linux computers<br>This enables you to discover UNIX and Linux computers in<br>your environment and install agents on the ones you want to<br>manage. |       |
|                              | Network devices     Discover and monitor network devices using Simple     Network Management Protocol (SNMP).                                              |       |
|                              | Select a discovery type and click Next to continue.                                                                                                    |       |
|                              | < <u>Previous</u> <u>Previous</u> <u>Create</u> Ca                                                                                                    | ancel |

Figure 4-2: Computer and Device Management Wizard

2. Select the **Network devices** option, and then click **Next**; the General Properties window is displayed:

| 👼 Network Devices Discovery Wiza | rd                                                                                                    | ×        |
|----------------------------------|----------------------------------------------------------------------------------------------------|----------|
| General Properties               |                                                                                                    |          |
| General Properties               |                                                                                                    | 🕜 Help   |
| Discovery Method                 | Specify general properties                                                                                                    |          |
| Default Accounts                 | Name:                                                                                                    |          |
| Devices                          | Audiocodes GW discovery                                                                                                    | _        |
| Schedule Discovery               | Description (optional):                                                                                                    |          |
| Summary                          |                                                                                                    | <b>A</b> |
| Completion                       |                                                                                                    | -        |
|                                  | Select a management or gateway server Select an Operations Manager management server or gateway server to run the discovery. A server can run only one network discovery. Servers that already run a network discovery do not appear in the list. Available servers: SCOM.ilync15.local Select a resource pool Create Resource Pool | •        |
|                                  | Select an Operations Manager resource pool for monitoring of discovered network                                                                                                    |          |
|                                  | devices.                                                                                                    |          |
|                                  | Available pools:                                                                                                    |          |
|                                  | All Management Servers Hesource Pool                                                                                                    | <u> </u> |
|                                  | < Previous Next > Save C                                                                                                    | ancel    |

#### **Figure 4-3: General Properties**

- 3. In the 'Name' field, enter a description of the Discovery Rule.
- **4.** From the Available servers drop-down list, choose the SCOM server e.g., SCOM.iLync15.local, and then click **Next**; the Discovery Method window is displayed:

#### Figure 4-4: Discovery Method

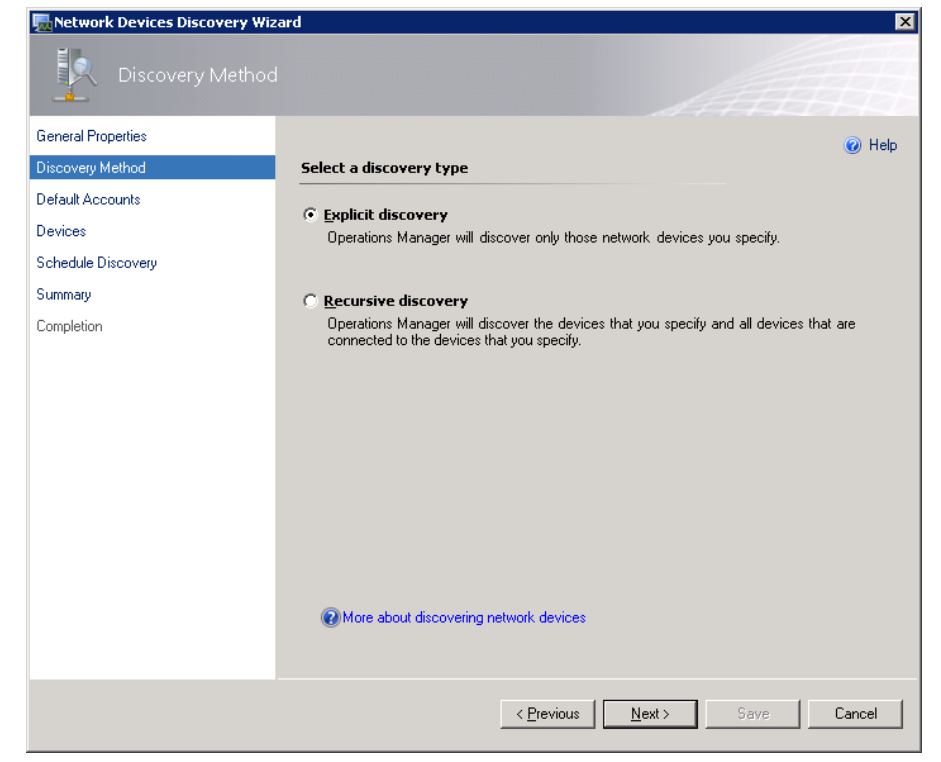

5. Select the appropriate actions, and then click **Next**; the Defaults Accounts page is displayed:

| Network Devices Discovery Wize | ard X                                                                                                    |
|--------------------------------|----------------------------------------------------------------------------------------------------|
| Default Accounts               |                                                                                                    |
| General Properties             | Help                                                                                                    |
| Discovery Method               | Specify the default Run As accounts for discovery                                                                                                    |
| Default Accounts               | Select one or more SNMPv1 or SNMPv2 Bun As accounts as the default accounts for                                                                                                    |
| Devices                        | discovering network devices. You can override the default accounts for individual network<br>devices or add accounts for SNMPv3 devices later in this wizard                                                                                                    |
| Schedule Discovery             |                                                                                                    |
| Summary                        |                                                                                                    |
| Completion                     | Bun és accounts:                                                                                                    |
|                                | Account Name       Description         Image: Comparison of the second second secon |
|                                | < <u>P</u> revious <u>N</u> ext > Save Cancel                                                                                                    |

Figure 4-5: Default Accounts

- 6. Choose the default SNMP SCOM account (this account is always-'public') or click Create Account button to create a new default account; a wizard opens. Enter a Display Name and Community String (use the same community string that is configured on the network device that you wish to discover), and then click Create.
- 7. Click Next; the Devices page is displayed with the new user details:

| Network Devices Discovery Wize | ard                     |                              |                      |         |                            | ×      |
|--------------------------------|-------------------------|------------------------------|----------------------|---------|----------------------------|--------|
| Devices                        |                         |                              |                      |         |                            |        |
| General Properties             |                         |                              |                      |         |                            | ) Help |
| Discovery Method               | Specify devices         |                              |                      |         |                            | 9      |
| Default Accounts               | Specify the network (   | devices that you want to dis | cover and manag      | e. You  | can also import a          | 3      |
| Devices                        | text file that contains | the IP addresses of your ne  | twork devices.       |         |                            |        |
| Schedule Discovery             |                         |                              |                      |         |                            |        |
| Summary                        |                         | Iu                           | nport 🛟 <u>A</u> dd. | 🗹       | <u>E</u> dit 🗡 <u>R</u> em | ove    |
| Completion                     | <u>D</u> evices:        |                              |                      |         |                            |        |
|                                | Device                  | Run As Account               | SNMP Version         | Port    | Access Mode                |        |
|                                | 195.189.192.249         | Use default accounts         | V1 or V2             | 161     | SNMP                       |        |
|                                | 10.30.50.218            | public                       | V1 or V2             | 161     | SNMP                       |        |
|                                | 10.30.50.217            | Use default accounts         | VI or V2             | 101     | SNMP                       |        |
|                                |                         |                              |                      |         |                            |        |
|                                | More about netwo        | ork discovery settings       | Ad <u>v</u> a        | anced D | iscovery Setting:          | s      |
|                                |                         | < <u>P</u> revious           | <u>N</u> ext >       | Sa      | ave Ca                     | ancel  |

#### Figure 4-6: Devices

8. Click the button to add the IP addresses of devices to be discovered (if you wish to add a device with SNMPv3, see Section 5 on page 37); the Add a Device dialog is displayed:

#### Figure 4-7: Add a Device

| Add a Device                                                      | ×                                                              |
|-------------------------------------------------------------------|----------------------------------------------------------------|
| Specify the settings for the network device you want to discover. |                                                                |
| Name or IP address: 🥹                                             |                                                                |
| Access mode:                                                      | SNMP version:<br>v1 or v2                                      |
| Port number:                                                      | SNMP V1 or V2 Run As account:<br>Use selected default accounts |
|                                                                   | Add SNMP V1 or V2 Run As Account                               |
| O More about network discovery settings                           | OK Cancel                                                      |
|                                                                   |                                                                |

- 9. In the 'Name or IP address' field, enter the Enter the Name or IP address of the device.
- 10. From the Access mode field drop-down list, select SNMP.
- **11.** Optional: From the 'SNMP V1 or V2 Run As Account' drop-down list, select a different already configured default account.
  - If you wish to configure a new SNMP V1 or V2 default account, then click the Add SNMP V1 or V2 Run As Account button; a wizard opens. Enter a Display Name and Community String (use the same community string that is configured on the network device that you wish to discover), and then click Create.
  - Note that the same dialog opens as in the 'Default Accounts' step above.
- 12. Click Next; the Schedule Discovery screen is displayed:

| hetwork Devices Discovery Wiz | ard                                         | ×      |
|-------------------------------|---------------------------------------------|--------|
| Schedule Discover             |                                             | H      |
| General Properties            |                                             | 🙆 Help |
| Discovery Method              | Schedule the network discovery              | S Holp |
| Default Accounts              |                                             |        |
| Devices                       | C Run the discovery rule at scheduled times |        |
| Schedule Discovery            | Time of day:                                |        |
| Summary                       | 00:00 🗮                                     |        |
| Completion                    | Days of the week:                           |        |
|                               | 🗖 Sunday                                    |        |
|                               | 🗖 Monday                                    |        |
|                               | 🗖 Tuesday                                   |        |
|                               | 🗖 Wednesday                                 |        |
|                               | 🗖 Thursday                                  |        |
|                               | Friday                                      |        |
|                               | 🗖 Saturday                                  |        |
|                               | Run the discovery rule manually             |        |
|                               | < Previous Next > Save                      | Cancel |

Figure 4-8: Schedule Discovery

**13.** Select the **Run the discovery rule manually** option, and then click **Next**; the Summary page is displayed:

#### Figure 4-9: Summary

| Network Devices Discovery V | Vizard                            | ×        |
|-----------------------------|-----------------------------------|----------|
| Summary                     |                                   |          |
| General Properties          |                                   | 🕢 Help   |
| Discovery Method            | Confirm the settings              |          |
| Default Accounts            |                                   | <b>A</b> |
| Devices                     | Name:<br>Audiocodes GWs discovery |          |
| Schedule Discovery          | Description:                      |          |
| Summary                     |                                   |          |
| Completion                  | Run As accounts:<br>public        |          |
|                             | Discovery method:<br>Explicit     |          |
|                             | Number of devices specified:<br>4 |          |
|                             | Schedule:<br>Run Manually         |          |
|                             |                                   |          |
|                             |                                   |          |
|                             |                                   | <b>Y</b> |
|                             | < Previous Next> Save             | Cancel   |
|                             |                                   |          |

- **14.** Review the settings, and then click **Save**.
- **15.** Wait for the discovery rule to complete saving.

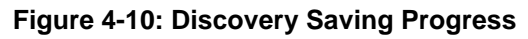

| 🔜 Network Devices Discovery Wiz | ard                                                                       | ×          |
|---------------------------------|---------------------------------------------------------------------------|------------|
| Summary                         |                                                                           |            |
| General Properties              |                                                                           | 🙆 Help     |
| Discovery Method                | Creating the discovery                                                    | ( in the p |
| Default Accounts                | Please wait while the discovery rule is created. This could take a minute |            |
| Devices                         | O depending on the speed of your computer.                                |            |
| Schedule Discovery              |                                                                           |            |
| Summary                         |                                                                           |            |
| Completion                      |                                                                           |            |
|                                 |                                                                           |            |
|                                 |                                                                           |            |
|                                 |                                                                           |            |
|                                 |                                                                           |            |
|                                 |                                                                           |            |
|                                 |                                                                           |            |
|                                 |                                                                           |            |
|                                 |                                                                           |            |
|                                 |                                                                           |            |
|                                 |                                                                           |            |
|                                 |                                                                           | o ( 1      |
|                                 | < <u>L'revious</u> <u>N</u> ext > Save                                    | L'ancel    |

16. Click the Close button; a confirmation window is displayed:

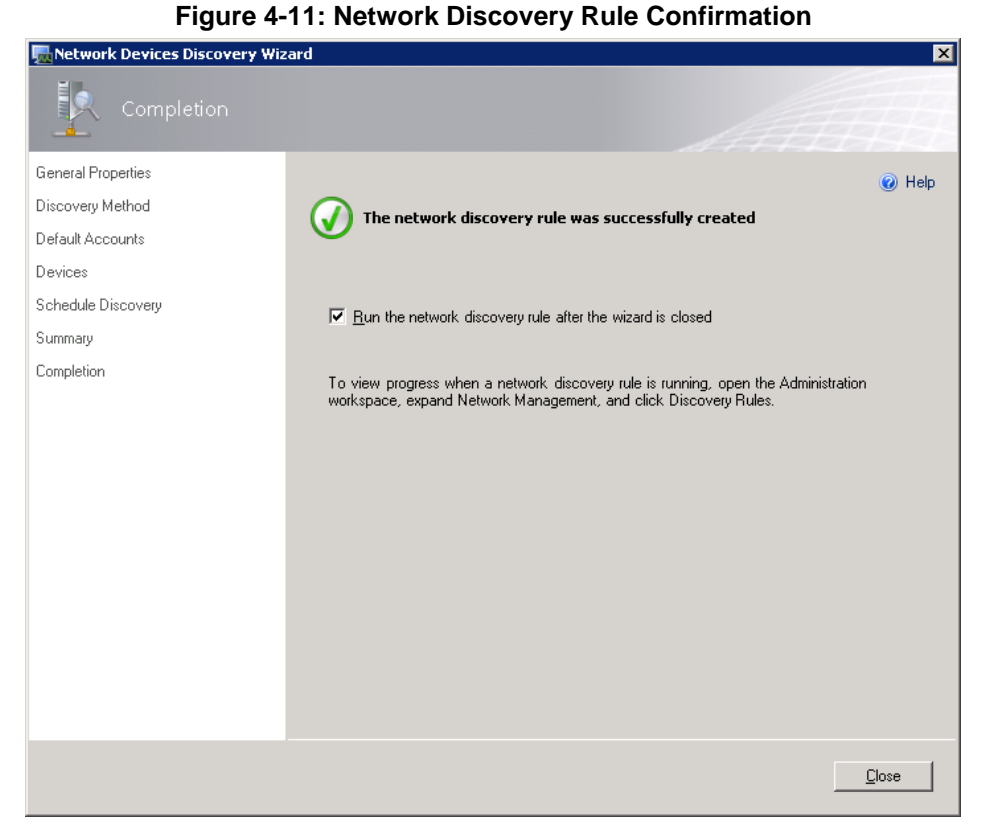

The newly created rule should appear in the 'Discovery Rules' pane. When the rule has been successfully created, it should have the status 'Idle'.

17. Wait for 5-8 minutes to allow the SCOM to make a full discovery.

Figure 4-12: Discovery Rules Confirmation

| 🖾 Discovery Rules - Audiocodes - Operations Man                                                                                                    | ager               |                                                        |               |
|----------------------------------------------------------------------------------------------------|--------------------|--------------------------------------------------------|---------------|
| <u>File E</u> dit <u>V</u> iew <u>G</u> o Tas <u>k</u> s <u>T</u> ools <u>H</u> elp                                                                                                    |                    |                                                        |               |
| Search 🔻 🝦 🌆 Scope 🔎 Fig                                                                                                    | id 🚺 Tasks 🕡 🖕     |                                                        |               |
| File       Edit       Yew       Go       Tasks       Tools       Help         Image: Search       Image: Image       Image: Image       Image: Image       Image: Image       Image: Image       Image: Image       Image: Image       Image: Image       Image: Image       Image: Image       Image: Image: Image       Image: Image: Image       Image: Image: I                                                                                                    |                    | Eind Now Gear<br>Last Discovered A Last Pending<br>1 0 | Lask Run Time |
| Subscriptions  Subscriptions  Product Connectors  Resource Pools  Accounts Profiles Profiles  Classifies Classifies Clas | ▼<br>Details:<br>▼ |                                                        | Task Pane     |
| Ready                                                                                                    |                    |                                                        | 11            |

| Network Devices - Audiocodes - Operations Manag | er                          |                                |               | -           | . 🗆 × |
|-------------------------------------------------|-----------------------------|--------------------------------|---------------|-------------|-------|
| Search V = Scope Scope                          | 🖸 Tasks 👔 📮                 |                                |               |             |       |
| Administration <                                | Network Devices (5)         |                                |               |             | ۲.    |
| 🍌 Agentless Managed 📃                           | Q Look for:                 | Find Now                       | Clear         | ×           |       |
| 🔛 Management Servers                            | Name                        | IP Address                     | RunAs Account | Access Mode |       |
| 🔮 Pending Management                            | A Resource Pool: All Manage | ment Servers Resource Pool (5) |               |             |       |
| UNIX/Linux Computers                            | 10.30.50.217                | 10.30.50.217                   | public        | SNMPONLY    |       |
| Management Packs                                | 10.30.50.217                | 10.30.50.217                   | public        | SNMPONLY    |       |
| Discovery Rules                                 | 10.30.50.219                | 10.30.50.219                   | public        | SNMPONLY    |       |
| Retwork Devices                                 | Audiocodes.com              | 195.189.192.249                | public        | SNMPONLY    |       |
| Network Devices Pending Management              | Audiocodes.com              | 195.189.192.249                | public        | SNMPONLY    |       |
| Notifications                                   |                             |                                |               |             |       |
| 🙀 Channels                                      |                             |                                |               |             |       |
| 🌆 Subscribers                                   |                             |                                |               |             |       |
| Subscriptions                                   |                             |                                |               |             | -     |
| 4 🔮 Product Connectors                          |                             |                                |               |             | ask   |
| 🖳 Internal Connectors                           |                             |                                |               |             | Pa    |
| 🟭 Resource Pools                                |                             |                                |               |             | Ine   |
| Run As Configuration                            |                             |                                |               |             |       |
| Accounts                                        |                             |                                |               |             |       |
| INTV/Linux Accounts                             |                             |                                |               |             |       |
| Discovery Wizard                                |                             |                                |               |             |       |
| Monitoring                                      |                             |                                |               |             |       |
| Authoring                                       |                             |                                |               |             |       |
| Administration                                  |                             |                                |               |             |       |
| 🔣 My Workspace                                  |                             |                                |               |             |       |
| •                                               | •                           |                                |               |             |       |

#### Figure 4-13: Network Devices

All discovered gateways are displayed in this window.

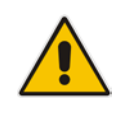

**C** audiocodes

Note: Wait for five-eight minutes to allow the SCOM to make a full discovery.

### 4.2 Managing SCOM Accounts

SCOM accounts are managed in the Accounts screen.

- > To view currently defined SCOM user accounts:
- 1. Open the Accounts page (Administration > Run as Configuration > Accounts); a screen similar to the following is displayed:

#### Accounts Page

| Accounts (13)                        |                                                                             |                       | <ul> <li>Tasks</li> </ul> |
|--------------------------------------|-----------------------------------------------------------------------------|-----------------------|---------------------------|
| Name                                 | Description                                                                 | Last Modified         |                           |
| ▲ Type: Action Account (2)           |                                                                             |                       | Actions                   |
| ILYNC15\Administrator                | This is the user account under which all rules run by default on the agent. | 11/3/2013 11:39:22 AM |                           |
| 🌍 Local System Action Account        | Built in SYSTEM account to be used as an action account                     | 11/3/2013 11:18:45 AM | Properties                |
| A Type: Community String (1)         |                                                                             |                       | X Delete                  |
| 🎐 public                             |                                                                             | 11/4/2013 3:09:23 PM  | PD Create Run As Account  |
| 4 Type: SNMPv3 Authentication (7)    |                                                                             |                       |                           |
| 🎐 Brad                               |                                                                             | 11/6/2013 11:36:28 AM |                           |
| 🎐 Brad                               |                                                                             | 11/5/2013 6:29:53 PM  |                           |
| 🄄 Brad                               |                                                                             | 11/6/2013 11:39:37 AM |                           |
| 🌆 Daniel                             |                                                                             | 11/6/2013 2:55:07 PM  |                           |
| 🌆 Mike                               |                                                                             | 11/6/2013 2:17:27 PM  |                           |
| 🌆 Mike                               |                                                                             | 11/6/2013 2:13:41 PM  |                           |
| 🔄 💁 Ofer                             |                                                                             | 11/6/2013 2:19:45 PM  |                           |
| 4 Type: Windows (3)                  |                                                                             |                       |                           |
| 🌆 Data Warehouse Report Deployment A | Data Warehouse Report Deployment Account                                    | 11/3/2013 11:47:10 AM |                           |
| 🌆 Local System Windows Account       | Built in SYSTEM account                                                     | 11/3/2013 11:18:27 AM |                           |
| So Network Service Windows Account   | Built in Network service account                                            | 11/3/2013 11:18:27 AM |                           |
|                                      |                                                                             |                       |                           |
|                                      |                                                                             |                       |                           |
|                                      |                                                                             |                       |                           |
|                                      |                                                                             |                       |                           |
|                                      |                                                                             |                       |                           |
|                                      |                                                                             |                       |                           |
|                                      |                                                                             |                       |                           |
|                                      |                                                                             |                       |                           |
|                                      |                                                                             |                       |                           |
|                                      |                                                                             |                       |                           |
|                                      |                                                                             |                       |                           |

- To view the account properties, select an account, and then in the Tasks pane, click the **Properties** button.
- To delete a user, select an account, and then in the Tasks pane, click the **Delete** button.

### 4.2.1 Adding Network Devices to Discovery Rule

This section describes how to add network devices to an existing Discovery Rule.

- > To add network devices to an existing discovery rule:
- 1. In the Discovery Rules window, double-click the Discovery Rule; the Network Devices Discovery Wizard is displayed with the existing settings.
- 2. Run the wizard as described above in Section 4.1 on page 25.

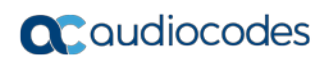

This page is intentionally left blank.
# 5 Configuring SNMP

This section describes how to configure the SNMP connection between the managed AudioCodes devices and the SCOM.

The following topics are described:

- Adding SNMPv3 Users. See below.
- Disabling SNMP trap service. See Section 5.2 on page 50.
- Setting up the device to send SNMP traps. See Section 5.3 on page 51.

## 5.1 Adding SNMPv3 Users

This section describes how to add SNMPv3 users. You initially need to create the SNMPv3 on the device in the Web Interface, and then add the same user in the SCOM using the Discovery Wizard.

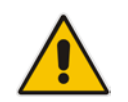

**Note:** You must configure identical user credentials in the SCOM as you configure in the Web Interface.

### 5.1.1 Adding SNMP V3 Users in the Device Web Interface

The SNMP v3 Users page allows you to configure authentication and privacy for up to 10 SNMP v3 users.

#### **To configure SNMP v3 users:**

- In the device Web Interface, open the SNMP v3 Users page (Configuration tab > System menu > Management sub-menu > SNMP sub-menu > SNMP V3 Users).
- 2. Click Add; the following dialog box appears:

#### Figure 5-1: SNMP V3 Setting Page - Add Record Dialog Box

| Add Record              | ×                 |
|-------------------------|-------------------|
| Index                   | ρ́                |
| User Name               |                   |
| Authentication Protocol | None 👻            |
| Privacy Protocol        | None 👻            |
| Authentication Key      |                   |
| Privacy Key             |                   |
| Group                   | Read-Write 👻      |
|                         | 🗟 Submit 🗙 Cancel |

| SNMPv3                                 | Jsers                        |                                                                                                    |                  |                                                            |                   |              |
|----------------------------------------|------------------------------|----------------------------------------------------------------------------------------------------|------------------|------------------------------------------------------------|-------------------|--------------|
|                                        | ~                            |                                                                                                    |                  |                                                            |                   |              |
| Add +                                  | Edit 🧨 🛛 Delete              | • 💼                                                                                                    |                  |                                                            |                   | Show/Hide    |
|                                        |                              | Authentication                                                                                                    |                  |                                                            |                   |              |
| Index :                                | User Name                    | Protocol                                                                                                    | Privacy Protocol | Authentication Key                                         | Privacy Key       | Group        |
| sco                                    | м                            | MD5                                                                                                    | DES              | *                                                          | *                 | Read-Write   |
|                                        |                              |                                                                                                    |                  |                                                            |                   |              |
|                                        |                              |                                                                                                    |                  |                                                            |                   |              |
|                                        |                              |                                                                                                    |                  |                                                            |                   |              |
|                                        |                              |                                                                                                    |                  |                                                            |                   |              |
|                                        |                              | I < < Page                                                                                                    | 1 of 1 → → S     | how 10 V records pe                                        | er page           | View 1 - 1 o |
|                                        |                              | 14 <4 Page                                                                                                    | 1 of 1 → ► S     | how 10 V records pe                                        | er page           | View 1 - 1 o |
| Gelected Ro                            | <u>w #0</u>                  | re <e page<="" td=""><td>1of 1 ⊨&gt; ► ► S</td><td>how 10 V records pe</td><td>r page</td><td>View 1 - 1 o</td></e> | 1of 1 ⊨> ► ► S   | how 10 V records pe                                        | r page            | View 1 - 1 o |
| Gelected Ra                            | <u>w #0</u>                  | re <e page<="" td=""><td>1 of 1 → ► S</td><td>how 10 V records pe</td><td>er page</td><td>View 1 - 1 o</td></e>     | 1 of 1 → ► S     | how 10 V records pe                                        | er page           | View 1 - 1 o |
| Selected Ro                            | <u>w #0</u>                  | re <e page<="" td=""><td>1 of 1 → ► S</td><td>how 10 V records pe</td><td>er page</td><td>View 1 - 1 o</td></e>     | 1 of 1 → ► S     | how 10 V records pe                                        | er page           | View 1 - 1 o |
| Selected Ro<br>User Name<br>Authentica | w #0<br>::<br>tion Protocol: | SCOM<br>MD5                                                                                                    | 1 of 1 → ► S     | how 10 V records pe<br>Authentication Key:<br>Privacy Key: | er page<br>*<br>* | View 1 - 1 o |

Figure 5-2: SCOM V3 User Added

- 3. Configure the SNMP V3 Setting parameters according to the table below.
- 4. Click **Submit** to apply your settings.
- 5. Open the Maintenance Actions page (Maintenance tab > Maintenance menu > Maintenance Actions).

Figure 5-3: Resetting the Device

| Reset Board                            | Reset    |
|----------------------------------------|----------|
| Burn To FLASH                          | Yes 💌    |
| Graceful Option                        | No       |
|                                        |          |
|                                        |          |
| Lock                                   | LOCK     |
| Graceful Option                        | No       |
| Gateway Operational State              | UNLOCKED |
| <ul> <li>Save Configuration</li> </ul> |          |
|                                        |          |
| Burn To FLASH                          | BURN     |

- 6. Ensure that the 'Burn to FLASH' field is set to Yes (default).
- 7. Click the **Reset** button.

| Parameter                                           | Description                                                                                                    |
|-----------------------------------------------------|----------------------------------------------------------------------------------------------------|
| Index<br>[SNMPUsers_Index]                          | The table index.<br>The valid range is 0 to 9.                                                                                                    |
| User Name                                           | Name of the SNMP v3 user. This name must be unique.                                                                                                    |
| Authentication Protocol<br>[SNMPUsers_AuthProtocol] | Authentication protocol of the SNMP v3 user.   [0] None (default)  [1] MD5  [2] SHA-1                                                                                                    |
| Privacy Protocol<br>[SNMPUsers_PrivProtocol]        | Privacy protocol of the SNMP v3 user.   [0] None (default)  [1] DES  [2] 3DES  [3] AES-128  [4] AES-192  [5] AES-256                                                                                     |
| Authentication Key<br>[SNMPUsers_AuthKey]           | Authentication key. Keys can be entered in the form of a text password or long hex string. Keys are always persisted as long hex strings and keys are localized.                                         |
| Privacy Key<br>[SNMPUsers_PrivKey]                  | Privacy key. Keys can be entered in the form of a text password or<br>long hex string. Keys are always persisted as long hex strings and<br>keys are localized.                                          |
| Group<br>[SNMPUsers_Group]                          | <ul> <li>The group with which the SNMP v3 user is associated.</li> <li>[0] Read-Only (default)</li> <li>[1] Read-Write</li> <li>[2] Trap</li> <li>Note: All groups can be used to send traps.</li> </ul> |

| Table 5 | -1: | SNMP | V3 | Users | Parameters |
|---------|-----|------|----|-------|------------|
|---------|-----|------|----|-------|------------|

### 5.1.2 Adding SNMPv3 Accounts in SCOM

This section describes how to add SNMPv3 users in the SCOM.

- **To add SNMPv3 accounts:**
- 1. In the Administration pane, select Run As Configuration > Accounts, and then in the Actions pane, select Create Run as Account.

#### Figure 5-4: New SNMPv3 User

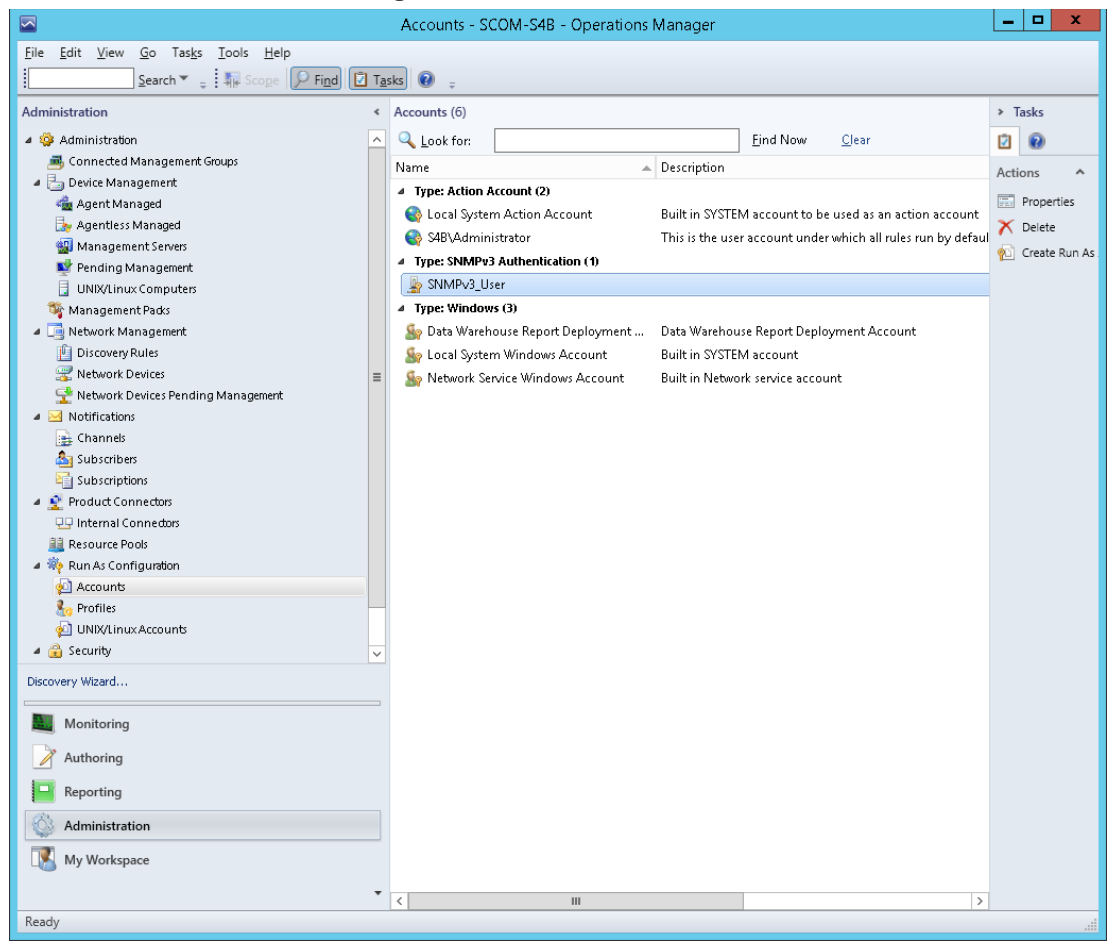

The Create Run as Account wizard is displayed:

| Figure | 5-5: | Create | Run | as | Account |
|--------|------|--------|-----|----|---------|
|--------|------|--------|-----|----|---------|

| 鬼                                                  | Create Run As Account Wizard                                                                                |   |
|----------------------------------------------------|----------------------------------------------------------------------------------------------------|---|
| General Properties                                 |                                                                                                    |   |
| Introduction                                       |                                                                                                    |   |
| General Properties                                 | Specify general properties for the Run As account                                                           |   |
| Credentials<br>Distribution Security<br>Completion | Select the type of Run As account that you want to create, and then provide a display name and description. |   |
|                                                    | Run As account type:       SNMPv3 Account     v                                                             |   |
|                                                    | Display name:                                                                                               |   |
|                                                    | Description (optional):                                                                                     |   |
|                                                    |                                                                                                    |   |
|                                                    |                                                                                                    |   |
|                                                    |                                                                                                    |   |
|                                                    | < <u>Previous</u> <u>N</u> ext > <u>C</u> reate Cancel                                                      | - |

- 2. From the "Run As account type" list box, select **SNMPv3 Account**.
- 3. Enter the desired display name and description.

| <u>\$1.</u>                                        | Create Run As Account Mizard                                                                                                    |
|----------------------------------------------------|----------------------------------------------------------------------------------------------------|
| Credentials                                        |                                                                                                    |
| Introduction                                       |                                                                                                    |
| General Properties                                 | Provide account credentials                                                                                                    |
| Credentials<br>Distribution Security<br>Completion | Provide credentials for this Windows Run As account.       User name:      I      Password:      Confirm password:      Domain:      StB |
|                                                    | < <u>Previous</u> <u>N</u> ext > <u>C</u> reate Cancel                                                                                   |

#### **Figure 5-6: Account Credentials**

- 4. Create the new account using the same credentials that you configured in Section 4.1 on page 25 and in Section 5.1.1 on page 37.
- 5. Ensure that you set the Distribution Security to the **More Secure....** option.

| Distribution Security |                                                                                                    |
|-----------------------|----------------------------------------------------------------------------------------------------|
| Introduction          |                                                                                                    |
| General Properties    | Select a distribution security option                                                                                                    |
| Credentials           |                                                                                                    |
| Distribution Security | The credentials for this Run As account must be distributed to the agent-managed computers<br>or management servers to perform the monitoring operations that are associated with a Run |
| Completion            | As profile. Distribution cannot occur until the Run As account is added to a Run As profile.                                                                                            |
|                       | Select a distribution security option for this Run As account:                                                                                                    |
|                       | Less secure - I want the credentials to be distributed automatically to all managed<br>computers.                                                                                       |
|                       | Caution: Administrators of all recipient computers will be able to access the Run As<br>account credentials.                                                                            |
|                       | More secure · I want to manually select the computers to which the credentials will be distributed.                                                                                     |
|                       |                                                                                                    |
|                       |                                                                                                    |
|                       |                                                                                                    |
|                       |                                                                                                    |
|                       |                                                                                                    |
|                       |                                                                                                    |
|                       | < Previous Next > Create Cancel                                                                                                    |

### Figure 5-7:SNMPv3 User-Distribution Security

6. At the end of the wizard process, click **Create** to create the new **SNMPv3\_User** object. Figure 5-8:SNMPv3 User-Wizard Completed Successfully

| 彩                     | Create Run As Account Wizard                                                                                                    |
|-----------------------|----------------------------------------------------------------------------------------------------|
| Run As Account Cr     | reation Progress                                                                                                    |
| Introduction          |                                                                                                    |
| General Properties    | Wizard completed successfully                                                                                                    |
| Credentials           |                                                                                                    |
| Distribution Security | You have successfully created this Hun As account.                                                                                        |
| Completion            | A You must now associate this Run As account with an appropriate Run As profile.<br>You can edit an existing profile or create a new one. |
|                       |                                                                                                    |
|                       |                                                                                                    |
|                       |                                                                                                    |
|                       |                                                                                                    |
|                       |                                                                                                    |
|                       |                                                                                                    |
|                       |                                                                                                    |
|                       |                                                                                                    |
|                       |                                                                                                    |
|                       |                                                                                                    |
|                       |                                                                                                    |
|                       |                                                                                                    |
|                       | < <u>P</u> revious <u>N</u> ext > <b>⊆lose</b> Cancel                                                                                     |

# **C**audiocodes

7. In the Administration pane, select **Run As Configuration** > **Profiles** and then select the profile that you wish to associate with the new SNMPv3 Run as account.

|                                                                                                    |   | Profiles - SCOM-S48 - (                                            | Operations Ma                                                                          | nager                                                      |                      | - 0 ×      |
|----------------------------------------------------------------------------------------------------|---|--------------------------------------------------------------------|----------------------------------------------------------------------------------------|------------------------------------------------------------|----------------------|------------|
| Eile Edit View Go Tasks Iools Help<br>Search * . i Bu Komps 🕑 Food 🖸 Tasks 🛛 .                                                                                                    |   |                                                                    |                                                                                        |                                                            |                      |            |
| Administration                                                                                                    |   | Profiles (29)                                                      |                                                                                        |                                                            |                      | Tasks      |
| 🖌 🥨 Administration                                                                                                    |   | Q Look for:                                                        |                                                                                        | Eind Now Glear                                             | 6                    | 0 0        |
| 🙈 Connected Management Groups                                                                                                    |   | Name                                                               | Description                                                                            |                                                            |                      |            |
| a 🕒 Device Management                                                                                                    |   | Re Microsoft SystemCenter, WebApplicatio                           |                                                                                        |                                                            |                      | schons     |
| 👍 Agent Managed                                                                                                    |   | Le Active Directory Based Agent Assignme                           | Account used b                                                                         | AD based agent assignment module to publish assign         | ment settings to /   | Properties |
| Agentiess Managed                                                                                                    |   | Agent Health OnsMar Database Account                               | Account used to                                                                        | access the Operations Mapager database to collect an       | ent status           | C Delete   |
| Management Servers                                                                                                    |   | ADM CSM Encention Drofile                                          | The ancention                                                                          | mobile used to store ensembles key settings for collecting | d canciting data in  | Create Run |
| Pending Management                                                                                                    |   | Automatic Acant Management Account                                 | This account on                                                                        | none area to submatically dispersive speet follows (s. c.  | Handhart failurer    |            |
| UNIX/Linux Computers                                                                                                    |   | Castificate Significate Account                                    | This Mondows a                                                                         | is be used to automatically unights a light randres (e.g.  | a computate h        |            |
| Management Pada                                                                                                    |   | Client Maniharian Antian Associat                                  | finis windows a                                                                        | ecount is used for signing the certificates used to secur  | e communicate pr     |            |
| Discovery Bules                                                                                                    |   | Consistent Management Group Account                                | This models date                                                                       | account is used to run an chent monitoring modules p       | art or various rule. |            |
| Network Design                                                                                                    |   | a Day West an anagement broup Account                              | This prome dete                                                                        | mines which creatinais are used to test connectivity i     | between dered ma     |            |
| Network Devices Pending Management                                                                                                    |   | No Data Warehouse Account                                          | if specified, this                                                                     | account is used to run all Data warehouse collection at    | nd synchronizatior   |            |
| A S Notifications                                                                                                    |   | to bats warehouse Report Deployment Ac                             | This account is                                                                        | used by Liata warehouse report auto-deployment proci       | dures to execute     |            |
| thannels                                                                                                    |   | Lata Warehouse SQL Server Authenticat                              | If specified, this                                                                     | login name and password is used by collection and syr      | chronization rule:   |            |
| Subscribes                                                                                                    |   | 5 Default Action Account The default Health Service Action Account |                                                                                        |                                                            |                      |            |
| Subscriptions                                                                                                    |   | So MPUpdate Action Account                                         | This account is i                                                                      | used by the MPUpdate notifier                              |                      |            |
| 🖌 🙅 Product Connectors                                                                                                    |   | to Notification Account                                            | Windows accou                                                                          | nt used by notification rules. Use this account's email a  | ddress as email ar   |            |
| 29 Internal Connectors                                                                                                    |   | 🗞 Operational Database Account                                     | This account is a                                                                      | used to read and write information to the Operational E    | otabase.             |            |
| 22 Resource Pools                                                                                                    |   | b Privileged Monitoring Account                                    | This profile is us                                                                     | ed for monitoring which can only be done with a high       | level of privilege t |            |
| # 🍀 Run As Configuration                                                                                                    |   | a Reporting SDK SQL Server Authenticatio                           | If specified, this                                                                     | login name and password is used by Data Access service     | e to connect to th   |            |
| Accounts                                                                                                    |   | Sto Reserved                                                       | This profile is re                                                                     | served and must not be used.                               |                      |            |
| See Profiles                                                                                                    | - | 2 Reserved                                                         | This profile is re                                                                     | served and must not be used.                               |                      |            |
| UNIX/Linux/Accounts                                                                                                    |   | 🗞 Reserved                                                         | This profile is re                                                                     | served and must not be used.                               |                      |            |
| < 🕄 Security                                                                                                    | × | 3 SNMP Monitoring Account                                          | This account is a                                                                      | used for SNMP monitoring.                                  |                      |            |
| Discovery Wizard                                                                                                    |   | SNMPv3 Monitoring Account                                          | This account is a                                                                      | used for SNMPv3 monitoring.                                |                      |            |
|                                                                                                    |   | ♣ SNMPv3_User                                                      |                                                                                        |                                                            |                      |            |
| Monitoring                                                                                                    |   | So UNIX/Linux Action Account                                       | This account is a                                                                      | used for low privilege UNIX and Linux access.              |                      |            |
| Authoring                                                                                                    |   | 3. UNDVLinux Agent Maintenance Account                             | This account is used for privileged maintenance operations for UNIX and Linux agents.  |                                                            | d Linux agents. W    |            |
|                                                                                                    |   | So UND/Linux Privileged Account                                    | This account is used for accessing protected UNIX and Linux resources and actions that |                                                            | and actions that n   |            |
| Reporting                                                                                                    |   | So Validate Alert Subscription Account                             | Account used by                                                                        | y the validate alert subscription module that validates t  | hat notification su  |            |
| Administration                                                                                                    |   | 3 Windows Cluster Action Account                                   | This profile is us                                                                     | ed for all discovery and monitoring of Windows Cluste      | r components. Th     |            |
| My Workspace                                                                                                    | _ | S-Management Action Account                                        | This account is                                                                        | used for WS-Management access.                             |                      |            |
|                                                                                                    |   | 2                                                                  |                                                                                        |                                                            |                      |            |
| Provide Sector Sector Sec |   |                                                                    |                                                                                        |                                                            |                      |            |

### Figure 5-9: Run as Profile

8. Right-click the SNMPv3 profile ("SNMPv3 Monitoring Account" in the above example) and select **Properties**. The Profile wizard opens:

#### Figure 5-10: Profile Wizard

| 彩.                 | Run As Profile Wizard                                                                                                    |
|--------------------|----------------------------------------------------------------------------------------------------|
|                    |                                                                                                    |
| Introduction       |                                                                                                    |
| General Properties | Introduction                                                                                                    |
| Run As Accounts    |                                                                                                    |
| Completion         | Run As prories allow monicoring operations (monitors, rules, and tasks) to run as an account that has surficient<br>privileges to successfully monitor protected resources in the network. For example, you can use a Run As profile<br>to read database properties or to log on to a mailbox.                                                                                |
|                    | In addition, administrators can assign different Run As accounts to different monitored resources. This is useful<br>when multiple resources are monitored by the same agent or management server, but each agent or server has<br>a different security conclust. For example, a single SQL server might host multiple databases, but each database<br>has a different owner. |
|                    | Use this wizard to assign a Run As account that has the necessary privileges to the Run As profile.                                                                                                    |
|                    |                                                                                                    |
|                    |                                                                                                    |
|                    |                                                                                                    |
|                    |                                                                                                    |
|                    |                                                                                                    |
|                    |                                                                                                    |
|                    |                                                                                                    |
|                    | To begin the Run As Profile Wizard, click Next,                                                                                                    |
|                    | Do not show this page again                                                                                                    |
|                    |                                                                                                    |
|                    | < Previous Next> Save Cancel                                                                                                    |

9. In the General Properties tab, enter the relevant properties and then in the Run As Accounts tab, select the SNMPv3 account that you just added:

| 🖗 🛛 🕹 Add a Run As Account                                                                                                    | _                | D X             |
|----------------------------------------------------------------------------------------------------|------------------|-----------------|
| Select a Run As account to add to this profile. Choose an account that has priv<br>sufficient to monitor the objects that you specify.   | vileges that are |                 |
| <u>R</u> un As account:                                                                                                    |                  |                 |
|                                                                                                    | ¥                | <u>N</u> ew     |
| BradSNMPv3<br>Data Warehouse Report Deployment Account<br>Local System Windows Account<br>Network Service Windows Account<br>SNMPv3_User |                  |                 |
| A selected class, group, or object:                                                                                                    |                  |                 |
|                                                                                                    |                  | S <u>e</u> lect |
|                                                                                                    | <u>ok</u>        | <u>C</u> ancel  |

- 10. Click **Save** to save the new account.
- 11. In the Administration pane, click **Network Management > Network Devices** and select **Discovery Wizard**.
- 12. Run the Discovery Wizard to discover Network Devices.
- **13.** Add the device using the new SNMPv3 user account:

#### Figure 5-12: Add a Device

| Administration                                                                                                    | 2 Computer and Device Management Wizard                                                                                                    | x  | Tasks                                                                                                    |
|----------------------------------------------------------------------------------------------------|----------------------------------------------------------------------------------------------------|----|----------------------------------------------------------------------------------------------------|
| By Agentless Managed<br>∰ Management Servers<br>I Pending Management                                                                                                    | Devices                                                                                                    |    | Actions                                                                                                    |
| UNIX/Linux Computers     Management Packs     Management Packs     Discovery Rules     Network Devices     Network Devices                                                                                                    | Discovery Type General Properties Specify devices Discove Default Devices Specify the settings for the network device you want to discover.                 |    | <ul> <li>Properties</li> <li>Rediscover</li> <li>Change Pro</li> <li>Delete</li> <li>Personalize</li> </ul> |
| <ul> <li>Notifications</li> <li>Channels</li> <li>Subscriptions</li> <li>Subscriptions</li> <li>Product Connectors</li> <li>Internal Connectors</li> <li>Run As Configuration</li> <li>Accounts</li> <li>Profiles</li> <li>UNIX/Linux Accounts</li> <li>Security</li> </ul> | Schedul<br>Summa<br>Comple<br>To.33 4.30<br>Access mode:<br>SNMP<br>Port number:<br>T61<br>SNMP<br>Add SNMP V3 Run As Account<br>Add SNMP V3 Run As Account | -  |                                                                                                    |
| <ul> <li>User Roles</li> <li>Settings</li> <li>Discovery Wizard</li> <li>Monitoring</li> <li>Authoring</li> <li>Reporting</li> </ul>                                                                                                    | More about network discovery settings     OK Cancel     Advanced Discovery Settings     More about network discovery settings                               | ]  |                                                                                                    |
| Administration                                                                                                    | < Previous Next > Create Cance                                                                                                    | 51 |                                                                                                    |

14. Click Create to add the device.

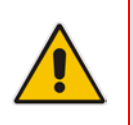

**Note:** This step it will take 1 hour to 24 hours to discover all the devices with SNMPv3.

### The Devices page is displayed with the details of the new SNMPv3 account:

Figure 5-13: Devices Page

| 👼 Network Devices Discovery Wiza | ard                                                                 |                                                               |                                          |         |                   | ×    |
|----------------------------------|---------------------------------------------------------------------|---------------------------------------------------------------|------------------------------------------|---------|-------------------|------|
| Devices                          |                                                                     |                                                               |                                          |         | 11H               |      |
| General Properties               |                                                                     |                                                               |                                          |         | 0                 | Help |
| Discovery Method                 | Specify devices                                                     |                                                               |                                          |         |                   | noip |
| Default Accounts                 |                                                                     |                                                               |                                          |         |                   |      |
| Daviase                          | <ul> <li>Specify the network<br/>text file that contains</li> </ul> | devices that you want to disc<br>the IP addresses of your net | cover and mana <u>c</u><br>work devices. | je. You | can also import a |      |
| Devices                          |                                                                     | , i i i i i i i i i i i i i i i i i i i                       |                                          |         |                   |      |
| Schedule Discovery               |                                                                     |                                                               |                                          |         |                   |      |
| Summary                          |                                                                     | In                                                            | iport 🛟 Add                              | 🗹       | Edit 🗡 Remove     |      |
| Completion                       | Devices:                                                            |                                                               |                                          |         |                   |      |
|                                  | Device                                                              | Run As Account                                                | SNMP Version                             | Port    | Access Mode       | [    |
|                                  | 10.15.7.8                                                           | Use default accounts                                          | V1 or V2                                 | 161     | ICMP and SN       | -    |
|                                  | 10.8.7.31                                                           | Use default accounts                                          | V1 or V2                                 | 161     | ICMP and SN       |      |
|                                  | 10.3.90.37                                                          | Use default accounts                                          | V1 or V2                                 | 161     | ICMP and SN       |      |
|                                  | 10.3.99.230                                                         | Use default accounts                                          | V1 or V2                                 | 161     | ICMP and SN       |      |
|                                  | 10.15.21.15                                                         | Brad                                                          | V3                                       | 161     | ICMP and SN       |      |
|                                  |                                                                     |                                                               |                                          |         |                   |      |
|                                  |                                                                     |                                                               |                                          |         |                   |      |
|                                  |                                                                     |                                                               | Adv                                      | anced D | iscovery Settings | 1    |
|                                  | More about netw                                                     | ork discovery settings                                        |                                          |         |                   | _    |
|                                  |                                                                     | < Previous                                                    | Next >                                   | S       | ave Cance         | el   |

**15.** Click **OK**; the Schedule Discovery screen is displayed:

|                               |                                             | -      |
|-------------------------------|---------------------------------------------|--------|
| Network Devices Discovery Wiz | zard                                        | ×      |
| Schedule Discover             | ry                                          | 4      |
| General Properties            |                                             | ) Help |
| Discovery Method              | Schedule the network discovery              |        |
| Default Accounts              |                                             |        |
| Devices                       | O Run the discovery rule at scheduled times |        |
| Schedule Discovery            | Time of day:                                |        |
| Summary                       | 00:00                                       |        |
| Completion                    | Days of the week:                           |        |
|                               | 🗖 Sunday                                    |        |
|                               | Monday                                      |        |
|                               | 🗖 Tuesday                                   |        |
|                               | 🗖 Wednesday                                 |        |
|                               | Thursday                                    |        |
|                               | Friday                                      |        |
|                               | 🗖 Saturday                                  |        |
|                               | Run the discovery rule manually             |        |
|                               |                                             |        |
|                               | < Previous Next > Save Can                  | cel    |

Figure 5-14: Schedule Discovery

**16.** Select the **Run the discovery rule manually** option, and then click **Next**; the Summary page is displayed:

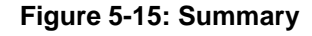

| Retwork Devices Discovery | Wizard                               | ×        |
|---------------------------|--------------------------------------|----------|
| Summary                   |                                      |          |
| General Properties        |                                      | 🕢 Help   |
| Discovery Method          | Confirm the settings                 |          |
| Default Accounts          |                                      |          |
| Devices                   | Name:<br>Audiocodes GWs discovery    |          |
| Schedule Discovery        | Description:                         |          |
| Summary                   |                                      |          |
| Completion                | Run As accounts:<br>public           |          |
|                           | Discovery method:<br>Explicit        |          |
|                           | Number of devices specified:<br>4    |          |
|                           | Schedule:<br>Run Manually            |          |
|                           |                                      |          |
|                           |                                      | -        |
|                           |                                      |          |
|                           | < <u>Previous</u> <u>N</u> ext> Save | e Cancel |

17. Review the settings, and then click **Save**.

The following message may be displayed:

Figure 5-16: Warning

| ₩arning |                                                                                                    | × |
|---------|----------------------------------------------------------------------------------------------------|---|
| 4       | The following accounts need to be distributed to the health service<br>'SCOM.ilync15.local' and the members of the management pool 'All<br>Management Servers Resource Pool' in order for the discovery to<br>work:<br>Brad |   |
|         | Would you like Operations Manager to distribute the accounts?                                                                                                    |   |
|         | Yes: Distribute accounts and create the discovery.<br>No: Do not distribute accounts and do not create the discovery.                                                                                                    |   |
|         | Yes No                                                                                                    |   |

- **18.** Click **Yes** to confirm.
- **19.** Wait for the discovery rule to complete saving.

| Network Devices Discovery W | fizard                                                                    | ×      |
|-----------------------------|---------------------------------------------------------------------------|--------|
| General Properties          |                                                                           | 🕜 Help |
| Discovery Method            | Creating the discovery                                                    |        |
| Default Accounts            | Please wait while the discovery rule is created. This could take a minute |        |
| Devices                     | depending on the speed of your computer.                                  |        |
| Schedule Discovery          |                                                                           |        |
| Summary                     |                                                                           |        |
| Completion                  |                                                                           |        |
|                             |                                                                           |        |
|                             | < <u>Erevious</u> <u>Next&gt;</u> Save                                    | Cancel |

Figure 5-17: Discovery Saving Progress

**20.** Click the **Close** button; a confirmation window is displayed:

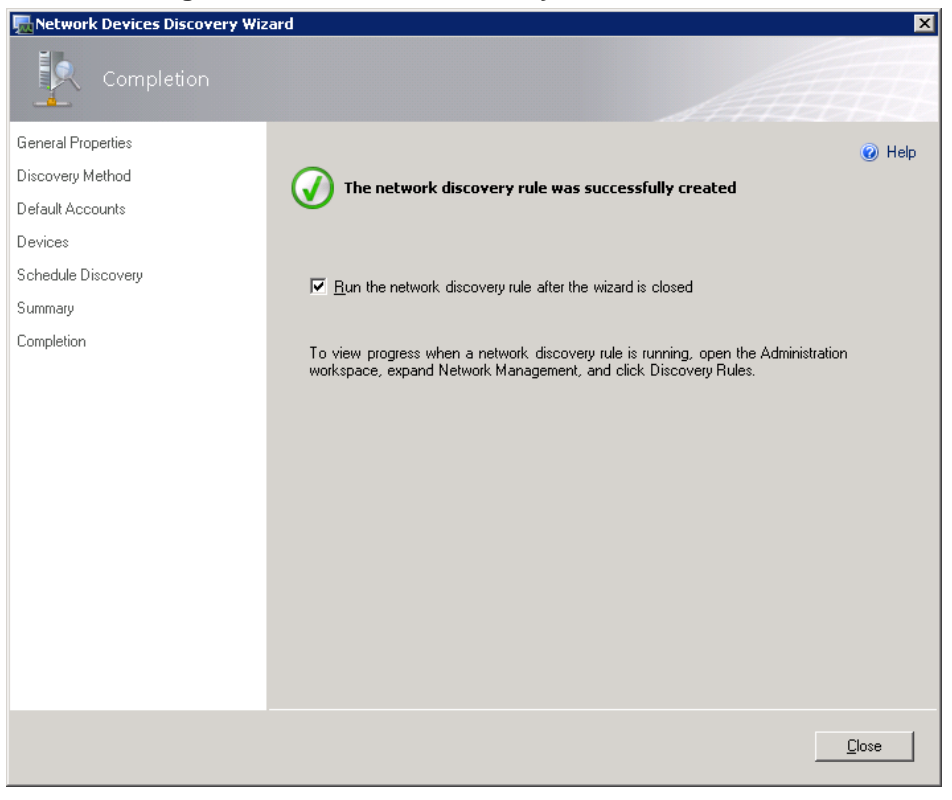

Figure 5-18: Network Discovery Rule Confirmation

**21.** Wait for the SCOM to make a full discovery.

# 5.2 Disabling SNMP Trap Service

In order to view traps from the monitored AudioCodes devices, you must disable the SNMP Trap service.

- > To disable SNMP Trap services
- 1. Click > Start > Administrative Tools > Services.
- 2. Ensure that the service **SNMP Trap** is disabled.
- 3. Restart the service **System Center Management**.

# 5.3 Setting up the Device to Send SNMP Traps

In order for the device to automatically send SNMP traps to the SCOM server, you must configure the IP address of the SCOM server as a Trap Destination.

- **To send SNMPv3 traps to the SCOM:**
- 1. Open the SNMP Community String page (SNMP > Community String).

### Figure 5-19: SNMP Community String

| SNMP Community String |           |        |   |             |   |          |
|-----------------------|-----------|--------|---|-------------|---|----------|
| L                     |           |        |   |             |   |          |
|                       |           |        |   | Read Only   |   | <b>^</b> |
|                       |           |        | R | ead / Write |   |          |
|                       |           |        | R | ead / Write |   |          |
|                       |           |        | R | ead / Write |   |          |
|                       |           |        | R | ead / Write |   |          |
|                       |           |        | R | ead / Write |   |          |
|                       |           |        |   |             |   | E        |
| -                     |           |        |   |             |   |          |
| 😏 Disable SNMP        |           | No     |   | •           |   |          |
| Trap Communit         | y String  | public |   |             |   |          |
| Trap Manager H        | lost Name | SCOM   |   |             |   | Ŧ        |
|                       |           |        |   |             | _ |          |
|                       |           |        |   |             |   |          |
|                       |           |        |   |             |   |          |
|                       |           |        |   |             |   |          |

- 2. Ensure that the parameter 'Disable SNMP' is set to default No.
- 3. Click **Submit** to apply the changes.
- 4. Open the SNMP Trap Destinations screen (SNMP > SNMP Trap Destinations).

Figure 5-20: SNMP Trap Destinations

| SNMF | Trap Destinations |   |             |           |             |             |    |           |
|------|-------------------|---|-------------|-----------|-------------|-------------|----|-----------|
|      |                   |   |             |           |             |             |    |           |
|      |                   |   |             |           |             |             |    |           |
|      |                   |   | IP Address  | Trap Port | Trap User   | Trap Enable |    |           |
| [    | SNMP Manager      | 1 | 10.15.25.35 | 162       | Brad 🔹      | Enable 🔻    |    |           |
| [    | SNMP Manager      | 2 | 0.0.0.0     | 162       | v2cParams 👻 | Enable 🔻    |    |           |
| [    | SNMP Manager      | 3 | 0.0.0.0     | 162       | v2cParams 👻 | Enable 🔻    |    |           |
| [    | SNMP Manager      | 4 | 0.0.0.0     | 162       | v2cParams 🔻 | Enable 🔻    | 6  |           |
| [    | SNMP Manager      | 5 | 0.0.0.0     | 162       | v2cParams 💌 | Enable 🔻    | Su | <br>ubmit |

- 5. In the IP Address field, type the IP address of the SCOM server to which you wish to send traps.
- 6. From the Trap User drop-down list, select the SNMP Trap User that you defined in either Section 5.1.1 on page 37 or in Section 4.1 on page 25.
- 7. Click **Submit** to apply the changes.
- 8. (Optional): In the SNMP Trusted Manager screen, type the IP address of the SCOM server to which you wish to send traps.

| Delete | Trusted Mana           | gers IP Address |  |
|--------|------------------------|-----------------|--|
|        | SNMP Trusted Manager 1 | 10.15.25.35     |  |
|        | SNMP Trusted Manager 2 | 0.0.0.0         |  |
|        | SNMP Trusted Manager 3 | 0.0.0.0         |  |
|        | SNMP Trusted Manager 4 | 0.0.0.0         |  |
|        | SNMP Trusted Manager 5 | 0.0.0.0         |  |

### Figure 5-21: Trusted Manager IP Address

| SNMP Trap Desti | nations Parameters Description |
|-----------------|--------------------------------|
| rameter         | Description                    |

| Parameter                                 | Description                                                                                                    |
|-------------------------------------------|----------------------------------------------------------------------------------------------------|
| Web: SNMP Manager [SNMPManagerIsUsed_x]   | Enables the SNMP Manager to receive traps and checks<br>the validity of the configured destination (IP address and<br>port number).                                  |
|                                           | <ul> <li>[0] (check box cleared) = (Default) Disables SNMP<br/>Manager</li> <li>[4] (check box calacted) - Enables SNMP Manager</li> </ul>                           |
|                                           | <ul> <li>[1] (cneck box selected) = Enables SNMP Manager</li> </ul>                                                                                                  |
| Web: IP Address<br>[SNMPManagerTableIP_x] | Defines the IP address (in dotted-decimal notation, e.g., 108.10.1.255) of the remote host used as the SNMP Manager. The device sends SNMP traps to this IP address. |
| Trap Port [SNMPManagerTrapPort_x]         | Defines the port number of the remote SNMP Manager.<br>The device sends SNMP traps to this port.                                                                     |
|                                           | The valid value range is 100 to 4000. The default is 162.                                                                                                    |
| Web: Trap User<br>[SNMPManagerTrapUser]   | Associates a trap user with the trap destination. This determines the trap format, authentication level, and encryption level.                                       |
|                                           | <ul> <li>v2cParams (default) = SNMPv2 user community<br/>string</li> </ul>                                                                                           |
|                                           | <ul> <li>SNMPv3 user configured in 'Configuring SNMP V3<br/>Users' (see Section 4.1 on page 25)</li> </ul>                                                           |
| Trap Enable                               | Activates the sending of traps to the SNMP Manager.                                                                                                    |
|                                           |                                                                                                    |
|                                           | [1] Enable (Default)                                                                                                    |

- 9. Click **Submit** to apply the changes.
- Open the Maintenance Actions page (Maintenance tab > Maintenance menu > Maintenance Actions).

| 5                         | 0        |
|---------------------------|----------|
|                           |          |
| Reset Board               | Reset    |
| Burn To FLASH             | Yes      |
| Graceful Option           | No       |
| LOCK / UNLOCK Lock        | LOCK     |
| Graceful Option           | No       |
| Gateway Operational State | UNLOCKED |
| → Save Configuration      |          |
| Burn To FLASH             | BURN     |
|                           |          |

### Figure 5-22: Resetting the Device

- **11.** Ensure that the 'Burn to FLASH' field is set to **Yes** (default).
- **12.** Click the **Reset** button.

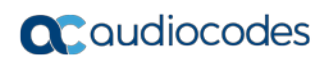

This page is intentionally left blank.

# **6** Viewing Gateway Element States

This section describes the GW Elements States. The following topics are described in this section:

- GW Element State View. See Section 6.1 below.
- Modules All Modules State View. See Section 6.2 on page 57.
- Modules System Modules State View. See Section 6.3 on page 58.
- Modules Fan Tray State View. See Section 6.4 on page 59.
- Modules Power Supply State View. See Section 6.5 on page 60.
- Trunks/Ports Digital Trunks State View. See Section 6.6 on page.
- Trunks/Ports Ethernet Ports State View. See Section 6.7 on page 62.

## 6.1 GW State View

This section describes the GW State View.

#### > To open the GW State View:

In the AudioCodes Gateway folder, select GW State View; a screen similar to the following is displayed:

| 🖾 GW State View - Audiocodes - Operations Manager |                     |                                       |                   |                |   | _ 🗆 🗡                     |
|---------------------------------------------------|---------------------|---------------------------------------|-------------------|----------------|---|---------------------------|
| <u>File Edit View Go Tasks Tools H</u> elp        |                     |                                       |                   |                |   |                           |
| Search 🔻 🝦 🔤 Scope                                | 🖸 Tasks 🕡 🍦         |                                       |                   |                |   |                           |
| Monitoring <                                      | GW State View (1)   |                                       |                   |                |   | <ul> <li>Tasks</li> </ul> |
| 🔛 Windows Computers 📃                             | Q Look for:         |                                       | Find Now Clear    |                | × |                           |
| Agentless Exception Monitoring                    | State Nam           | e Display Name                        | Device Version    | Device Type    |   |                           |
| Application Monitoring                            | 🔞 Critical Test     | Device TestDevice                     | 6.40A.058.005     | Product: MG 1K |   | State Actions A           |
| a 👝 Audiocodes Gateways                           | -                   |                                       |                   |                |   | 📲 Start Maintenance I     |
| SW Alerts View                                    |                     |                                       |                   |                |   | 👫 Edit Maintenance N      |
| 🖂 GW Performance View                             |                     |                                       |                   |                |   | Stop Maintenance I        |
| III GW State View                                 |                     |                                       |                   |                |   |                           |
| a 🚰 Modules                                       |                     |                                       |                   |                |   | Personalize view          |
| ≽ All Modules Alert View                          |                     |                                       |                   |                |   | Node Tasks ^              |
| 👯 All Modules State View                          |                     |                                       |                   |                |   |                           |
| 🏭 Fan Tray State View                             |                     |                                       |                   |                |   | L_ Ping                   |
| 📰 Power Supply State View                         |                     |                                       |                   |                |   | Ping Ping                 |
| 🔢 System Modules State View                       |                     |                                       |                   |                |   | Set Device Name           |
| a 🚰 Trunks/Ports                                  |                     |                                       |                   |                |   | Show Active Alarm:        |
| All Trunk/Ports Alert View                        |                     |                                       |                   |                |   | SNMP GET                  |
| 🛄 Digital Trunks State View                       |                     |                                       |                   |                |   | SNIMD Walk                |
| 📰 Ethernet Ports State View                       |                     |                                       |                   |                |   |                           |
| Data Warehouse                                    | Detail View         |                                       |                   |                | ~ | Telnet Console            |
|                                                   |                     |                                       |                   |                |   | Test Call                 |
| Show or Hide Views                                | Audiocodes SNI      | MP Device properties of TestD         | evice             |                |   | Traceroute                |
| New View 🕨                                        | Display Name        | TestDevice                            |                   |                |   | Taska                     |
|                                                   | Full Path Name      | TestDevice                            |                   |                |   | Td5K5 0                   |
| Monitoring                                        | Access Mode         | SNMPONLY                              |                   |                |   | Entity Properties         |
| Authoring                                         | Certification       | GENERIC<br>Bredwate MC 14/504 Version |                   |                |   | 🙀 Health Explorer         |
| <u></u>                                           | Device Key          | 00-90-8E-13-2E-68                     | 11: 0.40A.056.005 |                |   |                           |
| Section Administration                            | Location            |                                       |                   |                |   | Navigation ^              |
| My Workspace                                      | Model               |                                       |                   |                |   | Alert View                |
|                                                   | Port Number         | 161                                   |                   |                |   | ≤ Diagram View            |
| •                                                 | Primary Owner Conta | d                                     |                   |                | - | Event View                |
| Ready                                             | POINAD/ UW/her Name |                                       |                   |                |   | 4                         |

### Figure 6-1: GW State View

This screen is described as follows:

- The GW State View window contains all discovered gateways and their current health state.
- The Detail View pane at the bottom of the GW State View window contains the details of each selected gateway, including the Device address and description.GW State View contains several fields with specific information about the gateway, including 'State' and 'IP Address'.

- Double-click a value in the 'Status' column to open the Health Explorer. For more information, see Chapter 7 on page 15.
- You can change the GW State View using the Personalize option right-click any column name and select **Personalize View** or in the Tasks pane, select **Personalize View**; the Personalize View window is displayed:

| Personalize View                                                                                                    |   |                                                                                                    |
|----------------------------------------------------------------------------------------------------|---|----------------------------------------------------------------------------------------------------|
| <u>C</u> olumns to display                                                                                                    | 1 | Sort columns by                                                                                                    |
| V       IP Address         Device Version         Device Contact         Device Contact         Device Contact         Device OID         Community String         SNMP Version         Display Name         Device Type         Trunks Count         Channels Count         Last Reboot Time         Product Type         Device Name         Name         Audiocodes System Module Class         Audiocodes IF Digital Module         Audiocodes IF Englog Module |   | IP Address <ul> <li>● Ascending</li> <li>● Descending</li> </ul> Group items by <ul> <li>● Ascending</li> <li>● Descending</li> </ul> (None) <ul> <li>● Ascending</li> <li>● Descending</li> <li>■ Descending</li> <li>■ Descending</li> <li>■ Descending</li> <li>■ Descending</li> <li>■ Descending</li> <li>■ Descending</li> <li>■ Descending</li> <li>■ Descending</li> <li>■ Descending</li> <li>■ Descending</li> <li>■ Descending</li> <li>■ Descending</li> </ul> |
| Audiocodes IF BRI Module                                                                                                    | Ŧ |                                                                                                    |
|                                                                                                    |   | Reset to Default OK Cancel                                                                                                    |

Figure 6-2: Personalize View

- In this window, you can select the fields you wish to view in the GW State View and sort the data inside the view.
- In addition, you can filter the data displayed in the view using the 'Look For' filter: Figure 6-3: Look For Filter

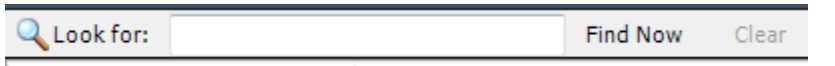

### 6.2 Modules – All Modules State View

This section describes the All Modules State View.

- To open the All Modules State View:
- In the AudioCodes Gateways folder, select Modules > All Modules State View; a screen similar to the following is displayed:

| Figure 6-4: All Modules State V | iew |
|---------------------------------|-----|
|---------------------------------|-----|

| All Modules State View - Audiocodes - Operations                   | s Manager                                  |                                                             |                |            |            |   | _ 🗆 🗵                     |
|--------------------------------------------------------------------|--------------------------------------------|-------------------------------------------------------------|----------------|------------|------------|---|---------------------------|
| <u>File Edit View Go</u> Tas <u>k</u> s <u>T</u> ools <u>H</u> elp |                                            |                                                             |                |            |            |   |                           |
| Search 🔻 🝦 🌆 Scope 🔎 Find                                          | 1 📝 T <u>a</u> sks 🕡 💡                     |                                                             |                |            |            |   |                           |
| Monitoring                                                         | <ul> <li>All Modules State View</li> </ul> | (5)                                                         |                |            |            |   | <ul> <li>Tasks</li> </ul> |
| Discovered Inventory                                               | 🔺 🔍 Look for:                              | Find Now Clear                                              |                |            |            | × |                           |
| Distributed Applications                                           |                                            |                                                             |                | Audiocodes | Audiocodes |   | Chata                     |
| 🍰 Task Status                                                      | State                                      | Name                                                        | V Slot         | Class      | Clace      |   | Actions                   |
| INIX/Linux Computers                                               | () Healthy                                 | TestDevice: PowerSupply Module at Slot 1                    | Slot 1         | 0035       | Class      |   | No. Charles Mariatanana   |
| 1 Windows Computers                                                | Critical                                   | TestDevice: acMediant1000IEDigitalModule at Slot 0          | Slot 0         | 🙉 Critical |            |   | Start Maintenar           |
| Agentless Exception Monitoring                                     | Healthy                                    | TestDevice: acMediant1000CPLImodule at Slot 0               | Slot 0         | •          |            |   | Edit Maintenani           |
| Application Monitoring                                             | Healthy                                    | M4K-10.30.52.31: PowerSupply Module at Slot 1               | Slot 1         |            |            |   | Stop Maintenar            |
| 4 🦾 Audiocodes Gateways                                            | Healthy                                    | M4K-10-30-52-31: PowerSupply Module at Slot 1               | Slot 1         |            |            |   | Personalize view          |
| GW Alerts View                                                     |                                            |                                                             |                |            |            |   | Tacke A                   |
| CW Performance View                                                |                                            |                                                             |                |            |            |   |                           |
| A C Moduler                                                        |                                            |                                                             |                |            |            |   | Entity Properties         |
| All Modules Alert View                                             |                                            |                                                             |                |            |            |   | A Health Explorer         |
| All Modules State View                                             |                                            |                                                             |                |            |            |   | Novigation A              |
| Fan Tray State View                                                |                                            |                                                             |                |            |            |   | nu rigation - A           |
| Power Supply State View                                            |                                            |                                                             |                |            |            |   | Alert View                |
| System Modules State View                                          |                                            |                                                             |                |            |            |   | ≤ Diagram View            |
| 4 🚰 Trunks/Ports                                                   |                                            |                                                             |                |            |            |   | Event View                |
| All Trunk/Ports Alert View                                         |                                            |                                                             |                |            |            |   | Network Vicinit           |
| 🧱 Digital Trunks State View                                        |                                            |                                                             |                |            |            |   | Performance Vie           |
| Ethernet Ports State View                                          |                                            |                                                             |                |            |            |   | State View                |
| Data Warehouse                                                     |                                            |                                                             |                |            |            |   | Juic view                 |
| Microsoft Audit Collection Services                                |                                            |                                                             |                |            |            |   |                           |
| Microsoft Windows Client                                           |                                            |                                                             |                |            |            |   |                           |
| Microsoft Windows Server                                           |                                            |                                                             |                |            |            |   |                           |
| Network Monitoring                                                 |                                            |                                                             |                |            |            |   |                           |
| Constructions Manager                                              |                                            |                                                             |                |            |            |   |                           |
| INTX (linux Computers                                              |                                            |                                                             |                |            |            |   |                           |
| Web Application Transaction Monitoring                             |                                            |                                                             |                |            |            |   |                           |
| Windows Service And Process Monitoring                             | Detail View                                |                                                             |                |            |            | ~ |                           |
| Show or Hide Views                                                 | _                                          |                                                             |                |            |            | * |                           |
| New View                                                           | Audiocodes Moo                             | dule Base Class properties of TestDevice: PowerSupply Mo    | dule at Slot 1 |            |            |   |                           |
|                                                                    | Display Name                               | TestDevice: PowerSupply Module at Slot 1                    |                |            |            |   |                           |
| Monitoring                                                         | Full Path Name                             | TestDevice: PowerSupply Module at Slot 1<br>195 189 197 249 |                |            |            |   |                           |
|                                                                    | Slot                                       | Slot 1                                                      |                |            |            |   |                           |
| Authoring                                                          | Index                                      | 2                                                           |                |            |            |   |                           |
| 🚳 Administration                                                   | Key OID                                    | .1.3.6.1.4.1.5003.9.10.10.4.23.1.3.2                        |                |            |            |   |                           |
| My Workspace                                                       |                                            |                                                             |                |            |            |   |                           |
| - in transpace                                                     |                                            |                                                             |                |            |            |   |                           |
|                                                                    | *                                          |                                                             |                |            |            | ~ |                           |
| Ready                                                              |                                            |                                                             |                |            |            |   | 11.                       |

This screen is described as follows:

- All Modules State View contains all modules of all discovered gateways as they are hosted on the real devices. The data represented in this view can be personalized as described in Section 6.1 on page 55.
- Select a module to load the Detail View pane at the bottom of the All Modules State View window.
- Double-click a value in the 'Status' column to open the Health Explorer. For more information, see Chapter 7 on page 15.

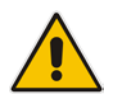

## 6.3 Modules – System Modules State View

This section describes the System Modules State View.

#### > To open the System Modules State View:

In the AudioCodes Gateways folder, select Modules > System Modules State View; a screen similar to the following is displayed:

| System Modules State View - Audiocodes - Operat | ions Manager    |                                         |                              |                       |            |            | (        |                                      |
|-------------------------------------------------|-----------------|-----------------------------------------|------------------------------|-----------------------|------------|------------|----------|--------------------------------------|
| <u>File Edit View Go Tasks Tools H</u> elp      |                 |                                         |                              |                       |            |            |          |                                      |
| Search 🔻 🝦 🖣 Scope 🔎 Find                       | Tasks 👔         | -                                       |                              |                       |            |            |          |                                      |
| Monitoring <                                    | System Modules  | State View (10)                         |                              |                       |            |            | >        | Tasks                                |
| Discovered Inventory                            | 🛛 🔍 Look for: 🛛 | F                                       | Find Now Clear               |                       |            |            | x 😰      |                                      |
| E Distributed Applications                      | ,               |                                         |                              |                       | Audiocodes |            | AL CI    |                                      |
| 🛃 Task Status                                   | State           | Name                                    | V                            | Operational State     | Class      | Slot 😢     | Dic SL   | ctions ^                             |
| UNIX/Linux Computers                            | 🐼 Critical      | TestDevice: acMediant1000IFDigitalMo    | odule at Slot 0              | Unknown: -1           | 🔞 Critical | Slot 0 🛛 🕵 | Cr 🖬     | Start Maintenan                      |
| Windows Computers                               | () Healthy      | TestDevice: acMediant1000CPUmodule      | e at Slot 0                  | Unknown: -1           | -          | Slot 0     | 1        |                                      |
| Agentless Exception Monitoring                  | 🔞 Critical      | M1K-10.30.52.5: acMediant1000IFDigit    | alModule at Slot 0           | Unknown: -1           | 🐼 Critical | Slot 0 💽   | Cr       | <ul> <li>Edit Maintenance</li> </ul> |
| Application Monitoring                          | A Healthy       |                                         | odule at Slot 967            | Unknown: -1           | -          | Slot 967   | -        | § Stop Maintenan                     |
| Audiocodes Gateways                             | 🐼 Critical      | M1K-10.30.52.4: acMediant1000IFDigit    | alModule at Slot 111         | Unknown: -1           | 🔞 Critical | Slot 111   | ) Cr 🔳   | Personalize view                     |
| GW Alerts View                                  | Healthy         | M1K-10.30.52.4: acMediant1000CPI Imr    | adule at Slot 99             | Unknown: -1           | •          | Slot 99    | Т        | seke A                               |
| GW Performance View                             | Critical        | M1K-10 30 52 3: acMediant1000TEDigit    | alModule at Slot 51          | Unknown: -1           | 🛐 Critical | Slot 51    |          |                                      |
| A C Modules                                     | Healthy         | M1K-10-30-52-3: active diamt1000/CPU mr | odule at Slot 2038           | Unknown: -1           | Citatai    | Slot 2038  |          | Entity Properties                    |
| All Modules Alert View                          | Critical        | M1K 10 20 52 1; addediant1000tF bird    | million at Slot 262          | Unknown: 1            | 🚳 Critical | Slot 262   |          | Health Explorer                      |
| All Modules State View                          |                 | M1K-10.30.52.1, admediant20001 Digit    | almodule at slot 205         | Unknown1              | Citical    | 510(20)    | , ci     | A noitepive                          |
| Fan Tray State View                             | Preatitity      | MIK-10.50.52.1: admedianciboocPoint     | Juule at Slot ou             | Onknown: -1           |            | 5100.00    | 144      |                                      |
| Power Supply State View                         |                 |                                         |                              |                       |            |            |          | Alert View                           |
| System Modules State View                       |                 |                                         |                              |                       |            |            |          | Diagram View                         |
| ▲ <sup>™</sup> Trunks/Ports                     |                 |                                         |                              |                       |            |            |          | ? Event View                         |
| All Trunk/Ports Alert View                      |                 |                                         |                              |                       |            |            | 39       | Network Vicinity                     |
| Digital Trunks State View                       |                 |                                         |                              |                       |            |            | 50       | Performance Vie                      |
| Ethernet Ports State View                       |                 |                                         |                              |                       |            |            |          | State View                           |
| Data Warehouse                                  |                 |                                         |                              |                       |            |            |          | June new                             |
| Microsoft Audit Collection Services             |                 |                                         |                              |                       |            |            |          |                                      |
| Microsoft Windows Client                        |                 |                                         |                              |                       |            |            |          |                                      |
| Microsoft Windows Server                        |                 |                                         |                              |                       |            |            |          |                                      |
| Network Monitoring                              |                 |                                         |                              |                       |            |            |          |                                      |
| Derations Manager                               |                 |                                         |                              |                       |            |            |          |                                      |
| Synthetic Transaction                           |                 |                                         |                              |                       |            |            |          |                                      |
| Web Application Transaction Monitoring          | 4               |                                         |                              |                       |            |            | F        |                                      |
| Windows Service And Process Monitoring          | Detail View     |                                         |                              |                       |            |            | <u> </u> |                                      |
|                                                 |                 |                                         |                              |                       |            |            |          |                                      |
| Show or Hide Views                              | Audiocod        | les System Module Class properties of T | estDevice: acMediant1000IFDi | gitalModule at Slot 0 |            |            |          |                                      |
| New View 🕨                                      | Display Nat     | ne TestDevice: acMediant10              | 000IEDigitalModule at Slot 0 |                       |            |            |          |                                      |
|                                                 | Full Path N     | ame TestDevice\TestDevice:              | acMediant1000IFDigitalModu   | le at Slot 0          |            |            |          |                                      |
| Monitoring                                      | IP Address      | 195.189.192.249                         |                              |                       |            |            |          |                                      |
| Authoring                                       | Slot            | Slot 0                                  |                              |                       |            |            |          |                                      |
|                                                 | Key OID         | 1.3.6.1.4.1.5003.9.10.10                | 4.21.1.3.67387393            |                       |            |            | _        |                                      |
| W Administration                                | Geographi       | tal Position 0                          |                              |                       |            |            |          |                                      |
| My Workspace                                    | Type            | acMediant1000IFDigital                  | Module                       |                       |            |            |          |                                      |
|                                                 | Presence        | missing                                 |                              |                       |            |            |          |                                      |
| ·                                               | Serial Num      | LIDL Z                                  |                              |                       |            |            | -        |                                      |
| Ready                                           |                 |                                         |                              |                       |            |            |          | 4                                    |

This screen is described as follows:

- System Modules State View contains all system modules of all discovered gateways as they are hosted on the real devices. The data displayed in this view can be personalized as described in Section 6.1 on page 55.
- Select a module to load the Detail View pane at the bottom of the System Modules State View window.
- Double-click a value in the 'Status' column to open the Health Explorer. For more information, see Chapter 7 on page 15.

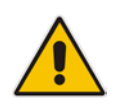

# 6.4 Modules – Fan Tray State View

This section describes the Fan Tray State View.

- **To open the Fan Tray State View:**
- In the AudioCodes Gateways folder, select Modules > Fan Tray State View; a screen similar to the following is displayed:

| Figure 6-6: Fan Trav St | ate View |
|-------------------------|----------|
|-------------------------|----------|

| Fan Tray State View - Audiocodes - Operations N | fanager                                                   |                           |
|-------------------------------------------------|-----------------------------------------------------------|---------------------------|
| <u>File Edit View Go Tasks Tools Help</u>       |                                                           |                           |
| Search 🔻 🝦 🏭 Scope 👂 Fin                        | d 🖸 Tasks 🚱 🛫                                             |                           |
| Monitoring                                      | <ul> <li>Fan Tray State View</li> </ul>                   | <ul> <li>Tasks</li> </ul> |
| Discovered Inventory                            | 🔟 Q Look for: 🛛 🛛 Find Now Clear 🗙 🗙                      |                           |
| Distributed Applications                        | State v Name                                              | State                     |
| 🗞 Task Status                                   | O Healthy         10.10.50.3 Fan         10.10.50.3       | Actions                   |
| 1 UNIX/Linux Computers                          | ⊘ Healthy 10.10.50.2 Fan 10.10.50.2                       | Start Maintenan           |
| Windows Computers                               | ⊘ Healthy 10.10.50.4 Fan 10.10.50.4                       |                           |
| Agentless Exception Monitoring                  |                                                           | Edit Maintenand           |
| Application Monitoring                          |                                                           | Stop Maintenan            |
| Audiocodes Gateways                             |                                                           | Personalize view          |
| GW Alerts View                                  |                                                           |                           |
| GW Performance View                             |                                                           |                           |
| GW State View                                   |                                                           |                           |
| Mudules                                         |                                                           |                           |
| All Modules State View                          |                                                           |                           |
| III Fon Tray State View                         |                                                           |                           |
| Power Supply State View                         |                                                           |                           |
| System Modules State View                       |                                                           |                           |
| Garage System modules state them                |                                                           |                           |
| All Trunk/Ports Alert View                      |                                                           |                           |
| III Digital Trunks State View                   |                                                           |                           |
| Ethernet Ports State View                       |                                                           |                           |
| Data Warehouse                                  |                                                           |                           |
| Microsoft Audit Collection Services             |                                                           |                           |
| Microsoft Windows Client                        |                                                           |                           |
| Microsoft Windows Server                        |                                                           |                           |
| Network Monitoring                              |                                                           |                           |
| Operations Manager                              |                                                           |                           |
| Synthetic Transaction                           |                                                           |                           |
| UNIX/Linux Computers                            |                                                           |                           |
| Web Application Transaction Monitoring          |                                                           |                           |
| Windows Service And Process Monitoring          | ▼ Detail View V                                           | •                         |
| Show or Hide Views                              | i Select an item in the view above to display its details |                           |
| New View >                                      | Sector of new many new operation of appropriate details.  |                           |
| Monitoring                                      |                                                           |                           |
|                                                 |                                                           |                           |
| Authoring                                       |                                                           |                           |
| Administration                                  |                                                           |                           |
| My Workspace                                    |                                                           |                           |
|                                                 | •                                                         |                           |
| Ready                                           |                                                           | 11                        |

This screen is described as follows:

- Fan Tray State View contains all fan trays of all discovered GWs as they are hosted on the real devices. The data represented in the view can be personalized as described in Section 6.1 on page 55.
- Select a module to load the Detail View pane at the bottom of the Fan Tray State View window.
- Double-click a value in the 'Status' column to open the Health Explorer. For more information, see Chapter 7 on page 15.

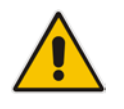

# 6.5 Modules – Power Supply State View

This section describes the Power Supply State View.

- > To open the Power Supply State View:
- In the AudioCodes Gateways folder, select Modules > Power Supply State View; a screen similar to the following is displayed:

| Figure 6-7: | Power | Supply | State | View |
|-------------|-------|--------|-------|------|
|-------------|-------|--------|-------|------|

| Power Supply State View - Audiocodes - Operation | ns Manager         |                                                                                |                   |
|--------------------------------------------------|--------------------|--------------------------------------------------------------------------------|-------------------|
| <u>File Edit View Go Tasks Tools Help</u>        |                    |                                                                                |                   |
| Search 🔻 🝦 🏧 Scope 🔎 Find                        | 🖸 T <u>a</u> sks 🔞 | Ŧ                                                                              |                   |
| Monitoring                                       | Power Supply S     | tate View (8)                                                                  | ⊁ Tasks           |
| Discovered Inventory                             | Look for:          | Find Now Clear 🗙                                                               |                   |
| III Distributed Applications                     | State              | Name v Slot                                                                    | -                 |
| 🐊 Task Status                                    | 🕢 Healthy          | TestDevice: PowerSupply Module at Slot 1 Slot 1                                | Actions ^         |
| UNIX/Linux Computers                             | Healthy            | M4K-10.30.52.32: PowerSupply Module at Slot 1 Slot 1                           | -                 |
| 👯 Windows Computers                              | Healthy            | M4K-10.30.52.31: PowerSupply Module at Slot 1 Slot 1                           | Start Maintenan   |
| Agentless Exception Monitoring                   | A Healthy          | M4K-10.30.52.31: PowerSupply Module at Slot 1 Slot 1                           | Edit Maintenanc   |
| Application Monitoring                           | Healthy            | M1K-10 30 52 5: PowerSundy Module at Slot 1 Slot 1                             | 🔢 Stop Maintenan  |
| Audiocodes Gateways                              | Healthy            | Mills (1) (3) 24 Power Stuppy Module at Stort 1 Stort 1                        | Personalize view  |
| SW Alerts View                                   | C Line Man         | Markada Sata Sata Sata Sata Sata Sata Sata S                                   |                   |
| GW Performance View                              | Healthy            | MIA-10-30.52.5 Powersuppy Module 4.51011 SIGT                                  | Tasks ^           |
| III GW State View                                | Healthy            | MIX-10.30.32.11 Powersupping Module at slot 1 Slot 1                           | Entity Properties |
| 4 🚰 Modules                                      |                    |                                                                                | A Health Explorer |
| All Modules Alert View                           |                    |                                                                                | 'ana              |
| III Modules State View                           |                    |                                                                                | Navigation ^      |
| III Fan Tray State View                          |                    |                                                                                | Alert View        |
| III Power Supply State View                      |                    |                                                                                | C Discourse Minus |
| 🔛 System Modules State View                      |                    |                                                                                | S Diagram view    |
| Trunks/Ports                                     |                    |                                                                                | Event View        |
| All Trunk/Ports Alert View                       |                    |                                                                                | Network Vicinity  |
| Digital Trunks State View                        |                    |                                                                                | Reformance Vie    |
| Ethernet Ports State View                        |                    |                                                                                | State View        |
| Data Warehouse                                   |                    |                                                                                |                   |
| Microsoft Audit Collection Services              |                    |                                                                                |                   |
| Microsoft Windows Client                         |                    |                                                                                |                   |
| Microsoft Windows Server                         |                    |                                                                                |                   |
| Network Monitoring                               |                    |                                                                                |                   |
| Operations Manager                               |                    |                                                                                |                   |
| Synthetic Transaction                            |                    |                                                                                |                   |
| UNIX/Linux Computers                             |                    |                                                                                |                   |
| Web Application Transaction Monitoring           |                    |                                                                                |                   |
| Windows Service And Process Monitoring           | Detail Viev        | · · · · · · · · · · · · · · · · · · ·                                          |                   |
| Show or Hide Views                               | ille a constant    |                                                                                |                   |
| New View >                                       | Audioco            | aes Power Supply Module properties of LestDevice: PowerSupply Module at Slot 1 |                   |
|                                                  | Display Na         | me TestDevice: PowerSupply Module at Slot 1                                    |                   |
| Monitoring                                       | Full Path I        | lame lestDevice/lestDevice: PowerSupply Module at Slot 1                       |                   |
|                                                  | Slot               | Slot 1                                                                         |                   |
| / Authoring                                      | Index              | 2                                                                              |                   |
| Administration                                   | Key OID            | .1.3.6.1.4.1.5003.9.10.10.4.23.1.3.2                                           |                   |
|                                                  | HW Versio          | n                                                                              |                   |
| My Workspace                                     | LED5               | 1<br>indeterminate                                                             |                   |
|                                                  | Geograph           | ical Position 1                                                                |                   |
|                                                  |                    | <u>×</u>                                                                       |                   |
| Keagy                                            |                    |                                                                                | 4                 |

This screen is described as follows:

- Power Supply State View contains all power supply modules of all discovered GWs as they are hosted on the real devices. The data represented in the view can be personalized as described in Section 6.1 on page 55.
- Select a module to load the Detail View pane at the bottom of the Power Supply State View window.
- Double-click a value in the 'Status' column to open the Health Explorer. For more information, see Chapter 7 on page 15.

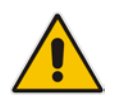

# 6.6 Trunks/Ports – Digital Trunks State View

This section describes the Trunks/Ports – Digital Trunks State View.

- To open the Trunks/Ports Digital Trunks State View:
- In the AudioCodes Gateways folder, select Trunk/Ports > Digital Trunks State View; a screen similar to the following is displayed:

Figure 6-8: Digital Trunks State View

| File Edit View Go Tasks Tools Help     | s Manager            |                                               |                                                                                                    |                                                     |   |                    |
|----------------------------------------|----------------------|-----------------------------------------------|----------------------------------------------------------------------------------------------------|-----------------------------------------------------|---|--------------------|
| Search ▼ _ I Stope Some                | Tasks 🕢 _            |                                               |                                                                                                    |                                                     |   |                    |
| Monitoring                             | Digital Trunks State | View (5)                                      |                                                                                                    |                                                     | - | > Tacks            |
| E Discoursed Investory                 | I look for:          | View (5)                                      | Now Clear                                                                                                    |                                                     |   |                    |
| Discovered Inventory                   | COOK IOI.            | Fild                                          | I NOW Clean                                                                                                    |                                                     | × |                    |
| Task Statut                            | State V N            | ame                                           | de ek Clek û Dielkel Terrek #3                                                                                                    | Alarm                                               |   | State              |
| UNIX / inux Computers                  |                      | ark to 20 52 5, and disartaneous Digital Modu | te de side de Digital Hank #2                                                                                                    | greybisebled                                        |   | Actions            |
| Windows Computers                      | Critical is          | 11k-10.50.52.5: advietiarit10001FD/gitaliv    | Addule at Slot 69: Digital Funk #2                                                                                                    | greybisabled                                        |   | 💐 Start Maintenan  |
| Agentless Exception Monitoring         | Critical N           | 11K-10.30.52.1: adMediant1000IFDigitalM       | vodule at slot 191: Digital Irunk #2                                                                                                    | greyDisabled                                        |   | 📲 Edit Maintenand  |
| Application Monitoring                 | S Critical N         | 11K-10.30.52.3: adMediant1000IFDigitalM       | 4odule at Slot 0: Digital Irunk #2                                                                                                    | greyDisabled                                        |   | 18 Stop Maintenan  |
| Audiocodes Gateways                    | 🥸 Critical 🛛 🕅       | 11K-10.30.52.4: adMediant1000IFDigitalM       | 4odule at Slot 25: Digital Trunk #2                                                                                                    | greyDisabled                                        |   | Remonalize view    |
| GW Alerts View                         |                      |                                               |                                                                                                    |                                                     |   | Personalize view   |
| CW Performance View                    |                      |                                               |                                                                                                    |                                                     |   | Tasks ^            |
| III GW State View                      |                      |                                               |                                                                                                    |                                                     |   | Entity Properties  |
| 4 🚰 Modules                            |                      |                                               |                                                                                                    |                                                     |   | Health Explorer    |
| All Modules Alert View                 |                      |                                               |                                                                                                    |                                                     |   | an meanan exprorem |
| All Modules State View                 |                      |                                               |                                                                                                    |                                                     |   | Navigation 🔺       |
| Fan Tray State View                    |                      |                                               |                                                                                                    |                                                     |   | Alert View         |
| Power Supply State View                |                      |                                               |                                                                                                    |                                                     |   | C Diagram View     |
| System Modules State View              |                      |                                               |                                                                                                    |                                                     |   |                    |
| 4 🧀 Trunks/Ports                       |                      |                                               |                                                                                                    |                                                     |   | Event view         |
| All Trunk/Ports Alert View             |                      |                                               |                                                                                                    |                                                     |   | Network Vicinity   |
| Digital Trunks State View              |                      |                                               |                                                                                                    |                                                     |   | Performance Vie    |
| Data Warehoure                         |                      |                                               |                                                                                                    |                                                     |   | 🔢 State View       |
| Microroft Audit Collection Servicer    |                      |                                               |                                                                                                    |                                                     |   |                    |
| Microsoft Windows Client               |                      |                                               |                                                                                                    |                                                     |   |                    |
| Microsoft Windows Server               |                      |                                               |                                                                                                    |                                                     |   |                    |
| Network Monitoring                     |                      |                                               |                                                                                                    |                                                     |   |                    |
| Derations Manager                      |                      |                                               |                                                                                                    |                                                     |   |                    |
| Synthetic Transaction                  |                      |                                               |                                                                                                    |                                                     |   |                    |
| UNIX/Linux Computers                   |                      |                                               |                                                                                                    |                                                     |   |                    |
| Web Application Transaction Monitoring |                      |                                               |                                                                                                    |                                                     |   |                    |
| Windows Service And Process Monitoring | Detail View          |                                               |                                                                                                    |                                                     | ~ |                    |
| Show or Hide Views                     | Audiocodor           | Digital Trunk Class properties of TortDo      | vice: acMediant1000IEDigitalModulo at Elot 0: F                                                                                                    | Digital Trunk #2                                    | - |                    |
| New View 🕨                             | Audiocodes           | orginal matrix class properties of resuber    | vice, active dianet to our Digital module at SIOL 0: 1                                                                                                    | orginal frame #2                                    |   |                    |
|                                        | Display Name         | TestDevice: acMediant1000                     | htp://www.action.com/action/action/action/action/action/<br>http://www.action/action/acti | a: acMadiant1000IEDigitalModule at Slot 0: Digital  |   |                    |
| Monitoring                             | T di Patri Naliti    | Trunk #2                                      |                                                                                                    | a acmediantizooon Digitalmoutile at slot o. Digital |   |                    |
| Authoring                              | Gateway IP           | 195.189.192.249                               |                                                                                                    |                                                     |   |                    |
| / Automig                              | Index<br>Key OID     | 1 1 3 6 1 4 1 5003 9 10 9 2 1 1               | 1111                                                                                                    |                                                     |   |                    |
| i Administration                       | Led Status Col       | or off                                        |                                                                                                    |                                                     |   |                    |
| Mu Workspace                           | Led Status Stat      | e Unknown: 10                                 |                                                                                                    |                                                     |   |                    |
| wy workspace                           | Channels             | 11-11-11-11-11-11-11-11                       | 1-11-11-11-11-11-11                                                                                                    |                                                     |   |                    |
| -                                      | V5 Interface N       | .im -1<br>0v110v110v110v110v110v11            | 0v11 0v11 0v11 0v11 0v11 0v11 0v11 0v11                                                                                                    | 0v11.0v11                                           | - |                    |
| Ready                                  | V D DITK ID          | -0411-0411-0411-0411-0411-                    |                                                                                                    |                                                     |   |                    |

This screen is described as follows:

- Digital Trunks State View contains all digital trunks of all discovered gateways as they are hosted on the real devices. The data represented in the view can be personalized as described in Section 6.1 on page 55.
- Select a module to load the Detail View pane at the bottom of the Digital Trunks State View window.
- Double-click a value in the 'Status' column to open the Health Explorer. For more information, see Chapter 7 on page 15.

# 6.7 Trunks/Ports – Ethernet Ports State View

This section describes the Trunks/Ports – Ethernet Ports State View.

#### To open the Trunks/Ports – Ethernet Ports State View:

In the AudioCodes Gateways folder, select Trunk/Ports > Ethernet Ports State View; a screen similar to the following is displayed:

#### Figure 6-9: Ethernet Ports State View

| File Edit View Go Tasks Tools Help     | ns Manager                                                                                                    |                  |
|----------------------------------------|----------------------------------------------------------------------------------------------------|------------------|
| Search 🔻 🔤 🎼 Scope 💭 Find              | Tasks 👔 🔤                                                                                                    |                  |
| Monitoring                             | Ethernet Ports State View                                                                                               | Tasks            |
| Discovered Inventory                   | Q Look for: Find Now Clear                                                                                              | × 🕅 🔊            |
| Distributed Applications               | State V Name Port Duplex Mode Port Speed Active Port Nu Port State Power Over Et.                                       |                  |
| 🕉 Task Status                          | Healthy Ethernet Port #1 at Sl 195.189.192.240;195.189.192.240.1.3.6.1.4.1.5003.9.10.10.4.21.1.                         | 3.68956 Actions  |
| III UNIX/Linux Computers               | Healthy Ethernet Port #1 at Sl., 10.10.50.4; 10.10.50.4; 1.3.6.1.4, 1.5003.9, 10.10.4, 21, 1.3.68956161                 | = 2              |
| iii Windows Computers                  | Healthy Ethernet Port #2 at Sl., 195, 189, 192, 240; 195, 189, 192, 240, 1, 3, 6, 1, 4, 1, 5003, 9, 10, 10, 4, 21, 1.   | 3.68956          |
| Agentless Exception Monitoring         | Healthy Ethernet Port #3 at Sl., 10.10.50.4; 10.10.50.4; 1.3.6.1.4; 1.5003,9; 10, 10.4; 21, 1.3.68956161                | Edit Maintenand  |
| Application Monitoring                 | Healthy Ethernet Port #2 at Sl., 10, 10, 50, 4; 10, 10, 50, 4, 1, 3, 6, 1, 4, 1, 5003, 9, 10, 10, 4, 21, 1, 3, 68956161 | Stop Maintenan   |
| Audiocodes Gateways                    | Healthy Ethernet Port #0 at Sl 10.10.50.4; 10.10.50.4; 1.3.6, 1.4, 1.5003,9, 10, 10, 4, 21, 1.3, 68956161               | Personalize view |
| GW Alerts View                         | Healthy Ethernet Port #3 at Sl., 195, 189, 192, 240; 195, 189, 192, 240, 1, 3, 6, 1, 4, 1, 5003, 9, 10, 10, 4, 21, 1,   | 3.68956          |
| GW Certe View                          | Healthy     Ethernet Port #0 at \$1     195.189.192.240:195.189.192.240.1.3.6.1.4.1.5003.9.10.10.4.21.1.                | 3.68956          |
| a Condular                             |                                                                                                    |                  |
| All Modules Alert View                 |                                                                                                    |                  |
| All Modules State View                 |                                                                                                    |                  |
| Fan Tray State View                    |                                                                                                    |                  |
| Power Supply State View                |                                                                                                    |                  |
| III System Modules State View          |                                                                                                    |                  |
| 4 📸 Trunks/Ports                       |                                                                                                    |                  |
| All Trunk/Ports Alert View             |                                                                                                    |                  |
| iii Digital Trunks State View          |                                                                                                    |                  |
| Ethernet Ports State View              |                                                                                                    |                  |
| Data Warehouse                         |                                                                                                    |                  |
| Microsoft Audit Collection Services    |                                                                                                    |                  |
| Microsoft Windows Client               |                                                                                                    |                  |
| Microsoft Windows Server               |                                                                                                    |                  |
| Operation: Manager                     |                                                                                                    |                  |
| Synthetic Transaction                  |                                                                                                    |                  |
| UNIX/Linux Computers                   |                                                                                                    |                  |
| Web Application Transaction Monitoring |                                                                                                    |                  |
| Windows Service And Process Monitoring | Detail View                                                                                                    | ~                |
| Show or Hide Views                     |                                                                                                    |                  |
| New View >                             | Select an item in the view above to display its details.                                                                |                  |
|                                        |                                                                                                    |                  |
| Monitoring                             |                                                                                                    |                  |
| Authoring                              |                                                                                                    |                  |
| Administration                         |                                                                                                    |                  |
| My Workspace                           |                                                                                                    |                  |
|                                        |                                                                                                    |                  |
| Peady                                  |                                                                                                    |                  |
| Ready                                  |                                                                                                    | 1.               |

This screen is described as follows:

- Ethernet Ports State View contains all Ethernet ports of all discovered gateways as they are hosted on the real devices. The data displayed in this view can be personalized as described in Section 6.1 on page 55.
- Select a module to load the Detail View pane at the bottom of the Ethernet PortsState View window.
- Double-click a value in the 'Status' column to open the Health Explorer. For more information, see Chapter 7 on page 15.

### 6.8 Diagram View

The Diagram View displays the Gateways' modules in a diagram view. Right-clicking the element in the diagram opens several additional options, such as opening element-related views and element-related properties.

### **To open the Diagram view:**

- 1. In the Monitoring pane, select **GW State View**, and then select the desired entry.
- 2. In the Tasks pane, under Navigation, select **Diagram View**; a screen similar to the following is displayed:

| Saucha                                                                                                    | Restar and the second second second                                                                                                    |                                                                  |                     |
|----------------------------------------------------------------------------------------------------|----------------------------------------------------------------------------------------------------|------------------------------------------------------------------|---------------------|
| Tearca a                                                                                                    | E ⊕ ₽ @ @ 100%                                                                                                    | 💽   🏚 🎆 🍕 Layout girection 💌 🍨 Filter by health 👻 Layers 🛡 💽 😰 🦣 | CR . Bernel Print . |
| gram View                                                                                                    |                                                                                                    |                                                                  | Yasks               |
|                                                                                                    |                                                                                                    |                                                                  | 400                 |
|                                                                                                    |                                                                                                    |                                                                  | Maintenanc _        |
|                                                                                                    |                                                                                                    |                                                                  | Start Maintenani    |
|                                                                                                    |                                                                                                    |                                                                  | NS Stop Maintenany  |
|                                                                                                    |                                                                                                    |                                                                  | Tasks ^             |
|                                                                                                    |                                                                                                    | <b>*</b>                                                         | Entity Properties   |
|                                                                                                    |                                                                                                    | TestDevice -                                                     | Navination A        |
|                                                                                                    |                                                                                                    |                                                                  | Alert View          |
|                                                                                                    |                                                                                                    |                                                                  | S Diagram View      |
|                                                                                                    | •                                                                                                    |                                                                  | 12 Event View       |
|                                                                                                    | 12750                                                                                                    |                                                                  | TT Network Vicinity |
|                                                                                                    | •                                                                                                    |                                                                  | The second second   |
|                                                                                                    |                                                                                                    |                                                                  | Performance Vie     |
|                                                                                                    |                                                                                                    |                                                                  |                     |
|                                                                                                    | TestDevice 👻                                                                                                    |                                                                  | -                   |
|                                                                                                    | TestDevice<br>: scMedia_                                                                                                    |                                                                  | T.                  |
| retail View                                                                                                    | TestDevice @                                                                                                    |                                                                  |                     |
| etail View                                                                                                    | TestDevice @                                                                                                    | 00080 OngitalModule at Stort 0                                   | E<br>XI<br>X        |
| Tetail View                                                                                                    | TestDevice & Sector                                                                                                    | 0000FDigitalModule at Slot 0<br>dule at Slot 0                   |                     |
| Netail View<br>Audiocodes System Mod<br>Display frame<br>19 Address                                                 | TestDevice adMediationU<br>iscMedia_                                                                                                    | 0008F0igitalModule at Stot 0<br>dule at Stot 0                   |                     |
| Petail View<br>Audiocodes System Mod<br>Display fame<br>IP Address<br>Sist                                          | Interface of TestDevice adMedian03<br>(TestDevice adMedian03)<br>(TestDevice adMedian03)<br>(TestDevice adMedia | 00009 DigitatiModule at Slot 0<br>dule at Slot 0                 |                     |
| Audiocodes System Mod<br>Display fame<br>P Address<br>Slot<br>Index                                                 | TestDevice @<br>TestDevice @<br>activelia.<br>TestDevice adMediatoDiffigitation<br>195.1892.249<br>Sixto<br>6730795                                                                                                    | 00080 OngitalModuler at Slot 0<br>dule at Slot 0                 |                     |
| Autilitotudes System Mod<br>Display Name<br>IP Address<br>Slot<br>Index<br>Key OD                                   | Interface of TestDevice adMedian03<br>(TestDevice adMedian03)<br>(TestDevice adMedian03)<br>(TestDevice adMedia | 0000FDigitalModule at Slot 0<br>dule at Slot 0<br>393            |                     |
| Audiocodes System Mod<br>Disply fame<br>P Address<br>Sist<br>Index<br>Key OD<br>Geographical Position               | TestDevice adMediantDoorPolyatMor<br>19:18/19:20<br>TestDevice adMediantDoorPolyatMor<br>19:18/19:20<br>Set0<br>6793799<br>1.3.6.14.15009.0.0.0.4.21.1.3.67877<br>0                                                                                                    | 00080 OrigitalMeduler at Stort 0<br>dule at Stot 0<br>993        |                     |
| Autilitotudes System Mod<br>Display Name<br>IP Address<br>Slot<br>Index<br>Key OID<br>Geographical Position<br>Type | Interface of TestDevice adMedianDi<br>TestDevice adMedianDi<br>TestDevice adMedianDi<br>TestDevice adMedianDi<br>Sint 0<br>67037995<br>1.3.6.1.4.1.5009.9.10.10.4.21.1.3.673077<br>0<br>adMedianDI000PDigitalModule                                                                                                    | 0000FDigitatModule at Slot 0<br>dule at Slot 0<br>393            |                     |

Figure 6-10: Diagram View

# 6.9 Running Tasks

This section describes how to perform various tasks.

### 6.9.1 Pinging AudioCodes Device

This task describes how to execute the ping operation on the device.

### To execute the ping operation:

- 1. Open the GW State View (see Section 6.1 on page 55) and select the required gateway.
- 2. Do one of the following:
  - a. In the Node Tasks pane, left-click the **Ping** task.

Figure 6-11: Node Tasks Pane

| 🖾 GW State View - Audiocodes - Operations Manage                                    | r                    |                               |                 |                | <u>,                                     </u> | i la seconda de la seconda de la se<br>Seconda de la seconda de la seconda de la seconda de la seconda de la seconda de la seconda de la seconda de la | - 🗆 × |
|-------------------------------------------------------------------------------------|----------------------|-------------------------------|-----------------|----------------|-----------------------------------------------|----------------------------------------------------------------------------------------------------|-------|
| <u>File E</u> dit <u>V</u> iew <u>G</u> o Tas <u>k</u> s <u>T</u> ools <u>H</u> elp |                      |                               |                 |                |                                               |                                                                                                    |       |
| Search V _ Scope O Find                                                             | Tasks                |                               |                 |                |                                               |                                                                                                    |       |
|                                                                                     |                      |                               |                 |                |                                               |                                                                                                    |       |
| Monitoring <                                                                        | GW State View (3)    |                               |                 |                |                                               | Tasks                                                                                                    |       |
| 🔺 🧱 Monitoring 📃                                                                    | Look for:            |                               | Eind Now Clea   | ar             | ×                                             | 2                                                                                                    |       |
| Active Alerts                                                                       | State Name           | Display Name                  | Device Version  | Device Type    |                                               | State Actions                                                                                                    | *     |
| Discovered Inventory                                                                | 🛕 Warning            |                               | 6.60A.024.004   | Product: MG 4K |                                               | 📲 Start Maintenance Mode                                                                                                    | _     |
| E Distributed Applications                                                          | 🛕 Warning M1K-       | 10.30.52.1 M1K-10.30.52.1     | 6.40A.058.005   | Product: MG 1K |                                               | Edit Maintenance Mode Sett                                                                                                    |       |
| 💑 Task Status                                                                       | A Warning M4K-       | 10.30.52.31 M4K-10.30.52.3:   | 6.60A.024.004   | Product: MG 4K |                                               | Ston Maintenance Mode                                                                                                    |       |
| UNIX/Linux Computers                                                                | -                    |                               |                 |                |                                               |                                                                                                    |       |
| 🗰 Windows Computers                                                                 |                      |                               |                 |                |                                               | Personalize view                                                                                                    |       |
| Agentless Exception Monitoring                                                      |                      |                               |                 |                |                                               | Tasks                                                                                                    | ~     |
| Application Monitoring                                                              |                      |                               |                 |                |                                               | Entity Droportion                                                                                                    |       |
| Audiocodes Gateways                                                                 |                      |                               |                 |                |                                               | Enuty Properties                                                                                                    |       |
| GW Alerts View                                                                      |                      |                               |                 |                |                                               | A Health Explorer                                                                                                    |       |
| GW Performance View                                                                 |                      |                               |                 |                |                                               | Navigation                                                                                                    | ~     |
| Modules                                                                             |                      |                               |                 |                |                                               | Alert View                                                                                                    |       |
| All Modules Alert View                                                              |                      |                               |                 |                |                                               | C Diagram View                                                                                                    |       |
| III All Modules State View                                                          |                      |                               |                 |                |                                               |                                                                                                    |       |
| 🔢 Fan Tray State View                                                               |                      |                               |                 |                |                                               | Event view                                                                                                    |       |
| 🔢 Power Supply State View                                                           |                      |                               |                 |                |                                               | Network Node Dashboard                                                                                                    | _     |
| 🔢 System Modules State View                                                         |                      |                               |                 |                |                                               | Network Vicinity Dashboard                                                                                                    | =     |
| 4 🚰 Trunks/Ports                                                                    |                      |                               |                 |                |                                               | 🔀 Performance View                                                                                                    |       |
| All Trunk/Ports Alert View                                                          |                      |                               |                 |                |                                               | 🔢 State View                                                                                                    |       |
| 🔢 Digital Trunks State View                                                         |                      |                               |                 |                |                                               |                                                                                                    |       |
| 🔛 Ethernet Ports State View 💽                                                       | 1                    |                               |                 |                |                                               | Node Tasks                                                                                                    | ^     |
| Show or Hide Views                                                                  |                      |                               |                 |                |                                               | Ping                                                                                                    |       |
| New View 🕨                                                                          | Detail View          |                               |                 |                | *                                             | Ping                                                                                                    |       |
|                                                                                     | a Audio and an Chill |                               | 0 20 52 1       |                | <b>^</b>                                      | Set Device Name                                                                                                    |       |
| Monitoring                                                                          | Audiocodes SNN       | IP Device properties of M1K-1 | 0.30.52.1       |                |                                               | Show Active Alarms                                                                                                    |       |
| Authoring                                                                           | Display Name         | M1K-10.30.52.1                |                 |                |                                               | SNIMP GET                                                                                                    |       |
| Authorning                                                                          | Access Mode          | SNMPONLY                      |                 |                |                                               |                                                                                                    |       |
| C Administration                                                                    | Certification        | GENERIC                       |                 |                |                                               | C 2NMP Walk                                                                                                    |       |
| Mu Westerner                                                                        | Description          | Product: MG 1K;SW Version     | : 6.40A.058.005 |                |                                               | L Teinet Console                                                                                                    |       |
| wy workspace                                                                        | Device Key           | 00-90-8F-13-2E-68             |                 |                |                                               | Test Call                                                                                                    |       |
| -                                                                                   | Location             |                               |                 |                |                                               | Traceroute                                                                                                    | Ļ     |
| Ready                                                                               |                      |                               |                 |                | •                                             |                                                                                                    | 4     |
|                                                                                     |                      |                               |                 |                |                                               |                                                                                                    |       |

### OR

b. In the Main Menu, choose Tasks > Node Tasks > Ping.

| GW State View - Audio | codes - Operation | s Manage | 27                           |                              |                         |         |                                |
|-----------------------|-------------------|----------|------------------------------|------------------------------|-------------------------|---------|--------------------------------|
| File Edit View Go     | asks Tools Help   | -        |                              |                              |                         |         |                                |
| Sea                   | State Actions     | ۰d       | 🖸 Tasks 🔞 💡                  |                              |                         |         |                                |
| Monitoring            | Tasks             | • •      | GW State View (3)            |                              |                         |         | ⊁ Tasks                        |
| a 🌆 Monitoring        | Navigation        | •        | 1 1 1 and 6 and 1            |                              | Eind Now Clear          | ×       |                                |
| Active Alerts         | Node Tasks        | •        | Ping                         | / Display Name               | Device Version Device T | ype     | State Actions                  |
| 📒 Discovered Inver    | Resources         | •        | Ping                         |                              | 6.60A.024.004 Product:  | MG 4K   | M Start Maintenance Mode       |
| 🔢 Distributed Appl    | Help              | •        | Set Device Name              | 52.1 M1K-10.30.52.1          | 6.40A.058.005 Product:  | MG 1K   | Edit Maintenance Mode Settings |
| nask Status           |                   |          | Show Active Alarms           | 52.31 M4K-10.30.52.31        | 6.60A.024.004 Product:  | MG 4K   | Stop Maintenance Mode          |
| UNIX/Linux Compute    | ters<br>m         |          | SNMP GET                     |                              |                         |         | Personalize view               |
| Agentless Exception   | n Monitorina      |          | SNMP Walk                    |                              |                         |         |                                |
| Application Monito    | ring              | 1        | Telnet Console               |                              |                         |         | Tasks ^                        |
| a 👸 Audiocodes Gatewa | ays               | E        | Test Call                    |                              |                         |         | Entity Properties              |
| SW Alerts View        |                   | E        | Traceroute                   |                              |                         |         | 🖀 Health Explorer              |
| GW Performance V      | view              |          |                              |                              |                         |         | Navigation ^                   |
| GW State View         |                   |          |                              |                              |                         |         | Alast Mari                     |
| All Modules Aler      | tView             |          |                              |                              |                         |         | Pierce Man                     |
| All Modules Stat      | e View            |          |                              |                              |                         |         | Diagram view                   |
| 🧮 Fan Tray State Vi   | ew                |          |                              |                              |                         |         | Lig Event View                 |
| 👯 Power Supply St     | ate View          |          |                              |                              |                         |         | Network Node Dashboard         |
| 🔢 System Modules      | State View        |          |                              |                              |                         |         | Network Vicinity Dashboard     |
| a 🚞 Trunks/Ports      |                   |          |                              |                              |                         |         | Performance View               |
| All Trunk/Ports A     | lert View         |          |                              |                              |                         |         | State View                     |
| Ethernet Ports St     | ate view          |          |                              |                              |                         |         | Node Tasks                     |
| contentec for a si    |                   |          | 1                            |                              |                         |         |                                |
| Show or Hide Views    |                   |          | Detail View                  |                              |                         | ~       |                                |
| New View +            |                   |          | b claim From                 |                              |                         | -       | Ping Ping                      |
| Monitoring            |                   |          | Audiocodes SNM               | P Device properties of M1K-1 | 0.30.52.1               |         | Set Device Name                |
|                       |                   |          | Display Name                 | M1K-10.30.52.1               |                         |         | Show Active Alarms             |
| Authoring             |                   |          | Full Path Name               | M1K-10.30.52.1               |                         | _       | SNMP GET                       |
| 🙆 Administration      |                   |          | Access Mode<br>Certification | GENERIC                      |                         |         | SNMP Walk                      |
|                       |                   |          | Description                  | Product: MG 1K;SW Version    | : 6.40A.058.005         |         | Teinet Console                 |
| My Workspace          |                   |          | Device Key                   | 00-90-8F-13-2E-68            |                         |         | Test Call                      |
|                       |                   |          | Location                     |                              |                         | -       | Traceroute                     |
| Ready                 |                   |          |                              |                              |                         | <u></u> |                                |

Figure 6-12: Tasks Menu

The Ping Run Task window is displayed:

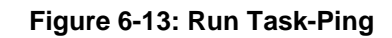

| up the tack on these targets                                                                                                    |                    |
|----------------------------------------------------------------------------------------------------|--------------------|
| Tuest                                                                                                    |                    |
|                                                                                                    | hun Location       |
|                                                                                                    |                    |
|                                                                                                    |                    |
|                                                                                                    |                    |
|                                                                                                    |                    |
|                                                                                                    |                    |
|                                                                                                    |                    |
|                                                                                                    |                    |
| <u>a</u> sk Parameters                                                                                                    |                    |
| Name                                                                                                    | Value              |
| Username<br>DivelD                                                                                                    | Admin              |
| PingiP<br>Password                                                                                                    | 127.0.0.1<br>Admin |
|                                                                                                    |                    |
|                                                                                                    |                    |
|                                                                                                    |                    |
|                                                                                                    |                    |
|                                                                                                    |                    |
|                                                                                                    |                    |
|                                                                                                    |                    |
| <u>D</u> verride                                                                                                    |                    |
|                                                                                                    | Tack description   |
| Override<br>Isk credentials                                                                                                    | Task description   |
| Qverride sk credentials Uge the predefined Run As Account Others:                                                                                   | Task description   |
| Qverride sk credentials Use the predefined Run As Account Other: Use predefined Run As Account                                                      | Task description   |
| Override       ask credentials       I use the predefined Run As Account       Other:       User name:                                              | Task description   |
| Override       ask credentials       Uge the predefined Run As Account       Other :       User name :       Password :                             | Task description   |
| Override       ssk credentials       Uge the predefined Run As Account       Other :       User name :       Password :       Domain :              | Task description   |
| Override         ssk credentials         Uge the predefined Run As Account         O ther :         User name :         Password :         Domain : | Task description   |

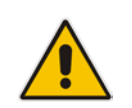

**Note:** If you check the checkbox 'Don't prompt when running this task in the future' in the Task confirmation of the task configuration window (see Figure 6-13), the next time the Ping task is run immediately without the ability to change the task configuration.

- 4. (Optional) Override the Username and/or Password for the Telnet connection:
  - a. In the Task Parameters pane, click the **Override** button; the Override Task Parameters window opens.
  - b. Set the new values for Username and/or Password and Device Name.
  - c. Click the **Override** button.
- 5. In the Run Task window, click the **Run** button; the Task Status Ping window is displayed:

| Task<br>Ping                        |                             | Success m800 |             | sk Target<br>300 |                  |              |    |
|-------------------------------------|-----------------------------|--------------|-------------|------------------|------------------|--------------|----|
| sk Output                           |                             |              |             |                  | Copy Text        | Copy HTI     | ML |
| 🕑 Ping                              |                             |              | Task De     | escri            | iption           |              |    |
| itatus:                             | Success                     |              |             |                  |                  |              |    |
| icheduled<br>"ime:                  | 12/14/2011 2:36:59          | РM           |             |                  |                  |              |    |
| itart Time:                         | 12/14/2011 2:37:02          | PM           |             |                  |                  |              |    |
| iubmitted By:                       | SCOM-<br>PROJECT\Administra | tor          |             |                  |                  |              |    |
| tun As:<br>tun Location:<br>'arget: |                             |              |             |                  |                  |              |    |
| arget Type:                         | Audiocodes SNMP De          | evice        |             |                  |                  |              |    |
| lategory:                           | Custom                      |              |             |                  |                  |              |    |
| ask Output:                         |                             |              |             |                  |                  |              |    |
| Output                              | 70 72                       |              |             |                  |                  |              | Ŀ  |
| L cap close this                    | dialog at any time          | Doina so     | will pot in | hterri           | int executing ta | sks. Vou cap |    |

### Figure 6-14: Task Status-Ping

This window contains the Task execution status and output details.

### 6.9.2 Displaying Active Alarms

This task describes how to display the active alarms in the 'acActiveAIrmTable' table.

- To display the list of active alarms:
- 1. Open the GW State View (see Section 6.1 on page 55) and select the required gateway.
- 2. Do one of the following:
  - a. In the Node Tasks pane, left-click the **Show Active Alarms** task. OR
  - b. In the Main Menu, choose Tasks > Node Tasks > Show Active Alarms.

The Show Active Alarms Run Task window is displayed:

| Run the <u>t</u> ask on these targets                                                                                                    |                               |  |
|----------------------------------------------------------------------------------------------------|-------------------------------|--|
| Target                                                                                                    | Run Location                  |  |
| ▼ 10.10.50.2                                                                                                    |                               |  |
|                                                                                                    |                               |  |
|                                                                                                    |                               |  |
|                                                                                                    |                               |  |
|                                                                                                    |                               |  |
| <u>a</u> sk Parameters                                                                                                    |                               |  |
| Name                                                                                                    | Value                         |  |
| Lise second                                                                                                    | Admin                         |  |
| Usemame<br>Pageword                                                                                                    | Admin                         |  |
| Osemame<br>Password                                                                                                    | Admin                         |  |
| Usemane<br>Password                                                                                                    | Admin                         |  |
| <u>Override</u>                                                                                                    | Admin                         |  |
| Qverride<br>sk credentials                                                                                                    | Admin<br>Task description     |  |
| Qverride<br>ask credentials<br>Use the predefined Run As Acco<br>Other :                                                                                                 | Admin<br>Admin                |  |
| Qverride<br>ask credentials<br>Use the predefined Run As Acco<br>Other :<br>User name :                                                                                  | Admin<br>Admin                |  |
| Qverride         ask credentials         Image: Use the predefined Run As Acco         Other :         Use rname :         Eassword :                                    | Admin Admin ITask description |  |
| Qverride         ask credentials         Image: User the predefined Run As Accol         Other :         User name :         Leassword :         Domain :         GSTEPS | Admin Admin                   |  |

#### Figure 6-15: Run Task-Show Active Alarms

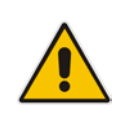

**Note:** If you check the checkbox 'Don't prompt when running this task in the future' in the Task confirmation of the task configuration window (see Section Figure 6-15), the next time the 'Show Active Alarms' task is run immediately without you being able to change the task configuration.

- 3. (Optional) Override the Username and/or Password for the Telnet connection:
  - a. In the Task Parameters pane, click the **Override** button; the Override Task Parameters window opens.
  - b. Set the new values for Username and/or Password.
  - c. Click the **Override** button.
- 4. In the Run Task window, click the **Run** button; the Task Status Show Active Alarms window is displayed:

| ask<br>Show Active Alarme | Status             | Task Target |                  |                                         |
|---------------------------|--------------------|-------------|------------------|-----------------------------------------|
| Show Active Alarms        | Success            | test        |                  |                                         |
|                           |                    |             |                  |                                         |
| isk Output                |                    |             |                  | 🗈 <u>C</u> opy Text 🔋 Copy <u>H</u> TML |
| Show Active Ala           | rms                |             | Task Description |                                         |
| Status:                   | Success            |             |                  |                                         |
| Scheduled Time:           | 02/11/2010 10:03:0 | 4           |                  |                                         |
| Start Time:               | 02/11/2010 10:03:0 | 6           |                  |                                         |
| Submitted By:             | GSTEPS\eduardg     |             |                  |                                         |
| Run As:                   |                    |             |                  |                                         |
| Run Location:             |                    |             |                  |                                         |
| Target:                   |                    |             |                  |                                         |
| Target Type:              | Audiocodes SNMP D  | evice       |                  |                                         |
| Category:                 | Operations         |             |                  |                                         |
| Task Output:              |                    |             |                  |                                         |
| Output                    |                    |             |                  |                                         |
| The socket is no          | ot connected.      |             |                  |                                         |
| -                         |                    |             |                  |                                         |
| None                      |                    | _           |                  |                                         |
|                           |                    |             |                  |                                         |
| Exit Code: 0              |                    |             |                  |                                         |
|                           |                    |             |                  |                                         |
|                           |                    |             |                  |                                         |
|                           |                    |             |                  |                                         |

Figure 6-16: Task Status-Show Active Alarms

This window contains the Task execution status and output details.

### 6.9.3 Setting Device Display Name

This task describes how to change the device Display Name in the GW State View table.

- > To change the device Display Name:
- 1. Open the GW State View (see Section 6.1 on page 55) and select the required gateway.
- 2. Do one of the following:
  - a. In the Node Tasks pane, left-click the **Set Device Name** task. OR
  - b. In the Main Menu, choose Tasks > Node Tasks > Set Device Name.

The Set Device Name Run Task window is displayed:

| Figure | 6-17: | Set | Device | Name |
|--------|-------|-----|--------|------|
|--------|-------|-----|--------|------|

|                                                                                                    |                        |   | -2   |
|----------------------------------------------------------------------------------------------------|------------------------|---|------|
| Run the <u>t</u> ask on these targets                                                                                                    |                        | 0 | Help |
| Target                                                                                                    | Run Location           |   |      |
| ☑ 10.10.50.2                                                                                                    |                        |   |      |
| T <u>a</u> sk Parameters                                                                                                    |                        |   |      |
| Name                                                                                                    | Value                  |   |      |
| DeviceName<br>CommunityString                                                                                                    | Device Name<br>private |   |      |
|                                                                                                    |                        |   |      |
| Override                                                                                                    | Task description       |   |      |
| Qverride                                                                                                    | Task description       |   |      |
| <u>O</u> verride<br>Task credentials<br>O Use the predefined Run As Account<br>O Uther :                                                                                                    | Task description       |   |      |
| Qverride  ask credentials  Uge the predefined Run As Account  Other:  User name:                                                                                                    | Task description       |   |      |
| Override         Task credentials         Image: Use the predefined Run As Account         Other :         User name :         Password :                                                                                                    | Task description       |   |      |
| Override         Fask credentials         Image: Second Second Se | Task description       |   |      |
| Qverride         Fask credentials         Image: Uge the predefined Run As Account         Image: Uge the predefined Run As Account                                                                                                    | Task description       |   |      |

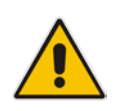

**Note:** If you check the checkbox 'Don't prompt when running this task in the future' in the Task confirmation of the task configuration window (see Section Figure 6-15), the next time the 'Show Active Alarms' task is run immediately without you being able to change the task configuration.

- 3. (Optional) Override the DeviceName and/or CommunityString:
  - **a.** In the Task Parameters pane, click the **Override** button; the Override Task Parameters window opens.
  - b. Set the new values for DeviceName and/or CommunityString.
  - c. Click the **Override** button.
- 4. In the Run Task window, click the **Run** button; the Task Status Set Device Name window is displayed:

| ask                                                                                               |                                                                   | Status       |         | Task Target         |                     |
|---------------------------------------------------------------------------------------------------|-------------------------------------------------------------------|--------------|---------|---------------------|---------------------|
| Set Device Nam                                                                                    |                                                                   | ouccess      |         | 10.10.50.2          |                     |
|                                                                                                   |                                                                   |              |         |                     |                     |
| ask Output                                                                                        |                                                                   |              |         | 📄 <u>C</u> opy Text | 🗈 Copy <u>H</u> TML |
| Set Device                                                                                        | Name                                                              |              | Task De | scription           |                     |
| Status:<br>Scheduled Time:<br>Start Time:<br>Submitted By:<br>Run As:<br>Run Location:<br>Target: | Success<br>12/12/2010 17:1-<br>12/12/2010 17:1-<br>GSTEPS\eduardg | 4:41<br>4:44 |         |                     |                     |
| Target Type:<br>Category:<br>Task Output:                                                         | Audiocodes SNMF<br>Custom                                         | Device       |         |                     |                     |
| None                                                                                              |                                                                   |              |         |                     |                     |

Figure 6-18: Task Status-Set Device Name

This window contains the Task execution status and output details.

### 6.9.4 Testing Call from Gateway

This task describes how to execute the test call from the gateway.

- To test a call from the gateway:
- 1. Open the GW State View (see Section 6.1 on page 55) and select the required gateway.
- 2. Do one of the following:

**a.** In the Node Tasks pane, left-click the **Test Call** task. OR

b. In the Main Menu, choose Tasks > Node Tasks > Test Call.

The Test Call Run Task window is displayed:

| Figure | 6-19: | Run | Task – | Test | Call |
|--------|-------|-----|--------|------|------|
|--------|-------|-----|--------|------|------|

| T .                                       | <b>D</b> 1 1     |  |
|-------------------------------------------|------------------|--|
| 1 arget                                   | Run Location     |  |
| 10.10.30.4                                |                  |  |
|                                           |                  |  |
|                                           |                  |  |
|                                           |                  |  |
|                                           |                  |  |
|                                           |                  |  |
| r <u>a</u> sk Parameters                  |                  |  |
| Name                                      | Value            |  |
| Usemame                                   | Admin            |  |
| Password                                  | Admin            |  |
| DTMFs                                     | 1234             |  |
| DestinationPhoneNumber                    | 987654321        |  |
|                                           |                  |  |
|                                           |                  |  |
|                                           |                  |  |
|                                           |                  |  |
| <u>O</u> verride                          |                  |  |
|                                           | Tack description |  |
|                                           |                  |  |
| Use the predefined Run As Account     Out |                  |  |
| © Oth <u>e</u> r :                        |                  |  |
| User name :                               |                  |  |
| Password :                                |                  |  |
|                                           |                  |  |
| Domain : GSTEPS                           |                  |  |
| Domain : GSTEPS                           |                  |  |

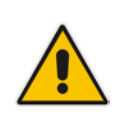

**Note:** If you check the checkbox "Don't prompt when running this task in the future" in Task confirmation of the task configuration window (see Figure 6-20 below), the next time you run the 'Test Call' task, it is run immediately without you being able to change the task configuration.

- 3. (Optional) Override the Username and/or Password for the Telnet connection:
  - a. In the Task Parameters pane, click the **Override** button; the Override Task Parameters window opens.
  - **b.** Set the new values for the Username and/or Password.
  - c. Click the **Override** button.

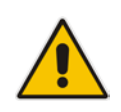

Note: Do not override the DTMFs and Destination PhoneNumber parameters.

4. In the Run Task window, click the **Run** button; the Task Status – Test Call window is displayed:

| 🚵 Task Status - Test Cal | L                         |                                        |                                                      |
|--------------------------|---------------------------|----------------------------------------|------------------------------------------------------|
| The task completed suc   | cessfully.                |                                        | 🕑 Help                                               |
| Task                     | Status                    | Task Target                            |                                                      |
| Test Call                | Success                   | test                                   |                                                      |
|                          |                           |                                        |                                                      |
|                          |                           |                                        |                                                      |
| <u>T</u> ask Output      |                           |                                        | 🗈 <u>C</u> opy Text 🗈 Copy <u>H</u> TML              |
|                          |                           | Task Description                       | n                                                    |
| Status:                  | Success                   |                                        |                                                      |
| Scheduled Time:          | 02/11/2010 10:04:30       | )                                      |                                                      |
| Start Time:              | 02/11/2010 10:04:33       | 3                                      |                                                      |
| Submitted By:            | GSTEPS\eduardg            |                                        |                                                      |
| Run As:                  |                           |                                        |                                                      |
| Run Location:            |                           |                                        |                                                      |
| Target:                  |                           |                                        |                                                      |
| Target Type:             | Audiocodes SNMP De        | vice                                   |                                                      |
| Category:                | Operations                |                                        |                                                      |
| Task Output:             |                           |                                        |                                                      |
| Output                   |                           |                                        |                                                      |
| The socket is a          | not connected.            |                                        |                                                      |
| Error                    |                           |                                        |                                                      |
| None                     |                           |                                        |                                                      |
| Evit Code: 0             |                           |                                        |                                                      |
| LAIL COUE. 0             |                           |                                        |                                                      |
|                          |                           |                                        |                                                      |
|                          |                           |                                        | ~                                                    |
| You can close this dialo | g at any time. Doing so w | ill not interrupt executing tasks. You | can check the status of tasks in a task status view. |
|                          |                           |                                        |                                                      |
|                          |                           |                                        | Close                                                |
|                          |                           |                                        |                                                      |
|                          |                           |                                        | 45                                                   |

#### Figure 6-20: Task Status-Test Call

This window contains the Task execution status and output details.
# 7 Monitoring Gateway Element Health

Once a gateway is discovered, SCOM starts monitoring the gateway to determine its health state. Monitoring is performed for each discovered 'Gateway', 'Module' and 'Trunk' (together referred to as gateway elements).

## 7.1 Monitoring Types

The SCOM server collects data from the gateways using the following methods:

- Queries send from the SCOM to the gateway:
  - **Object-based monitoring** is the polling of a specific SNMP object value change i.e., the acSysModuleOperationalState module-related object is changed. For example, there is a power supply failure for a gateway power supply module.
  - **Threshold-based monitoring** is an alert issued when a threshold defined for a performance counter is exceeded. This type of alert is applicable for gateways and trunks. Each performance counter has two types of thresholds 'High' and 'Low'. Each threshold type has two levels: 'Warning' and 'Critical'. Consequently, the final severity of threshold-based alert depends upon which level of threshold has been exceeded. Thresholds levels are described in Section 7.5 on page 82.
- Traps send from the gateway to the SCOM:
  - **Trap-based monitoring** is an alert issued as a result of a trap that was captured from an entire Gateway entity (Gateway, Module or Trunk).

### Notes:

- Trap-based monitoring is not automatic. To enable this monitoring, you must configure the SCOM server as the trap destination. See Section 5.2 on page 50.
- For a full list of all SNMP traps supported by the SCOM, see Appendix A on page 109.

## 7.2 Aggregated Health State

The final Health state of any entity is the aggregation of an entity-related alert and the Health states of its sub-elements (the Health state propagated from child element to the parent element).

Rollup Policy is used to determine this final health state of an entity. There are two types of Rollup policies used for the gateway health state definition:

- Best State rollup policy defines the state of an entity as healthy in the event where at least one of its sub-elements is healthy, i.e. if a gateway contains several modules and at least one of the modules is healthy, then the overall state of the gateway is determined as 'Healthy'.
- Worst State rollup policy defines the state of an entity according to the worst severity of any if its sub-elements, i.e. if a gateway contains several modules, where one of the modules is healthy, another module has the 'Warning' state and another is 'Critical', then the overall health state of the gateway is determined as 'Critical'.

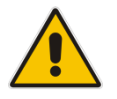

**Note:** Rollup Policy is not applicable for threshold-based alerts. For information on Configuring Threshold levels, see Section 7.7 on page 84.

## 7.2.1 Aggregated Health State-Gateway

The Aggregated health state of the gateway depends on the Fan Tray and Power Supply modules health together with the health states of all system modules residing on the gateway and is calculated according to the following rules:

Worst state Rollup policy - It is sufficient for the Fan Tray or Power Supply module to indicate 'Critical' for the corresponding gateway to indicate 'Critical'.

Dependence Rollup 'Worst State' policy is applicable for all corresponding Trunks/Ports residing on gateway modules.

Best state Rollup policy - It is sufficient for a single system module to indicate 'Healthy' for the corresponding gateway to indicate 'Healthy'.

#### Table 7-1: Health Indication

| SNMP Object Health State | Indication                                                                                                    |
|--------------------------|----------------------------------------------------------------------------------------------------|
| Green                    | The object is healthy.                                                                                                    |
| Grey                     | The gateway exists in the list of network devices<br>(Administration > Network Devices), it was successfully<br>discovered at least once; however, is not responding to the<br>monitors' requests. |

## 7.3 SNMP-SCOM Object Severity Mapping

### 7.3.1 Gateway

The table below describes the translation of the gateway element health states to the corresponding SCOM health states.

### Table 7-2: SNMP Gateway Objects Health State

| SNMP Object Health State | SCOM Object Health State |
|--------------------------|--------------------------|
| noAlarm(0)               | Healthy                  |
| intermediate(1)          | Warning                  |
| minor(3)                 | Warning                  |
| major(4)                 | Critical                 |
| critical(5)              | Critical                 |

### 7.3.2 Module

The table below describes the translation of the module element health states to the corresponding SCOM health states.

| SNMP Object Module          | SNMP Object Health State | SCOM Health State |
|-----------------------------|--------------------------|-------------------|
| acSysModuleOperationalState | enable(2)                | Healthy           |
| (System module)             | disable(1)               | Critical          |
| acSysPowerSupplySeverity    | Cleared(1)               | Healthy           |
| (Power Supply module)       | Indeterminate(2)         | Warning           |

 Table 7-3:SNMP Gateway Modules Objects Health State

| SNMP Object Module | SNMP Object Health State | SCOM Health State |  |
|--------------------|--------------------------|-------------------|--|
|                    | minor(4)                 | Warning           |  |
|                    | Major(5)                 | Critical          |  |
|                    | Critical(6)              | Critical          |  |

### 7.3.3 Digital Trunks

The table below describes the translation of the digital trunk element health state to the corresponding health state in the SCOM.

### Table 7-4: Digital Trunk SNMP Polling

| SNMP Object SNMP Object Health State |                 | SCOM Health State Indicator |
|--------------------------------------|-----------------|-----------------------------|
| acTrunkStatusAlarm                   | greenActive (1) | Healthy                     |
|                                      | Other values    | Critical                    |

The monitor 'AudioCodes Digital Trunk Alarm' queries SNMP Object "Alarm" from table with OID 1.3.6.1.4.1.5003.9.10.9.2.1.1.1.1.

### 7.3.4 SNMP Traps

The table below describes the SNMP traps which cause the gateway module to indicate the Unhealthy state in the SCOM.

|                      | ,                           |                      |
|----------------------|-----------------------------|----------------------|
| Gateway Module       | Тгар                        | SCOM Unhealthy State |
| System modules       | acHwFailureAlarm            | Warning or Critical  |
| Power Supply module  | acPowerSupplyAlarm          | Warning or Critical  |
| Fan Tray module      | acFanTrayAlarm              | Warning or Critical  |
| analog trunk module  | acAnalogPortHighTemperature | Critical             |
|                      | acAnalogPortSPIOutOfService |                      |
| Digital Trunk module | acTrunksAlarmNearEndLOS     | Critical             |
|                      | acTrunksAlarmNearEndLOF     |                      |
|                      | acTrunksAlarmRcvAIS         | -                    |
|                      | acTrunksAlarmFarEndLOF      |                      |

acBoardEthernetLinkAlarm

#### Table 7-5: Unhealthy State

For more information on the traps described in the table below, see Appendix A on page 109.

Critical

Ethernet ports module

## 7.4 Alert Monitoring

The SCOM Management Pack includes the following active alerts views:

- GW Alerts View. See Section 7.4.1 on page 76.
- All Modules Alerts View. See Section 7.4.2 on page 80.
- All Trunks/Ports Alerts View. See Section 7.4.3 on page 81.

### 7.4.1 GW Alerts View

GW Alerts View shows the entire gateway-related alerts (alerts related to the gateway and all hosted entities).

- > To view gateway alerts:
- 1. Select the Monitoring pane, and then open the AudioCodes Gateways folder.
- 2. Select the GW Alerts View; a screen similar to the following is displayed:

| Monitoring <                              | GW Alerts View (17)                   |                                |                                                      |                      |                                                     |                   |         |
|-------------------------------------------|---------------------------------------|--------------------------------|------------------------------------------------------|----------------------|-----------------------------------------------------|-------------------|---------|
| 🔺 🎫 Monitoring 📃                          | Look for:                             | Find Now Clear                 |                                                      |                      |                                                     |                   | ×       |
| Active Alerts                             | 🔇 Icon Path                           | Source                         | Name                                                 | Resolution State     | Created                                             | Age               | Owner   |
| Discovered Inventory                      | # Severity: Warning (2)               | 47.07.02                       | 121.00                                               | Loss of the original | AND MODULES AND AND AND AND AND AND AND AND AND AND | 01.257            |         |
| 11 Distributed Applications               | 4                                     |                                | Network Device is Not Responding                     | New                  | 11/6/2013 11:20:59 AM                               | 22 Days, 7 Hours  |         |
| 💑 Task Status                             |                                       |                                | Audiocodes GW acknowl ConfigurationError Monitor Net | Manar                | 1101/0113 1-15-07 PM                                | 8 Dave 5 Maures   |         |
| UNBALinux Computers                       | A A A A A A A A A A A A A A A A A A A |                                | Autocours shi accouraconingereconcritor monitor were | THEW                 | 10/20/2015 E15/07 PM                                | e pleys, o hours, |         |
| 11 Windows Computers                      | a serency: Critical CES               |                                |                                                      | 1944-000             |                                                     |                   |         |
| Agentiess Exception Monitoring            |                                       |                                | Audiocodes GW Severity Monitor Alert                 | New                  | 11/5/2013 10:14:00 AM                               | 23 Days, 8 Hour   |         |
| <ul> <li>Application Monitolog</li> </ul> |                                       |                                | Audiocodes GW Seventy Monitor Alert                  | New                  | 11/7/2013 3:46:00 PM                                | 21 Days, 2 Mour   |         |
| Applications                              | 3 03-90-0F-0A-93-53                   | : PowerSupply Module at Slot 2 | Audiocodes Power Supply Seventy Monitor Alert        | New                  | 11/10/2013 9:37:00 AM                               | 18 Days, 8 Hour   |         |
| NETMonitoring                             | 8                                     |                                | Audiocodes GW Severity Monitor Alert                 | New                  | 11/10/2013 9:37:00 AM                               | 18 Days, 8 Hour   |         |
| Web Application Availability Monitorie    | 0                                     |                                | Audiocodes GW Severity Monitor Alert                 | New                  | 11/14/2013 11:24:00 AM                              | 14 Days, 7 Hour   |         |
| <ul> <li>Audiocodes Gateways</li> </ul>   | 0                                     |                                | Audiocodes GW Severity Monitor Alert                 | New                  | 11/14/2013 3:56:00 PM                               | 14 Days, 2 Hour   |         |
| GWAlerts View                             | 8 03-90-8F-22-17-D7                   | : PowerSupply Module at Slot 2 | Audiocodes Power Supply Severity Monitor Alert       | New                  | 11/15/2013 4:55:00 PM                               | 9 Days, 1 Hour,   |         |
| GW Performance View                       |                                       |                                | Audiocodes GW Severity Monitor Alert                 | New                  | 11/13/2013 6:55:01 PM                               | 8 Days, 23 Hour   |         |
| E. GW State View                          | 03.93.85.16.08.0B                     | : PowerSupply Module at Slot 2 | Audiocodes Rower Supply Severity Monitor Alert       | New                  | 11/18/2013 7:04:03 PM                               | 8 Davi 23 Hour.   |         |
| 4 💭 Modules                               |                                       |                                | Audiocodes arth Chappel Status Monitor Alert         | New                  | 11/28/2013 1-26-94 PM                               | & Dave & Hours    |         |
| All Modules Alert View                    | ä                                     |                                | Blacked Channels Migh Tracked Member dist            | Manual               | 11/01/0012 412/02 04                                | 7 David 2 Marcan  |         |
| All Modules State View                    |                                       |                                | biologia chemica mgi nestrona manton vent            | New                  | ALCOLOGIA ALCOL PM                                  | r weys, a Hours,  |         |
| till Fan Iray State View                  |                                       |                                | Additionales over sevency Monitor Aden               | NEW                  | 10202013 12:33:05 PM                                | 1049, 5 Hours,    |         |
| Power Supply State View                   |                                       |                                | Audiocodes GW Severity Monitor Alert                 | New                  | 11/28/2013 11:45:03 AM                              | 6 Hours, 44 Min   |         |
| 11 System Modules State View              |                                       |                                | Audiocodes GW Severity Monitor Alert                 | New                  | 11/28/2813 12:32:02 PM                              | 5 Hours, 57 Min   |         |
| Inunks/Ports                              | 8                                     |                                | Network Device is Not Responding                     | New                  | 11/21/2013 5:50:27 PM                               | 39 Minutes        |         |
| All Trunk/Ports Alert View                |                                       |                                |                                                      |                      |                                                     |                   |         |
| The provide the state state               |                                       |                                |                                                      |                      |                                                     |                   |         |
| Enternet Ports State view                 |                                       |                                |                                                      |                      |                                                     |                   |         |
| a ca bata watenouse                       | -                                     |                                |                                                      |                      |                                                     |                   |         |
| D All Control of the                      |                                       |                                |                                                      |                      |                                                     |                   |         |
| See Calls diag Badamaan                   |                                       |                                |                                                      |                      |                                                     |                   |         |
| Collection Performance                    |                                       |                                |                                                      |                      |                                                     |                   |         |
| Service Contention Parlaments             |                                       |                                |                                                      |                      |                                                     |                   | - 12 V. |
| Microsoft Audit Collection Senior         |                                       |                                |                                                      |                      |                                                     |                   | ×       |
| Microsoft Windows Clent                   | Alert Details                         |                                |                                                      |                      |                                                     |                   | Υ.      |
| * )                                       |                                       |                                |                                                      |                      |                                                     |                   |         |
| Show or Hide Views                        | Select an item in the view above to   | display its details.           |                                                      |                      |                                                     |                   |         |
| New View >                                |                                       |                                |                                                      |                      |                                                     |                   |         |
| 1122-07355-2                              |                                       |                                |                                                      |                      |                                                     |                   |         |

### Figure 7-1: GW Alerts View

3. Select a specific Alert; the Alert Details are loaded:

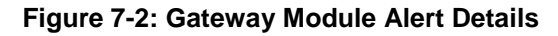

| -       | Alert Details                                                                                                    |                           | ů |
|---------|----------------------------------------------------------------------------------------------------|---------------------------|---|
|         | Audiocodes GW actioardConfigurationError Monitor Alert                                                                     | Alert Description         | - |
| tomos . | Source: S<br>Full Tahh Name:<br>Arel Moniton Additional State ConfigurationError Munitor<br>Created: 11/20/2015 1:15:07 PM |                           |   |
|         | Knowledge:<br>No knowledge was available for this alert.                                                                   | View additional knowledge |   |
| •       | Hide knowledge                                                                                                    |                           |   |

4. Click on the **View additional knowledge** Link to view additional information on the alert. The Alert Properties are displayed:

| 🔡 Alert Properties                                              | X                                                                                                    |
|-----------------------------------------------------------------|----------------------------------------------------------------------------------------------------|
| General Product Know                                            | vledge   Company Knowledge   History   Alert Context   Custom Fields                                                        |
| Audiocodes                                                      | GW acBoardConfigurationError Monitor Aleit                                                                                  |
| Key Details:                                                    |                                                                                                    |
| Alert source:                                                   |                                                                                                    |
| Severity:                                                       | Warning                                                                                                    |
| Priority:                                                       | Medium                                                                                                    |
| Age:                                                            | 8 Days, 5 Hours, 4 Minutes                                                                                                  |
|                                                                 |                                                                                                    |
| Owner:                                                          | Change                                                                                                    |
| Ticket ID:                                                      |                                                                                                    |
| Alert Description:                                              |                                                                                                    |
|                                                                 | ×                                                                                                    |
| Alert Status:<br>Once you have identif<br>the system once chang | ied the problem and taken corrective action, you can select 'Closed' which will remove the Alert from<br>jes are committed. |
| New                                                             |                                                                                                    |
| Previous                                                        | ext OK Cancel Apply                                                                                                    |

Figure 7-3: Alert Properties

Additional Information may be displayed in the Alert Description pane.

## Caudiocodes

5. To view SNMP detailed information, select the **Alert Context** tab; the SNMP details for the alert are displayed:

|                                   | any Know  | ledge History Alert Context Custom Fields                                                                                          |
|-----------------------------------|-----------|----------------------------------------------------------------------------------------------------|
| Source                            | 10        | .15.21.15                                                                                                    |
| Destination                       | 12        | 7.0.0.1                                                                                                    |
| /ersion                           | 2         |                                                                                                    |
| ErrorCode                         | Su        | ICCESS                                                                                                    |
| Object Identifier                 | Syntax    | Value                                                                                                    |
| 1.3.6.1.2.1.1.3.0                 | Timeticks | \$ 52094533                                                                                                    |
| 1.3.6.1.6.3.1.1.4.1.0             | Oid       | .1.3.6.1.4.1.5003.9.10.1.21.2.0.2                                                                                                  |
| 1.3.6.1.4.1.5003.9.10.1.21.1.1.0  | Integer   | 1                                                                                                    |
| 1.3.6.1.4.1.5003.9.10.1.21.1.2.0  | Octets    | PSTNCheckClockMaster: Clock might be un-stable - Trunk 0 is set as<br>acCLOCK_MASTER_OFF while TDMBusClockSource is Internal. [Tru |
| 1.3.6.1.4.1.5003.9.10.1.21.1.3.0  | Octets    | Board#1                                                                                                    |
| 1.3.6.1.4.1.5003.9.10.1.21.1.4.0  | Integer   | 1                                                                                                    |
| 1.3.6.1.4.1.5003.9.10.1.21.1.5.0  | Integer   | 4                                                                                                    |
| 1.3.6.1.4.1.5003.9.10.1.21.1.6.0  | Integer   | 4                                                                                                    |
| 1.3.6.1.4.1.5003.9.10.1.21.1.7.0  | Integer   | 56                                                                                                    |
| 1.3.6.1.4.1.5003.9.10.1.21.1.8.0  | Octets    |                                                                                                    |
| 1.3.6.1.4.1.5003.9.10.1.21.1.9.0  | Octets    |                                                                                                    |
| 1.3.6.1.4.1.5003.9.10.1.21.1.10.0 | Octets    |                                                                                                    |
|                                   |           |                                                                                                    |
|                                   |           |                                                                                                    |

Figure 7-4: Alert Properties-SNMP Information

6. If you wish to configure the Alert Monitor, in the Alert Details screen, click the Alert Monitor, for example, click the **Audiocodes GW acBoardConfigurationError Monitor** link as shown in the figure below.

Figure 7-5: Gateway Monitor Alert Details

| Alert Details                                                                                            |                               | ~ |
|----------------------------------------------------------------------------------------------------|-------------------------------|---|
| Audiocodes GW actiondConfigurationError Monitor Alert                                                    | Alert Description             | 1 |
| Source Ref Autocodes GW actoardConfigurationError Monitor<br>Arol Monitor<br>Creates: L2020013 115:07 PM |                               |   |
| Knowledge:                                                                                               | III View additional knowledge |   |
| No knowledge was available for this alert.                                                               |                               |   |
| <ul> <li>Hide knowledge</li> </ul>                                                                       |                               |   |

The gateway alert monitor properties are displayed:

| Figure 7-6: Gateway | Alert Monitor | Properties |
|---------------------|---------------|------------|
|---------------------|---------------|------------|

| udiocodes GW acBoard(               | ConfigurationError Monitor Properties                                   |
|-------------------------------------|-------------------------------------------------------------------------|
| eneral Health Alerting              | Diagnostic and Recovery   Configuration   Product Knowledge   Overrides |
| 1                                   |                                                                         |
| General properties                  |                                                                         |
| Specify the name and dea            | scription for the monitor you are creating.                             |
| Name:                               |                                                                         |
| Audiocodes GW acBoard               | dConfigurationError Monitor                                             |
| Description (optional):             |                                                                         |
|                                     |                                                                         |
|                                     |                                                                         |
|                                     |                                                                         |
|                                     | -                                                                       |
|                                     |                                                                         |
| Management pack:                    | Audiocodes GW Management Pack                                           |
| Monitor target:                     |                                                                         |
| Audiocodes SNMP Devic               | ce Select                                                               |
|                                     |                                                                         |
|                                     |                                                                         |
|                                     |                                                                         |
| Parent monitor:                     |                                                                         |
|                                     | •                                                                       |
| Configuration                       |                                                                         |
| Configuration                       |                                                                         |
| Configuration<br>Monitor is enabled |                                                                         |
| Configuration<br>Monitor is enabled |                                                                         |
| Configuration<br>Monitor is enabled |                                                                         |
| Configuration<br>Monitor is enabled |                                                                         |

7. Select the **Overrides** tab to override the monitor. For more information, see Chapter 8 on page 91.

## 7.4.2 All Modules Alerts View

All Modules Alerts View shows the module-related alerts (alerts at the module level).

- To view alerts for all modules:
- 1. Select the **Monitoring** pane, and then open the **AudioCodes Gateways** folder.
- 2. Select the **All Modules Alerts View**; a screen similar to the following is displayed:

Figure 7-7: All Modules Alert View

| Each Organization     Each Organization     Each Organiza                       | M AII Mooulies Aler Yiew - Audiocodes - Uper Actions Manager ■ |                 |                                            |            |                                              |                  |                     |   |                  |
|----------------------------------------------------------------------------------------------------|----------------------------------------------------------------|-----------------|--------------------------------------------|------------|----------------------------------------------|------------------|---------------------|---|------------------|
| Interview of the second second sec                 | Search V Overrides V                                           | Scope D Fin     | d 🗊 Tasks 🙆                                |            |                                              |                  |                     |   |                  |
| Mentoning                                                                                                    | 1 + + + + + + + + + + + + + + + +                              | H               |                                            |            |                                              |                  |                     |   |                  |
| I Diedwarden Austriku   I Diedwarden Stelakova   I Diedwarden Stelakova   I Diedwarden St                                                                                                    | Monitoring                                                     | < All Modules / | Alert View (5)                             | _          |                                              |                  |                     |   | Tasks            |
| In Distributed Application   Im Distributed Application   Im Mark Distributed Application   Im Mark Distribut                                                                                                    | Discovered Inventory                                           | Look for:       |                                            | Find Nov   | v Clear                                      |                  |                     | × | 2                |
| <ul> <li>Streethy Control State View</li> <li>Addredicts State View</li> <li>Addredicts State View</li> <li>Addredicts State View</li> <li>Addredicts State View</li> <li>Addredicts State View</li> <li>Streethy Control State View</li> <li>Streethy Control State View</li> <li>Streethy Cont</li></ul>                                                                                                    | Distributed Applications                                       | 🚯 Icon Sou      | urce                                       |            | Name                                         | Resolution State | Created             | A | Alert .          |
| Implicing the second second                                             | Task Status                                                    | 🖉 🔺 Severity: C | Critical (5)                               |            |                                              |                  |                     |   | Actions          |
| <ul> <li>Mutodavis Angrieges Mutodavis Angrigen Mutodavis Age.</li> <li>Agentiestis Methodavis Agenti Mutodavis Agenti Mutodavis Agenti Agenti Agenti Agenti Agenti Agenti Agenti Agenti</li></ul>             | UNIX/Linux Computers                                           | 🛛 🔞 м1          | K-10.30.52.1: acMediant1000IFDigitalMo     | dule at SI | Audiocodes Digital Trunk Alarm Monitor Alert | New              | 01/01/2013 18:08:00 | 4 | Start Maintenar  |
| <ul> <li>Marchess Magnomination</li> <li>Application Monitory</li> <li>Mais 20.852.5: so Mediant 2009/Digital Module at 51 Audiocodes Digital Trunk Alarm Monitor Alett New 01,002/2013 148737</li> <li>Mais 20.852.5: so Mediant 2009/Digital Module at 51 Audiocodes Digital Trunk Alarm Monitor Alett New 01,002/2013 148730</li> <li>Mais 20.852.5: so Mediant 2009/Digital Module at 51 Audiocodes Digital Trunk Alarm Monitor Alett New 01,002/2013 148730</li> <li>Mais 20.852.5: so Mediant 2009/Digital Module at 51 Audiocodes Digital Trunk Alarm Monitor Alett New 01,002/2013 148730</li> <li>Mais 20.852.5: so Mediant 2009/Digital Module at 51 Audiocodes Digital Trunk Alarm Monitor Alett New 01,002/2013 148730</li> <li>Mais 20.852.5: so Mediant 2009/Digital Module at 51.0: b Audiocodes Digital Trunk Alarm Monitor Alett New 01,002/2013 148730</li> <li>Mais 20.852.5: so Mediant 2009/Digital Module at 51.0: b Audiocodes Digital Trunk Alarm Monitor Alett New 01,002/2013 148730</li> <li>Mais 20.852.5: so Mediant 2009/Digital Module at 51.0: b Audiocodes Digital Trunk Alarm Monitor Alett New 01,002/2013 148730</li> <li>Mais 20.852.5: so Mediant 2009/Digital Module at 51.0: b Audiocodes Digital Trunk Alarm Monitor Alett New 01,002/2013 148730</li> <li>Models State View</li> <li>Models State View</li> <li>Monor 2000 State View</li> <li>Monor 2000 State View</li> <li></li></ul>                               | Agentiers Exception Monitoring                                 | 🛛 🔞 м1          | K-10.30.52.5: acMediant1000IFDigitalMo     | dule at SI | Audiocodes Digital Trunk Alarm Monitor Alert | New              | 01/01/2013 18:07:37 | 4 | Edit Maintenan   |
| Mul: 13.33:2.3: xdM.damt100007 OptishModule x 31 Audiocode: Digital Trunk Atam Monitor Ater. New 0.012/2013.14:55:00 Wil: 50.30:2.3: xdM.damt10007/0ptishModule x 51.c Audiocode: Digital Trunk Atam Monitor Ater. New 0.012/2013.14:55:00 Wil: 50.30:2.3: xdM.damt10007/0ptishModule x 51.c Audiocode: Digital Trunk Atam Monitor Ater. New 0.012/2013.14:55:00 Wil: 50.30:2.3: xdM.damt10007/0ptishModule x 51.c Audiocode: Digital Trunk Atam Monitor Ater. New 0.012/2013.14:55:00 Wil: 50.30:2.3: xdM.damt10007/0ptishModule x 51.c Audiocode: Digital Trunk Atam Monitor Ater. New 0.012/2013.14:55:00 Wil: 50.30:2.3: xdM.damt10007/0ptishModule x 51.c Audiocode: Digital Trunk Atam Monitor Ater. New 0.012/2013.14:55:00 Wil: 50.30:2.3: xdM.damt10007/0ptishModule x 51.c Audiocode: Digital Trunk Atam Monitor Ater. New 0.012/2013.14:55:00 Wil: 50.30:2.3: xdM.damt10007/0ptishModule x 51.c Audiocode: Digital Trunk Atam Monitor Ater. New 0.012/2013.14:55:00 Wil: 50.30:2.3: xdM.damt10007/0ptishModule x 51.c Audiocode: Digital Trunk Atam Monitor Ater. New 0.012/2013.14:55:00 Wil: 50.30:2.3: xdM.damt10007/0ptishModule x 51.c Audiocode: Digital Trunk Atam Monitor Ater. New 0.012/2013.14:55:00 Wil: 50.30:2.3: xdM.damt10007/0ptishModule x 51.c Audiocode: Digital Trunk Atam Monitor Ater. New 0.012/2013.14:55:00 Wil: 50.30:2.3: xdM.damt10007/0ptishModule x 51.c Audiocode: Digital Trunk Atam Monitor Ater. New 0.012/2013.14:55:00 Wil: 50.30:2.3: xdM.damt10007/0ptishModule x 51.c Audiocode: Digital Trunk Atam Monitor Ater. New 0.012/2013.14:55:00 Wil: 50.30:2.3: xdM.damt10007/0ptishModule x 51.c Audiocode: Digital Trunk Atam Monitor Ater. New 0.012/2013.14:55:00 Wil: 50.30:2.3: xdM.damt10007/0ptishModule x 51.c Audiocode: Digital Trunk Atam Monitor Ater. New 0.012/2013.14:55:00 Wil: 50.30:2.3: xdM.damt10007/0ptishModule x 51.c Audiocode: Digital Trunk Atam Monitor At                                                                                                    | Application Monitoring                                         | 🛛 🔞 м1          | K-10.30.52.4: acMediant1000IFDigitalMo     | dule at SI | Audiocodes Digital Trunk Alarm Monitor Alert | New              | 01/01/2013 18:07:37 | 4 | Stop Maintenar   |
| Work Alerts View   Work Alerts View   Work Views   Wiew   Work Views   Work Views   Work Views   Work Views                                                                                                    | Audiocodes Gateways                                            | 🔞 м1            | K-10.30.52.3: acMediant1000IFDigitalMo     | dule at SI | Audiocodes Digital Trunk Alarm Monitor Alert | New              | 01/01/2013 18:07:36 | 4 |                  |
| W Performance View   I W OND dues   I W OND dues State View   I Al Modules State View   I Al Modules State View   I Power Sophy State View   I System Modules State View   I System Modules State View   I Digital TransState View   I Digital TransState View   I Digital TransState View   I Digital TransState View   I Digital Collection Services   I Microsoft Mudows Serve   I Microsoft Mudows Serve   I Web Application Transaction Montoring   I Web Application Transaction Montoring   I Microsoft Web Application Transaction Montoring   I Microsoft Web Application Transaction Montoring   I Web Application Transaction Montoring   I Web Application Transaction Montoring   I Web Application Transaction Montoring   I Microsoft Web Application Transaction Montoring   I Microsoft Web                                                                                                    | GW Alerts View                                                 | 😵 Tes           | tDevice: acMediant1000IFDigitalModule      | at Slot 0: | Audiocodes Digital Trunk Alarm Monitor Alert | New              | 01/01/2013 14:55:00 | 7 | To Overrides •   |
| Workster View   A Modules   Mathematical State View   Ha Modules State View   Ha Modules State View   Ha Modules State View   Ha Modules State View   Ha System Modules State View   Ha System Modules State View   Ha Displate Tranks Ports   Displate Modules State View   Ha Displate Tranks Ports   Ha Truck Ports   Ha Truck Ports   Ha Truck Ports   Ha Truck Ports   Ha Truck Ports   Ha Truck Ports   Ha Modules State View   Ha Displate Truck State View   Ha Displate Truck State View   Ha Modules State View   Ha Displate Truck State View   Ha Displate Truck State View   Ha Modules State View   Ha Displate Truck State View   Ha Displate Truck State View   Ha Displate Truck State View   Ha Modules State View   Ha Displate Truck State View   Ha Displate Truck State View   Ha Modules State View   Ha Displate Truck State View   Ha Modules State View   Ha Ma Modules State View   Ha Ma Ma Ma Ma Ma Ma Ma Madules State View   Ha Ma Ma Ma Ma Ma Ma Ma Ma Ma Ma Ma Ma Ma                                                                                                    | 🗺 GW Performance View                                          |                 |                                            |            |                                              |                  |                     |   | Personalize viev |
| Modules n   Modules Aett ven   Modules Aett ven   Modules Satt Ven   Modules Satt Vens   Modules Satt Vens   Modules Satt Vens   Modules Satt Vens   Modules Satt Vens <t< td=""><td>GW State View</td><td></td><td></td><td></td><td></td><td></td><td></td><td></td><td>Subscriptio</td></t<>                                                                                                    | GW State View                                                  |                 |                                            |            |                                              |                  |                     |   | Subscriptio      |
| Palmaduer Alert View Authoring Authoring                                                                                                    | 4 🚰 Modules                                                    |                 |                                            |            |                                              |                  |                     |   | n                |
| III Al Modules State View   III numk/Ports State View   III System Modules State View   III System Modules State View System View S                                                                                                    | All Modules Alert View                                         |                 |                                            |            |                                              |                  |                     |   | 💮 Create         |
| If on infly state view   If on infly state view   If on infly state views   If on infly state view   If on infly state view   If on infly state view   If on infly state view   If on infly state view   If on infly state view   If on infly state view   If on infly state view   If on infly state view   If on infly state view   If on infly state view   If on infly s                                                                                                    | All Modules State View                                         |                 |                                            |            |                                              |                  |                     |   | Modify           |
| Inder Subply Subply Subpl                   | Fan Tray State View                                            |                 |                                            |            |                                              |                  |                     |   |                  |
| Spread and the state of the second second seco                   | System Modules State View                                      |                 |                                            |            |                                              |                  |                     |   |                  |
| All Turk/Forts Alett View Digital Turk/Forts Alett View Digital Turk/Forts State View Digital Turk/State View Digital Turk/                                                                                                    | A C Trunks/Ports                                               |                 |                                            |            |                                              |                  |                     |   |                  |
|                                                                                                    | All Trunk/Ports Alert View                                     |                 |                                            |            |                                              |                  |                     |   |                  |
| Electronic Ports State View Dia Marcosoft Windows Client Dia Marcosoft Windows Stever Dia Marcosoft Windows Stever Stever Authoring Dia Marcosoft Windows Stever Select an item in the view aboveto display its details. Dia Marcosoft Windows Stever Dia Marcosoft Windows Stever Select an item in the view aboveto display its details. Dia Marcosoft Windows Stever Dia Marcosoft Windows Stever Dia Marcosoft Windows Stever Dia Marcosoft Windows Stever Dia Marcosoft Windows Stever Dia Marcosoft Windows Stever Dia Marcosoft Windows Stever Dia Marcosoft Windows Stever Dia Marcosoft Windows Stever Dia Marcosoft W                                                                                                    | Digital Trunks State View                                      |                 |                                            |            |                                              |                  |                     |   |                  |
| <ul> <li>Deta Warehouse</li> <li>Deta Warehouse</li> <li>Deta Warehouse</li> <li>Deta Warehouse</li> <li>Deta Warehouse</li> <li>Deta Warehouse</li> <li>Deta Warehouse</li> <li>Microsoft Windows Server</li> <li>Deta Warehouse Manager</li> <li>Deta Warehouse Manager</li> <li>Deta Manager</li> <li>Deta Manager&lt;</li></ul> | Ethernet Ports State View                                      |                 |                                            |            |                                              |                  |                     |   |                  |
| <ul> <li>Microsoft Murdows Cliertion</li> <li>Microsoft Windows Server</li> <li>Microsoft Windows Server</li> <li>Methods Windows Server</li> <li>Methods Server Analysis Analysis</li> <li>Alert Details</li> <li>Show or Hide Views</li> <li>New View &gt;</li> <li>Select an item in the view above to display its details.</li> </ul>                                                                                                    | Data Warehouse                                                 |                 |                                            |            |                                              |                  |                     |   |                  |
| Image: Service And Microsoft Windows Science       Image: Service And Microsoft Windows Science         Image: Service And Process Monitoring       Image: Service And Process Monitoring         Image: Service And Process Monitoring       Image: Service And Process Monitoring         Image: Service And Process Monitoring       Image: Service And Process Monitoring         Image: Service And Process Monitoring       Image: Service And Process Monitoring         Image: Service And Process Monitoring       Image: Service And Process Monitoring         Image: Monitoring       Image: Service And Process Monitoring         Image: Monitoring       Image: Service And Process Monitoring         Image: Monitoring       Image: Service And Process Monitoring         Image: Monitoring       Image: Service And Process Monitoring         Image: Monitoring       Image: Service And Process Monitoring         Image: Monitoring       Image: Service And Process Monitoring         Image: Monitoring       Image: Service And Process Monitoring         Image: Monitoring       Image: Service And Process Monitoring         Image: Monitoring       Image: Service And Process Monitoring         Image: Monitoring       Image: Service And Process Monitoring         Image: Monitoring       Image: Service And Process Monitoring         Image: Monitoring       Image: Service And Process Monitoring                                                                                                    | Microsoft Audit Collection Services                            |                 |                                            |            |                                              |                  |                     |   |                  |
| Image: Server Control   Image: Server Control   Image: Control   Image: Control                                                                                                    | Microsoft Windows Client                                       |                 |                                            |            |                                              |                  |                     |   |                  |
| Image: Service And Process Monitoring         Image: Service And Process Monitoring         Image: Authoring         Image: Authoring         Image: Authoring         Image: Authoring         Image: Authoring         Image: Mixed Authoring         Image: Mixed Authoring         Image: Mixed Authoring         Image                                                                                                    | Microsoft Windows Server                                       |                 |                                            |            |                                              |                  |                     |   |                  |
| P       Operation Managet         P       Operation Managet         P       Montoring         P       Administration         P       My Workspace         P       Operation Managet         P       Operation Managet         P       Operation Managet         P       Operation Managet         P       Operation Managet         P       Operation Managet         P       Operation Man                                                                                                    | Network Monitoring                                             |                 |                                            |            |                                              |                  |                     |   |                  |
| Authoring     Authoring                     | Operations Manager      Synthetic Transaction                  |                 |                                            |            |                                              |                  |                     |   |                  |
| Wey Application Transaction Monitoring     Windows Service And Process Monitoring     Mert Details     Show or Hide Views.     New View      Select an item in the view above to display its details.     Select an item in the view above to display its details.     Select an item in the view above to display its details.                                                                                                    | UNIX/Linux Computers                                           |                 |                                            |            |                                              |                  |                     |   |                  |
| <ul> <li>Alert Details</li> <li>Show or Hide Views_<br/>New View &gt;</li> <li>Select an item in the view above to display its details.</li> <li>Select an item in the view above to display its details.</li> <li>Select an item in the view above to display its details.</li> </ul>                                                                                                    | Web Application Transaction Monitoring                         | 1               |                                            |            |                                              |                  |                     | F |                  |
| Show or Hide Views<br>New View >  Select an item in the view above to display its details.  Select an item in the view above to display its details.                                                                                                    | Windows Service And Process Monitoring                         | Alert Det       | ails                                       |            |                                              |                  |                     | ~ |                  |
| New View > Select an item in the view above to display its details.                                                                                                    | Show or Hide Views_                                            |                 |                                            |            |                                              |                  |                     |   |                  |
| Monitoring       Authoring       Authoring       My Workspace                                                                                                    | New View                                                       | (i) Selec       | t an item in the view above to display its | details.   |                                              |                  |                     |   |                  |
| Monitoring  Authoring  Authoring  My Workspace  Reaf                                                                                                    |                                                                |                 |                                            |            |                                              |                  |                     |   |                  |
| Authoring  Administration  My Workspace  Parter                                                                                                    | Monitoring                                                     |                 |                                            |            |                                              |                  |                     |   |                  |
| Autoring  Autoring Autoring  Autoring Autoring  Autoring  Autoring  Autoring  Autoring  Autoring  Autoring Autoring Autoring Autoring Autoring Autoring Autoring Autoring Autor               |                                                                | -               |                                            |            |                                              |                  |                     |   |                  |
| Administration     My Workspace                                                                                                    | Authoring                                                      |                 |                                            |            |                                              |                  |                     |   |                  |
| My Workspace                                                                                                    | 🚳 Administration                                               |                 |                                            |            |                                              |                  |                     |   |                  |
| - Pashr                                                                                                    | K Wy Workspace                                                 |                 |                                            |            |                                              |                  |                     |   |                  |
| Davide and Davide and Davide and Davide and Davide and Davide and Davide and Davide and Davide and Davide and D                                                                                                    |                                                                | -               |                                            |            |                                              |                  |                     |   |                  |
| Nooy //                                                                                                    | Ready                                                          |                 |                                            |            |                                              |                  |                     |   |                  |

3. Select a specific Alert; the Alert Details are loaded.

#### Figure 7-8: Power Module Alert Details

| -1      | Alert Details                                                                                                    |                           | ¥        |
|---------|----------------------------------------------------------------------------------------------------|---------------------------|----------|
|         | Audiocodes Power Supply Severity Monitor Alert                                                                                     | Alert Description         | <u>^</u> |
| Print I | Source: PowerSupply Module at Stort 2<br>Full Table VenewSupply Module at Stort 2<br>Acet Monitor<br>Created: 11/02/013 9:37:00 AM |                           |          |
|         | Knowledge:                                                                                                    | View additional knowledge |          |
|         | No knowledge was available for this alert.<br>Hide teavleige                                                                       |                           |          |

- 4. Click the View additional knowledge link to view additional details on the alert.
- 5. If you wish to configure the Alert Monitor, in the Alert Details screen, click the Alert Monitor, for example, click the **Audiocodes Power Supply Severity Monitor** link as shown in the figure above.
- 6. Select the **Overrides** tab to override the monitor. For more information, see Chapter 8 on page 91.

### 7.4.3 All Trunks/Ports Alerts View

All Trunks/Ports Alerts View shows the trunk/port-related alerts (alerts on trunk/port level).

- > To view alerts for all trunks/ports:
- 1. Select the **Monitoring** pane, and then open the **AudioCodes Gateways** folder.
- 2. Select the **All Trunk/Ports View**; a screen similar to the following is displayed:

Figure 7-9: All Trunk/Ports View

| Image: Trunk/Ports Alert View - Audiocodes - Operations Manager       Image: Trunk/Ports Alert View - Audiocodes - Operations Manager                                                                                                    |                           |                                              |                  |                     |                 |   |                    |  |
|----------------------------------------------------------------------------------------------------|---------------------------|----------------------------------------------|------------------|---------------------|-----------------|---|--------------------|--|
| Search w Overrider w                                                                                                    | Scone End El Tacke        | 0                                            |                  |                     |                 |   |                    |  |
| 3 Search - ≜ i Alexander - ≜ i Me volde [N - Linda] [C - Linda] (C - Linda] (C - Linda |                           |                                              |                  |                     |                 |   |                    |  |
| Monitoring   All Trunk/Ports Alert View (64)  Tasks                                                                                                    |                           |                                              |                  |                     |                 |   |                    |  |
| Discovered Inventory                                                                                                    | 🛛 🔍 Look for:             | Find Now Clear                               |                  |                     |                 | × | 0                  |  |
| 1 Distributed Applications                                                                                                    | Source                    | Name                                         | Resolution State | Created             | Age 🛆           |   | Alert              |  |
| 💐 Task Status                                                                                                    | A Severity: Critical (64) |                                              | 1                | 1                   |                 | 1 | Actions            |  |
| UNIX/Linux Computers                                                                                                    | M1K-10.30.52.1:           | Audiocodes Digital Trunk Alarm Monitor Alert | New              | 01/01/2013 18:08:00 | 4 Hours, 25 Min |   | Start Maintenar    |  |
| Windows Computers                                                                                                    | M1K-10.30.52.5:           | Audiocodes Digital Trunk Alarm Monitor Alert | New              | 01/01/2013 18:07:37 | 4 Hours, 25 Min |   |                    |  |
| Agentless Exception Monitoring                                                                                                    | M1K-10.30.52.4:           | Audiocodes Digital Trunk Alarm Monitor Alert | New              | 01/01/2013 18:07:37 | 4 Hours, 25 Min |   | Edit Maintenan     |  |
| Application Monitoring                                                                                                    | M1K-10.30.52.3:           | Audiocodes Digital Trunk Alarm Monitor Alert | New              | 01/01/2013 18:07:36 | 4 Hours 25 Min  |   | Stop Maintenar     |  |
| Audiocodes Gateways                                                                                                    | TestDevice: arM.          | Audiocodes Digital Trunk Alarm Monitor Alert | New              | 01/01/2013 14:55:00 | 7 Hours 38 Min  |   | 🐻 Overrides 🕨      |  |
| GW Reformance View                                                                                                    | M1K-10 30 52 5            | Audiocodes Digital Trunk Alarm Monitor Alert | Closed           | 01/01/2013 04:55:37 | 17 Hours 37 Mi  | 1 | 🔟 Personalize viev |  |
| GW State View                                                                                                    | M1K-10.30.52.4            | Audiocodes Digital Trunk Alarm Monitor Alert | Closed           | 01/01/2013 04:55:32 | 17 Hours 37 Mi  |   | Cubanintia         |  |
| 4 🚰 Modules                                                                                                    | M1K-10.30 52 3            | Audiocodes Digital Trunk Alarm Monitor Alert | Closed           | 01/01/2013 04:55:21 | 17 Hours 37 Mi  |   | n                  |  |
| All Modules Alert View                                                                                                    | M1K 10 20 52 1            | Audiocodes Digital Trunk Alarm Monitos Alert | Closed           | 01/01/2012 04:55:21 | 17 Hours 27 Mi  | _ | Sec.               |  |
| III Modules State View                                                                                                    | MIK-10.30.52.5            | Audiocodes Digital Trunk Alarm Monitor Alert | Closed           | 31/12/2012 17:24:22 | 1 Days 5 Harris |   | Or Create          |  |
| III Fan Tray State View                                                                                                    | MIK-10.30.52.5:           | Audiocodes Digital Trunk Alarm Monitor Alert | Closed           | 31/12/2012 17:24:25 | 1 Day, 5 Hours, |   | Modify             |  |
| Power Supply State View                                                                                                    | MIK-10.30.52.4            | Audiocodes Digital Trunk Alarm Monitor Alert | Closed           | 31/12/2012 17:24:15 | 1 Day, 5 Hours, |   |                    |  |
| System Modules State View                                                                                                    | MIK-10.30.52.3:           | Audiocodes Digital Trunk Alarm Monitor Alert | Closed           | 51/12/2012 17:24:01 | I Day, 5 Hours, |   |                    |  |
| Trunks/Ports                                                                                                    | M1K-10.30.52.1:           | Audiocodes Digital Trunk Alarm Monitor Alert | Closed           | 31/12/2012 17:21:22 | 1 Day, 5 Hours, |   |                    |  |
| All Trunk/Ports Alert View                                                                                                    | M1K-10.30.52.5:           | Audiocodes Digital Irunk Alarm Monitor Alert | Closed           | 31/12/2012 12:27:46 | 1 Day, 10 Hours |   |                    |  |
| Digital Trunks State View                                                                                                    | M1K-10.30.52.4:           | Audiocodes Digital Trunk Alarm Monitor Alert | Closed           | 31/12/2012 12:27:46 | 1 Day, 10 Hours |   |                    |  |
| Ethernet Ports State View                                                                                                    | M1K-10.30.52.3:           | Audiocodes Digital Trunk Alarm Monitor Alert | Closed           | 31/12/2012 12:27:37 | 1 Day, 10 Hours |   |                    |  |
| Data warehouse                                                                                                    | M1K-10.30.52.1:           | Audiocodes Digital Trunk Alarm Monitor Alert | Closed           | 31/12/2012 12:27:15 | 1 Day, 10 Hours |   |                    |  |
| Microsoft Mindows Client                                                                                                    | M1K-10.30.52.3:           | Audiocodes Digital Trunk Alarm Monitor Alert | Closed           | 31/12/2012 11:39:00 | 1 Day, 10 Hours |   |                    |  |
| Microsoft Windows Server                                                                                                    | M1K-10.30.52.1:           | Audiocodes Digital Trunk Alarm Monitor Alert | Closed           | 31/12/2012 11:39:00 | 1 Day, 10 Hours |   |                    |  |
| Network Monitoring                                                                                                    | M1K-10.30.52.4:           | Audiocodes Digital Trunk Alarm Monitor Alert | Closed           | 31/12/2012 11:28:11 | 1 Day, 11 Hours |   |                    |  |
| Operations Manager                                                                                                    | M1K-10.30.52.4:           | Audiocodes Digital Trunk Alarm Monitor Alert | Closed           | 30/12/2012 12:26:45 | 2 Days, 10 Hour |   |                    |  |
| Synthetic Transaction                                                                                                    | M1K-10.30.52.3:           | Audiocodes Digital Trunk Alarm Monitor Alert | Closed           | 30/12/2012 12:26:28 | 2 Days, 10 Hour |   |                    |  |
| DINIX/Linux Computers                                                                                                    | M1K-10.30.52.1:           | Audiocodes Digital Trunk Alarm Monitor Alert | Closed           | 30/12/2012 12:25:57 | 2 Days, 10 Hour |   |                    |  |
| Veb Application Transaction Monitoring                                                                                                    | M1K-10.30.52.5:           | Audiocodes Digital Trunk Alarm Monitor Alert | Closed           | 30/12/2012 12:25:57 | 2 Days, 10 Hour | - |                    |  |
| Windows Service And Process Monitoring                                                                                                    | Alert Details             |                                              |                  |                     |                 | ~ |                    |  |
| Show or Hide Views                                                                                                    |                           |                                              |                  |                     |                 |   |                    |  |
| New View +                                                                                                    | Select an item in the     | view above to display its details.           |                  |                     |                 |   |                    |  |
|                                                                                                    |                           |                                              |                  |                     |                 |   |                    |  |
| Monitoring                                                                                                    |                           |                                              |                  |                     |                 |   |                    |  |
| Authoring                                                                                                    |                           |                                              |                  |                     |                 |   |                    |  |
| Administration                                                                                                    |                           |                                              |                  |                     |                 |   |                    |  |
| 🔣 My Workspace                                                                                                    |                           |                                              |                  |                     |                 |   |                    |  |
| -                                                                                                    |                           |                                              |                  |                     |                 |   |                    |  |
| Pandy                                                                                                    |                           |                                              |                  |                     |                 | _ |                    |  |

3. Select a specific Alert; the Alert Details are loaded.

#### Figure 7-10: All Trunk/Ports Alert Details

| Ľ, | Alert Details<br>& Audiocodes Digital Trunk Alarm Monitor Alert                                                                                                    | Alert Description              | * |
|----|----------------------------------------------------------------------------------------------------|--------------------------------|---|
|    | Source: Stated ant BOOT PR/Module at Slot 1: Digital Trunk #3<br>Full RAIn Name: V schedamt BOOT PR/Module at Slot 1: V schedamt BOOT PR/Module at Slot 1: Digital Trunk #3<br>Acted Monitor: Acuted Scote Digital Trunk Astern Monitor<br>Created: 11/2020/03.3.01:56 PM | Trunk is in greyDisabled state |   |
|    | Knowledge:<br>No knowledge was available for this alert.                                                                                                    | III View additional knowledge  |   |
| ٠  | no romage                                                                                                    |                                |   |

- 4. Click the View additional knowledge link to view additional details on the alert.
- 5. If you wish to configure the Alert Monitor, in the Alert Details screen, click the Alert Monitor, for example, click the **Audiocodes Digital Trunk Alarm Monitor** link as shown in the figure above.
- 6. Select the **Overrides** tab to override the monitor. For more information, see Chapter 8 on page 91.

## 7.5 Performance Monitoring

The AudioCodes device enables performance monitoring in the form of 'counters' for gateway and trunk modules. For example, for a gateway module, AudioCodes' Mediant 4000 device's 'Attempted Calls IP2Tel' counter polls the number of attempted IP to Tel calls during the last interval. For a trunk module, the AudioCodes Digital Trunk Available Channels counter polls the number of available in-service trunks for a specific trunk group. In the SCOM, the PM counter is represented by a rule (see Section 7.6 on page 83).

Counters always increase in value and are cumulative. Counters, unlike gauges, never decrease in value unless the server is reset, and then the counters are reset to zero.

Additionally, each counter rule is represented by a pair of threshold monitors (a high threshold monitor and a low threshold monitor). For example, the 'Attempted Calls IP2Tel' PM is represented in the SCOM by the 'AudioCodes Attempted Calls IP2Tel High Threshold Monitor'' and 'AudioCodes Attempted Calls IP2Tel Low Threshold Monitor'. For more information, see Section 7.7 on page 84.

For details on the performance monitoring counters that are supported by the AudioCodes Management Pack, see Section B on page 169.

### 7.5.1 Performance View

This section describes the performance view.

- To open the Performance View,
- In the Monitoring pane, select **GW Performance View**.

| Figure | e 7-11: GW | Performance | View |
|--------|------------|-------------|------|
|--------|------------|-------------|------|

| 8                                                                                                    |                          | G                                | W Performance View      | - Lync15grp -      | Operations Ma                | anager      |                 |                                                 | ×                                      |
|----------------------------------------------------------------------------------------------------|--------------------------|----------------------------------|-------------------------|--------------------|------------------------------|-------------|-----------------|-------------------------------------------------|----------------------------------------|
| Eile Edit View Go Tasks Ioo                                                                                                    | ls <u>H</u> elp          |                                  |                         |                    |                              |             |                 |                                                 |                                        |
| Search * 💡 👫                                                                                                    | Scope Plant Tasks 📦 :    |                                  |                         |                    |                              |             |                 |                                                 |                                        |
| Monitoring <                                                                                                    | GW Performance View      |                                  |                         |                    |                              |             |                 |                                                 | <ul> <li>Tasks</li> </ul>              |
| 🖌 🌉 Monitoring                                                                                                    |                          |                                  |                         |                    |                              |             |                 |                                                 | 2 0                                    |
| Active Alerts                                                                                                    | 20-                      |                                  |                         |                    |                              |             |                 |                                                 | Performance                            |
| Discovered Inventory                                                                                                    |                          |                                  |                         |                    |                              |             |                 |                                                 | Actions                                |
| Task Status                                                                                                    | 1000                     |                                  |                         |                    |                              |             |                 |                                                 | 🙀 Save Image As                        |
| UNIX/Linux Computers                                                                                                    | 15-                      |                                  |                         |                    |                              |             |                 |                                                 | Copy Image to Clipt                    |
| 👯 Windows Computers                                                                                                    |                          |                                  |                         |                    |                              |             |                 |                                                 | Copy Data to Cipbo                     |
| Agentless Exception Monitori                                                                                                    |                          |                                  |                         |                    |                              |             |                 |                                                 | 📰 Select Time Range                    |
| <ul> <li>Application Monitoring</li> </ul>                                                                                                    | 10                       |                                  |                         |                    |                              |             |                 |                                                 | Fersonalize view                       |
| Audiocodes Gatewas                                                                                                    |                          |                                  |                         |                    |                              |             |                 |                                                 | Province of the                        |
| GW Alerts View                                                                                                    |                          |                                  |                         |                    |                              |             |                 |                                                 | Baseline                               |
| GW Performance View                                                                                                    |                          |                                  |                         |                    |                              |             |                 |                                                 | III Repume the Baselin                 |
| E GW State View                                                                                                    |                          |                                  |                         |                    |                              |             |                 |                                                 | II Paule the Baseline                  |
| a 🔛 Modules                                                                                                    | 22.5                     |                                  |                         |                    |                              |             |                 |                                                 | $ k_{\rm c}\rangle$ Reset the Baseline |
| All Modules Alert View                                                                                                    | 12/9/2015 3:50. 12/9/201 | 5 3.55_ 12/9/2015 4:00_ 12/9/201 | 5 4:05. 12/9/2015 4:10. | 12/9/2015 4:15. 12 | 29/2015 4:20. 12             | 9/2015 4:25 | 12/9/2015 4:30. | 12/9/2015 4:35, 12/9/2015 4:40, 12/9/2015 4:45, | Report Tasks                           |
| Fan Tray State View                                                                                                    |                          |                                  |                         |                    |                              |             |                 |                                                 | Agent Counts by Da                     |
| E. Power Supply State View                                                                                                    | Legend                   |                                  |                         |                    |                              |             |                 |                                                 | Alert Looping Laten                    |
| 5 System Modules State Vie                                                                                                    | Look for: All Items      | •                                | ×                       |                    |                              |             |                 |                                                 | Alerts                                 |
| Trunks/Ports                                                                                                    | Show Color Path Ta       | rget Rule                        | Object                  | Counter            | <ul> <li>Instance</li> </ul> | Scale       | Baseline        |                                                 | Availability                           |
| Digital Trucks State View                                                                                                    | 10.                      | .33.4.23 Audiocodes No           | Gateway                 | NoRoute Calls I    | 10.33.4.23                   | 1x          | No              |                                                 | Confouration Chan                      |
| Ethernet Ports State View                                                                                                    | 10.                      | .33.4.23 Audiocodes No           | Gateway                 | NoRoute Calls T.   | 10.33.4.23                   | Tx.         | No              |                                                 | Tata Volume by Ma                      |
| p 🙀 Data Protection Manager 200                                                                                                    | 10.                      | .15.50.180 Audiocodes No         | Gateway                 | NoRoute Calls T.   | . 10.15.50.180               | Tx.         | No              |                                                 | Data Volume by Wo                      |
|                                                                                                    | 10.                      | .33.4.23 ICMP Ping Resp          | ICMP Ping               | Response Time (.   | 5                            | 1x          | No              |                                                 | T Basel Analysis                       |
| Show or Hide Views                                                                                                    | 10.15.50.180 IPC         | Sroup (0) Audiocodes acP         | IPGroup (0)             | SIP IP Group Invi. | 10.15.50.180                 | T.c         | No              |                                                 | RT House                               |
| New View a                                                                                                    | 00-90-8F-2E-EE-22 IPC    | Sroup (1) Audiocodes acP         | IPGroup (1)             | SIP IP Group Invi. | 10.33.4.23                   | 18          | No              |                                                 | The means                              |
| Record Control of Control of Cont | 00-90-8F-2E-EE-22 IPO    | Group (2) Audiocodes acP         | IPGroup (2)             | SIP IP Group Invi. | 10.33.4.23                   | 1x          | No              |                                                 |                                        |
| Monitoring                                                                                                    | 10.15.50.180 IPC         | Group (1) Audiocodes acP         | IPGroup (1)             | SIP IP Group Invi. | 10.15.50.180                 | 1x          | No              |                                                 |                                        |
| Authoriza                                                                                                    | 00-90-39-2E-EE-J2 IPG    | Sroup (0) Audiocodes acP         | IPGroup (D)             | SIP IP Group Invi. | 10.55.4.25                   | 14          | No              |                                                 | -                                      |
| 2 Automag                                                                                                    |                          | Group (U) Audiocodes acP         | IPGroup (0)             | SIP IP Group Inv.  | 10.33.4.33                   | 14          | No              |                                                 |                                        |
| Reporting                                                                                                    | 00-90-8P-2E-EE-22 IPC    | Stoup (1) Audiocodes acP         | IPGroup (0)             | SIP IP Group Inv.  | 10.15.50.180                 |             | No              |                                                 |                                        |
| Administration                                                                                                    | 0.90.0F.2E.FE.22 180     | Stoup (7) Audiocodes acP         | IPGroup (2)             | SIP IP Group Invi  | 10.33.4.23                   | 14          | No              |                                                 |                                        |
| 17                                                                                                    | 00.90.8F.2E.FF.33 ID     | Group (1) Audiocodes arD         | IPGroup (1)             | SIP IP Group Intt  | . 10.33.4.23                 | 14          | No              |                                                 |                                        |
| My Workspace                                                                                                    | 00.90.3F-2E-EE-32 IPC    | Sroup (0) Audiocodec acP         | IPGroup (D)             | SIP IP Group Inst  | . 10.33.4.23                 | 1x          | No              |                                                 |                                        |
|                                                                                                    | 00-90-0F-2E-EE-22 IPG    | Group (2) Audiocodes acP         | IPGroup (2)             | SIP IP Group Invi. | 10.33,4.23                   | 1x          | No              |                                                 |                                        |

#### Note:

- The 'Object' field displays the IP Group index, on IP Group counters, and the SRD name on SRD counters.
- IP Group name is not displayed in the SCOM.

- Right-clicking the graph opens the Personalize View and other options which allow you to customize the graph.
- The GW Performance View allows you to view gateway performance counters behavior. In the Legend window, you can select one or more counters to view them on the graph. Each counter on the graph has its own color. Using the 'Look for:' filter, you can limit the Legend to show only the counters on the graph (Items in the Chart) or only the counters which are not shown on the graph (Items not in the Chart) or specific counters (Items by text search). By default, all counters are available for selection in the Legend window (All Items).
- The GW Performance View provides updated information on most counters every 15 minutes. Counters for Channels provide updated information per minute. A graph can be refreshed manually (F5) or automatically.

## 7.6 Rules Monitoring

Rules are used in the SCOM for managing the AudioCodes SIP Performance Monitoring counters and for managing the Trunk Service Information.

| Authoring                                                                                                    | <ul> <li>Rules (282)</li> </ul>                                                                                                    |                                                                                                    |                                                                                                    |                                                                                                    |                                                                                                    |                                                            |                                                     |
|----------------------------------------------------------------------------------------------------|----------------------------------------------------------------------------------------------------|----------------------------------------------------------------------------------------------------|----------------------------------------------------------------------------------------------------|----------------------------------------------------------------------------------------------------|----------------------------------------------------------------------------------------------------|------------------------------------------------------------|-----------------------------------------------------|
| a 📝 Authoring                                                                                                    | Management pack objects are now so                                                                                                    | oped to: Audio codes acTr                                                                                                    | unkPack-3PM2080 Module, Aut                                                                                                    | liocodes actrunkPack-MEDGANT2000 Mod                                                                                                    | dule, Audiocodes Analog Tr                                                                                                    | unk Class, Audiocodes CPU Module, Audiocodes DCh           | ennel Class, Audiocodes Digital Tr., Change Scope 🗙 |
| 🗈 😁 Management Pack Templates                                                                                                    | Q Look for:                                                                                                    | Find Now                                                                                                    | Clear                                                                                                    |                                                                                                    |                                                                                                    |                                                            | ×                                                   |
| 2 Distributed Applications                                                                                                    | Name                                                                                                    |                                                                                                    | Inherited from                                                                                                    | Management Pack                                                                                                    | Created                                                                                                    | Enabled by default                                         | <u> </u>                                            |
| Construct A set of the set of the set o | Look for:     There     Super Autocodes Dightal Tunk Class     Audiocodes Dightal Tunk Class     Audiocodes Dightal Tunk Classed     Audiocodes Dightal Tunk Classed     Audiocodes Dightal Tunk Classed     Audiocodes Attempted Culti Turk     Audiocodes Attempted Culti Turk     Audiocodes Internances Culti TUP     Audiocodes Internances Culti TUP     Audiocodes Internances Culti TUP     Audiocodes Internances Culti TUP     Audiocodes Internances Culti TUP     Audiocodes Internances Culti TUP     Audiocodes Internances Culti TUP                                                                                                    | Channels Counter Rule Channels Counter Rule Channels Counter Rule Chorbe Rule Dab Counter Rule Counter Rule Counter Rule Counter Rule Counter Rule Counter Rule Counter Rule Counter Rule Counter Rule Counter Rule Counter Rule Counter Rule Counter Rule Counter Rule Counter Rule | Cher<br>Jebertenfinen<br>Austicoster Digital Turuk-<br>Austicoster Digital Turuk-<br>Austicoster Digital Turuk-<br>Austicoster Digital Turuk-<br>Austicoster Staff Dester<br>Austicoster Staff Dester<br>Austicoster Staff Dester<br>Austicoster Staff Dester<br>Austicoster Staff Dester<br>Austicoster Staff Dester<br>Austicoster Staff Dester<br>Austicoster Staff Dester<br>Austicoster Staff Dester<br>Austicoster Staff Dester<br>Austicoster Staff Dester<br>Austicoster Staff Dester<br>Austicoster Staff Dester<br>Austicoster Staff Dester | Management Pack.<br>Auditocolor (IW Management Pack<br>Auditocolor (IW Management Pack | Created 11/4/2013 103/05 PM 11/4/2013 103/05 PM 11/4/2013 100/05 PM 11/4/2013 100/05 PM 11/4/200 PM 11/4/2 | Evabled by default Ves Ves Ves Ves Ves Ves Ves Ves Ves Ves | ×                                                   |
|                                                                                                    | Audiosocies JRADNE (cisi SUPIC<br>Audiosocies Ikiliuti (cisi SUPIC<br>Audiosocies Ikiliuti (cisi SUPIC<br>Audiosocies Ikilier (cisi SUPIC<br>Audiosocies Ikilier (cisi SUPIC<br>Audiosocies Ikilier (cisi SUPIC<br>Audiosocies Ikiliuti (cisi SUPIC<br>Audiosocies Ikiliuti (cisi SUPIC | nter Rule<br>ounter Rule<br>Counter Rule<br>MC Counter Rule<br>nter Rule<br>Li Counter Rule<br>Li Counter Rule<br>ounter Rule<br>Counter Rule                                                                                                    | Audiocodes SNMP Device<br>Audiocodes SNMP Device<br>Audiocodes SNMP Device<br>Audiocodes SNMP Device<br>Audiocodes SNMP Device<br>Audiocodes SNMP Device<br>Audiocodes SNMP Device<br>Audiocodes SNMP Device<br>Audiocodes SNMP Device                                                                                                    | Audioodes GM Management Rad<br>Audioodes GM Management Rad<br>Audioodes GM Management Rad<br>Audioodes GM Management Rad<br>Audioodes GM Management Rad<br>Audioodes GM Management Rad<br>Audioodes GM Management Rad<br>Audioodes GM Management Rad<br>Audioodes GM Management Rad                                                                                                    | 12/4/2013 3:03:55 FM<br>12/4/2013 3:03:55 FM<br>12/4/2013 3:03:55 FM<br>12/4/2013 3:03:55 FM<br>12/4/2013 3:03:55 FM<br>12/4/2013 3:03:55 FM<br>12/4/2013 3:03:55 FM<br>12/4/2013 3:03:55 FM                                                                                                    | Yes<br>Yes<br>Yes<br>Yes<br>Yes<br>Yes<br>Yes<br>Yes       |                                                     |

### Figure 7-12: Rules Monitoring

### 7.6.1 SIP Performance Monitoring Counters

SIP PM counters rules poll data from the AudioCodes devices by default every 15 minutes. The AudioCodes Management Pack includes a corresponding rule for each supported PM. For example, "Attempted Calls IP2Tel Counter Rules".

For a full list of PM counters supported by the SCOM, see Appendix B on page 169.

## 7.6.2 Trunk Service Information

Trunk Service counters (Trunk Performance Statistics) monitor the Channels states (channel in-service and channel out-of-service). The counters 'AudioCodes Digital Trunk Available Channels Counter Rule' and the 'AudioCodes Digital Trunk Blocked Channels Counter Rule' poll the trunk channel information.

## 7.7 Threshold Monitoring

This section describes how to configure the threshold values for the device PM counters. For each supported PM counter rule there is a pair of threshold monitors; a high level threshold monitor and a low level threshold monitor. For example, for the IP2Tel Counter rule there is the corresponding pair "AudioCodes Attempted Calls IP2Tel High Threshold Monitor" and "AudioCodes Attempted Calls IP2Tel Low Threshold Monitor".

You can set, based on your network environment, the low-level and high-level threshold integer values for these monitors. You can configure these integer values under the following circumstances:

- When the monitor reaches its HighWarningLevel threshold
- When the monitor reaches its HighCriticalLevel threshold
- When the monitor reaches its LowWarningLevel threshold
- When the monitor reaches its LowCriticalLevel threshold

An alarm is by default triggered when the High-Threshold value is exceeded or the Low-Threshold value is crossed. The alarm is cleared when the PMs value passes below the predefined High-Threshold or above the Low-Threshold value.

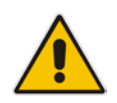

**Note:** The log trap 'acPerformanceMonitoringThresholdCrossing' (non-alarm) (see Section A.2.6 on page 160) is sent each time a PM threshold is exceeded. The severity field is 'indeterminate' when crossing above the threshold and 'cleared' when it returns below the threshold. The 'source' varbind in the trap indicates the object for which the threshold is being crossed.

The following table describes the different alarm states when a threshold is crossed, and the different states when it is cleared:

| Alarm Initial State | Alarm Change State |
|---------------------|--------------------|
| Normal              | Warning            |
| Normal              | Critical           |
| Warning             | Critical           |
| Warning             | Clear              |
| Critical            | Warning            |
| Critical            | Clear              |

### Table 7-6: Alarm States

The alarm that is raised depends on the counter value that is exceeded above the threshold or is crossed below the threshold.

For example, when the IP to Tel calls counter exceeds 50, an alarm is sent from the device. Alternatively, when the IP to Tel calls counter drops below 10, an alarm is sent from the device.

You can either set the threshold level for a specific object or for all objects of class: SNMP Network device.

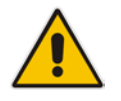

**Note:** See Section 7.3 on page 74 for the mapping between the SNMP severity levels and the SCOM severity levels.

### > To configure the threshold values:

1. In the GW State View, right-click the gateway module that you wish to configure, and then choose **Open > Health Explorer for <GW IP>**; the Health Explorer is displayed:

| Realth Explorer for                                                                                 |           |                     |  |  |  |  |
|----------------------------------------------------------------------------------------------------|-----------|---------------------|--|--|--|--|
| 🕜 Reset Health 📆 Recalculate Health 🛐 Filter Monitors 🕢 Refresh 🔜 Properties 😧 Help 👔 🐻 Overrides 👻 |           |                     |  |  |  |  |
| Health monitors for                                                                                 |           |                     |  |  |  |  |
| Scope is only unhealthy child monitors.                                                             | Knowledge | State Change Events |  |  |  |  |
| 4 🐼 Entity Health - 00-90-8F-22-17-D7 (Object)                                                      |           |                     |  |  |  |  |
| a 🔞 Availability - 00-90-8F-22-17-D7 (Object)                                                       |           |                     |  |  |  |  |
| a 🔞 Audiocodes GW Power Supply Dependency Monitor - 00-90-81                                        |           |                     |  |  |  |  |
| a 🔞 Entity Health - : PowerSupply Module at Slot 2 (Objed)                                          |           |                     |  |  |  |  |
| 🔺 🔞 Availability - : PowerSupply Module at Slot 2 (Objed)                                           |           |                     |  |  |  |  |
| 🐼 Audiocodes Power Supply Severity Monitor - : PowerSupp                                            |           |                     |  |  |  |  |
| 😵 Audiocodes GW Severity Monitor - 00-90-8F-22-17-D7 (Audioc                                        |           |                     |  |  |  |  |
|                                                                                                    |           |                     |  |  |  |  |
|                                                                                                    |           |                     |  |  |  |  |
|                                                                                                    |           |                     |  |  |  |  |
|                                                                                                    |           |                     |  |  |  |  |
|                                                                                                    |           |                     |  |  |  |  |
|                                                                                                    |           |                     |  |  |  |  |
|                                                                                                    |           |                     |  |  |  |  |
|                                                                                                    |           |                     |  |  |  |  |
|                                                                                                    |           |                     |  |  |  |  |
|                                                                                                    |           |                     |  |  |  |  |
|                                                                                                    |           |                     |  |  |  |  |
|                                                                                                    |           |                     |  |  |  |  |
|                                                                                                    |           |                     |  |  |  |  |
|                                                                                                    |           |                     |  |  |  |  |
|                                                                                                    |           |                     |  |  |  |  |
|                                                                                                    |           |                     |  |  |  |  |
|                                                                                                    |           |                     |  |  |  |  |
|                                                                                                    |           |                     |  |  |  |  |
|                                                                                                    |           |                     |  |  |  |  |
|                                                                                                    |           |                     |  |  |  |  |

Figure 7-13: Health Monitor-Initial View

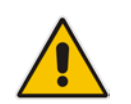

**Note:** You can also configure thresholds for performance monitors in the Monitors window (**Authoring** > **Monitors**); however, this method is easier if you are currently in the Monitoring pane.

## **C**audiocodes

2. Click the X adjacent to the message "Scope is only unhealthy child monitors"; the full list of monitors are displayed:

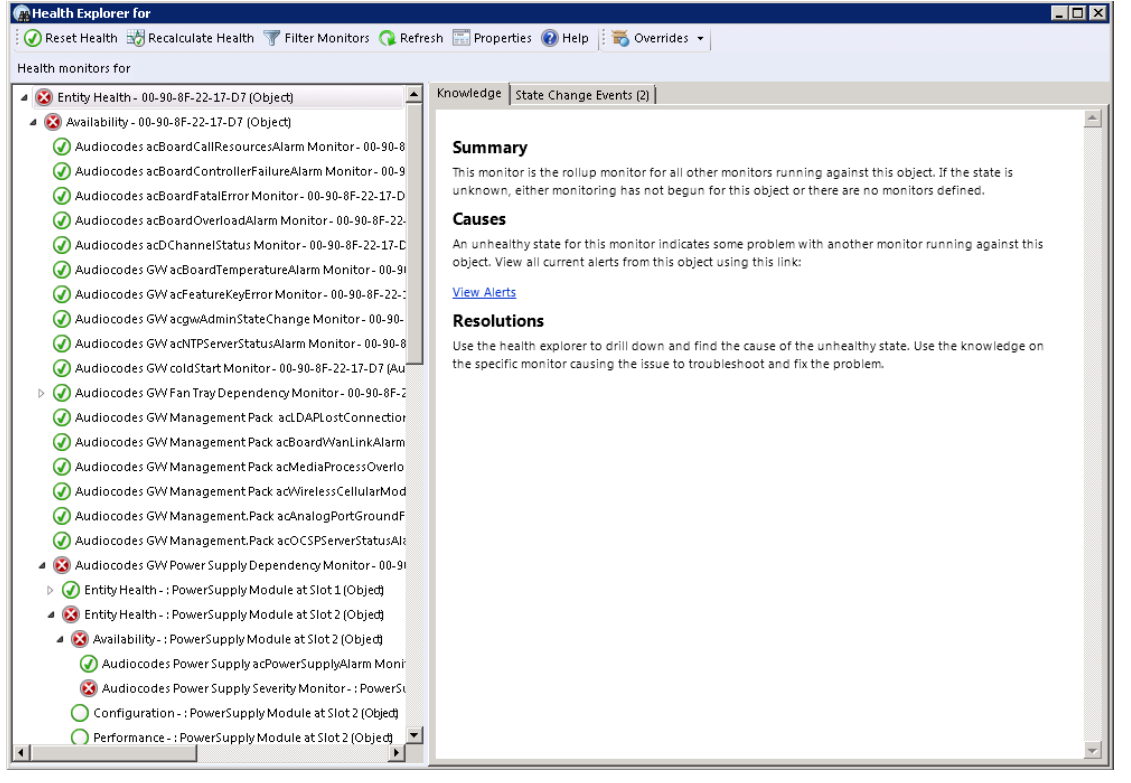

#### Figure 7-14: Health Monitor-Expanded View

- 3. In the Entity Health tree, expand Performance node.
- 4. Select the required monitor right-click and choose **Monitor Properties**; the Threshold Monitor properties window for this monitor is displayed:

| 🕽 Audiocodes Attempted Calls IP2Tel High Treshold Monitor Properties 🛛 🛛 🔀                                                      |
|----------------------------------------------------------------------------------------------------|
| General Health Alerting Diagnostic and Recovery Configuration Product Knowledge Overrides                                       |
| view all overrides applied to each by opening the summary dialog.                                                               |
| Choose the monitor, diagnostic or recovery from the list below for which you want to apply<br>overrides for or view summary on: |
| Monitor (Audiocodes Attempted Calls IP2T el High Treshold Monitor)                                                              |
| Disable Override View summary                                                                                                   |
| Examples                                                                                                    |
| Disable a monitor: I want to disable monitor for all Windows Computers.                                                         |
| Override a diagnostic: I need to override this diagnostic for one of my Windows Computers.                                      |
| View summary of a recovery: I need to view the objects this recovery has been enabled for.                                      |
|                                                                                                    |
| OK Cancel Apply                                                                                                    |

#### Figure 7-15: Threshold Monitor Properties

- 5. Click the **Overrides** tab; the Overrides screen is displayed.
- 6. Click the **Override** button.

### Figure 7-16: Override Thresholds

| Disable                                                                | Override |  | For the object: 00-90-8F-30-4B-67    |
|------------------------------------------------------------------------|----------|--|--------------------------------------|
|                                                                        |          |  | For all objects of class: Node       |
|                                                                        |          |  | For a group                          |
| tor for all Windows Lomputers.<br>this diagnostic for one of my Window |          |  | For a specific object of class: Node |
|                                                                        |          |  | For all objects of another class     |
|                                                                        |          |  |                                      |

Choose one of the following options:

• For the object <GW IP> - only the threshold levels for this specific gateway are changed.

• For all objects of class: SNMP Network Device – the threshold levels for all currently discovered SNMP gateways in the network.

The Override Properties window is displayed:

#### Figure 7-17: Override Properties - High Threshold Monitor

| regory:<br>remides target:                                                               | Category: Custom                                                                                   |                                               |             |              |                 |               |
|------------------------------------------------------------------------------------------|----------------------------------------------------------------------------------------------------|-----------------------------------------------|-------------|--------------|-----------------|---------------|
| venues target:                                                                           | Custom                                                                                             |                                               |             |              |                 |               |
|                                                                                          | object.                                                                                            |                                               |             |              |                 |               |
| verride-controll                                                                         | ed parameters:                                                                                     | During                                        | D.C. IV-L   | 0            | Effective Meloc | Cl            |
| Uvern                                                                                    | de Parameter Name -                                                                                | Fourmerstion                                  | Match monit | Match monito | Match monitor   | Unange Status |
|                                                                                          | Alert Severity                                                                                     | Boolean                                       | True        | True         | True            | [No change]   |
|                                                                                          | Enabled                                                                                            | Boolean                                       | Falca       | Falca        | Falca           | [No change]   |
|                                                                                          | Generates Alert                                                                                    | Boolean                                       | Тпре        | Тпе          | True            | [No change]   |
|                                                                                          | HighCriticalLevel                                                                                  | Integer                                       | 25          | 25           | 25              | [No change]   |
|                                                                                          | HighWarningLevel                                                                                   | Integer                                       | 10          | 10           | 10              | [No change]   |
|                                                                                          | IntervalSeconds                                                                                    | Integer                                       | 900         | 900          | 900             | [No change]   |
|                                                                                          | SyncTime                                                                                           | String                                        | 12:00       | 12:00        | 12:00           | [No change]   |
| etails:<br>E <b>nabled</b><br>The parameter                                              | is not set by a custom ove                                                                         | Tride or by a                                 | cription    |              |                 | Ec            |
| etails:<br>Enabled<br>The parameter<br>management pa<br>is the default va                | is not set by a custom ove<br>ack. The effective value o<br>alue of this parameter.                | rride or by a<br>of this parameter            | cription    |              |                 | Ec            |
| etails:<br><b>Enabled</b><br>The parameter<br>management pa<br>is the default va         | is not set by a custom ove<br>ack. The effective value o<br>alue of this parameter.                | rride or by a<br>of this parameter            | cription    |              |                 | Ec            |
| etails:<br>Enabled<br>The parameter<br>management p<br>is the default va                 | is not set by a custom ove<br>ack. The effective value o<br>alue of this parameter.                | Prride or by a fithis parameter               | cription    |              |                 | Ec            |
| retails:<br>Enabled<br>The parameter<br>management pa<br>is the default va<br>1anagement | is not set by a custom ove<br>ack. The effective value o<br>alue of this parameter.                | Present of this parameter                     | cription    |              |                 | Ec            |
| Details:<br>Enabled<br>The parameter<br>management pa<br>is the default va<br>Management | is not set by a custom ove<br>ack. The effective value o<br>alue of this parameter.<br><b>pack</b> | Preserved and the parameter of this parameter | cription    |              |                 | Ec            |

| Override                                                                                                    | Propertie                                 | 5                                                                       |                               |                 |                |                 | ×             |
|----------------------------------------------------------------------------------------------------|-------------------------------------------|-------------------------------------------------------------------------|-------------------------------|-----------------|----------------|-----------------|---------------|
| Monitor n                                                                                                   | iame:                                     | Audiocod                                                                | es Attempted Calls IF         | 2Tel Low Tresho | old Monitor    |                 |               |
| Category:                                                                                                   | :                                         | Custom                                                                  |                               |                 |                |                 |               |
| Overrides                                                                                                   | s target:                                 | Object:                                                                 |                               |                 |                |                 |               |
| Override-                                                                                                   | Override-controlled parameters:           |                                                                         |                               |                 |                |                 |               |
|                                                                                                    | Override                                  | Parameter Name 🗠                                                        | Parameter Type                | Default Value   | Override Value | Effective Value | Change Status |
|                                                                                                    |                                           | Alert severity                                                          | Enumeration                   | Match monit     | Match monito   | Match monitor   | [No change]   |
|                                                                                                    |                                           | Auto-Resolve Alert                                                      | Boolean                       | True            | True           | True            | [No change]   |
| •                                                                                                    |                                           | Enabled                                                                 | Boolean                       | False           | False          | False           | [No change]   |
|                                                                                                    |                                           | Generates Alert                                                         | Boolean                       | True            | True           | True            | [No change]   |
|                                                                                                    |                                           | IntervalSeconds                                                         | Integer                       | 900             | 900            | 900             | [No change]   |
|                                                                                                    |                                           | LowCriticalLevel                                                        | Integer                       | -1              | -1             | -1              | [No change]   |
|                                                                                                    |                                           | LowWarningLevel                                                         | Integer                       | -1              | -1             | -1              | [No change]   |
|                                                                                                    |                                           | SyncTime                                                                | String                        | 12:00           | 12:00          | 12:00           | [No change]   |
| The par<br>manage<br>is the de                                                                              | ameter is n<br>ement pack<br>efault value | ot set by a custom over<br>The effective value of<br>of this parameter. | ide or by a<br>this parameter |                 |                |                 |               |
| Management pack         Select destination management pack:         Audiocodes GW Management Pack         Y |                                           |                                                                         |                               |                 |                |                 |               |
| Hel                                                                                                    | lp                                        |                                                                         |                               |                 |                | <b>ОК А</b>     | pply Cancel   |

### Figure 7-18: Override Properties - Low Level Threshold Monitor

The following parameters define threshold levels for AudioCodes Management Pack monitors:

- High Threshold Monitors: 'HighCriticalLevel' and 'HighWarningLevel'
- Low Threshold Monitors: 'LowCriticalLevel' and 'LowWarningLevel'
- 7. In the 'Override' column, select the checkbox adjacent to the parameter whose threshold value you wish to change.

8. In the corresponding 'Override Value' column, set the required value.

### Note:

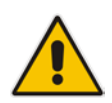

- By default, the High Critical Level Threshold is set to "25". You should change this value according to your site requirements.
- By default, the Low Critical Level Threshold monitor is set to "-1". You should change this value according to your site requirements.
- The message in Details pane is context-sensitive. Once you select a check box, the message text changes accordingly.
- 9. Click **OK** to apply the change.

# 8 Optimizing SCOM Server Loading

This chapter describes how to optimize the load on the SCOM server for AudioCodes MP-related functional items. The following sections are described in this chapter:

- Displaying AudioCodes Objects. See Section 8.1.1 on page 92.
- Optimizing Monitors Load. See Section 8.1.2 on page 95.
- Optimizing Discoveries Load. See Section 8.1.3 on page 99.
- Optimizing Rules Load. See Section 8.1.4 on page 81.

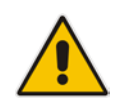

Note: For detailed information, see Appendix C on page 173.

## 8.1 Introduction

One of the key factors affecting the performance of the SCOM server when working with the AudioCodes MP is the overloading on the CPU that is triggered by the disparate launching of AudioCodes MP-related functional items. For example, the discovery of gateways and their modules and trunks. For each of these operations, a script is run. When many of these scripts are run simultaneously, the performance of the SCOM server is significantly affected. When the SCOM server load is optimized, the script running is smoothly distributed over time so as to prevent CPU bottlenecks and therefore maintain performance.

This smooth distribution is achieved by overriding the values of the following parameters for the respective discoveries, monitors and rules:

- Polling interval defines the polling frequency interval; how often (seconds) functional items are launched (least possible resolution is 60 seconds).
- Sync time specifies at which time the polling is rearranged; this allows you to set the exact time in minutes within the hour when a functional item is launched. For example, if the IP2Tel Calls counter rule is launched every 10 minutes (i.e. the Polling interval) this parameter sets the starting time and therefore the subsequent time sequence for launching this item within the hour (in minutes) i.e., 0, 10, 20 or 3, 13, 23, etc.). For example, when the 'Sync time' is set to 00:04, the IP2Tel Calls counter rule is launched in the following time sequence: 4, 14, 24, 34, 44, 54 minutes of each hour.

Note the following:

- When you override the 'Sync' time to launch functional items at different starting times, this smoothens CPU utilization over time and therefore enhances performance. However, on the other hand leads to delay, as the time between the relative launching of each functional item increases.
- Generally it is not recommended to override the 'IntervalSeconds' parameter; because most of the counters have a low polling frequency with a default value of fifteen minutes, and depend on the actual information refresh on the gateway devices themselves. The exception is in the case of specific Trunk counters (see Section 8.1.4 on page 102).
- For a detailed load balancing scenario for SCOM server, see Appendix C on page 173.

## 8.1.1 Displaying AudioCodes Objects

Before you configure the properties of the monitors, discoveries and rules, for the purposes of easy management, it is recommended to set the object scope to view only AudioCodes functional items.

- > To filter the management pack functional items view:
- 1. In the Authoring pane, select **Management Pack Objects > Views**.

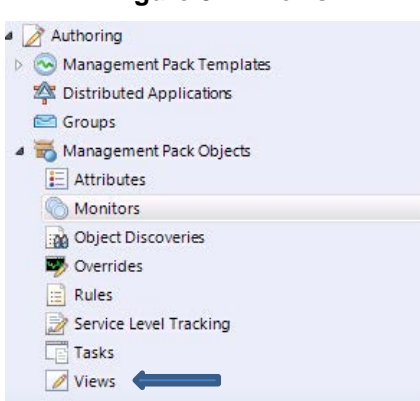

The right-hand pane displays all the functional items that are defined in the current scope.

- 2. In the Main Menu, ensure that the Scope setting is selected:
  - Select View > Scope or press Ctrl+M.

Figure 8-2: View Scope

| 🚾 Object D  | iscov        | veries - Audiocodes - Op | erations Man | ager                                                                                                    |          |               |
|-------------|--------------|--------------------------|--------------|----------------------------------------------------------------------------------------------------|----------|---------------|
| File Edit   | View         | Go Tasks Tools H         | Help         |                                                                                                    |          |               |
|             | ✓            | Navigation Pane          | Alt+F1       | Scope 🔎 Find 🔯 Tasks 🕡 🖕                                                                                   |          |               |
| Authoring   | ✓            | Tasks                    | Ctrl+T       | Object Discoveries (269)                                                                                   | ,        | Tasks         |
| 🖌 📝 Auth    |              | Properties               |              | Management pack objects are now scoped to: Audiocodes Analog Trunk Class, Audiocodes Change Scope >        | < 1      | 2             |
| 🕞 🖉 Mai     |              | Personalize view         |              | Name Target Management Pack                                                                                | <u> </u> |               |
| 🐴 Dist      | ~            | Detail Pane              | Ctrl+D       | Discovered Type: Audiocodes Analog Trunk Class (2)                                                         |          | Discovery     |
| 🔛 Gro       |              | rad.                     | and in the   | Audiocodes Trunks on Analog Module Initial Discovery Audiocodes IF Analog M Audiocodes GW Mar              |          | Droportion    |
| a 🛒 Mai     | P            | Find                     | Ctri+F       | Audiocodes GW Analog Trunk Secondary Discovery Audiocodes Analog Trun Audiocodes GW Mar                    |          | Properties    |
| E At        |              | Show or Hide Views       |              | Discovered Type: Audiocodes CPU Module (4)                                                                 |          | an Disable    |
| M (         | $\checkmark$ | Scope                    | Ctrl+M       | 🙀 Audiocodes Mediant 4000 CPU Module Initial Discovery 💦 Audiocodes SNMP Device 🛛 Audiocodes GW Mar        |          | 🕤 Overrides 🕨 |
|             | Q            | Refresh                  | F5           | Audiocodes CPU Module Index Discovery Audiocodes CPU Module Audiocodes GW Mar                              |          | 🔨 Delete      |
| PI PI       |              | Status Bar               |              | Audiocodes Mediant 1000 CPU Module Initial Discovery Audiocodes SNMP Device Audiocodes GW Mar              |          |               |
| se          | rvice        | Level Tracking           |              | 🙀 Audiocodes Mediant 800 CPU Module Initial Discovery 💦 Audiocodes Mediant800 Audiocodes GW Mar            |          |               |
| Ta          | sks          | -                        |              | Discovered Type: Audiocodes Digital Trunk Class (7)                                                        |          |               |
| 📝 Vi        | ews          |                          |              | 🙀 Audiocodes Digital Trunks on Digital Module Initial Discov Audiocodes IF Digital Mo Audiocodes GW Mar    |          |               |
|             |              |                          |              | 📷 Audiocodes Digital Trunks on acTrunkPack-MEDIANT2000 🛛 Audiocodes acTrunkPack Audiocodes GW Mar          |          |               |
|             |              |                          |              | 🙀 Audiocodes Digital Trunk Secondary Discovery 🛛 🗛 Audiocodes Digital Trunk Audiocodes GW Mar              |          |               |
|             |              |                          |              | 📷 Audiocodes Mediant 800 IF Digital Module Trunk Digital In Audiocodes Mediant 800 Audiocodes GW Mar       |          |               |
|             |              |                          |              | 👔 Audiocodes Digital Trunks on BRI Module Initial Discovery 🛛 Audiocodes IF BRI Module 🛛 Audiocodes GW Mar |          |               |
|             |              |                          |              | 📷 Audiocodes Mediant 800 IF BRI Module Trunk Digital Initia Audiocodes Mediant 800 Audiocodes GW Mar       |          |               |
|             |              |                          |              | 📷 Audiocodes Digital Trunk on acTrunkPackIPM2000 Module Audiocodes acTrunkPack Audiocodes GW Mar           |          |               |
|             |              |                          |              | A Discovered Type: Audiocodes Ethernet Port Class (3)                                                      |          |               |
|             |              |                          |              | addiocodes Ethernet Port Initial Discovery Audiocodes CPU Module Audiocodes GW Mar                         |          |               |
| Add Monitor | ina W        | izard                    |              | Audiocodes Ethernet Port Secondary Discovery Audiocodes Ethernet Port Audiocodes GW Mar                    | -        |               |
| New Distrib | ited A       | volication               |              |                                                                                                    |          |               |
| New Group.  |              |                          |              | Object Discovery Details:                                                                                  | ~        |               |
|             |              |                          |              | Collect on abject discovery above to view details                                                          |          |               |
| 🛄 Mor       | itorii       | ng                       |              |                                                                                                    |          |               |
| A.14        |              | _                        |              |                                                                                                    |          |               |
| Auti        | iorin        | 9                        |              |                                                                                                    |          |               |
| 🚫 Adn       | ninist       | ration                   |              |                                                                                                    |          |               |
| My My       | Nork         | space                    |              |                                                                                                    |          |               |
| Log Wy      |              | space                    |              |                                                                                                    |          |               |
|             |              |                          | *            |                                                                                                    |          |               |
| Ready       |              |                          |              |                                                                                                    |          | 1             |

### Figure 8-1: Views

The Scope Management Pack Objects window is displayed:

Figure 8-3: Scope Management Pack Objects

| Scope Management Pack Ob                                 | jects                                                                                                    |                                        | ×                     |
|----------------------------------------------------------|----------------------------------------------------------------------------------------------------|----------------------------------------|-----------------------|
| Select the class, group, or obj<br>items easier to find. | ect that you want to target from                                                                                                    | the list below. You can also filter or | sort the list to make |
| Look for:                                                |                                                                                                    |                                        |                       |
| Audiocodes                                               |                                                                                                    |                                        | Cl <u>e</u> ar        |
| C View common targets                                    |                                                                                                    |                                        |                       |
| View all targets                                         |                                                                                                    |                                        |                       |
| Target =                                                 | Management Dack                                                                                                    | Description                            |                       |
| Audiocodes acTrunkPack                                   | Audiocodes GA(Manageme                                                                                                    | Description                            |                       |
|                                                          | Audiocodes GW Manageme                                                                                                    |                                        |                       |
|                                                          | Audiocodes GW Manageme                                                                                                    |                                        |                       |
| Audiocodes Analog Trun                                   | Audiocodes GW Manageme                                                                                                    |                                        |                       |
| Audiocodes CFO Moduli                                    | Audiocodes GW Manageme                                                                                                    |                                        |                       |
| Audiocodes Denaniel C                                    | Audiocodes GW Manageme                                                                                                    |                                        |                       |
| Audiocodes Ethemet Por                                   | Audiocodes GW Manageme                                                                                                    |                                        |                       |
| Audiocodes Ean Trav                                      | Audiocodes GA/Manageme                                                                                                    |                                        |                       |
| Audiocodes GA(Mediand                                    | Audiocodes GA/Manageme                                                                                                    | Device Mediant4000                     |                       |
| Audiocodes IE ADSL Mo                                    | Audiocodes GA(Manageme                                                                                                    | Device Mediant4000                     |                       |
| Audiocodes II Abst Mo                                    | Audiocodes GA(Manageme                                                                                                    |                                        |                       |
| Audiocodes IF Analog M                                   | Audiocodes GA(Manageme                                                                                                    |                                        |                       |
|                                                          | Audiocodes GA/Manageme                                                                                                    |                                        |                       |
| Audiocodes IE SHDSL M                                    | Audiocodes GA(Manageme                                                                                                    |                                        |                       |
| Audiocodes IE T1\AAN M                                   | Audiocodes GA(Manageme                                                                                                    |                                        |                       |
| Audiocodes IE WAN Mo                                     | Audiocodes GA(Manageme                                                                                                    |                                        |                       |
| Audiocodes IP Media Mo                                   | Audiocodes GA(Manageme                                                                                                    |                                        | -                     |
|                                                          | Additional of the state of the state of the s |                                        |                       |
|                                                          | 1                                                                                                    |                                        |                       |
| Select All Clear All                                     | 1033 total Targets, 45 visibl                                                                                                    | e, 0 selected                          |                       |
|                                                          |                                                                                                    | Help                                   | OK Cancel             |

- **3.** In the 'Look for' field, enter "Audiocodes".
- 4. Select the View all targets option.
- 5. Click either **Select All** or select only specific targets whose functional items (monitors, discoveries or rules) should be changed, and then click **OK**.

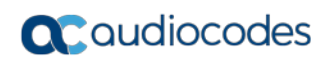

All AudioCodes Management Pack related-entities are displayed in the right-hand pane:

| M  | onitors                                                                                           |      |
|----|---------------------------------------------------------------------------------------------------|------|
|    | Management pack objects are now scoped to: Audiocodes Analog Trunk Class, Audiocodes Change Scope | ×    |
| Ta | arget Type Inherited From M                                                                       | la 📥 |
| ⊳  | Audiocodes Analog Trunk Class                                                                     |      |
| ⊳  | Audiocodes CPU Module                                                                             |      |
| ⊳  | Audiocodes DChannel Class                                                                         |      |
| ⊳  | Audiocodes Digital Trunk Class                                                                    |      |
| ⊳  | Audiocodes Ethernet Port Class                                                                    |      |
| ⊳  | Audiocodes Fan Tray                                                                               |      |
| ⊳  | Audiocodes GW Mediant4000                                                                         |      |
| ⊳  | Audiocodes IF ADSL Module                                                                         |      |
| ⊳  | Audiocodes IF Analog Module                                                                       |      |
| ⊳  | Audiocodes IF BRI Module                                                                          |      |
| ⊳  | Audiocodes IF Digital Module                                                                      |      |
| ⊳  | Audiocodes IF SHDSL Module                                                                        |      |
| ⊳  | Audiocodes IF T1WAN Module                                                                        |      |
| ⊳  | Audiocodes IF WAN Module                                                                          |      |
| ⊳  | Audiocodes IP Media Module                                                                        |      |
| ⊳  | Audiocodes M1K Device                                                                             |      |
| ⊳  | Audiocodes M2K and M3K GW Devices Family Class                                                    |      |
| ⊳  | Audiocodes M2K Device                                                                             |      |
| ⊳  | Audiocodes M3K Device                                                                             | ╶    |
| •  |                                                                                                   |      |

### Figure 8-4: AudioCodes Management Pack Entities

## 8.1.2 Optimizing Monitor's Load

This section describes how to configure when monitors are launched.

The following monitors have a high level of CPU utilization, and therefore it is highly recommended to synchronize the times when they are launched:

- Gateways:
  - Audiocodes Blocked Channels High Threshold Monitor
  - Audiocodes Free Channels Low Threshold Monitor
  - \*Audiocodes Low Threshold Monitor <PM>- family of monitors
  - \*Audiocodes High Threshold Monitor <PM> family of monitors

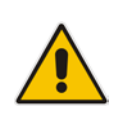

**Note:** All threshold monitors have corresponding counter rules. For example, the Audiocodes Blocked Channels High Threshold Monitor has the corresponding rule 'Audiocodes Digital Trunk Blocked Channels Counter Rule (see Section 8.1.4 on page 102.)

### Trunks:

• AudioCodes Digital Trunk Alarm Monitor (see Section 7.3.3 on page 75).

\*For the AudioCodes \*Low Threshold Monitor and AudioCodes \*High Threshold Monitors family of monitors, where <PM> is the name of the PM (performance monitor), such as 'Tel2IP Failed Calls'.

### > To optimize monitors' loading:

1. In the Authoring pane, select Management Pack Objects > Monitors.

#### Figure 8-5: Monitors Option

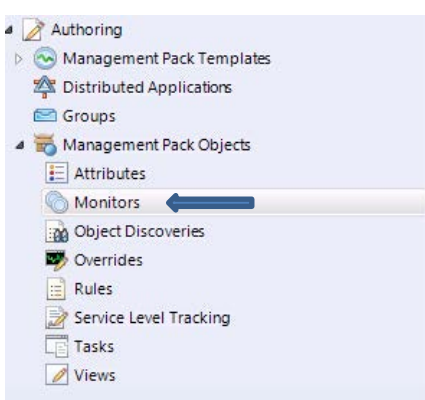

The Monitors window is displayed:

Figure 8-6: Monitors

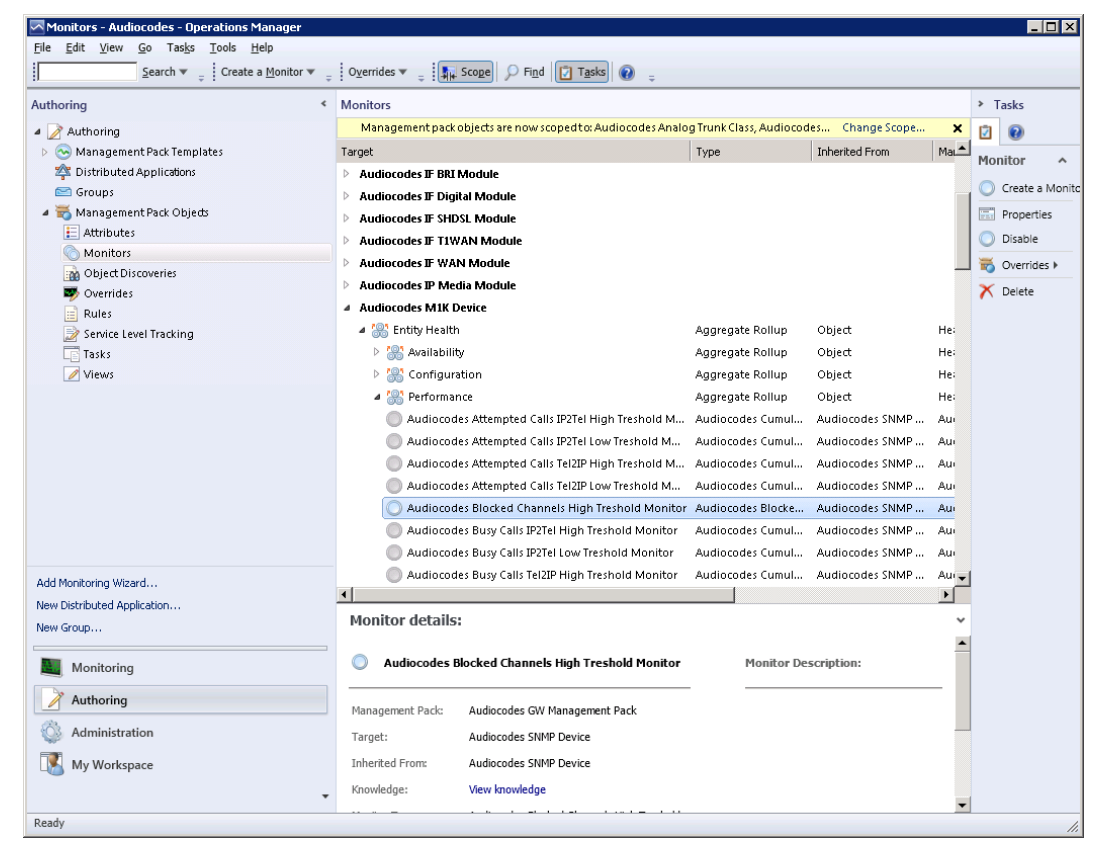

2. In the 'Monitors' list, expand the tree and select the monitor whose value you wish to override.

| Monitors                                                                        |                         | > Tasks                     |
|---------------------------------------------------------------------------------|-------------------------|-----------------------------|
| Management pack objects are now scoped to: Audiocodes Analog Trunk Class, Audio | ocodes Change Scope 🗙   | 2                           |
| Target Type                                                                     | Inherited From Mal      | Monitor A                   |
| Audiocodes IF BRI Module                                                        |                         |                             |
| Audiocodes IF Digital Module                                                    |                         | Create a Monito             |
| Audiocodes IF SHDSL Module                                                      |                         | Properties                  |
| Audiocodes IF T1WAN Module                                                      |                         | <ul> <li>Disable</li> </ul> |
| Audiocodes IF WAN Module                                                        | Disable the Monitor     | Overrides 🕨                 |
| Audiocodes IP I     For all objects of class: Audiocodes M1K Device             | Override the Monitor    | Delete                      |
| A Audiocodes M1                                                                 |                         | -                           |
| A 🔐 Entity He                                                                   | Disable Diagnostic      |                             |
| Availat For a specific object of class: Audiocodes M1K Device                   | Override Diagnostic     |                             |
| Config For all objects of another class                                         | Disable Recovery        |                             |
| 4 🎆 Performance Aggregate Rollup                                                | Override Recovery       |                             |
| Audiocodes Attempted Calls IP2Tel High Treshold M Audiocodes Cumu               | II Summany              |                             |
| Audiocodes Attempted Calls IP2Tel Low Treshold M Audiocodes Cumu                | II                      | -                           |
| Audiocodes Attempted Calls Tel2IP High Treshold M Audiocodes Cumu               | il Audiocodes SNMP Au   |                             |
| Audiocodes Attempted Calls Tel2IP Low Treshold M Audiocodes Cumu                | il Audiocodes SNMP Au   |                             |
| Audiocodes Blocked Channels High Treshold Monitor Audiocodes Block              | e Audiocodes SNMP Au    |                             |
| Audiocodes Busy Calls IP2Tel High Treshold Monitor Audiocodes Cumu              | il Audiocodes SNMP Au   |                             |
| Audiocodes Busy Calls IP2Tel Low Treshold Monitor Audiocodes Cumu               | ıl Audiocodes SNMP Au   |                             |
| Audiocodes Busy Calls Tel2IP High Treshold Monitor Audiocodes Cumu              | ıl Audiocodes SNMP Au 🖵 |                             |
| •                                                                               |                         |                             |

### Figure 8-7: Overriding Object Monitors

3. Right-click the monitor, choose **Overrides** > **Override the Monitor**, and then in pop-up dialog, select the scope affected by the modification e.g. "For a group".

The Override Properties window is displayed:

Figure 8-8: Override Properties-Object Monitors-High Level Threshold Monitor

| uorridoo toracti                                                                          | Classe Ar                                                                                                    | idiooodoo M1K Dovid                      | ~           |                |                 |                      |
|-------------------------------------------------------------------------------------------|----------------------------------------------------------------------------------------------------|------------------------------------------|-------------|----------------|-----------------|----------------------|
| venides (arget.                                                                           | Class. A                                                                                                    |                                          | c           |                | 9               | Show Monitor Propert |
| /erriae-controli                                                                          | ed parameters:                                                                                                    |                                          |             |                |                 |                      |
| Uvern                                                                                     | de Parameter Name Alort eouoritu                                                                                    | Parameter Type                           | Match monit | Uverride Value | Effective Value | E Change Status      |
|                                                                                           | Alert seventy                                                                                                    | Poolean                                  | True        | True           | True            | [No change]          |
|                                                                                           | Enabled                                                                                                    | Pooloan                                  | True        | True           | True            | [No change]          |
|                                                                                           | Generates Alert                                                                                                    | Boolean                                  | True        | Тпіе           | Тпіе            | [No change]          |
|                                                                                           | HighCritical evel                                                                                                   | Integer                                  | 40          | 40             | 40              | [No change]          |
|                                                                                           | HighWarningLevel                                                                                                    | Integer                                  | 30          | 30             | 30              | [No change]          |
|                                                                                           | IntervalSeconds                                                                                                    | Integer                                  | 60          | 60             | 60              | [No change]          |
|                                                                                           | SuncTime                                                                                                    | String                                   | 12:00       | 12:00          | 12:00           | [No change]          |
| etails:<br><b>yncTime</b><br>he parameter                                                 | is not set by a custom ove                                                                                          | rride or by a                            | cription    |                |                 |                      |
| etails:<br>SyncTime<br>The parameter<br>hanagement p<br>the default va                    | is not set by a custom ove<br>ack. The effective value c<br>alue of this parameter.                                 | rride or by a<br>f this parameter        | cription    |                |                 |                      |
| etails:<br><b> yncTime</b><br>the parameter<br>hanagement p<br>the default va             | is not set by a custom ove<br>ack. The effective value o<br>alue of this parameter.                                 | Des<br>rride or by a<br>f this parameter | cription    |                |                 |                      |
| etails:<br><b>SyncTime</b><br>The parameter<br>nanagement p<br>the default va             | is not set by a custom ove<br>ack. The effective value o<br>alue of this parameter.                                 | Des<br>rride or by a<br>f this parameter | cription    |                |                 |                      |
| atails:<br>yncTime<br>he parameter<br>hanagement p<br>the default va                      | is not set by a custom ove<br>ack. The effective value o<br>alue of this parameter.                                 | rride or by a<br>f this parameter        | cription    |                |                 |                      |
| atails:<br><b>SyncTime</b><br>the parameter<br>tanagement p<br>the default w<br>anagement | is not set by a custom ove<br>ack. The effective value o<br>alue of this parameter.                                 | Des<br>rride or by a<br>f this parameter | cription    |                |                 |                      |
| etails:<br>iyncTime<br>ihe parameter<br>anagement p<br>the default van<br>lanagement      | is not set by a custom ove<br>ack. The effective value o<br>alue of this parameter.<br><b>pack</b>                  | Des<br>rride or by a<br>f this parameter | cription    |                |                 |                      |
| etails:<br>ine parameter<br>anagement p<br>the default vi<br>anagement<br>anagement       | is not set by a custom ove<br>ack. The effective value of<br>alue of this parameter.<br>pack<br>on management pack: | Des<br>rride or by a<br>f this parameter | cription    |                |                 |                      |

4. Select the 'Override' check box for the 'SyncTime' parameter.

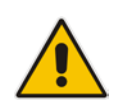

**Note:** The message in Details pane is context-sensitive. Once you select a check box, the message text changes accordingly.

- 5. In the 'Override Value' field for 'SyncTime', type the appropriate value.
- 6. Click OK.

## 8.1.3 Optimizing Discoveries' Load

This section describes how to configure when discoveries are launched. SCOM periodically discovers gateways and their modules and trunks to update their respective health states. The different types of discoveries are described below:

- Gateways:
  - Device Discovery
- Modules:
  - Initial Discovery
  - Index Discovery
  - Secondary Discovery
- Trunks:
  - Initial Discovery
  - Secondary Discovery
- Ethernet Port:
  - Initial Discovery
  - Index Discovery
  - Secondary Discovery

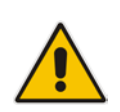

**Note:** Since the number of trunks which have to be discovered is much higher relative to the number of modules and gateways, reducing the polling frequency for the number of trunk-related discoveries will significantly improve the performance of the SCOM server. For more information, see Appendix C on page 173.

### > To optimize discoveries' loading:

1. In the Authoring pane, select Management Pack Objects > Object Discoveries.

### Figure 8-9: Object Discoveries Option

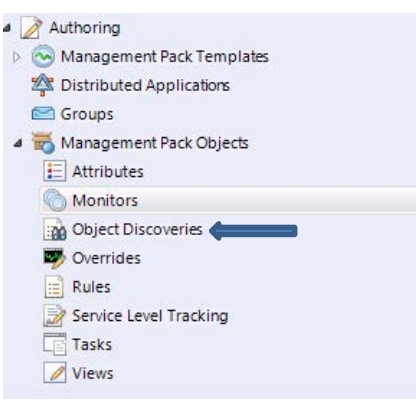

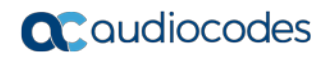

The Object Discoveries window is displayed:

### Figure 8-10: Object Discoveries

| Object Discoveries (269)                                     |                           |                     | Tasks       |
|--------------------------------------------------------------|---------------------------|---------------------|-------------|
| Management pack objects are now scoped to: Audiocodes Analo  | g Trunk Class, Audiocodes | Change Scope 🗙      |             |
| Name                                                         | Target                    | Management Pack 📃 📥 | Object      |
| Discovered Type: Audiocodes Analog Trunk Class (2)           |                           |                     | Discovery   |
| 📸 Audiocodes Trunks on Analog Module Initial Discovery       | Audiocodes IF Analog M    | Audiocodes GW Mar   | Properties  |
| 📸 Audiocodes GW Analog Trunk Secondary Discovery             | Audiocodes Analog Trun    | Audiocodes GW Mar   | Disable     |
| Discovered Type: Audiocodes CPU Module (4)                   |                           |                     |             |
| 📸 Audiocodes Mediant 4000 CPU Module Initial Discovery       | Audiocodes SNMP Device    | Audiocodes GW Mar   | Overrides • |
| 📸 Audiocodes CPU Module Index Discovery                      | Audiocodes CPU Module     | Audiocodes GW Mar   | 📉 Delete    |
| 📸 Audiocodes Mediant 1000 CPU Module Initial Discovery       | Audiocodes SNMP Device    | Audiocodes GW Mar   |             |
| 🙀 Audiocodes Mediant 800 CPU Module Initial Discovery        | Audiocodes Mediant800     | Audiocodes GW Mar   |             |
| A Discovered Type: Audiocodes Digital Trunk Class (7)        |                           |                     |             |
| 📸 Audiocodes Digital Trunks on Digital Module Initial Discov | Audiocodes IF Digital Mo  | Audiocodes GW Mar   |             |
| 📸 Audiocodes Digital Trunks on acTrunkPack-MEDIANT2000       | Audiocodes acTrunkPack    | Audiocodes GW Mar   |             |
| 🙀 Audiocodes Digital Trunk Secondary Discovery               | Audiocodes Digital Trunk  | Audiocodes GW Mar   |             |
| 📸 Audiocodes Mediant 800 IF Digital Module Trunk Digital In  | Audiocodes Mediant 800    | Audiocodes GW Mar   |             |
| 📸 Audiocodes Digital Trunks on BRI Module Initial Discovery  | Audiocodes IF BRI Module  | Audiocodes GW Mar   |             |
| 📸 Audiocodes Mediant 800 IF BRI Module Trunk Digital Initia  | Audiocodes Mediant 800    | Audiocodes GW Mar   |             |
| 🙀 Audiocodes Digital Trunk on acTrunkPackIPM2000 Module      | Audiocodes acTrunkPack    | Audiocodes GW Mar   |             |
| Discovered Type: Audiocodes Ethernet Port Class (3)          |                           |                     |             |
| audiocodes Ethernet Port Initial Discovery                   | Audiocodes CPU Module     | Audiocodes GW Mar   |             |
| 📸 Audiocodes Ethernet Port Secondary Discovery               | Audiocodes Ethernet Port  | Audiocodes GW Mar 🚽 |             |
|                                                              |                           |                     |             |

# 2. In the 'Discoveries' list, expand the tree and select the Discovery object whose value you wish to override.

| Object Discoveries (269)                                                                                   | Tasks       |  |  |  |  |
|----------------------------------------------------------------------------------------------------|-------------|--|--|--|--|
| Management pack objects are now scoped to: Audiocodes Analog Trunk Class, Audiocodes Change Scope 🗙        |             |  |  |  |  |
| Name Target Management Pack                                                                                | Object      |  |  |  |  |
| Discovered Type: Audiocodes Analog Trunk Class (2)                                                         |             |  |  |  |  |
| 🙀 Audiocodes Trunks on Analog Module Initial Discovery 👘 Audiocodes IF Analog M 🛛 Audiocodes GW Mar        | Properties  |  |  |  |  |
| 🙀 Audiocodes GW Analog Trunk Secondary Discovery 🛛 🛛 Audiocodes Analog Trun 🛛 Audiocodes GW Mar            | Disable     |  |  |  |  |
| Discovered Type: Audiocodes CPU Module (4)                                                                 | Cuencides b |  |  |  |  |
| Audiocodes Mediant 4000 CPU Module Initial Discovery Audiocodes Disable the Object Discovery               | Overrides   |  |  |  |  |
| For all objects of class: Audiocodes Digital Trunk Class Override the Object Discovery                     | Delete      |  |  |  |  |
| For a group                                                                                                |             |  |  |  |  |
| For a specific object of class: Audiocodes Digital Trunk Class                                             | •           |  |  |  |  |
| D For all objects of another class                                                                         |             |  |  |  |  |
| 🕍 คนแบ่ดอนตร อายาเสา ทนาหรายทายามูแลา พบนนายากและ อารดอง คนนายดอนตราโF Digital Mo Audiocodes GW Mar        |             |  |  |  |  |
| 📷 Audiocodes Digital Trunks on acTrunkPack-MEDIANT2000 🛛 Audiocodes acTrunkPack Audiocodes GW Mar          |             |  |  |  |  |
| Audiocodes Digital Trunk Secondary Discovery Audiocodes Digital Trunk Audiocodes GW Mar                    |             |  |  |  |  |
| 📷 Audiocodes Mediant 800 IF Digital Module Trunk Digital In Audiocodes Mediant 800 Audiocodes GW Mar       |             |  |  |  |  |
| 🙀 Audiocodes Digital Trunks on BRI Module Initial Discovery 🛛 Audiocodes IF BRI Module 🛛 Audiocodes GW Mar |             |  |  |  |  |
| 📷 Audiocodes Mediant 800 IF BRI Module Trunk Digital Initia Audiocodes Mediant 800 Audiocodes GW Mar       |             |  |  |  |  |
| 📷 Audiocodes Digital Trunk on acTrunkPackIPM2000 Module Audiocodes acTrunkPack Audiocodes GW Mar           |             |  |  |  |  |
| Discovered Type: Audiocodes Ethernet Port Class (3)                                                        |             |  |  |  |  |
| 🙀 Audiocodes Ethernet Port Initial Discovery 🛛 🗛 Audiocodes CPU Module 🔹 Audiocodes GW Mar                 |             |  |  |  |  |
| 📷 Audiocodes Ethernet Port Secondary Discovery 🛛 🗛 Audiocodes Ethernet Port Audiocodes GW Mar 🚽            |             |  |  |  |  |
|                                                                                                    |             |  |  |  |  |

### Figure 8-11: Overriding Object Discoveries

 Right-click the monitor, choose Overrides > Override the Object Discovery, and then in pop-up dialog, select the scope affected by the modification e.g. "For all objects of another class".

The Override Properties window is displayed:

| )verride                                                                                                    | Propertie                       | s                |                      |                |                  |                 |               | ×   |
|----------------------------------------------------------------------------------------------------|---------------------------------|------------------|----------------------|----------------|------------------|-----------------|---------------|-----|
| Object Di                                                                                                    | scovery na                      | me: Audiocod     | es acTrunkPack-MED   | ANT2000 Seco   | ondary Discovery |                 |               |     |
| Category:                                                                                                    | Category: Discovery             |                  |                      |                |                  |                 |               |     |
| Overrides                                                                                                    | target:                         | Class: Au        | diocodes acTrunkPack | K-MEDIANT 2000 | )                |                 |               |     |
| <u>O</u> verride-                                                                                                    | Override-controlled parameters: |                  |                      |                |                  |                 |               |     |
|                                                                                                    | Override                        | Parameter Name 🔺 | Parameter Type       | Default Value  | Override Value   | Effective Value | Change Status |     |
|                                                                                                    |                                 | Enabled          | Boolean              | True           | True             | True            | [No change]   |     |
|                                                                                                    |                                 | Interval         | Integer              | 60             | 60               | 60              | [No change]   |     |
| •                                                                                                    |                                 | SyncTime         | String               | 00:00          | 00:00            | 00:00           | [No change]   |     |
| Details:                                                                                                    |                                 |                  |                      |                |                  |                 |               |     |
| SyncTime         Description         Edit           The parameter is not set by a custom override or by a management pack. The effective value of this parameter is the default value of this parameter.         Edit         Edit |                                 |                  |                      |                |                  |                 |               |     |
| Manage                                                                                                    | ement pa                        | ck               |                      |                |                  |                 |               |     |
| Select de                                                                                                    | estination m                    | nanagement pack: |                      |                |                  |                 |               | ,   |
| Audioco                                                                                                    | odes GW M                       | fanagement Pack  |                      |                |                  |                 | Ne <u>w</u>   |     |
| <u>H</u> el                                                                                                    | Þ                               |                  |                      |                |                  | ОК              | pply Can      | cel |

4. Select the 'Override' check box for the 'SyncTime' parameter.

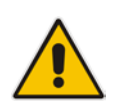

**Note:** The message in Details pane is context-sensitive. Once you select a check box, the message text changes accordingly.

5. In the 'Override Value' field for 'SyncTime, type the appropriate value.

6. Click OK.

## 8.1.4 Optimizing Rule's Load

This section describes how to configure when rules are launched.

There are two specific rules whose values are recommended to override. These rules (counters) unlike the SIP PMs are not typical device counters; instead they calculate values based upon monitored information about the Channels' state retrieved from the device (inservice or out-of-service). These counters ('AudioCodes Digital Trunk Available Channels Counter Rule' and 'Audiocodes Digital Trunk Blocked Channels Counter Rule') by default collect information every minute and include a large number of monitored entities. Consequently, this high polling frequency leads to high CPU utilization.

Therefore, you can improve performance by reducing the polling frequency of these counters using the rule 'Audiocodes.GW.Management.Pack.Trunk.Digital.Channels.Probe' (see Figure 8-14, Figure 8-15 and Figure 8-16). For this rule, it is recommended to modify both the 'IntervalSeconds' parameter as well as the 'SyncTime parameter'.

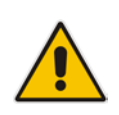

**Note:** This rule queries the Channels state from the device, and then saves the information in a file directory specified by System Environment variable "AudiocodesTempFolder. This information is then aggregated by a script launched by the SCOM.

It is also recommended to poll no more than one counter rule at any one point in time (for details, see Appendix C on page 173).

- To optimize rules' loading:
- 1. In the Authoring pane, select Management Pack Objects > Rules.

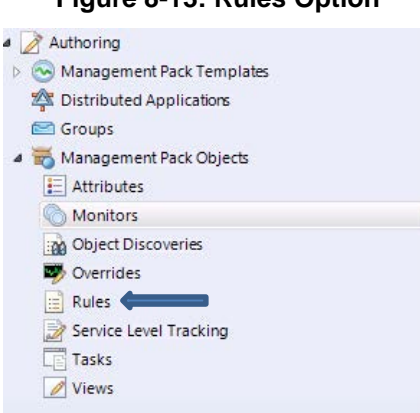

### Figure 8-13: Rules Option

The Rules window is displayed:

| Figure | 8-14: | Object | Rules |
|--------|-------|--------|-------|
|--------|-------|--------|-------|

| Rules - Audiocodes - Operations Manager                                                           |                                                          |                          |                     |                 |  |  |  |
|---------------------------------------------------------------------------------------------------|----------------------------------------------------------|--------------------------|---------------------|-----------------|--|--|--|
| Elle Edit View Go Tasks Iools Help                                                                |                                                          |                          |                     |                 |  |  |  |
| Search 🔻 🛫 📋 Create a <u>R</u> ule 🖕 Overrides 🔻 🛫 🖡 Scope 🖉 Find 🔽 Tasks 🔞 👙                     |                                                          |                          |                     |                 |  |  |  |
| Authoring <                                                                                       | < Rules (282) >                                          |                          |                     |                 |  |  |  |
| Management pack objects are now scoped to: Audiocodes Analog Trunk Class, Audiocodes Change Scope |                                                          |                          |                     |                 |  |  |  |
| 🗟 🕟 Management Pack Templates                                                                     | Name                                                     | Bula                     |                     |                 |  |  |  |
| 🕿 Distributed Applications                                                                        | 4 Type: Audiocodes Digital Trunk Class (3)               | Kule o                   |                     |                 |  |  |  |
| 🗠 Groups                                                                                          | Audiocodes Digital Trunk Available Channels Counter Rule | Audiocodes Digital Trunk | Audiocodes GW Mar   | 📃 Create a Rule |  |  |  |
| 🖉 💑 Management Pack Objeds                                                                        | Audiocodes Digital Trunk Blocked Channels Counter Rule   | Audiocodes Digital Trunk | Audiocodes GW Mar   | Properties      |  |  |  |
| E Attributes                                                                                      | Audiocodes Digital Trunk Channels Probe Rule             | Audiocodes Digital Trunk | Audiocodes GW Mar   | 📷 Overrides 🕨   |  |  |  |
| Monitors                                                                                          | 4 Type: Audiocodes GW Mediant4000 (31)                   |                          |                     | X Delete        |  |  |  |
| Object Discoveries                                                                                | Audiocodes Attempted Calls Tel2IP Counter Rule           | Audiocodes SNMP Device   | Audiocodes GW Mar   |                 |  |  |  |
| Rules                                                                                             | Audiocodes Available Channels Counter Rule               | Audiocodes SNMP Device   | Audiocodes GW Mar   |                 |  |  |  |
| Service Level Tracking                                                                            | Audiocodes IPGroupDialogs Counter Rule                   | Audiocodes SNMP Device   | Audiocodes GW Mar   |                 |  |  |  |
| Tasks                                                                                             | Audiocodes Established Calls Tel2IP Counter Rule         | Audiocodes SNMP Device   | Audiocodes GW Mar   |                 |  |  |  |
| Views                                                                                             | Audiocodes Busy Calls IP2Tel Counter Rule                | Audiocodes SNMP Device   | Audiocodes GW Mar   |                 |  |  |  |
|                                                                                                   | Audiocodes Failed Calls Tel2IP Counter Rule              | Audiocodes SNMP Device   | Audiocodes GW Mar   |                 |  |  |  |
|                                                                                                   | Audiocodes SRDSubscribeDialogs Counter Rule              | Audiocodes SNMP Device   | Audiocodes GW Mar   |                 |  |  |  |
|                                                                                                   | Audiocodes Attempted Calls IP2Tel Counter Rule           | Audiocodes SNMP Device   | Audiocodes GW Mar   |                 |  |  |  |
|                                                                                                   | Audiocodes SRDInviteDialogs Counter Rule                 | Audiocodes SNMP Device   | Audiocodes GW Mar   |                 |  |  |  |
|                                                                                                   | Audiocodes NoResources Calls IP2Tel Counter Rule         | Audiocodes SNMP Device   | Audiocodes GW Mar   |                 |  |  |  |
|                                                                                                   | Audiocodes Forwarded Calls Tel2IP Counter Rule           | Audiocodes SNMP Device   | Audiocodes GW Mar   |                 |  |  |  |
|                                                                                                   | Audiocodes SRDOtherDialogs Counter Rule                  | Audiocodes SNMP Device   | Audiocodes GW Mar   |                 |  |  |  |
|                                                                                                   | Audiocodes NoRoute Calls IP2Tel Counter Rule             | Audiocodes SNMP Device   | Audiocodes GW Mar   |                 |  |  |  |
| A did Manifester (1994) and                                                                       | Audiocodes IPGroupInviteDialogs Counter Rule             | Audiocodes SNMP Device   | Audiocodes GW Mar 🖵 |                 |  |  |  |
| Add Monitorning Wizard                                                                            | •                                                        |                          | Þ                   |                 |  |  |  |
| New Distributed Application                                                                       | Rule details:                                            |                          | ~                   |                 |  |  |  |
| New Group                                                                                         |                                                          |                          |                     |                 |  |  |  |
| Monitoring                                                                                        | <ol> <li>Select a rule above to view details</li> </ol>  |                          |                     |                 |  |  |  |
| Authoring                                                                                         |                                                          |                          |                     |                 |  |  |  |
|                                                                                                   |                                                          |                          |                     |                 |  |  |  |
| Administration                                                                                    |                                                          |                          |                     |                 |  |  |  |
| My Workspace                                                                                      |                                                          |                          |                     |                 |  |  |  |
|                                                                                                   |                                                          |                          |                     |                 |  |  |  |
|                                                                                                   |                                                          |                          |                     |                 |  |  |  |
| Ready                                                                                             |                                                          |                          |                     | 11.             |  |  |  |

2. In the 'Rules' list, expand the tree and select the rule whose values you wish to override. For example, the 'Digital Trunk Channels Probe Rule'.

| Rules (282)                                                   |                           |                     | Tasks         |
|---------------------------------------------------------------|---------------------------|---------------------|---------------|
| Management pack objects are now scoped to: Audiocodes Analo   | g Trunk Class, Audiocodes | Change Scope 🗙      | 2             |
| Name                                                          | Inherited from            | Management Pack 🔺   | Rule A        |
| 4 Type: Audiocodes Digital Trunk Class (3)                    |                           |                     |               |
| 📄 Audiocodes Digital Trunk Available Channels Counter Rule    | Audiocodes Digital Trunk  | . Audiocodes GW Mar | Create a Rule |
| 📄 Audiocodes Digital Trunk Blocked Channels Counter Rule      | Audiocodes Digital Trunk  | . Audiocodes GW Mar | Properties    |
| 📄 Audiocodes Digital Trunk Channels Probe Rule                | Audiocodes Digital Trunk  | . Audiocodes GW Mar | 🧾 Disable     |
| Type: Audiocodes GW Mediant4000 (31)                          |                           | Disable the Rule    | Overrides     |
| Audiocode<br>For all objects of class: Audiocodes Digital Tru | nk Class                  | Override the Rule   | Delete        |
| E Audiocode For a group                                       |                           |                     | =             |
| Eor a specific object of class: Audiocodes Digit              | al Trunk Class            | Summary             | •             |
| Audiocode                                                     | -                         | Hadrocoacy of Final |               |
| Audiocode For all objects of another class                    | е                         | Audiocodes GW Mar   |               |
| Audiocodes Failed Calls Tel2IP Counter Rule                   | Audiocodes SNMP Device    | Audiocodes GW Mar   |               |
| Audiocodes SRDSubscribeDialogs Counter Rule                   | Audiocodes SNMP Device    | Audiocodes GW Mar   |               |
| Audiocodes Attempted Calls IP2Tel Counter Rule                | Audiocodes SNMP Device    | Audiocodes GW Mar   |               |
| Audiocodes SRDInviteDialogs Counter Rule                      | Audiocodes SNMP Device    | Audiocodes GW Mar   |               |
| 📄 Audiocodes NoResources Calls IP2Tel Counter Rule            | Audiocodes SNMP Device    | Audiocodes GW Mar   |               |
| Audiocodes Forwarded Calls Tel2IP Counter Rule                | Audiocodes SNMP Device    | Audiocodes GW Mar   |               |
| Audiocodes SRDOtherDialogs Counter Rule                       | Audiocodes SNMP Device    | Audiocodes GW Mar   |               |
| 📄 Audiocodes NoRoute Calls IP2Tel Counter Rule                | Audiocodes SNMP Device    | Audiocodes GW Mar   |               |
| 📄 Audiocodes IPGroupInviteDialogs Counter Rule                | Audiocodes SNMP Device    | Audiocodes GW Mar 🗸 |               |
| •                                                             |                           |                     |               |

### Figure 8-15: Overriding Object Rules-AudioCodes Digital Trunk Channels Probe Rule

3. Right-click the monitor, choose **Overrides** > **Override the Rule**, and then in pop-up dialog, select the scope affected by the modification e.g. "For a group".

The Override Properties window is displayed:

#### Figure 8-16: Override Properties-Audiocodes Digital Trunk Channels Probe Rule

| Override I                                                                                                    | Propertie                                               | 5                |                |               |                |                 |               | × |
|----------------------------------------------------------------------------------------------------|---------------------------------------------------------|------------------|----------------|---------------|----------------|-----------------|---------------|---|
| Rule name: Audiocodes Digital Trunk Channels Probe Rule                                                                                              |                                                         |                  |                |               |                |                 |               |   |
| Category:                                                                                                    | Category: Custom                                        |                  |                |               |                |                 |               |   |
| Overrides                                                                                                    | Overrides target: Class: Audiocodes Digital Trunk Class |                  |                |               |                |                 |               |   |
| <u>O</u> verride-                                                                                                    | Override-controlled parameters: Show Rule Properties    |                  |                |               |                |                 |               | s |
|                                                                                                    | Override                                                | Parameter Name 🔺 | Parameter Type | Default Value | Override Value | Effective Value | Change Status |   |
|                                                                                                    |                                                         | Enabled          | Boolean        | True          | True           | True            | [No change]   |   |
| •                                                                                                    |                                                         | Interval Seconds | Integer        | 60            | 60             | 60              | [No change]   |   |
|                                                                                                    |                                                         | Sync Time        | String         |               |                |                 | [No change]   |   |
|                                                                                                    |                                                         | Timeout Seconds  | Integer        | 60            | 60             | 60              | [No change]   |   |
| The parameter is not set by a custom override or by a management pack. The effective value of this parameter is the default value of this parameter. |                                                         |                  |                |               |                |                 |               |   |
|                                                                                                    |                                                         |                  |                |               |                |                 |               |   |
| Manage                                                                                                    | ement pa                                                | ck               |                |               |                |                 |               |   |
| Se <u>l</u> ect de                                                                                                    | estination n                                            | nanagement pack: |                |               |                |                 |               |   |
| Audioco                                                                                                    | odes GW M                                               | lanagement Pack  |                |               |                |                 | Ne <u>w</u>   |   |
|                                                                                                    |                                                         |                  |                |               |                |                 |               |   |
| <u>H</u> el                                                                                                    | р                                                       |                  |                |               |                | OK A            | pply Cance    | : |

4. Select the 'Override' check box for the 'SyncTime' parameter.

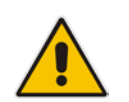

**Note:** The message in Details pane is context-sensitive. Once you select a check box, the message text changes accordingly.

- 5. In the 'Override Value' field for 'SyncTime', type the appropriate value.
- 6. Select the Override check box for the 'IntervalSeconds' parameter.
- 7. In the 'Override Value' field for 'IntervalSeconds', type the appropriate value.
- 8. Click OK.
- **9.** In the 'Rules' list, select other rules whose values you wish to override. For example, the 'Audiocodes Failed Calls Tel2IP Counter Rule'.

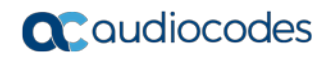

| Rules (282)                                                                                                    |                                                                                                    |                                                                                                    | <b>&gt;</b> т | asks                                                          |
|----------------------------------------------------------------------------------------------------|----------------------------------------------------------------------------------------------------|----------------------------------------------------------------------------------------------------|---------------|---------------------------------------------------------------|
| Management pack objects are now scoped to: Audiocodes Analog Trunk Class, Audiocodes Change Scope 🗙                                                                                                    |                                                                                                    |                                                                                                    |               |                                                               |
| Name                                                                                                    | Inherited from                                                                                                    | Management Pack 🔺                                                                                                    | Rul           | 0 0                                                           |
| <ul> <li>Type: Audiocodes Digital Trunk Class (3)</li> <li>Audiocodes Digital Trunk Available Channels Counter Rule</li> <li>Audiocodes Digital Trunk Blocked Channels Counter Rule</li> <li>Audiocodes Digital Trunk Channels Probe Rule</li> <li>Type: Audiocodes GW Mediant4000 (31)</li> <li>Audiocodes</li> <li>For all objects of class: Audiocodes GW Media</li> <li>For a group</li> </ul>                        | Audiocodes Digital Trunk<br>Audiocodes Digital Trunk<br>Audiocodes Digital Trunk<br>ant4000                                                                                                    | Audiocodes GW Mar<br>Audiocodes GW Mar<br>Audiocodes GW Mar<br>Disable the Rule<br>Override the Rule                                                                 |               | Create a Rule<br>Properties<br>Disable<br>Overrides<br>Delete |
| Audiocodes       For a specific object of class: Audiocodes GW         Audiocodes       For all objects of another class                                                                                                    | / Mediant4000                                                                                                    | Summary<br>Audiocodes GW Mar                                                                                                    | •             |                                                               |
| Audiocodes Failed Calls Tel2IP Counter Rule  Audiocodes SRDSubscribeDialogs Counter Rule  Audiocodes Attempted Calls IP2Tel Counter Rule  Audiocodes SRDInviteDialogs Counter Rule  Audiocodes NoResources Calls IP2Tel Counter Rule  Audiocodes Forwarded Calls Tel2IP Counter Rule  Audiocodes SRDOtherDialogs Counter Rule  Audiocodes NoRoute Calls IP2Tel Counter Rule  Audiocodes IPGroupInviteDialogs Counter Rule | Audiocodes SNMP Device<br>Audiocodes SNMP Device<br>Audiocodes SNMP Device<br>Audiocodes SNMP Device<br>Audiocodes SNMP Device<br>Audiocodes SNMP Device<br>Audiocodes SNMP Device<br>Audiocodes SNMP Device | Audiocodes GW Mar<br>Audiocodes GW Mar<br>Audiocodes GW Mar<br>Audiocodes GW Mar<br>Audiocodes GW Mar<br>Audiocodes GW Mar<br>Audiocodes GW Mar<br>Audiocodes GW Mar |               |                                                               |
| •                                                                                                    |                                                                                                    | ►                                                                                                    |               |                                                               |

### Figure 8-17: Overriding Object Rules-AudioCodes Failed Calls Tel2IP Counter Rule

 Right-click the monitor, choose Overrides > Override the Rule, and then in pop-up dialog, select the scope affected by the modification e.g. "For a group". The Override Properties window is displayed:

| Dverride Properties 🗙            |                                                    |                                                                         |                               |               |                |                 |                      |  |
|----------------------------------|----------------------------------------------------|-------------------------------------------------------------------------|-------------------------------|---------------|----------------|-----------------|----------------------|--|
| Rule nam                         | ie:                                                | Audiocod                                                                | es Failed Calls Tel2IP        | Counter Rule  |                |                 |                      |  |
| Category:                        |                                                    | Custom                                                                  |                               |               |                |                 |                      |  |
| Overrides                        | Dverrides target: Class: Audiocodes GW Mediant4000 |                                                                         |                               |               |                |                 |                      |  |
| Qveride-controlled parameters:   |                                                    |                                                                         |                               |               |                |                 | Show Rule Properties |  |
|                                  | Override                                           | Parameter Name 🗠                                                        | Parameter Type                | Default Value | Override Value | Effective Value | Change Status        |  |
|                                  |                                                    | Enabled                                                                 | Boolean                       | True          | True           | True            | [No change]          |  |
|                                  |                                                    | IntervalSeconds                                                         | Integer                       | 900           | 900            | 900             | [No change]          |  |
| •                                |                                                    | SyncTime                                                                | String                        | 12:00         | 12:00          | 12:00           | [No change]          |  |
| Details:                         |                                                    |                                                                         |                               | de Mara       |                |                 |                      |  |
| The para<br>manager<br>is the de | ameter is n<br>ment pack.<br>sfault value          | ot set by a custom over<br>The effective value of<br>of this parameter. | ide or by a<br>this parameter | TPCOT         |                |                 | LUK.                 |  |
| Manage                           | ement pa                                           | ck                                                                      |                               |               |                |                 |                      |  |
| Select de                        | estination n                                       | hanagement pack:                                                        |                               |               |                |                 |                      |  |
| Audioco                          | odes GW M                                          | lanagement Pack                                                         |                               |               |                |                 | ▼ Ne <u>w</u>        |  |
| Hel                              | P                                                  |                                                                         |                               |               |                | OK A            | Cancel               |  |

Figure 8-18: Override Properties-AudioCodes Failed Calls Tel2IP Counter Rule

- **11.** Select the 'Override' check box for the 'SyncTime' parameter.
- **12.** In the 'Override Value' field for 'SyncTime', type the appropriate value.
- 13. Click OK.

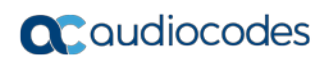

This page is intentionally left blank
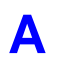

# **SNMP** Traps

The tables in the following subsections provide information on SNMP traps that are sent from the device to the SCOM. The component name (described in each of the following headings) refers to the string provided in the acBoardTrapGlobalsSource trap varbind.

### Notes:

- Traps are not sent automatically to the SCOM. You must first configure the SCOM server as a Trap Manager on your managed device (see Section 5.2 on page 50).
- All traps are sent from the SNMP port (default 161).
- To clear a generated alarm, the same notification type is sent; however with the severity set to 'Cleared'.
- All trap-based monitors captured are cleared when a new trap arrives with the same OID and source varbinds.

For detailed information on SNMP, refer to the SNMP Reference Guide for SIP Enterprise Devices.

## A.1 Chassis Alarms

## A.1.1 Fan Tray Alarm

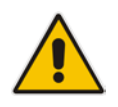

Note: Applicable only to Mediant 1000, Mediant 3000 and Mediant 4000.

### Table A-1: acFanTrayAlarm

| Alarm               | acFanTrayAlarm                                                                                                    |                                                                    |                                                                                                    |  |  |  |  |
|---------------------|----------------------------------------------------------------------------------------------------|--------------------------------------------------------------------|----------------------------------------------------------------------------------------------------|--|--|--|--|
| OID                 | 1.3.6.1.4.1.5003.9.10.1.21.2.0.29                                                                                                    |                                                                    |                                                                                                    |  |  |  |  |
| Description         | Sent when a fault occ                                                                                                    | Sent when a fault occurs in the fan tray or a fan tray is missing. |                                                                                                    |  |  |  |  |
| Source Varbind Text | Chassis#0/FanTray#                                                                                                    | 0                                                                  |                                                                                                    |  |  |  |  |
| Alarm Text          | Fan-Tray Alarm <text< th=""><th>&gt;</th><th></th></text<>                                                                                                    | >                                                                  |                                                                                                    |  |  |  |  |
| Event Type          | equipmentAlarm                                                                                                    |                                                                    |                                                                                                    |  |  |  |  |
| Probable Cause      | <ul> <li>One or more fans on the Fan Tray module stopped working.</li> <li>One or more fans on the Fan Tray module works slower than expected (heatingVentCoolingSystemProblem)</li> </ul> |                                                                    |                                                                                                    |  |  |  |  |
| Alarm Severity      | Condition                                                                                                    | <text></text>                                                      | Corrective Action                                                                                                    |  |  |  |  |
| Critical            | Fan-Tray is missing.                                                                                                    | Fan-Tray is missing                                                | <ol> <li>Check if the Fan Tray module is inserted<br/>in the chassis.</li> <li>If the Fan Tray module was removed<br/>from the chassis, re-insert it.</li> <li>If the Fan Tray module has already been<br/>inserted in the chassis and the alarm is<br/>active, send a Return Merchandise<br/>Authorization (RMA) request to<br/>AudioCodes.</li> <li>Warning: When removing the Fan Tray<br/>module while the power is on (or after it has<br/>recently been switched off), the blades may<br/>still be rotating at high speeds. Therefore, to<br/>avaid hodily beam moleo auto that you don't</li> </ol> |  |  |  |  |
| Major               | When one or more<br>fans in the Fan Tray<br>are faulty.                                                                                                    | Fan-Tray is faulty                                                 | touch the fan blades.<br>Fan Tray module is faulty. Send a Return<br>Merchandise Authorization (RMA) request to<br>AudioCodes.                                                                                                    |  |  |  |  |
| Cleared             | Fan Tray module is in place and fans are working.                                                                                                    | -                                                                  | -                                                                                                    |  |  |  |  |

## A.1.2 Power Supply Alarm

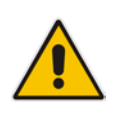

Note: Applicable only to Mediant 1000, Mediant 3000 and Mediant 4000.

### Table A-2: acPowerSupplyAlarm

| Alarm               | acPowerSupplyAlarm                                                                                                    |                                                  |                                                                                                    |  |  |
|---------------------|----------------------------------------------------------------------------------------------------|--------------------------------------------------|----------------------------------------------------------------------------------------------------|--|--|
| OID                 | 1.3.6.1.4.1.5003.9.10.1.21.2.0.30                                                                                                    |                                                  |                                                                                                    |  |  |
| Description         | Sent when a fault occurs in one of the power supply (PS) modules or a PS module is missing.                                                                            |                                                  |                                                                                                    |  |  |
| Default Severity    | Critical                                                                                                    |                                                  |                                                                                                    |  |  |
| Source Varbind Text | Chassis#0/PowerSupply# <m< th=""><th>&gt;, where <i>m</i> is the power supply</th><th>'s slot number</th></m<>                                                         | >, where <i>m</i> is the power supply            | 's slot number                                                                                                    |  |  |
| Event Type          | equipmentAlarm                                                                                                    |                                                  |                                                                                                    |  |  |
| Probable Cause      | powerProblem                                                                                                    |                                                  |                                                                                                    |  |  |
| Alarm Severity      | Condition                                                                                                    | <text></text>                                    | Corrective Action                                                                                                    |  |  |
| Major               | The HA (High Availability)<br>feature is active (applicable<br>only to Mediant 3000 and<br>Mediant 4000) and one of the<br>power supply units is faulty<br>or missing. | Power-Supply Alarm. Power-<br>Supply is missing. | <ol> <li>Check if the unit is<br/>inserted in the chassis.</li> <li>If it was removed from<br/>the chassis, re-insert it.</li> <li>If it's inserted in the<br/>chassis and the alarm is<br/>active, send a Return<br/>Merchandise<br/>Authorization (RMA)<br/>request to AudioCodes.</li> </ol> |  |  |
| Cleared             | PS unit is placed and working.                                                                                                    | -                                                | -                                                                                                    |  |  |

## A.1.3 User Input Alarm

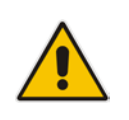

Note: Applicable to Mediant 3000 and Mediant 1000.

### Table A-3: acUserInputAlarm

| Alarm               | acUserInputAlarm                       |                                                  |                               |  |  |
|---------------------|----------------------------------------|--------------------------------------------------|-------------------------------|--|--|
| OID                 | 1.3.6.1.4.1.5003.9.10.1.21.2.0.36      |                                                  |                               |  |  |
| Description         | Sent when the input dry contact is     | short circuited; cleared wl                      | hen the circuit is reopened.  |  |  |
| Default Severity    | Critical                               |                                                  |                               |  |  |
| Source Varbind Text | Chassis#0                              | Chassis#0                                        |                               |  |  |
| Event Type          | equipmentAlarm                         | equipmentAlarm                                   |                               |  |  |
| Probable Cause      | inputDeviceError                       |                                                  |                               |  |  |
| Alarm Severity      | Condition                              | <text></text>                                    | <b>Corrective Action</b>      |  |  |
| Critical            | Input dry contact is short circuited.  | User input Alarm. User's<br>Input-Alarm turn on. | Reopen the input dry contact. |  |  |
| Cleared             | Input dry contact circuit is reopened. | -                                                |                               |  |  |

## A.1.4 PEM Alarm

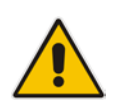

Note: Applicable only to Mediant 3000.

### Table A-4: acPEMAlarm

| Alarm               | acPEMAlarm                                                                                                  |                                              |                                                                                                    |  |  |  |
|---------------------|----------------------------------------------------------------------------------------------------|----------------------------------------------|----------------------------------------------------------------------------------------------------|--|--|--|
| OID                 | 1.3.6.1.4.1.5003.9.10.1.21.2.0.31                                                                           |                                              |                                                                                                    |  |  |  |
| Description         | Sent when a fault occurs in one                                                                             | of the PEM modules                           | or a PEM module is missing.                                                                                                    |  |  |  |
| Default Severity    | Critical                                                                                                    |                                              |                                                                                                    |  |  |  |
| Source Varbind Text | hassis#0/PemCard# <m>, where</m>                                                                            | e <i>m</i> is the power entry                | module's (PEM) slot number                                                                                                    |  |  |  |
| Event Type          | equipmentAlarm                                                                                              | equipmentAlarm                               |                                                                                                    |  |  |  |
| Probable Cause      | underlyingResourceUnavailable                                                                               |                                              |                                                                                                    |  |  |  |
| Alarm Severity      | Condition                                                                                                   | <text></text>                                | Corrective Action                                                                                                    |  |  |  |
| Critical            | The HA (High Availability)<br>feature is active and one of the<br>PEMs (Power Entry Modules) is<br>missing. | PEM Module Alarm.<br>PEM card is<br>missing. | <ol> <li>Make sure the PEMs are<br/>present and that they're<br/>inserted correctly.</li> <li>If it's present and inserted<br/>correctly yet the alarm remains<br/>active, send a Return<br/>Merchandise Authorization<br/>(RMA) request to AudioCodes.</li> </ol> |  |  |  |
| Cleared             | PEM card is placed and both DC wires are in.                                                                | -                                            | -                                                                                                    |  |  |  |

## A.1.5 Hardware Failure Alarm

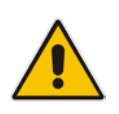

Note: Applicable only to Mediant 1000.

#### Table A-5: acHwFailureAlarm

| Alarm               | acHwFailureAlarm                                      |                                   |                                                                   |  |  |  |
|---------------------|-------------------------------------------------------|-----------------------------------|-------------------------------------------------------------------|--|--|--|
| OID                 | 1.3.6.1.4.1.5003.9.10.1.21.2.0.43                     | 1.3.6.1.4.1.5003.9.10.1.21.2.0.43 |                                                                   |  |  |  |
| Default Severity    | Critical                                              | Critical                          |                                                                   |  |  |  |
| Source Varbind Text | Chassis#0/module# <m>, where r</m>                    | <i>m</i> is the module's num      | ber                                                               |  |  |  |
| Event Type          | equipmentAlarm                                        | equipmentAlarm                    |                                                                   |  |  |  |
| Probable Cause      | equipmentMalfunction                                  |                                   |                                                                   |  |  |  |
| Alarm Severity      | Condition                                             | <text></text>                     | Corrective Action                                                 |  |  |  |
| Critical            | The module is faulty or has been removed incorrectly. | Module Alarm:<br>Faulty IF-Module | Restart the device to clear this alarm. The alarm is not cleared. |  |  |  |
| Major               | Module mismatch - module and CPU board mismatch.      | IF-Module<br>Mismatch             | Restart the device to clear this alarm. The alarm is not cleared. |  |  |  |

## A.1.6 Timing Module Alarms

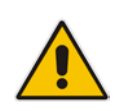

Note: These alarms are applicable only to Mediant 3000.

## A.1.7 TM Inconsistent Remote and Local PLL Status Alarm

#### Table A-6: acTMInconsistentRemoteAndLocalPLLStatus Alarm

| Alarm                                                              | acTMInconsistentRemoteAndLocalPLLStatus                                                                                            |                                                                           |                                                                                |  |  |  |
|--------------------------------------------------------------------|----------------------------------------------------------------------------------------------------|---------------------------------------------------------------------------|--------------------------------------------------------------------------------|--|--|--|
| OID                                                                | 1.3.6.1.4.1.5003.9.10.1.21.2.0.56                                                                                                  |                                                                           |                                                                                |  |  |  |
| Description                                                        | Inconsistent Remote and Local                                                                                                    | PLL status.                                                               |                                                                                |  |  |  |
| Default Severity                                                   | Major                                                                                                    |                                                                           |                                                                                |  |  |  |
| Source Varbind Text                                                | Chassis#0/TimingManager#0                                                                                                    |                                                                           |                                                                                |  |  |  |
| Event Type                                                         | equipmentAlarm                                                                                                    |                                                                           |                                                                                |  |  |  |
| Probable Cause                                                     | underlyingResourceUnavailable                                                                                                    | underlyingResourceUnavailable                                             |                                                                                |  |  |  |
| Alarm Severity                                                     | Condition                                                                                                    | <text></text>                                                             | Corrective Action                                                              |  |  |  |
| Major                                                              | The alarm is triggered when the system is in 1+1 status and redundant board PLL status is different to the active board PLL status | Timing Manager<br>Alarm. Local and<br>Remote PLLs<br>status is different. | <ol> <li>Synchronize the timing module.</li> <li>Reboot the system.</li> </ol> |  |  |  |
| Status remains 'Major' until a reboot. A 'Clear' trap is not sent. | -                                                                                                    | -                                                                         | -                                                                              |  |  |  |

## A.1.8 TM Reference Status Alarm

#### Table A-7: acTMReferenceStatus Alarm

| Alarm                                                                  | acTMReferenceStatus                                                                        |                                                                                                    |                                                                                  |    |  |
|------------------------------------------------------------------------|--------------------------------------------------------------------------------------------|----------------------------------------------------------------------------------------------------|----------------------------------------------------------------------------------|----|--|
| OID                                                                    | 1.3.6.1.4.1.5003.9.10.1.21.2.0.5                                                           | 7                                                                                                    |                                                                                  |    |  |
| Description                                                            | Timing manager reference statu                                                             | S.                                                                                                    |                                                                                  |    |  |
| Default Severity                                                       | Major                                                                                      |                                                                                                    |                                                                                  |    |  |
| Source Varbind Text                                                    | Chassis#0/TimingManager#0                                                                  |                                                                                                    |                                                                                  |    |  |
| Event Type                                                             | equipmentAlarm                                                                             |                                                                                                    |                                                                                  |    |  |
| Probable Cause                                                         | underlyingResourceUnavailable                                                              |                                                                                                    |                                                                                  |    |  |
| Status Changes                                                         | When primary and secondary clowill be escalated to 'Critical'.                             | ock references are down for mo                                                                            | ore than 24 hours, the alarm                                                     | ۱  |  |
| Alarm Severity                                                         | Condition                                                                                  | <text></text>                                                                                             | <b>Corrective Action</b>                                                         |    |  |
| Major                                                                  | The alarm is triggered when the primary reference or secondary reference or both are down. | Timing Manager Alarm.<br>PRIMARY REFERENCE<br>DOWN/SECONDARY<br>REFERENCE DOWN/ALL<br>REFERENCES ARE DOWN | <ol> <li>Synchronize the timi<br/>module.</li> <li>Reboot the system.</li> </ol> | ng |  |
| Status remains 'Major' until<br>a reboot. A clear trap is not<br>sent. | -                                                                                          | -                                                                                                    | -                                                                                |    |  |

## A.1.9 TM Reference Change Alarm

### Table A-8: acTMReferenceChange Alarm

| Alarm               | acTMReferenceChange               |                                   |                                     |  |  |
|---------------------|-----------------------------------|-----------------------------------|-------------------------------------|--|--|
| OID                 | 1.3.6.1.4.1.5003.9.10.1.21.2.0    | 1.3.6.1.4.1.5003.9.10.1.21.2.0.58 |                                     |  |  |
| Description         | Timing manager reference cha      | ange.                             |                                     |  |  |
| Default Severity    | Indeterminate                     |                                   |                                     |  |  |
| Source Varbind Text | Chassis#0/TimingManager#0         |                                   |                                     |  |  |
| Event Type          |                                   |                                   |                                     |  |  |
| Probable Cause      |                                   |                                   |                                     |  |  |
| Alarm Severity      | Condition                         | <text></text>                     | Corrective Action                   |  |  |
| -                   | Log is sent on PLL status change. | Timing Manager                    | Corrective action is not necessary. |  |  |

## A.1.10 Trunk Alarms

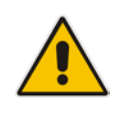

Note: Applicable only to Digital Series.

## A.1.10.1 Trunk Near-End LOS Alarm

### Table A-9: acTrunksAlarmNearEndLOS

| Alarm                      | acTrunksAlarmNearEndLOS                   |                                   |                       |                                                                                                    |  |  |
|----------------------------|-------------------------------------------|-----------------------------------|-----------------------|----------------------------------------------------------------------------------------------------|--|--|
| OID                        | 1.3.6.1.4.1.500                           | 1.3.6.1.4.1.5003.9.10.1.21.2.0.49 |                       |                                                                                                    |  |  |
| Default Severity           | Critical                                  |                                   |                       |                                                                                                    |  |  |
| Source Varbind Text        | Interfaces#0/T                            | runk# <m>, where <i>m</i> is</m>  | s the                 | trunk interface number, 1 being the first trunk                                                                                                    |  |  |
| Event Type                 | communicationsAlarm                       |                                   |                       |                                                                                                    |  |  |
| Probable Cause             | lossOfSignal                              |                                   |                       |                                                                                                    |  |  |
|                            | Condition <text> Corrective Action</text> |                                   |                       |                                                                                                    |  |  |
| Alarm Severity             | Condition                                 | <text></text>                     |                       | Corrective Action                                                                                                    |  |  |
| Alarm Severity<br>Critical | Condition<br>Near-end LOS                 | <text><br/>Trunk LOS Alarm</text> | Los<br>1.<br>2.<br>3. | Corrective Action<br>of Signal (LOS) indicates a physical problem.<br>Check that the cable is connected on the board.<br>Check that the correct cable type is being used<br>(crossed/straight).<br>Contact AudioCodes' Support Center at<br><u>support@audiocodes.com.</u> |  |  |

## A.1.10.2 Trunk Near-End LOF Alarm

| Alarm               | acTrunksAlarmNearEndLOF |                                   |                                                                                                    |  |  |  |
|---------------------|-------------------------|-----------------------------------|----------------------------------------------------------------------------------------------------|--|--|--|
| OID                 | 1.3.6.1.4.1.500         | 1.3.6.1.4.1.5003.9.10.1.21.2.0.50 |                                                                                                    |  |  |  |
| Default Severity    | Critical                |                                   |                                                                                                    |  |  |  |
| Source Varbind Text | Interfaces#0/T          | runk# <m>, where <i>m</i></m>     | is the trunk interface number, 1 being the first trunk                                              |  |  |  |
| Event Type          | communication           | nsAlarm                           |                                                                                                    |  |  |  |
| Probable Cause      | lossOfFrame             |                                   |                                                                                                    |  |  |  |
| Alarm Severity      | Condition               | <text></text>                     | Corrective Action                                                                                   |  |  |  |
| Critical            | Near end LOF            | Trunk LOF Alarm                   | 1. Make sure that the trunk is connected to a prope follow-up device.                               |  |  |  |
|                     |                         |                                   | <ol> <li>Make sure that both sides are configured with the<br/>same (E1 / T1) link type.</li> </ol> |  |  |  |
|                     |                         |                                   | 3. Make sure that both sides are configured with the same framing method.                           |  |  |  |
|                     |                         |                                   | 4. Make sure that both sides are configured with the same line code.                                |  |  |  |
|                     |                         |                                   | 5. Make sure that the clocking setup is correct.                                                    |  |  |  |
|                     |                         |                                   | 6. Contact AudioCodes' Support Center at<br>support@audiocodes.com.                                 |  |  |  |
| Cleared             | End of LOF              | -                                 | -                                                                                                   |  |  |  |

#### Table A-10: acTrunksAlarmNearEndLOF

### A.1.10.3 Trunk AIS Alarm

### Table A-11: acTrunksAlarmRcvAIS

| Alarm               | acTrunksAlarmRcvAIS                                  |                                   |                                                                                                    |  |  |
|---------------------|------------------------------------------------------|-----------------------------------|----------------------------------------------------------------------------------------------------|--|--|
| OID                 | 1.3.6.1.4.1.5003.9.10.1.21.2.0.                      | 1.3.6.1.4.1.5003.9.10.1.21.2.0.51 |                                                                                                    |  |  |
| Source Varbind Text | Interfaces#0/Trunk# <m>, wher</m>                    | e m is the trunk interfac         | e number, 1 being the first trunk                                                                                                    |  |  |
| Alarm Text          | communicationsAlarm                                  | communicationsAlarm               |                                                                                                    |  |  |
| Event Type          | PSTN provider has stopped the trunk (receiveFailure) |                                   |                                                                                                    |  |  |
| Probable Cause      | communicationsAlarm                                  |                                   |                                                                                                    |  |  |
| Alarm Severity      | Condition                                            | <text></text>                     | Corrective Action                                                                                                    |  |  |
| Critical            | Receive AIS                                          | Trunk AIS Alarm                   | <ul> <li>Contact your PSTN provider to activate the trunk.</li> <li>If the alarm persists, contact the AudioCodes Support Center at support@audiocodes.com</li> </ul> |  |  |
| Cleared             | End of AIS                                           | -                                 | -                                                                                                    |  |  |

## A.1.10.4 Trunk Far-End LOF Alarm

#### Table A-12: acTrunksAlarmFarEndLOF

| Alarm               | acTrunksAlarmFarEndLOF                                      |                                   |                                    |  |  |
|---------------------|-------------------------------------------------------------|-----------------------------------|------------------------------------|--|--|
| OID                 | 1.3.6.1.4.1.5003.9.10.1.21.2.0                              | 1.3.6.1.4.1.5003.9.10.1.21.2.0.52 |                                    |  |  |
| Default Severity    | Critical                                                    | Critical                          |                                    |  |  |
| Source Varbind Text | Interfaces#0/Trunk# <m>, whe</m>                            | re <i>m</i> is the trunk interfa  | ce number, 1 being the first trunk |  |  |
| Event Type          | communicationsAlarm                                         | communicationsAlarm               |                                    |  |  |
| Probable Cause      | transmitFailure                                             |                                   |                                    |  |  |
| Alarm Severity      | Condition                                                   | <text></text>                     | Corrective Action                  |  |  |
| Critical            | RAI Trunk RAI Alarm Make sure that transmission is correct. |                                   |                                    |  |  |
| Cleared             | End of RAI                                                  | -                                 | -                                  |  |  |

### A.1.10.5 DS1 Line Status Alarm

## Table A-13: dsx1LineStatusChange

| Alarm               | dsx1Lin               | dsx1LineStatusChange                                                                                                    |                                          |                                           |  |
|---------------------|-----------------------|----------------------------------------------------------------------------------------------------|------------------------------------------|-------------------------------------------|--|
| OID                 | 1.3.6.1.              | 1.3.6.1.2.1.10.18.15.0.1                                                                                                    |                                          |                                           |  |
| Default Severity    | Major o               | n raise; (                                                                                                    | Clear on clear                           |                                           |  |
| Source Varbind Text | Interfac              | es#0/Tru                                                                                                    | nk# <m>, where <i>m</i> is the trunk</m> | interface number, 1 being the first trunk |  |
| Event Type          | commu                 | nications                                                                                                    | Alarm                                    |                                           |  |
| Drahahla Causa      | commu                 | meations                                                                                                    |                                          |                                           |  |
| Probable Cause      |                       |                                                                                                    |                                          |                                           |  |
| Alarm Severity      | <text></text>         |                                                                                                    | Additio                                  | nal Info1,2,3                             |  |
| -                   | DS1<br>Line<br>Status | Updated DS1 Line Status.<br>This variable indicates the Line Status of the interface. It contains loopback, failure, received 'alarm' and transmitted 'alarms' information.                                                                                                    |                                          |                                           |  |
|                     |                       | dsx1LineStatus is a bitmap represented as a sum, so it can represent multiple<br>failures (alarms) and a LoopbackState simultaneously.<br>dsx1NoAlarm must be set if and only if no other flag is set.<br>If the dsx1loopbackState bit is set, the loopback in effect can be determined fro<br>the dsx1loopbackConfig object. The various bit positions are: |                                          |                                           |  |
|                     |                       | 1                                                                                                    | dsx1NoAlarm                              | No alarm present                          |  |
|                     |                       | 2                                                                                                    | dsx1RcvFarEndLOF                         | Far end LOF (a.k.a., Yellow Alarm)        |  |
|                     |                       | 4                                                                                                    | dsx1XmtFarEndLOF                         | Near end sending LOF Indication           |  |
|                     |                       | 8                                                                                                    | dsx1RcvAIS                               | Far end sending AIS                       |  |
|                     |                       | 16                                                                                                    | dsx1XmtAIS                               | Near end sending AIS                      |  |
|                     |                       | 32                                                                                                    | dsx1LossOfFrame                          | Near end LOF (a.k.a., Red Alarm)          |  |
|                     |                       | 64                                                                                                    | dsx1LossOfSignal                         | Near end Loss Of Signal                   |  |
|                     |                       | 128                                                                                                    | dsx1LoopbackState                        | Near end is looped                        |  |
|                     |                       | 256                                                                                                    | dsx1T16AIS                               | E1 TS16 AIS                               |  |
|                     |                       | 512                                                                                                    | dsx1RcvFarEndLOMF                        | Far End Sending TS16 LOMF                 |  |
|                     |                       | 1024                                                                                                    | dsx1XmtFarEndLOMF                        | Near End Sending TS16 LOMF                |  |
|                     |                       | 2048                                                                                                    | dsx1RcvTestCode                          | Near End detects a test code              |  |
|                     |                       | 4096                                                                                                    | dsx1OtherFailure                         | Any line status not defined here          |  |
|                     |                       | 8192                                                                                                    | dsx1UnavailSigState                      | Near End in Unavailable Signal State      |  |
|                     |                       | 16384                                                                                                    | dsx1NetEquipOOS                          | Carrier Equipment Out of Service          |  |
|                     |                       | 32768                                                                                                    | dsx1RcvPayloadAIS                        | DS2 Payload AIS                           |  |
|                     |                       | 65536                                                                                                    | dsx1Ds2PerfThreshold                     | DS2 Performance Threshold Exceeded        |  |

## A.1.10.6 B-Channel Alarm

### Table A-14: acBChannelAlarm

| Alarm               | acBChannelAlarm                                                                                    |                                   |                                    |  |  |
|---------------------|----------------------------------------------------------------------------------------------------|-----------------------------------|------------------------------------|--|--|
| OID                 | 1.3.6.1.4.1.5003.9.10.1.21.2                                                                       | 1.3.6.1.4.1.5003.9.10.1.21.2.0.85 |                                    |  |  |
| Default Severity    | Minor                                                                                              |                                   |                                    |  |  |
| Source Varbind Text | Interfaces#0/Trunk# <m>, where <i>m</i> is the trunk interface number, 1 being the first trunk</m> |                                   |                                    |  |  |
| Event Type          | communicationsAlarm                                                                                |                                   |                                    |  |  |
| Probable Cause      | degradedSignal                                                                                     |                                   |                                    |  |  |
| Alarm Severity      | Condition <text> Corrective Action</text>                                                          |                                   |                                    |  |  |
| Major               | Raised when B-channel<br>service state changes to 'Out<br>of Service' or 'Maintenance'             | B-Channel Alarm. %s               | Corrective action is not necessary |  |  |
| Clear               | B-channel status changes to<br>'In Service'                                                        | %s – additional<br>information    | -                                  |  |  |

## A.1.10.7 NFAS Group Alarm

### Table A-15: acNFASGroupAlarm

| Alarm               | acNFASGroupAlarm                                 |                                    |                                                                                                    |  |
|---------------------|--------------------------------------------------|------------------------------------|----------------------------------------------------------------------------------------------------|--|
| OID                 | 1.3.6.1.4.1.5003.9.10.1.21.2                     | 2.0.84                             |                                                                                                    |  |
| Default Severity    | Major                                            |                                    |                                                                                                    |  |
| Source Varbind Text | Interfaces#0/Trunk# <m>, w</m>                   | here <i>m</i> is the trunk interfa | ace number, 1 being the first trunk                                                                                                    |  |
| Event Type          | communicationsAlarm                              |                                    |                                                                                                    |  |
| Probable Cause      | degradedSignal                                   |                                    |                                                                                                    |  |
| Alarm Severity      | Condition                                        | <text></text>                      | Corrective Action                                                                                                    |  |
| Major               | Raised when an NFAS<br>group goes out-of-service | NFAS Group Alarm.<br>%s            | <ul> <li>The alarm is sent only when<br/>the backup Non-Facility<br/>Associated Signaling (NFAS)<br/>D-channel also falls, i.e.,<br/>when <i>both</i> D-channels are<br/>down.</li> <li>When at least one of the<br/>D-channels (primary or<br/>backup) returns to service,<br/>the alarm is cleared.</li> <li>Corrective action is not<br/>necessary.</li> </ul> |  |
| Clear               | NFAS group state goes to<br>in- service          | %s– Additional information         | -                                                                                                    |  |

## A.1.11 SONET Alarms

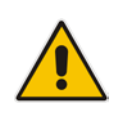

Note: These alarms are applicable only to Mediant 3000 with TP-6310 blade.

The source varbind text for the alarms under this component is Interfaces#0/Sonet#<m>, where *m* is the SONET interface number.

### A.1.11.1 SONET Section LOF Alarm

| Alarm               | acSonetSectionLOFAlarm                                                    |                   |                                                                                                    |  |  |
|---------------------|---------------------------------------------------------------------------|-------------------|----------------------------------------------------------------------------------------------------|--|--|
| OID                 | 1.3.6.1.4.1.5003.9.10.1.2                                                 | 21.2.0.38         |                                                                                                    |  |  |
|                     |                                                                           |                   |                                                                                                    |  |  |
| Default Severity    | Critical                                                                  | Critical          |                                                                                                    |  |  |
| Source Varbind Text | Interfaces#0/Sonet# <m>, where <i>m</i> is the SONET interface number</m> |                   |                                                                                                    |  |  |
| Event Type          | communicationsAlarm                                                       |                   |                                                                                                    |  |  |
| Probable Cause      | lossOfFrame                                                               |                   |                                                                                                    |  |  |
| Alarm Severity      | Condition                                                                 | <text></text>     | Corrective Action                                                                                                    |  |  |
| Critical            | LOF condition is present<br>on SONET no.n                                 | SONET-Section LOF | Make sure the framing format on the port<br>matches the format configured on the line.<br>Note that the 'sonetSectionCurrentStatus'<br>field in the sonetSectionCurrentTable will<br>have a value <b>sonetSectionLOF(4)</b> |  |  |
| Cleared             | LOF condition is not present                                              | LOF               | -                                                                                                    |  |  |

### Table A-16: AcSonetSectionLOFAlarm

## A.1.11.2 SONET Section LOS Alarm

### Table A-17: AcSonetSectionLOSAlarm

| Alarm               | acSonetSectionLOSAlarm                     |                             |                                                                                                    |  |
|---------------------|--------------------------------------------|-----------------------------|----------------------------------------------------------------------------------------------------|--|
| OID                 | 1.3.6.1.4.1.5003.9.10.1.21                 | 1.2.0.39                    |                                                                                                    |  |
| Default Severity    | Critical                                   |                             |                                                                                                    |  |
| Source Varbind Text | Interfaces#0/Sonet# <m>,</m>               | where <i>m</i> is the SONET | interface number                                                                                                    |  |
| Event Type          | communicationsAlarm                        |                             |                                                                                                    |  |
| Probable Cause      | lossOfSignal                               |                             |                                                                                                    |  |
| Alarm Severity      | Condition                                  | <text></text>               | Corrective Action                                                                                                    |  |
| Critical            | LOS condition is present<br>on SONET no #n | SONET-Section LOS           | <ol> <li>Make sure the fiber optic cable is<br/>plugged in correctly.</li> <li>Make sure it's not damaged.</li> <li>Make sure its remote end is correctly<br/>connected and undamaged.</li> <li>Make sure that configuration of the<br/>remote port is correct.</li> <li>Note that the 'sonetSectionCurrentStatus'</li> </ol> |  |
|                     |                                            |                             | field in the sonetSectionCurrentTable will have a value <b>sonetSectionLOS (2)</b>                                                                                                    |  |

| Cleared | LOS condition is not | - | - |
|---------|----------------------|---|---|
|         | present              |   |   |

## A.1.11.3 SONET Section AIS Alarm

### Table A-18: AcSonetLineAlSAlarm

| Alarm               | acSonetLineAISAlarm                           |                          |                                                                                                    |  |  |
|---------------------|-----------------------------------------------|--------------------------|----------------------------------------------------------------------------------------------------|--|--|
| OID                 | 1.3.6.1.4.1.5003.9.10.1.21.2.0.40             |                          |                                                                                                    |  |  |
| Default Severity    | Critical                                      |                          |                                                                                                    |  |  |
| Source Varbind Text | Interfaces#0/Sonet# <m>, where m</m>          | is the SONET interface n | umber                                                                                                    |  |  |
| Event Type          | communicationsAlarm                           |                          |                                                                                                    |  |  |
| Probable Cause      | receiveFailure                                | receiveFailure           |                                                                                                    |  |  |
| Alarm Severity      | Condition                                     | <text></text>            | Corrective Action                                                                                                    |  |  |
| Critical            | AIS condition is present on SONET-<br>Line #n | SONET-Line AIS           | <ul> <li>If an Alarm Indication Signal (AIS) condition is present on a SONET line:</li> <li>Make sure the remote configuration is correct.</li> <li>Check the line status at the remote end of the link.</li> <li>Note that the 'sonetLineCurrentStatus' field in the sonetLineCurrentTable will have a value sonetLineAIS (2)</li> </ul> |  |  |
| Cleared             | AIS condition is not present.                 | -                        | •                                                                                                    |  |  |

## A.1.11.4 SONET Line RDI Alarm

### Table A-19: AcSonetLineRDIAlarm

| Alarm               | acSonetLineRDIAlarm                          |                          |                                                                                                    |  |
|---------------------|----------------------------------------------|--------------------------|----------------------------------------------------------------------------------------------------|--|
| OID                 | 1.3.6.1.4.1.5003.9.10.1.21.2.0.41            |                          |                                                                                                    |  |
| Default Severity    | Critical                                     |                          |                                                                                                    |  |
| Source Varbind Text | Interfaces#0/Sonet# <m>, where m</m>         | is the SONET interface n | umber                                                                                                    |  |
| Event Type          | communicationsAlarm                          |                          |                                                                                                    |  |
| Probable Cause      | transmitFailure                              |                          |                                                                                                    |  |
| Alarm Severity      | Condition                                    | <text></text>            | Corrective Action                                                                                                    |  |
| Critical            | RDI condition is present on<br>SONET-Line #n | SONET-Line RDI           | <ol> <li>Check the <i>remote site</i> for<br/>alarm conditions.</li> <li>Correct a line problem that<br/>has arisen from the <i>remote</i><br/><i>interface</i>.</li> <li>Note that the 'sonetLineCurrentStatus'<br/>field in the sonetLineCurrentTable<br/>will have a value <b>sonetLineRDI</b><br/>(4)</li> </ol> |  |
| Cleared             | RDI condition is not present.                | -                        | -                                                                                                    |  |

## A.1.11.5 SONET Path STS LOP Alarm

| Alarm                  | acSonetPathSTSLOPAlan                  | acSonetPathSTSLOPAlarm                       |                                                                                                    |  |  |
|------------------------|----------------------------------------|----------------------------------------------|----------------------------------------------------------------------------------------------------|--|--|
| OID                    | 1.3.6.1.4.1.5003.9.10.1.21             | .2.0.61                                      |                                                                                                    |  |  |
| Default Severity       | Critical                               |                                              |                                                                                                    |  |  |
| Source Varbind<br>Text | Interfaces#0/Path# <m>, w</m>          | here <i>m</i> is the SONET interfac          | ce number                                                                                                    |  |  |
| Event Type             | communicationsAlarm                    |                                              |                                                                                                    |  |  |
| Probable Cause         | receiveFailure                         | receiveFailure                               |                                                                                                    |  |  |
| Alarm Severity         | Condition                              | <text></text>                                | Corrective Action                                                                                                    |  |  |
| Critical               | LOP condition is present<br>on Path #m | SONET Path STS Loss of<br>Pointer alarm: LOP | <ol> <li>Verify that the Path configuration is<br/>identical on both ends. For example, if the<br/>far-end is configured as STS3c instead of<br/>STS3, this is causing the alarm.</li> <li>If the alarm doesn't clear, contact<br/>AudioCodes Support Center at:<br/><u>support@audiocodes.com</u></li> </ol> |  |  |
|                        |                                        |                                              | Note that the 'sonetPathCurrentStatus' field in<br>sonetPathCurrentTable has a value of<br>sonetPathSTSLOP(2)<br>STS = Synchronous Transport Signal                                                                                                    |  |  |
| Cleared                | LOP condition is not present           | -                                            | -                                                                                                    |  |  |

#### Table A-20: acSonetPathSTSLOPAlarm

## A.1.11.6 SONET Path STS AIS Alarm

### Table A-21: acSonetPathSTSAISAlarm

| Alarm                  | acSonetPathSTSAISAlarm                 |                                                                          |                                                                                                    |  |  |  |
|------------------------|----------------------------------------|--------------------------------------------------------------------------|----------------------------------------------------------------------------------------------------|--|--|--|
| OID                    | 1.3.6.1.4.1.5003.9.10.1.21             | .2.0.62                                                                  |                                                                                                    |  |  |  |
| Default Severity       | Critical                               |                                                                          |                                                                                                    |  |  |  |
| Source Varbind<br>Text | Interfaces#0/Path# <m>, w</m>          | Interfaces#0/Path# <m>, where <i>m</i> is the SONET interface number</m> |                                                                                                    |  |  |  |
| Event Type             | communicationsAlarm                    |                                                                          |                                                                                                    |  |  |  |
| Probable Cause         | receiveFailure                         |                                                                          |                                                                                                    |  |  |  |
| Alarm Severity         | Condition                              | <text></text>                                                            | Corrective Action                                                                                                    |  |  |  |
| Critical               | AIS condition is present on<br>Path #n | SONET Path STS AIS<br>alarm: AIS                                         | <ol> <li>Check the configuration of the SONET<br/>path.</li> <li>You may need to check more than just<br/>the next hop. You may need to check the<br/>far end of the path.</li> <li>Note that the 'sonetPathCurrentStatus' field in<br/>sonetPathCurrentTable has a value of<br/>sonetPathSTSAIS(4)</li> </ol> |  |  |  |
| Cleared                | AIS condition is not<br>present        | -                                                                        | -                                                                                                    |  |  |  |

## A.1.11.6.1 SONET Path STS RDI Alarm

| Alarm                  | acSonetPathSTSRDIAlarm                 |                                                                          |                                                                                                    |  |  |
|------------------------|----------------------------------------|--------------------------------------------------------------------------|----------------------------------------------------------------------------------------------------|--|--|
| OID                    | 1.3.6.1.4.1.5003.9.10.1.21.2.0         | 1.3.6.1.4.1.5003.9.10.1.21.2.0.63                                        |                                                                                                    |  |  |
| Default Severity       | Critical                               |                                                                          |                                                                                                    |  |  |
| Source Varbind<br>Text | Interfaces#0/Path# <m>, when</m>       | Interfaces#0/Path# <m>, where <i>m</i> is the SONET interface number</m> |                                                                                                    |  |  |
| Event Type             | communicationsAlarm                    | communicationsAlarm                                                      |                                                                                                    |  |  |
| Probable Cause         | transmitFailure                        |                                                                          |                                                                                                    |  |  |
| Alarm Severity         | Condition                              | <text></text>                                                            | Corrective Action                                                                                                    |  |  |
| Critical               | RDI condition is present on<br>Path #n | SONET Path STS RDI alarm:<br>RDI (Remote Defect<br>Indicator)            | Check the stations along the SONET<br>path for alarm statuses, beginning with<br>the nearest hop.<br>The Remote Defect Indicator (RDI) is<br>sent upstream from the path endpoint to |  |  |
|                        |                                        |                                                                          | inform the provider of a problem with its circuit downstream.                                                                                                    |  |  |
|                        |                                        |                                                                          | Note that 'sonetPathCurrentStatus' in the sonetPathCurrentTable has a value of <b>sonetPathSTSRDI(8)</b>                                                                             |  |  |
| Cleared                | RDI condition is not present           | -                                                                        | -                                                                                                    |  |  |

### Table A-22: acSonetPathSTSRDIAlarm

## A.1.11.7 SONET Path Unequipped Alarm

### Table A-23: acSonetPathUnequippedAlarm

| Alarm                  | acSonetPathUnequippedAlarm                    |                                            |                                                                                                    |  |  |
|------------------------|-----------------------------------------------|--------------------------------------------|----------------------------------------------------------------------------------------------------|--|--|
| OID                    | 1.3.6.1.4.1.5003.9.10.1.21.2.                 | 1.3.6.1.4.1.5003.9.10.1.21.2.0.64          |                                                                                                    |  |  |
| Default Severity       | Critical                                      |                                            |                                                                                                    |  |  |
| Source Varbind<br>Text | Interfaces#0/Path# <m>, whe</m>               | re <i>m</i> is the SONET interface nur     | nber                                                                                                    |  |  |
| Event Type             | communicationsAlarm                           |                                            |                                                                                                    |  |  |
| Probable Cause         | receiveFailure                                |                                            |                                                                                                    |  |  |
| Alarm Severity         | Condition                                     | <text></text>                              | Corrective Action                                                                                                    |  |  |
| Critical               | Unequipped condition is<br>present on Path #n | SONET Path Unequipped<br>alarm: Unequipped | <ol> <li>Make sure the SONET path has a<br/>valid sender. The problem<br/>originates with the hub transmitting<br/>the signal to the hub reporting the<br/>alarm.</li> <li>Make sure the other side is set up<br/>correctly. Make sure the carrier's<br/>SONET network is set up correctly.<br/>If you're set up correctly on both<br/>sides, it's probably the carrier's<br/>SONET network that is the<br/>problem.</li> <li>See also RFC 1595.</li> <li>Note that 'sonetPathCurrentStatus' in<br/>the sonetPathUrrentTable has a value<br/>of sonetPathUnequipped(16)</li> </ol> |  |  |
| Cleared                | Unequipped condition is not present           |                                            |                                                                                                    |  |  |

## A.1.11.8 SONET Path Signal Label Mismatch Alarm

### Table A-24: acSonetPathSignalLabelMismatchAlarm

| Alarm                  | acSonetPathSignalLabelMismatch                        | Alarm                                                                    |                                                                                                    |  |
|------------------------|-------------------------------------------------------|--------------------------------------------------------------------------|----------------------------------------------------------------------------------------------------|--|
| OID                    | 1.3.6.1.4.1.5003.9.10.1.21.2.0.65                     |                                                                          |                                                                                                    |  |
| Default Severity       | Critical                                              |                                                                          |                                                                                                    |  |
| Source Varbind<br>Text | Interfaces#0/Path# <m>, where m is</m>                | Interfaces#0/Path# <m>, where <i>m</i> is the SONET interface number</m> |                                                                                                    |  |
| Event Type             | communicationsAlarm                                   |                                                                          |                                                                                                    |  |
| Probable Cause         | receiveFailure                                        |                                                                          |                                                                                                    |  |
| Alarm Severity         | Condition                                             | <text></text>                                                            | Corrective Action                                                                                                    |  |
| Critical               | Signal Label Mismatch condition is present on Path #n | SONET Path Signal Label<br>Mismatch alarm:<br>SignalLabelMismatch        | <ol> <li>Make sure the SONET Path is<br/>correctly provisioned.</li> <li>Make sure the received<br/>Synchronous Transport Signal<br/>(STS) or VT signal label (the C2<br/>byte or V5 bits 5 through 7<br/>respectively) is equal to either a<br/>label value corresponding to the<br/>locally provisioned Path-<br/>Terminating Equipment (PTE)<br/>functionality or the label value<br/>corresponding to the equipped,<br/>non-specific code.</li> <li>See RFC 1595.</li> <li>Note that 'sonetPathCurrentStatus' in<br/>sonetPathCurrentTable has a value<br/>of sonetPathSignalLabelMismatch(32)</li> </ol> |  |
| Cleared                | Signal Label Mismatch condition is not present        | -                                                                        | -                                                                                                    |  |

## A.1.11.9 SONET Hardware Failure Alarm

### Table A-25: acSonetIfHwFailureAlarm

| Alarm               | acSonetIfHwFailureAlarm                                                  |
|---------------------|--------------------------------------------------------------------------|
| OID                 | 1.3.6.1.4.1.5003.9.10.1.21.2.0.42                                        |
| Default Severity    | Critical on raise; Clear on clear                                        |
| Source Varbind Text | Interfaces#0/Path# <m>, where <i>m</i> is the SONET interface number</m> |
| Event Type          | communicationsAlarm                                                      |
| Probable Cause      | Transmit failure                                                         |
| Alarm Text          | SONET/SDH interface Failure Alarm                                        |

## A.1.12 DS3 Alarms

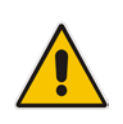

Note: These alarms are applicable only to Mediant 3000 with TP-6310 blade.

## A.1.12.1 DS3 RAI Alarm

| Alarm                  | acDS3RAIAlarm                               |                                                                        |                                                                                                    |  |
|------------------------|---------------------------------------------|------------------------------------------------------------------------|----------------------------------------------------------------------------------------------------|--|
| OID                    | 1.3.6.1.4.1.5003.9.10.1.21.2.0.66           |                                                                        |                                                                                                    |  |
| Default Severity       | Critical                                    |                                                                        |                                                                                                    |  |
| Source Varbind<br>Text | Interfaces#0/DS3# <m>, where n</m>          | Interfaces#0/DS3# <m>, where <i>m</i> is the DS3 interface number.</m> |                                                                                                    |  |
| Event Type             | communicationsAlarm                         |                                                                        |                                                                                                    |  |
| Probable Cause         | transmitFailure                             | transmitFailure                                                        |                                                                                                    |  |
| Alarm Severity         | Condition                                   | <text></text>                                                          | Corrective Action                                                                                                    |  |
| Critical               | RAI condition is present on DS3-<br>Line #n | DS3 RAI alarm: RAI                                                     | <ul> <li>To clear the Remote Alarm Indication (RAI) failure, remove the presence of any of the following:</li> <li>Far-end Severely Errored Frame (SEF) / Alarm Indication Signal (AIS) defect (aka 'yellow'). To correct it, set the two X-bits in the M-frame that are set to zero, to one (RFC 1407).</li> <li>One or two alarm signals on the far-end alarm channel.</li> <li>Note that the 'dsx3LineStatus' field in dsx3ConfigTable will have a value of dsx3RcvRAlFailure(2)</li> </ul> |  |
| Cleared                | RIA condition is not present                | -                                                                      | -                                                                                                    |  |

### Table A-26: acDS3RAIAlarm

## A.1.12.2 DS3 AIS Alarm

| Alarm                  | acDS3AISAlarm                                                          |                                   |                                                                                                    |  |
|------------------------|------------------------------------------------------------------------|-----------------------------------|----------------------------------------------------------------------------------------------------|--|
| OID                    | 1.3.6.1.4.1.5003.9.10.1.21.2.0.67                                      | 1.3.6.1.4.1.5003.9.10.1.21.2.0.67 |                                                                                                    |  |
| Default Severity       | Critical                                                               |                                   |                                                                                                    |  |
| Source Varbind<br>Text | Interfaces#0/DS3# <m>, where <i>m</i> is the DS3 interface number.</m> |                                   |                                                                                                    |  |
| Event Type             | communicationsAlarm                                                    | communicationsAlarm               |                                                                                                    |  |
| Probable Cause         | receiveFailure                                                         |                                   |                                                                                                    |  |
| Alarm Severity         | Condition <text> Corrective Action</text>                              |                                   | Corrective Action                                                                                                    |  |
| Critical               | AIS condition is present on DS3-<br>Line #n                            | DS3 AIS alarm: AIS                | <ul> <li>Remove the presence of Alarm<br/>Indication Signal (AIS) in<br/>contiguous M-frames for a time<br/>equal to or greater than T, where<br/>0.2 ms &lt;= T &lt;= 100 ms.</li> <li>See RFC 3896 for information on<br/>DS3 AIS framed with "stuck<br/>stuffing".</li> <li>Note that the 'dsx3LineStatus' field in<br/>dsx3ConfigTable will have a value of<br/>dsx3RcvAIS(8)</li> </ul> |  |
| Cleared                | AIS condition is not present                                           | -                                 | -                                                                                                    |  |

#### Table A-27: acDS3AISAlarm

## A.1.12.3 DS3 LOF Alarm

| Alarm                  | acDS3LOFAlarm                               | acDS3LOFAlarm                                                          |                                                                                                    |  |
|------------------------|---------------------------------------------|------------------------------------------------------------------------|----------------------------------------------------------------------------------------------------|--|
| OID                    | 1.3.6.1.4.1.5003.9.10.1.21.2.0.68           |                                                                        |                                                                                                    |  |
| Default Severity       | Critical                                    | Critical                                                               |                                                                                                    |  |
| Source Varbind<br>Text | Interfaces#0/DS3# <m>, where m</m>          | Interfaces#0/DS3# <m>, where <i>m</i> is the DS3 interface number.</m> |                                                                                                    |  |
| Event Type             | communicationsAlarm                         |                                                                        |                                                                                                    |  |
| Probable Cause         | lossOfFrame                                 |                                                                        |                                                                                                    |  |
| Alarm Severity         | Condition                                   | <text></text>                                                          | Corrective Action                                                                                                    |  |
| Critical               | LOF condition is present on DS3-<br>Line #n | DS3 LOF alarm: LOF                                                     | 1. Correct the configuration settings on the line. They're correct for the the port but not correct for the line.                                                                                                |  |
|                        |                                             |                                                                        | 2. Make sure the framing format configured on the port matches the framing format on the line.                                                                                                    |  |
|                        |                                             |                                                                        | 3. Try see if the other framing format clears the alarm.                                                                                                    |  |
|                        |                                             |                                                                        | <ol> <li>Configure a remote loopback on<br/>the affected interface. Do this<br/>with your provider. Run an<br/>unframed Bit Error Rate Tester<br/>(BERT) to see if there're<br/>problems on the line.</li> </ol> |  |
|                        |                                             |                                                                        | <ol> <li>Isolate the problem using hard<br/>or soft loopbacks (if you find<br/>evidence of a bad line).</li> </ol>                                                                                               |  |
|                        |                                             |                                                                        | Note that the 'dsx3LineStatus' field in dsx3ConfigTable will have a value dsx3LOF (32)                                                                                                    |  |
| Cleared                | LOF condition is not present                | -                                                                      | -                                                                                                    |  |

#### Table A-28: acDS3LOFAlarm

## A.1.12.4 DS3 LOS Alarm

| Alarm                  | acDS3LOSAlarm                               |                                                                        |                                                                                                    |  |
|------------------------|---------------------------------------------|------------------------------------------------------------------------|----------------------------------------------------------------------------------------------------|--|
| OID                    | 1.3.6.1.4.1.5003.9.10.1.21.2.0.69           | 1.3.6.1.4.1.5003.9.10.1.21.2.0.69                                      |                                                                                                    |  |
| Default Severity       | Critical                                    |                                                                        |                                                                                                    |  |
| Source Varbind<br>Text | Interfaces#0/DS3# <m>, where m</m>          | Interfaces#0/DS3# <m>, where <i>m</i> is the DS3 interface number.</m> |                                                                                                    |  |
| Event Type             | communicationsAlarm                         |                                                                        |                                                                                                    |  |
| Probable Cause         | lossOfSignal                                |                                                                        |                                                                                                    |  |
| Alarm Severity         | Condition                                   | <text></text>                                                          | Corrective Action                                                                                                    |  |
| Critical               | LOS condition is present on DS3-<br>Line #n | DS3 LOS alarm: LOS                                                     | <ul> <li>Achieve an average pulse density of at least 33% over a period of 175 +/- 75 contiguous pulse positions starting with the receipt of a pulse.</li> <li>The alarm occurs if there are 175 +/- 75 contiguous pulse positions with no pulses of either positive or negative polarity. See the IETF DS3/E3 MIB.</li> <li>Note that the 'dsx3LineStatus' field in dsx3ConfigTable will have a value of dsx3LOS (64)</li> </ul> |  |
| Cleared                | LOS condition is not present                | -                                                                      | -                                                                                                    |  |

#### Table A-29: acDS3LOSAlarm

## A.1.12.5 DS3 Line Status Change Alarm

### Table A-30: dsx3LineStatusChangeTrap

| Alarm                | dsx3L                                                                                                    | dsx3LineStatusChange                                                                                                    |                                             |  |
|----------------------|----------------------------------------------------------------------------------------------------|----------------------------------------------------------------------------------------------------|---------------------------------------------|--|
| OID                  | 1.3.6.                                                                                                    | 1.3.6.1.2.1.10.30.15.0.1                                                                                                    |                                             |  |
| Default Severity     | Major                                                                                                    | on raise; Clear on clear                                                                                                    |                                             |  |
| Source Varbind Text  | Interfa                                                                                                    | aces#0/DS3# <m>, where m</m>                                                                                                    | is the DS3 interface number.                |  |
| Event Type           | comm                                                                                                    | nunicationsAlarm                                                                                                    |                                             |  |
| Probable Cause       | A dsx<br>chang<br>in a lo                                                                                                    | A dsx3LineStatusChange trap is sent when the value of an instance of dsx3LineStatus changes. It can be utilized by an NMS to trigger polls. When the line status change results in a lower level line status change (i.e., ds1), then no traps for the lower level are sent. |                                             |  |
| Alarm Text           | DS3 I                                                                                                    | DS3 Line Status                                                                                                    |                                             |  |
| Additional Info1,2,3 | Additional Info1,2,3 Updated DS3 Line Status.                                                                                                    |                                                                                                    |                                             |  |
|                      | This variable indicates the Line Status of the interface. It contains loopback state information and failure state information. The dsx3LineStatus is a bit map represented as a sum, therefore it can represent multiple failures and a loopback (see dsx3LoopbackConfig object for the type of loopback) simultaneously. The dsx3NoAlarm must be set if and only if no other flag is set. If the dsx3loopbackState bit is set, the loopback in effect can be determined from the dsx3loopbackConfig object |                                                                                                    |                                             |  |
|                      | The v                                                                                                    | The various bit positions are:                                                                                                    |                                             |  |
|                      | 1                                                                                                    | dsx3NoAlarm                                                                                                    | No alarm present                            |  |
|                      | 2                                                                                                    | dsx3RcvRAIFailure                                                                                                    | Receiving Yellow/Remote Alarm Indication    |  |
|                      | 4                                                                                                    | dsx3XmitRAIAlarm                                                                                                    | Transmitting Yellow/Remote Alarm Indication |  |
|                      | 8                                                                                                    | dsx3RcvAIS                                                                                                    | Receiving AIS failure state                 |  |
|                      | 16                                                                                                    | dsx3XmitAIS                                                                                                    | Transmitting AIS                            |  |
|                      | 32                                                                                                    | dsx3LOF                                                                                                    | Receiving LOF failure state                 |  |
|                      | 64                                                                                                    | dsx3LOS                                                                                                    | Receiving LOS failure state                 |  |

| 128  | dsx3LoopbackState   | Looping the received signal          |
|------|---------------------|--------------------------------------|
| 256  | dsx3RcvTestCode     | Receiving a Test Pattern             |
| 512  | dsx3OtherFailure    | Any line status not defined here     |
| 1024 | dsx3UnavailSigState | Near End in Unavailable Signal State |
| 2048 | dsx3NetEquipOOS     | Carrier Equipment Out of Service     |

## A.1.13 SS7 Alarms

## A.1.13.1 SS7 Link State Change Alarm Trap

| Table A-31: acSS7 | ' Link State Change | Alarm Trap |
|-------------------|---------------------|------------|
|-------------------|---------------------|------------|

| Alarm                       | acSS7LinkStateChangeAlarm                                                                                                    |
|-----------------------------|----------------------------------------------------------------------------------------------------|
| OID                         | 1.3.6.1.4.1.5003.9.10.1.21.2.0.19                                                                                                    |
| Default Severity            | Major                                                                                                    |
| Event Type                  | communicationsAlarm                                                                                                    |
| Probable Cause              | other                                                                                                    |
| Alarm Text                  | *** SS7 *** Link %i is %s \$s                                                                                                    |
| Status Changes              |                                                                                                    |
| 1. Condition                | Operational state of the SS7 link becomes 'BUSY'.                                                                                                    |
| Alarm status                | Major                                                                                                    |
| <text> value</text>         | %i - <link number=""/><br>%s - <state name="">: { "OFFLINE", "BUSY", "INSERVICE"}<br/>%s - IF link has MTP3 layer, then this string equals:<br/>(SP %i linkset %i slc %i)<br/>Where:<br/>%i - <sp number=""><br/>%i - <link-set number=""><br/>%i - <link-set number=""><br/>%i - <slc number=""><br/>Otherwise there is NO additional text.</slc></link-set></link-set></sp></state> |
| Additional Info1<br>varbind | BUSY                                                                                                    |
| 2. Condition                | Operational state of the link becomes 'IN-SERVICE' or 'OFFLINE'.                                                                                                    |
| Alarm status                | cleared                                                                                                    |
| Corrective Action           | For full details see the SS7 section and SS7 MTP2 and MTP3 relevant standards.                                                                                                    |

### A.1.13.2 SS7 Link Congestion State Change Alarm Trap

### Table A-32: acSS7 Link CongestionState Change Alarm Trap

| Alarm                       | acSS7LinkCongestionStateChangeAlarm                                                                                                    |
|-----------------------------|----------------------------------------------------------------------------------------------------|
| OID                         | 1.3.6.1.4.1.5003.9.10.1.21.2.0.22                                                                                                    |
| Default Severity            | Major                                                                                                    |
| Alarm Type                  | communicationsAlarm                                                                                                    |
| Probable Cause              | other                                                                                                    |
| Alarm Text                  | <pre>*** SS7 *** Link %i is %s %s %i - <link number=""/> %s - IF link has MTP3 layer, then this string equals: (SP %i linkset %i slc %i) Where: %i - <sp number=""> %i - <link-set number=""> %i - <link-set number=""> %i - <slc number=""> Otherwise there is NO additional text. %s - <congestion state="">: { "UNCONGESTED", "CONGESTED" }</congestion></slc></link-set></link-set></sp></pre> |
| Status Changes              |                                                                                                    |
| 1. Condition                | SS7 link becomes congested (local or remote).                                                                                                    |
| Alarm status                | Major                                                                                                    |
| Additional Info1<br>varbind | CONGESTED                                                                                                    |
| 2. Condition                | Link becomes un-congested - local AND remote.                                                                                                    |
| Alarm status                | Cleared                                                                                                    |
| Corrective Action           | Reduce SS7 traffic on that link.                                                                                                    |
| Note :                      | This alarm is raised for any change in the remote or local congestion status.                                                                                                    |

## A.1.13.3 SS7 Link Inhibit State Change Alarm Trap

### Table A-33: SS7 Link Inhibit State Change Alarm Trap

| Alarm               | acSS7LinkInhibitStateChangeAlarm                                                                                                    |
|---------------------|----------------------------------------------------------------------------------------------------|
| OID                 | 1.3.6.1.4.1.5003.9.10.1.21.2.0.20                                                                                                    |
| Default Severity    | Major                                                                                                    |
| Event Type          | communicationsAlarm                                                                                                    |
| Probable Cause      | other                                                                                                    |
| Alarm Text          | *** SS7 *** Link %i (SP %i linkset %i slc %i) is %s                                                                                                    |
| Status Changes      |                                                                                                    |
| 1. Condition        | SS7 link becomes inhibited (local or remote).                                                                                                    |
| Alarm status        | Major                                                                                                    |
| <text> value</text> | %i - <link number=""/><br>%i - <sp number=""><br/>%i - <link-set number=""><br/>%i - <slc number=""><br/>%s - <congestion state="">: { "UNINHIBITED", "INHIBITED" }</congestion></slc></link-set></sp> |

| Additional Info1 varbind | INHIBITED                                                                     |  |
|--------------------------|-------------------------------------------------------------------------------|--|
| 2. Condition             | Link becomes uninhibited - local AND remote                                   |  |
| Alarm status             | cleared                                                                       |  |
| Corrective Action        | Make sure the link is uninhibited – on both local and remote sides            |  |
| Note                     | This alarm is raised for any change in the remote or local inhibition status. |  |

## A.1.13.4 SS7 Link Set State Change Alarm

### Table A-34: SS7 Link Set State Change Alarm

| Alarm                    | acSS7LinkSetStateChangeAlarm                                                                                                    |
|--------------------------|----------------------------------------------------------------------------------------------------|
| OID                      | 1.3.6.1.4.1.5003.9.10.1.21.2.0.23                                                                                                    |
| Default Severity         | Major                                                                                                    |
| Alarm Type               | communicationsAlarm                                                                                                    |
| Probable Cause           | other                                                                                                    |
| Alarm Text               | *** SS7 *** Linkset %i on SP %i is %s                                                                                                    |
| Status Changes           |                                                                                                    |
| 1. Condition             | Operational state of the SS7 link-set becomes BUSY.                                                                                                    |
| Alarm status             | Major                                                                                                    |
| <text> value</text>      | %i - <link-set number=""><br/>%i - <sp number=""><br/>%s - <state "busy",="" "inservice"}<="" "offline",="" name:="" th="" {=""></state></sp></link-set> |
| Additional Info1 varbind | BUSY                                                                                                    |
| 2. Condition             | Operational state of the link-set becomes IN-SERVICE or OFFLINE                                                                                          |
| Alarm status             | cleared                                                                                                    |
| Corrective Action        | For full details see the SS7 section and SS7 MTP3 relevant standards                                                                                     |

## A.1.13.5 SS7 Route Set State Change Alarm Trap

## Table A-35: SS7 Route Set State Change Alarm Trap

| Alarm               | acSS7RouteSetStateChangeAlarm                                                                                                    |
|---------------------|----------------------------------------------------------------------------------------------------|
| OID                 | 1.3.6.1.4.1.5003.9.10.1.21.2.0.24                                                                                                    |
| Default Severity    | Major                                                                                                    |
| Event Type          | communicationsAlarm                                                                                                    |
| Probable Cause      | Other                                                                                                    |
| Alarm Text          | *** SS7 *** Routeset %i on SP %i is %s                                                                                                    |
| Status Changes      |                                                                                                    |
| 1. Condition        | Operational state of the SS7 route-set becomes BUSY                                                                                                    |
| Alarm status        | Major                                                                                                    |
| <text> value</text> | %i - <route-set number=""><br/>%i - <sp number=""><br/>%s - <state "busy",="" "inservice"}<="" "offline",="" name:="" th="" {=""></state></sp></route-set> |
| Additional Info     | BUSY                                                                                                    |
| 2. Condition        | Operational state of the route-set becomes IN-SERVICE or OFFLINE.                                                                                          |
| Alarm status        | Cleared                                                                                                    |

| Alarm                    | acSS7RouteSetStateChangeAlarm                                         |
|--------------------------|-----------------------------------------------------------------------|
| <b>Corrective Action</b> | For full details see the SS7 section and SS7 MTP3 relevant standards. |

The source varbind text for all the alarms under the component above is System#0/SS7#0/ SS7RouteSet#<m> where m is the route set number. (Applicable to Mediant 3000 devices.)

### A.1.13.6 SS7 SN Set State Change Alarm Trap

#### Table A-36: SS7 SN Set State Change Alarm Trap

| Alarm                       | acSS7SNSetStateChangeAlarm                                                                                                    |
|-----------------------------|----------------------------------------------------------------------------------------------------|
| OID                         | 1.3.6.1.4.1.5003.9.10.1.21.2.0.25                                                                                                    |
| Default Severity            | Major                                                                                                    |
| Event Type                  | communicationsAlarm                                                                                                    |
| Probable Cause              | Other                                                                                                    |
| Alarm Text                  | *** SS7 *** SP %i is %s                                                                                                    |
| Status Changes              |                                                                                                    |
| 1. Condition                | Operational state of the SS7 node becomes BUSY                                                                                                    |
| Alarm status                | Major                                                                                                    |
| <text> value</text>         | %i - <sp number=""><br/>%s - <state "busy",="" "inservice"}<="" "offline",="" name:="" th="" {=""></state></sp>                                         |
| Additional Info1<br>varbind | BUSY                                                                                                    |
| 2. Condition                | Cleared when the operational state of the node becomes IN-SERVICE or OFFLINE                                                                            |
| Alarm status                | Cleared                                                                                                    |
| Corrective Action           | Signaling Node must complete its MTP3 restart procedure and become un-isolated<br>For full details see the SS7 section and SS7 MTP3 relevant standards. |

The source varbind text for all the alarms under the component above is System#0/SS7#0/SS7SN#<m> where m is the SN (signaling node) number. (Applicable to Mediant 3000 devices.)

#### Table A-37: SS7 Ual Group State Change Alarm Trap

| Alarm                    | acSS7UalGroupStateChangeAlarm                                                                         |
|--------------------------|----------------------------------------------------------------------------------------------------|
| OID                      | 1.3.6.1.4.1.5003.9.10.1.21.2.0.74                                                                     |
| Default Severity         | Major                                                                                                 |
| Event Type               | communicationsAlarm                                                                                   |
| Probable Cause           | other                                                                                                 |
| Alarm Text               | *** SS7 *** Group Id %j Asp status is %s                                                              |
| Status Changes           |                                                                                                    |
| Condition                | Group ASP status changes.                                                                             |
| Alarm status             | Major                                                                                                 |
| <text> value</text>      | %i - Group number                                                                                     |
|                          | %s - New state ("NO_SCTP", "SCTP_ASSOCIATE", SCTP_FAILURE", "ASP_DOWN", "ASP_INACTIVE", "ASP_ACTIVE") |
| Additional Info1 varbind |                                                                                                    |
| Condition                | When group ASP status changes to "ASP_ACTIVE"                                                         |
| Alarm status             | cleared                                                                                               |

| Alarm             | acSS7UalGroupStateChangeAlarm |
|-------------------|-------------------------------|
| Corrective Action |                               |

The source varbind text for all the alarms under the component above is System#0/SS7#0/ss7ualgroup#<m> where m is the ual group number. (Applicable to 3000 devices.)

## A.1.14 Hitless Software Upgrade Alarm

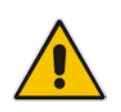

**Note:** These alarms apply to Mediant 800B GW & E-SBC HA, Mediant 3000 HA, Mediant 2600 HA, Mediant 4000 HA, Mediant SE SBC HA, and Mediant VE SBC HA.

| Alarm            | acHitlessUpdateStatus                                                                                                    |                         |                                                                                                    |  |  |
|------------------|----------------------------------------------------------------------------------------------------|-------------------------|----------------------------------------------------------------------------------------------------|--|--|
| OID              | 1.3.6.1.4.1.5003.9.10.1.21.2.0.48                                                                                                    |                         |                                                                                                    |  |  |
| Default Severity | -                                                                                                    |                         |                                                                                                    |  |  |
| Event Type       | Other                                                                                                    | Other                   |                                                                                                    |  |  |
| Probable Cause   | Other                                                                                                    |                         |                                                                                                    |  |  |
| Alarm Severity   | Condition <text> Corrective Action</text>                                                                                                    |                         |                                                                                                    |  |  |
| Indeterminate    | A notification trap sent at the <i>beginning</i><br>and <i>end</i> of a hitless software update.<br>Failure <i>during</i> the software update also<br>activates the trap. | Hitless<br>Update Event | The corrective action for each condition is described below.                                                                       |  |  |
|                  | Hitless: Start software upgrade.                                                                                                    |                         | Corrective action is not required.                                                                                                 |  |  |
|                  | Hitless fail: Invalid cmp file file - missing Version parameter.                                                                                                    |                         | Replace the cmp file with a valid one.                                                                                             |  |  |
|                  | Hitless fail: The software version stream name is too long.                                                                                                    |                         | Replace the cmp file with a valid one.                                                                                             |  |  |
|                  | Hitless fail: Invalid cmp file - missing UPG parameter.                                                                                                    |                         | Replace the cmp file with a valid one.                                                                                             |  |  |
|                  | Hitless fail: Hitless software upgrade is not supported.                                                                                                    |                         | Replace the cmp file with a valid one that<br>supports hitless upgrade of the software<br>from the current version to the new one. |  |  |
|                  | Hitless: Software upgrade ended successfully.                                                                                                    |                         | Corrective action is not required.                                                                                                 |  |  |

### Table A-38: acHitlessUpdateStatus

## A.1.15 High Availability Alarms

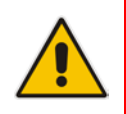

**Note:** These alarms apply to Mediant 800B GW & E-SBC HA, Mediant 3000 HA, Mediant 4000 HA, Mediant SE SBC HA and Mediant VE SBC HA.

## A.1.15.1 HA System Fault Alarm

| Тгар                                                                            | acHASystemFaultAlarm                                                               |                                                                     |                                                                                                    |  |
|---------------------------------------------------------------------------------|------------------------------------------------------------------------------------|---------------------------------------------------------------------|----------------------------------------------------------------------------------------------------|--|
| OID                                                                             | 1.3.6.1.4.1.5003.9.10.1.21.2.0.33                                                  |                                                                     |                                                                                                    |  |
| Description                                                                     | Sent when the High Availability (HA) system is faulty (i.e., no HA functionality). |                                                                     |                                                                                                    |  |
| Default<br>Severity                                                             | Critical                                                                           | Critical                                                            |                                                                                                    |  |
| Source<br>Varbind Text                                                          | System#0/Mod                                                                       | ule# <m>, where <i>m</i> is the blade module's slot</m>             | number                                                                                                    |  |
| Event Type                                                                      | qualityOfServic                                                                    | eAlarm                                                              |                                                                                                    |  |
| Probable<br>Cause                                                               | outOfService                                                                       | outOfService                                                        |                                                                                                    |  |
| Alarm<br>Severity                                                               | Condition <text> Corrective Action</text>                                          |                                                                     |                                                                                                    |  |
| Critical HA feature is<br>active but th<br>system is no<br>working in H<br>mode | HA feature is<br>active but the<br>system is not<br>working in HA<br>mode          | Fatal exception error                                               | High Availability (HA) was lost due to <i>switchover</i> and should return automatically after a few minutes. Corrective action is not required. |  |
|                                                                                 |                                                                                    | TCPIP exception error                                               | HA was lost due to <i>switchover</i> and should<br>return automatically after a few minutes.<br>Corrective action is not required.               |  |
|                                                                                 |                                                                                    | Network processor exception error (applicable only to Mediant 3000) | HA was lost due to <i>switchover</i> and should<br>return automatically after a few minutes.<br>Corrective action is not required.               |  |
|                                                                                 |                                                                                    | SW WD exception error                                               | HA was lost due to <i>switchover</i> and should<br>return automatically after a few minutes.<br>Corrective action is not required.               |  |
|                                                                                 |                                                                                    | HW WD exception error                                               | HA was lost due to <i>switchover</i> and should return automatically after a few minutes. Corrective action is not required.                     |  |
|                                                                                 |                                                                                    | SAT device is missing<br>(applicable only to Mediant 3000)          | HA was lost due to <i>switchover</i> and should<br>return automatically after a few minutes.<br>Corrective action is not required.               |  |
|                                                                                 |                                                                                    | SAT device error<br>(applicable only to Mediant 3000)               | HA was lost due to <i>switchover</i> and should<br>return automatically after a few minutes.<br>Corrective action is not required.               |  |
|                                                                                 |                                                                                    | DSP error<br>(applicable only to Mediant 3000 and<br>Mediant 4000)  | HA was lost due to <i>switchover</i> and should<br>return automatically after a few minutes.<br>Corrective action is not required.               |  |
|                                                                                 |                                                                                    | BIT tests error                                                     | HA was lost due to <i>switchover</i> and should<br>return automatically after a few minutes.<br>Corrective action is not required.               |  |

#### Table A-39: acHASystemFaultAlarm

| PSTN stack error        |                   | HA was lost due to switchover and should       |
|-------------------------|-------------------|------------------------------------------------|
| (applicable only to Med | liant 3000)       | return automatically after a few minutes.      |
|                         |                   | Corrective action is not required.             |
| Keep Alive error        |                   | HA was lost due to switchover and should       |
|                         |                   | return automatically after a few minutes.      |
|                         |                   | Corrective action is not required.             |
| Software upgrade        |                   | HA was lost due to switchover and should       |
|                         |                   | return automatically after a few minutes.      |
|                         |                   | Corrective action is not required.             |
| Manual switch over      |                   | HA was lost due to switchover and should       |
|                         |                   | return automatically after a few minutes.      |
|                         |                   | Corrective action is not required.             |
| Manual reset            |                   | HA was lost due to a system reset and          |
|                         |                   | should return automatically after few          |
|                         |                   | minutes. Corrective action is not required.    |
| Board removal           |                   | Return the removed board to the system.        |
| (applicable only to Med | liant 3000)       |                                                |
| TER misplaced           |                   | Place the TER card according to the User's     |
| (applicable only to Med | liant 3000)       | Manual                                         |
| HW fault. TER in slot 2 | or 3 is missing   | Place the TER card according to the User's     |
| (applicable only to Med | iant 3000)        | Manual                                         |
| HW fault. TER has old   | version or is not | Replace the TER card.                          |
| functional              |                   |                                                |
| (applicable only to Med | liant 3000)       |                                                |
| HW fault. invalid TER T | уре               | Replace the TER card.                          |
| (applicable only to Med | liant 3000)       |                                                |
| HW fault. invalid TER a | ctive/redundant   | Replace the TER card.                          |
| state                   |                   |                                                |
| (applicable only to Med | liant 3000)       |                                                |
| HW fault. Error reading | GbE state         | Replace the TER card.                          |
| (applicable only to Med | liant 3000)       |                                                |
| Redundant module is n   | nissing           | 1. Insert the redundant module into the        |
| (applicable only to Med | liant 3000)       | system.                                        |
|                         |                   | 2. If the error continues, reset / replace the |
|                         |                   | module.                                        |
| Redundant is not conne  | ecting            | Reset / replace the redundant module.          |
| (applicable only to Med | liant 3000)       |                                                |
| Redundant is not recor  | necting after     | Reset / replace the redundant module.          |
| deliberate restart      |                   |                                                |
| No Ethernet Link in red | undant module     | Connect Ethernet links to the redundant        |
|                         |                   | module                                         |
| SA module faulty or mis | ssing             | Make sure the Shelf Alarm module is            |
| (applicable only to Med | liant 3000)       | inserted correctly.                            |
| Eth link error          |                   | HA was lost due to switchover,                 |
|                         |                   | Connect the Eth link back.                     |
| Higher HA priority      |                   | HA was lost due to switchover to unit with     |
| (Not applicable to Medi | ant 3000)         | higher HA priority and should return           |
|                         |                   | automatically after a few minutes.             |
|                         |                   | Corrective action is not required.             |
| Network watchdog erro   | r                 | HA was lost due to switchover,                 |
|                         |                   | Fix the network connectivity from failed unit  |

| Minor   | HA feature is<br>active and the<br>redundant<br>module is in<br>startup mode<br>and hasn't<br>connected yet | Waiting for redundant to connect<br>(applicable only to Mediant 3000) | Corrective action is not required. |
|---------|----------------------------------------------------------------------------------------------------|-----------------------------------------------------------------------|------------------------------------|
| Cleared | HA system is active                                                                                         | -                                                                     | -                                  |

## A.1.15.2 HA System Configuration Mismatch Alarm

### Table A-40: acHASystemConfigMismatchAlarm

| Тгар                   | acHASystemConfigMismatchAlarm                                                             |                                                                  |                                                                      |  |  |
|------------------------|-------------------------------------------------------------------------------------------|------------------------------------------------------------------|----------------------------------------------------------------------|--|--|
| OID                    | 1.3.6.1.4.1.5003.9.10.1.21.2.0.34                                                         |                                                                  |                                                                      |  |  |
| Description            | Sent when the configurati                                                                 | ion of the modules in the HA system is not                       | identical, causing instability.                                      |  |  |
| Default<br>Severity    | Major                                                                                     | Major                                                            |                                                                      |  |  |
| Source<br>Varbind Text | System#0/Module# <m>, where <i>m</i> is the blade module's slot number</m>                |                                                                  |                                                                      |  |  |
| Event Type             | processingErrorAlarm                                                                      |                                                                  |                                                                      |  |  |
| Probable<br>Cause      | configurationOrCustomizationError                                                         |                                                                  |                                                                      |  |  |
| Alarm<br>Severity      | Condition                                                                                 | <text></text>                                                    | Corrective Action                                                    |  |  |
| Major                  | HA feature is active:                                                                     | Configuration mismatch in the system:                            | The actions for the conditions are described below.                  |  |  |
|                        | License Keys of Active<br>and Redundant modules<br>are different.                         | Active and Redundant modules have different feature keys.        | Update the Feature Keys of the Active and Redundant modules.         |  |  |
|                        | The Active module was<br>unable to pass on to the<br>Redundant module the<br>License Key. | Fail to update the redundant with feature key.                   | Replace the Feature Key of the Redundant module – it may be invalid. |  |  |
|                        | License key of the Redundant module is invalid.                                           | Feature key did not update in redundant module.                  | Replace the Feature Key of the Redundant module – it may be invalid. |  |  |
| Cleared                | Successful License Key update                                                             | The feature key was successfully updated in the redundant module | •                                                                    |  |  |

## A.1.15.3 HA System Switch Over Alarm

### Table A-41: acHASystemSwitchOverAlarm

| Тгар                   | acHASystemSwitchOverAlarm                                                  |                                                                              |  |  |  |
|------------------------|----------------------------------------------------------------------------|------------------------------------------------------------------------------|--|--|--|
| OID                    | 1.3.6.1.4.1.5003.9.10.1.21.2.0.35                                          |                                                                              |  |  |  |
| Description            | Sent when a switchover from                                                | Sent when a switchover from the active to the redundant module has occurred. |  |  |  |
| Default Severity       | Critical                                                                   | Critical                                                                     |  |  |  |
| Source Varbind<br>Text | System#0/Module# <m>, where <i>m</i> is the blade module's slot number</m> |                                                                              |  |  |  |
| Event Type             | qualityOfServiceAlarm                                                      |                                                                              |  |  |  |
| Probable Cause         | outOfService                                                               |                                                                              |  |  |  |
| Alarm Severity         | Condition <text> Corrective Action</text>                                  |                                                                              |  |  |  |

| Тгар     | acHASystemSwitchOverAlarm                                       |                                                             |   |
|----------|-----------------------------------------------------------------|-------------------------------------------------------------|---|
| Critical | A switchover from the active to the redundant unit has occurred | Switch-over: See the<br>acHASystemFaultAlarm<br>table above |   |
| Cleared  | 10 seconds have passed since the switchover                     | -                                                           | - |

## A.1.16 Device (Board) Alarms

The source varbind text for all the alarms under this component depends on the device:

- 3000 Series: Board#0<n>
- All other devices: **System#0<n>**

Where n is the slot number in which the blade resides in the chassis. For Mediant 1000 and MediaPack, n always equals to 1.

### A.1.16.1 Fatal Error Alarm

| Alarm                                                            | acBoardFatalError                  |                                                                          |          |                                                                                                    |  |  |
|------------------------------------------------------------------|------------------------------------|--------------------------------------------------------------------------|----------|----------------------------------------------------------------------------------------------------|--|--|
| OID                                                              | 1.3.6.1.4.1.5003.9.                | 1.3.6.1.4.1.5003.9.10.1.21.2.0.1                                         |          |                                                                                                    |  |  |
| Description                                                      | Sent whenever a fa                 | tal device error occurs.                                                 |          |                                                                                                    |  |  |
| Default Severity                                                 | Critical                           | Critical                                                                 |          |                                                                                                    |  |  |
| Event Type                                                       | equipmentAlarm                     |                                                                          |          |                                                                                                    |  |  |
| Probable Cause                                                   | underlyingResourceUnavailable (56) |                                                                          |          |                                                                                                    |  |  |
| Alarm Severity                                                   | Condition                          | <text></text>                                                            |          | Corrective Action                                                                                            |  |  |
| Critical                                                         | Any fatal error                    | Board Fatal Error: A run-time specific string describing the fatal error | 1.<br>2. | Capture the alarm information and the Syslog clause, if active.<br>Contact AudioCodes' Support Center at     |  |  |
| Stays 'Critical' until<br>reboot. A 'Clear'<br>trap is not sent. | After fatal error                  | -                                                                        |          | support@audiocodes.com which will want<br>to collect additional data from the device<br>and perform a reset. |  |  |

### Table A-42: acBoardFatalError

## A.1.16.2 Configuration Error Alarm

| Table A-43 | acBoardConfigurationError |
|------------|---------------------------|
|------------|---------------------------|

| Alarm                                                            | acBoardConfigurationError                  |                                                                                                    |    |                                                                                                 |  |  |
|------------------------------------------------------------------|--------------------------------------------|----------------------------------------------------------------------------------------------------|----|-------------------------------------------------------------------------------------------------|--|--|
| OID                                                              | 1.3.6.1.4.1.5003.9.                        | 10.1.21.2.0.2                                                                                                    |    |                                                                                                 |  |  |
| Description                                                      | Sent when the devi<br>the invalid setting. | Sent when the device's settings are invalid. The trap contains a message stating/detailing/explaining the invalid setting. |    |                                                                                                 |  |  |
| Default Severity                                                 | Critical                                   | Critical                                                                                                    |    |                                                                                                 |  |  |
| Event Type                                                       | equipmentAlarm                             |                                                                                                    |    |                                                                                                 |  |  |
| Probable Cause                                                   | underlyingResourceUnavailable (56)         |                                                                                                    |    |                                                                                                 |  |  |
| Alarm Severity                                                   | Condition                                  | <text></text>                                                                                                    |    | Corrective Action                                                                               |  |  |
| Critical                                                         | A configuration error was detected         | Board Config Error: A run-<br>time specific string describing<br>the configuration error                                   | 1. | Check the run-time specific string to determine the nature of the configuration error.          |  |  |
| Stays 'Critical' until<br>reboot. A 'Clear'<br>trap is not sent. | After configuration error                  | -                                                                                                    | 2. | Fix the configuration error using the appropriate tool: Web interface, EMS, or <i>ini</i> file. |  |  |
|                                                                  |                                            |                                                                                                    | J. | reset the device.                                                                               |  |  |

## A.1.16.3 Temperature Alarm

### Table A-44: acBoardTemperatureAlarm

| Alarm                  | acBoardTemperatureAlarm                                                                                                    |                                                                                                    |                                                                                                    |  |  |
|------------------------|----------------------------------------------------------------------------------------------------|----------------------------------------------------------------------------------------------------|----------------------------------------------------------------------------------------------------|--|--|
| OID                    | 1.3.6.1.4.1.5003.9.10.1.21.2.0.3                                                                                                    |                                                                                                    |                                                                                                    |  |  |
| Description            | Sent when the device excee                                                                                                    | ds its temperature limits                                                                                                    | . Applies only to 2000 and 3000 Series devices.                                                                                                    |  |  |
| Source<br>Varbind Text | System#0                                                                                                    |                                                                                                    |                                                                                                    |  |  |
| Event Type             | equipmentAlarm                                                                                                    |                                                                                                    |                                                                                                    |  |  |
| Probable<br>Cause      | <ul> <li>The air filter is saturated.</li> <li>One of the fans work slower than expected.</li> <li>temperatureUnacceptable (50)</li> </ul> |                                                                                                    |                                                                                                    |  |  |
| Alarm<br>Severity      | Condition                                                                                                    | <text></text>                                                                                                    | Corrective Action                                                                                                    |  |  |
| Critical               | Temperature is above 60°C<br>(140°F)                                                                                                    | Board temperature<br>too high<br><b>For Mediant 3000:</b><br>Fans at High speed -<br>check your ventilation<br>outlet and<br>environment<br>temperature. | <ol> <li>Check that the ambient environment around the chassis was not changed (room temperature, air-conditioner, and location of the chassis on the site). If the ambient environment is the same, make sure that all unoccupied module slots are covered with blank panels.</li> <li>Clean the air filter – refer to the <i>Hardware Installation Manual</i> on how to clean/replace the air filter.</li> <li>If after cleaning the air filter the alarm still exists: Check if all fans in the system are properly operating.</li> <li>For Mediant 3000: Check if you also received a Fan Tray alarm, which indicates that one or more fans in the Fan Tray are faulty (major). If this is the case, send the faulty Fan Tray to AudioCodes as RMA.</li> <li>For Mediant 1000: Send an RMA request to AudioCodes for the Fan Tray.</li> </ol> |  |  |
| Cleared                | Temperature falls below 55°C (131°F)                                                                                                    | -                                                                                                    | -                                                                                                    |  |  |

## A.1.16.4 Software Reset Alarm

| Alarm                                                               | acBoardEvResettingBoard                                      |                      |                                                                                                  |  |  |
|---------------------------------------------------------------------|--------------------------------------------------------------|----------------------|--------------------------------------------------------------------------------------------------|--|--|
| OID                                                                 | 1.3.6.1.4.1.5003.9.10.1.21.2.0.                              | 5                    |                                                                                                  |  |  |
| Description                                                         | Sent after the device resets.                                |                      |                                                                                                  |  |  |
| Default<br>Severity                                                 | Critical                                                     |                      |                                                                                                  |  |  |
| Event Type                                                          | equipmentAlarm                                               | equipmentAlarm       |                                                                                                  |  |  |
| Probable<br>Cause                                                   | outOfService (71)                                            |                      |                                                                                                  |  |  |
| Alarm Severity                                                      | Condition                                                    | <text></text>        | Corrective Action                                                                                |  |  |
| Critical                                                            | When a soft reset is triggered via the Web interface or SNMP | User resetting board |                                                                                                  |  |  |
| Stays 'Critical'<br>until reboot. A<br>'Clear' trap is<br>not sent. | After raise                                                  |                      | A network administrator has taken action to reset the device. Corrective action is not required. |  |  |

### Table A-45: acBoardEvResettingBoard

## A.1.16.5 Software Upgrade Alarm

### Table A-46: acSWUpgradeAlarm

| Alarm               | acSWUpgradeAlarm                                                                                                    |                                           |  |  |  |  |
|---------------------|----------------------------------------------------------------------------------------------------|-------------------------------------------|--|--|--|--|
| OID                 | 1.3.6.1.4.1.5003.9.10.1.21                                                                                                    | .2.0.70                                   |  |  |  |  |
| Description         | Sent for software upgrade                                                                                                    | process errors.                           |  |  |  |  |
| Default<br>Severity | Major                                                                                                    | Major                                     |  |  |  |  |
| Alarms<br>Source    | System#0                                                                                                    | System#0                                  |  |  |  |  |
| Event Type          | processingErrorAlarm                                                                                                    |                                           |  |  |  |  |
| Probable<br>Cause   | softwareProgramError                                                                                                    | softwareProgramError                      |  |  |  |  |
| Alarm Severity      | Condition                                                                                                    | Condition <text> Corrective Action</text> |  |  |  |  |
| Major               | Raised upon software<br>upgrade errors     SW upgrade error:<br>Firmware burning<br>failed. Startup system<br>from Bootp/tftp.     Start up the system from BootP/TFTP. |                                           |  |  |  |  |

### A.1.16.6 Call Resources Alarm

| Table A-47: acBoard | <b>ICallResourcesAlarm</b> |
|---------------------|----------------------------|
|---------------------|----------------------------|

| Alarm                   | acBoardCallResourcesAlarm                                                                   |                                        |                                                                                                    |  |  |
|-------------------------|---------------------------------------------------------------------------------------------|----------------------------------------|----------------------------------------------------------------------------------------------------|--|--|
| OID                     | 1.3.6.1.4.1.5003.9.10.1.21                                                                  | .2.0.8                                 |                                                                                                    |  |  |
| Description             | Sent when no free channe                                                                    | els are available.                     |                                                                                                    |  |  |
| Default<br>Severity     | Major                                                                                       | Major                                  |                                                                                                    |  |  |
| Event Type              | processingErrorAlarm                                                                        |                                        |                                                                                                    |  |  |
| Probable<br>Cause       | softwareError (46)                                                                          |                                        |                                                                                                    |  |  |
|                         | Condition <text> Corrective Action</text>                                                   |                                        |                                                                                                    |  |  |
| Alarm Severity          | Condition                                                                                   | <text></text>                          | Corrective Action                                                                                                    |  |  |
| Alarm Severity<br>Major | Condition<br>Percentage of busy<br>channels exceeds the<br>predefined RAI high<br>threshold | <text><br/>Call resources alarm</text> | Corrective Action <ul> <li>Expand system capacity by adding more channels (trunks)</li> <li>-OR-</li> <li>Reduce traffic</li> </ul> |  |  |

## A.1.16.7 Controller Failure Alarm

### Table A-48: acBoardControllerFailureAlarm

| Alarm               | acBoardControllerFailureAlarm                                                                                                    |  |  |
|---------------------|----------------------------------------------------------------------------------------------------|--|--|
| OID                 | 1.3.6.1.4.1.5003.9.10.1.21.2.0.9                                                                                                    |  |  |
| Description         | <ul> <li>Sent when the Proxy is not found or registration fails. Internal routing table may be used for routing.</li> <li>Sent when the physical network link is up or down ("BusyOut Trunk/Line n Link failure").</li> <li>GWAPP_TRAP_BUSYOUT_CONNECTIVITY: Sent when the connection to the Proxy is up or down ("BusyOut Trunk/Line n Connectivity Proxy failure").</li> <li>GWAPP_TRAP_BUSYOUT_TDM_OVER_IP: Sent when a failure occurs in TDM over IP (transparent T1/E1 without signaling) - "BusyOut Trunk n TDM over IP failure (Active calls x Min y)". (Note: Applicable only to Digital Series.)</li> <li>GWAPP_TRAP_BUSYOUT_PROXY_SET: Sent when the connection to the Proxy Set associated with this trunk/line is up/down ("BusyOut Trunk/Line n Proxy Set Failure").</li> <li>GWAPP_TRAP_BUSYOUT_REGISTRATION: Sent when a failure occurs in server registration for this trunk/line ("BusyOut Trunk/Line n Registration Failure").</li> <li>GWAPP_TRAP_BUSYOUT_SERVING_IPGROUP: Sent when a failure occurs in a Serving IP Group for this trunk ("BusyOut Trunk n Serving IP Group Failure"). (Note: Applicable only to Digital Series.)</li> <li>GWAPP_TRAP_BUSYOUT_SERVING_IPGROUP: Sent when a failure occurs in a Serving IP Group for this trunk ("BusyOut Trunk n Serving IP Group Failure").</li> <li>GWAPP_TRAP_BUSYOUT_SERVING_IPGROUP: Sent when a failure occurs in a Serving IP Group for this trunk ("BusyOut Trunk n Serving IP Group Failure").</li> <li>GWAPP_TRAP_PROXY_SET: Sent when a failure occurs in a Proxy Set (not per trunk/line, but per Proxy Set) - "Proxy Set ID n".</li> </ul> |  |  |
| Default<br>Severity | Major                                                                                                    |  |  |
| Event Type          | processingErrorAlarm                                                                                                    |  |  |
| Probable<br>Cause   | softwareError (46)                                                                                                    |  |  |

| Alarm          | acBoardControllerFailureAlarm                                                                                       |                                                                                                    |                                                                                                    |  |
|----------------|----------------------------------------------------------------------------------------------------|----------------------------------------------------------------------------------------------------|----------------------------------------------------------------------------------------------------|--|
| Alarm Severity | Condition                                                                                                    | <text></text>                                                                                                    | Additional Information                                                                                              |  |
| Major          | Proxy has not been found or<br>the physical network link is<br>up or down ("BusyOut<br>Trunk/Line n Link failure"). | Controller failure alarm:<br>Proxy not found. Use internal<br>routing.<br>-OR-<br>Proxy lost. Looking for<br>another Proxy. | <ul> <li>Check the network layer</li> <li>Make sure that the proxy IP and port are configured correctly.</li> </ul> |  |
| Cleared        | Proxy is found. The 'Cleared' message includes the IP address of this Proxy.                                        | -                                                                                                    | -                                                                                                    |  |

## A.1.16.8 Board Overload Alarm

| Alarm               | acBoardOverloadAlarm                                                       |                                                                                                    |                                                                                                    |  |  |
|---------------------|----------------------------------------------------------------------------|----------------------------------------------------------------------------------------------------|----------------------------------------------------------------------------------------------------|--|--|
| OID                 | 1.3.6.1.4.1.5003.9.10.1.21.2.0.11                                          |                                                                                                    |                                                                                                    |  |  |
| Description         | Sent when there is an overlo                                               | ad in one or some of the system                                                                                                    | m's components.                                                                                                    |  |  |
| Default<br>Severity | Major                                                                      |                                                                                                    |                                                                                                    |  |  |
| Event Type          | processingErrorAlarm                                                       |                                                                                                    |                                                                                                    |  |  |
| Probable<br>Cause   | softwareError (46)                                                         |                                                                                                    |                                                                                                    |  |  |
| Alarm Severity      | Condition                                                                  | Condition <text> Corrective Action</text>                                                                                                    |                                                                                                    |  |  |
| Major               | An overload condition exists<br>in one or more of the system<br>components | "System CPU overload<br>condition - IdleUtilization<br>percentage=%d"<br>Where %d is the percentage<br>of available CPU resources<br>remaining | <ol> <li>Make sure that the syslog level is 0 (or<br/>not high).</li> <li>Make sure that DebugRecording is not<br/>running.</li> <li>If the system is configured correctly,<br/>reduce traffic.</li> </ol> |  |  |
| Cleared             | The overload condition passed                                              | "System CPU overload<br>condition - IdleUtilization<br>percentage=%"                                                                           | -                                                                                                    |  |  |

### Table A-49: acBoardOverloadAlarm

## A.1.16.9 Feature Key Error Alarm

### Table A-50: acFeatureKeyError

| Alarm            | acFeatureKeyError                     |
|------------------|---------------------------------------|
| OID              | 1.3.6.1.4.1.5003.9.10.1.21.2.0.6      |
| Description      | Sent to relay Feature Key errors etc. |
| Default Severity | Critical                              |
| Event Type       | processingErrorAlarm                  |
| Probable Cause   | configurationOrCustomizationError (7) |
| Alarm Text       | Feature key error                     |
| Status Changes   |                                       |
| Note             | Support for this alarm is pending.    |

## A.1.16.10 Missing SA/M3K Blade (Alarm, Status and Synchronization) Alarm

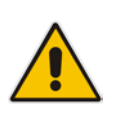

Note: Applicable only to Mediant 3000.

| Alarm                  | acSAMissingAlarm                                                              |                                                     |                                                                                                    |  |
|------------------------|-------------------------------------------------------------------------------|-----------------------------------------------------|----------------------------------------------------------------------------------------------------|--|
| OID                    | 1.3.6.1.4.1.5003.9.10.1.21.2.0.32                                             |                                                     |                                                                                                    |  |
| Description            | Sent when the Shelf Alarm (SA) module                                         | e is missing or non operational.                    |                                                                                                    |  |
| Default<br>Severity    | Critical                                                                      | Critical                                            |                                                                                                    |  |
| Source<br>Varbind Text | Chassis#0/SA# <m>, where <i>m</i> is the shelf Alarm module's slot number</m> |                                                     |                                                                                                    |  |
| Event Type             | equipmentAlarm                                                                |                                                     |                                                                                                    |  |
| Probable<br>Cause      | underlyingResourceUnavailable                                                 |                                                     |                                                                                                    |  |
| Alarm Severity         | Condition                                                                     | Condition <text> Corrective Action</text>           |                                                                                                    |  |
| Critical               | SA module removed or missing                                                  | SA Module Alarm. SA-Module from slot #n is missing. | <ul> <li>Reinsert the Shelf Alarm<br/>(SA) module into slot #n</li> <li>Make sure it's correctly<br/>inserted in the slot.</li> </ul> |  |
| Cleared                | SA module is in slot 2 or 4 and working.                                      | -                                                   | -                                                                                                    |  |

### Table A-51: acSAMissingAlarm

## A.1.16.11 Administration Status Change Alarm

### Table A-52: acgwAdminStateChange

| Alarm               | acgwAdminStateChange                      |                                                                                                |                                                                                                    |  |  |
|---------------------|-------------------------------------------|------------------------------------------------------------------------------------------------|----------------------------------------------------------------------------------------------------|--|--|
| OID                 | 1.3.6.1.4.1.5003.9.10.1.21.2.0.7          |                                                                                                |                                                                                                    |  |  |
| Description         | Sent when Graceful Shutdown commer        | nces and ends.                                                                                 |                                                                                                    |  |  |
| Default<br>Severity | Major                                     |                                                                                                |                                                                                                    |  |  |
| Event Type          | processingErrorAlarm                      |                                                                                                |                                                                                                    |  |  |
| Probable<br>Cause   | outOfService (71)                         |                                                                                                |                                                                                                    |  |  |
| Alarm Severity      | Condition <text> Corrective Action</text> |                                                                                                |                                                                                                    |  |  |
| Major               | Admin state changed to shutting down      | Network element<br>admin state change<br>alarm: Gateway is<br>shutting down. No<br>time limit. | <ul> <li>No corrective action is required.</li> <li>A network administrator took an action to gracefully lock the device.</li> </ul>                          |  |  |
| Major               | Admin state changed to locked             | Locked                                                                                         | <ul> <li>No corrective action is required.</li> <li>A network administrator took an action to lock the device, or a graceful lock timeout occured.</li> </ul> |  |  |
| Cleared             | Admin state changed to unlocked           | -                                                                                              | <ul> <li>No corrective action is required.</li> <li>A network administrator has taken<br/>an action <i>to unlock the device</i>.</li> </ul>                   |  |  |

## A.1.16.12 Operational Status Change Alarm

| Table   | A-53: | acO | peratio | nalStat | eChange  |
|---------|-------|-----|---------|---------|----------|
| I GINIO |       | 400 | poratio | naiotat | oonango. |

| Alarm               | acOperationalStateChange                         |                                                                                                    |                                                                                                    |  |  |
|---------------------|--------------------------------------------------|----------------------------------------------------------------------------------------------------|----------------------------------------------------------------------------------------------------|--|--|
| OID                 | 1.3.6.1.4.1.5003.9.10.1.21.2.0                   | 1.3.6.1.4.1.5003.9.10.1.21.2.0.15                                                                                           |                                                                                                    |  |  |
| Description         | Sent if the operational state o goes to enabled. | Sent if the operational state of the node goes to disabled; cleared when the operational state of the node goes to enabled. |                                                                                                    |  |  |
| Default<br>Severity | Major                                            |                                                                                                    |                                                                                                    |  |  |
| Event Type          | processingErrorAlarm                             |                                                                                                    |                                                                                                    |  |  |
| Probable<br>Cause   | outOfService (71)                                |                                                                                                    |                                                                                                    |  |  |
| Alarm Severity      | Condition                                        | Condition <text> Corrective Action</text>                                                                                   |                                                                                                    |  |  |
| Major               | Operational state changed to disabled            | Network element operational<br>state change alarm. Operational<br>state is disabled.                                        | <ul> <li>The alarm is cleared when the operational state of the node goes to enabled.</li> <li>In IP systems, check for initialization errors - in IP systems the operational state of the node is disabled if the device fails to properly initialize.</li> <li>Look for other alarms and Syslogs that might provide additional information about the error.</li> </ul> |  |  |
| Cleared             | Operational state changed to enabled             | -                                                                                                    | -                                                                                                    |  |  |

## A.1.17 Network Alarms

## A.1.17.1 Ethernet Link Alarm

### Table A-54: acBoardEthernetLinkAlarm

| Alarm                  | acBoardEthernetLinkAlarm                                                                                                    |                                                |                                                                                                    |  |
|------------------------|----------------------------------------------------------------------------------------------------|------------------------------------------------|----------------------------------------------------------------------------------------------------|--|
| OID                    | 1.3.6.1.4.1.5003.9.10.1.21.2.                                                                                                    | 1.3.6.1.4.1.5003.9.10.1.21.2.0.10              |                                                                                                    |  |
| Description            | Sent when the Ethernet link(s                                                                                                    | s) is down.                                    |                                                                                                    |  |
| Default<br>Severity    | Critical                                                                                                    |                                                |                                                                                                    |  |
| Source<br>Varbind Text | All except 3000 Series: Board# <n>/EthernetLink#0 (where n is the slot number)<br/>3000 Series: Chassis#0/Module#<n>/EthernetLink#0 (where n is the blade's slot number)<br/>This trap relates to the Ethernet Link Module (the #0 numbering doesn't apply to the physical Ethernet<br/>link).</n></n> |                                                |                                                                                                    |  |
| Event Type             | equipmentAlarm                                                                                                    |                                                |                                                                                                    |  |
| Probable<br>Cause      | underlyingResourceUnavailable (56)                                                                                                    |                                                |                                                                                                    |  |
| Alarm Severity         | Condition                                                                                                    | <text></text>                                  | Corrective Action                                                                                                    |  |
| Major                  | Fault on single interface                                                                                                    | Ethernet link alarm:<br>Redundant link is down | 1. Ensure that both Ethernet cables are plugged into the back of the                                                                                                    |  |
| Critical               | Fault on both interfaces                                                                                                    | No Ethernet link                               | <ol> <li>Observe the system's Ethernet link<br/>lights to determine which interface<br/>is failing.</li> <li>Reconnect the cable or fix the<br/>network problem</li> </ol> |  |

| Cleared Both interfaces are operational - | Note that the alarm behaves differently<br>when coming from the redundant or the<br>active modules of a High Availability<br>(HA) system. The alarm from the<br>redundant is raised when there is an<br>operational HA configuration in the<br>system. There is no critical severity for<br>the redundant module losing both its<br>Ethernet links as that is conveyed in the<br>no HA alarm that follows such a case. |
|-------------------------------------------|----------------------------------------------------------------------------------------------------|
|-------------------------------------------|----------------------------------------------------------------------------------------------------|

### A.1.17.2 Ethernet Group Alarm

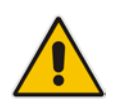

**Note:** Applicable only to Mediant 500 GW & E-SBC, Mediant 800B GW & E-SBC, and Mediant 1000B GW & E-SBC.

### Table A-55: acEthernetGroupAlarm

| Alarm            | acEthernetGroupAlarm                                                                                                    |
|------------------|----------------------------------------------------------------------------------------------------|
| OID              | 1.3.6.1.4.1.5003.9.10.1.21.2.0.86                                                                                             |
| Description      | This alarm is raised when both ports in an Ethernet port-pair group (1+1) are down, and cleared when at least one port is up. |
| Default Severity | Major                                                                                                    |
| Event Type       | equipmentAlarm                                                                                                    |
| Probable Cause   | underlyingResourceUnavailable                                                                                                 |
| Alarm Text       | Ethernet Group alarm. %s                                                                                                    |
| Status Changes   |                                                                                                    |
| 1. Condition     | Raised when both ports in a group are down                                                                                    |
| 2. Condition     | Cleared when at least one port is up                                                                                          |

### A.1.17.3 WAN Link Alarm

### Table A-56: acBoardWanLinkAlarm (only for MSBR Series)

| Alarm                  | acBoardWanLinkAlarm                       |                                                                                     |  |  |  |
|------------------------|-------------------------------------------|-------------------------------------------------------------------------------------|--|--|--|
| OID                    | 1.3.6.1.4.1.5003.9.10.1.21.2.0            | 0.79                                                                                |  |  |  |
| Description            | This alarm is raised when the             | This alarm is raised when the WAN Link is down (and cleared when link is up again). |  |  |  |
| Default<br>Severity    | Major / Clear                             |                                                                                     |  |  |  |
| Event Type             | equipmentAlarm                            |                                                                                     |  |  |  |
| Source<br>Varbind Text | Board#x/WanLink#y                         |                                                                                     |  |  |  |
| Probable<br>Cause      | underlyingResourceUnavailable             |                                                                                     |  |  |  |
| Alarm Severity         | Condition <text> Corrective Action</text> |                                                                                     |  |  |  |
| Major                  | WAN link down - Connect the WAN port      |                                                                                     |  |  |  |
| Clear                  | WAN link up                               |                                                                                     |  |  |  |

## A.1.17.4 Data Interface Status Alarm

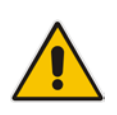

**Note:** Applicable only to MSBR series.

#### Table A-57: acDataInterfaceStatus

| Alarm               | acDataInterfaceStatus                                               |
|---------------------|---------------------------------------------------------------------|
| OID                 | 1.3.6.1.4.1.5003.9.10.1.21.2.0.83                                   |
| Default Severity    | Indeterminate                                                       |
| Event Type          | communicationsAlarm                                                 |
| Probable Cause      |                                                                     |
| Alarm Text          |                                                                     |
| Status Changes      |                                                                     |
| 1. Condition        |                                                                     |
| Alarm Status        |                                                                     |
| <text> Value</text> |                                                                     |
| Corrective Action   | No corrective action is required as this is an event, not an alarm. |

### A.1.17.5 Wireless Cellular Modem Alarm

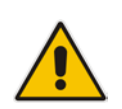

Note: Applicable only to Mediant 500 MSBR and Mediant 800B MSBR.

#### Table A-58: acWirelessCellularModemAlarm

| Alarm                  | acWirelessCellularModemAlarm                                                                                 |                                      |                                                                                                    |  |  |
|------------------------|----------------------------------------------------------------------------------------------------|--------------------------------------|----------------------------------------------------------------------------------------------------|--|--|
| OID                    | 1.3.6.1.4.1.5003.9.10.1.21.2.0                                                                               | 0.82                                 |                                                                                                    |  |  |
| Description            | This alarm is raised when either the wireless modem is down or in backup mode, and cleared when modem is up. |                                      |                                                                                                    |  |  |
| Default<br>Severity    | Major / Clear                                                                                                |                                      |                                                                                                    |  |  |
| Source<br>Varbind Text | Board#x/WanLink#y                                                                                            |                                      |                                                                                                    |  |  |
| Event Type             | equipmentAlarm                                                                                               |                                      |                                                                                                    |  |  |
| Probable<br>Cause      | underlyingResourceUnavailable                                                                                |                                      |                                                                                                    |  |  |
| Alarm Severity         | Condition <text> Corrective Action</text>                                                                    |                                      |                                                                                                    |  |  |
| Major                  | Raised when either the<br>wireless modem is down or in<br>backup mode, and cleared<br>when modem is up.      | WAN wireless cellular modem<br>alarm | Get the link up. Investigate the possibility<br>of an electronics failure or a problem<br>with the radio frequency (RF) path. |  |  |
| Clear                  | WAN link up                                                                                                  | -                                    | -                                                                                                    |  |  |

## A.1.17.6 NTP Server Status Alarm
#### Table A-59: acNTPServerStatusAlarm

| Alarm               | acNTPServerStatusAlarm                                                                                                    |                                   |                   |  |  |  |
|---------------------|----------------------------------------------------------------------------------------------------|-----------------------------------|-------------------|--|--|--|
| OID                 | 1.3.6.1.4.1.5003.9.10.1.21.2.0.71                                                                                                    | 1.3.6.1.4.1.5003.9.10.1.21.2.0.71 |                   |  |  |  |
| Description         | NTP server status alarm. Raised when the connection to the NTP server is lost. Cleared when the connection is reestablished. Unset time (as a result of no connection to NTP server) may result with functionality degradation and failure in device. |                                   |                   |  |  |  |
| Default<br>Severity | Major                                                                                                    |                                   |                   |  |  |  |
| Event Type          | communicationsAlarm                                                                                                    | communicationsAlarm               |                   |  |  |  |
| Probable<br>Cause   | communicationsSubsystemFailure                                                                                                    | communicationsSubsystemFailure    |                   |  |  |  |
| Alarm Severity      | Condition                                                                                                    | <text></text>                     | Corrective Action |  |  |  |
| Major               | No initial communication to Network<br>Time Protocol (NTP) server.<br>NTP server alarm. No<br>connection to NTP server.<br>Repair NTP communication (the NTP<br>server is down or its IP address is<br>configured incorrectly in the device).         |                                   |                   |  |  |  |
| Minor               | No communication to NTP server after the time was already set once.                                                                                                    | -                                 | -                 |  |  |  |

### A.1.17.7 NAT Traversal Alarm

#### Table A-60: acNATTraversalAlarm

| Alarm             | acNATTraversalAlarm                                                                                                    |
|-------------------|----------------------------------------------------------------------------------------------------|
| OID               | 1.3.6.1.4.1.5003.9.10.1.21.2.0.17                                                                                                    |
| Description       | Sent when the NAT is placed in front of a device and is identified as a symmetric NAT. It is cleared when a non-symmetric NAT or no NAT replace the symmetric one. |
| Default Severity  | Indeterminate                                                                                                    |
| Event Type        | -                                                                                                    |
| Probable Cause    | other (0)                                                                                                    |
| Alarm Text        | NAT Traversal Alarm                                                                                                    |
| Status Changes    | The STUN client in the device is enabled and has either identified a NAT or is not finding the STUN server.                                                        |
|                   | Keep-alive is sent out every 9/10 of the time defined in the 'NatBindingDefaultTimeout' parameter.                                                                 |
| Corrective Action | See http://tools.ietf.org/html/rfc5389                                                                                                    |

### A.1.17.8 LDAP Lost Connection Alarm

#### Table A-61: acLDAPLostConnection

| Alarm            | acLDAPLostConnection                                                                                                    |
|------------------|----------------------------------------------------------------------------------------------------|
| OID              | 1.3.6.1.4.1.5003.9.10.1.21.2.0.75                                                                                                    |
| Default Severity | Minor                                                                                                    |
| Event Type       | communicationsAlarm                                                                                                    |
| Probable Cause   | communicationsSubsystemFailure<br>If a connection is idle for more than the maximum configured time in seconds that the<br>client can be idle before the LDAP server closes the connection, the LDAP server returns<br>an LDAP disconnect notification and this alarm is raised. |
| Alarm Text       | LDAP Lost Connection                                                                                                    |
| Status Changes   | This alarm is raised when there is no connection to the LDAP server                                                                                                    |
| 1. Condition     |                                                                                                    |
| Alarm Status     |                                                                                                    |

### A.1.17.9 OCSP Server Status Alarm

#### Table A-62: acOCSPServerStatusAlarm

| Alarm             | acOCSPServerStatusAlarm                                                                                                    |  |
|-------------------|----------------------------------------------------------------------------------------------------|--|
| OID               | 1.3.6.1.4.1.5003.9.10.1.21.2.0.78                                                                                                   |  |
| Default Severity  | Major / Clear                                                                                                    |  |
| Event Type        | communicationsAlarm                                                                                                    |  |
| Probable Cause    | communicationsSubsystemFailure                                                                                                    |  |
| Alarm Text        | OCSP server alarm                                                                                                    |  |
| Corrective Action | <ul> <li>Repair the Online Certificate Status Protocol (OCSP) server<br/>-OR-</li> <li>Correct the network configuration</li> </ul> |  |

### A.1.17.10 IPv6 Error Alarm

| Table A-63: acIPv6ErrorAlarm ( | Δn | nlicable | only  | to F | F-SBC | Series | ۱ |
|--------------------------------|----|----------|-------|------|-------|--------|---|
| TADIE A-05. ACIF VOLITOTAIATIT | rμ | pilcable | Unity |      | -300  | Selles | , |

| Alarm                                                               | acIPv6ErrorAlarm                  |                                                                       |                                                                       |  |  |  |
|---------------------------------------------------------------------|-----------------------------------|-----------------------------------------------------------------------|-----------------------------------------------------------------------|--|--|--|
| OID                                                                 | 1.3.6.1.4.1.5003.9.10.1.21.2.     | 1.3.6.1.4.1.5003.9.10.1.21.2.0.53                                     |                                                                       |  |  |  |
| Default<br>Severity                                                 | Critical                          |                                                                       |                                                                       |  |  |  |
| Source<br>Varbind Text                                              | System#0/Interfaces# <n>.</n>     |                                                                       |                                                                       |  |  |  |
| Event Type                                                          | operationalViolation              | operationalViolation                                                  |                                                                       |  |  |  |
| Probable<br>Cause                                                   | communicationsProtocolError       |                                                                       |                                                                       |  |  |  |
| Alarm Severity                                                      | Condition                         | <text></text>                                                         | Corrective Action                                                     |  |  |  |
| Critical                                                            | Bad IPv6 address (already exists) | IP interface alarm: IPv6 configuration failed, IPv6 will be disabled. | <ul><li>Find a new IPV6 address.</li><li>Reboot the device.</li></ul> |  |  |  |
| Stays 'Critical'<br>until reboot.<br>A 'Clear' trap is<br>not sent. | After the alarm is raised.        | -                                                                     | -                                                                     |  |  |  |

### A.1.17.11 Active Alarm Table Alarm

### Table A-64: acActiveAlarmTableOverflow

| Alarm                   | acActiveAlarmTableOverflow                                          |                                                   |                                                                                                    |  |  |  |
|-------------------------|---------------------------------------------------------------------|---------------------------------------------------|----------------------------------------------------------------------------------------------------|--|--|--|
| OID                     | 1.3.6.1.4.15003.9.10.1.21.2.0.12                                    |                                                   |                                                                                                    |  |  |  |
| Description             | Sent when an active al                                              | larm cannot be entered ir                         | to the Active Alarm table because the table is full.                                                                                                    |  |  |  |
| Default<br>Severity     | Major                                                               |                                                   |                                                                                                    |  |  |  |
| Source<br>Varbind Text  | System#0 <n>/AlarmM</n>                                             | System#0 <n>/AlarmManager#0</n>                   |                                                                                                    |  |  |  |
| Event Type              | processingErrorAlarm                                                |                                                   |                                                                                                    |  |  |  |
| Probable<br>Cause       | resourceAtOrNearingCapacity (43)                                    |                                                   |                                                                                                    |  |  |  |
|                         | Condition <text> Corrective Action</text>                           |                                                   |                                                                                                    |  |  |  |
| Alarm Severity          | Condition                                                           | <text></text>                                     | Corrective Action                                                                                                    |  |  |  |
| Alarm Severity<br>Major | Condition<br>Too many alarms to fit<br>in the active alarm<br>table | <text><br/>Active alarm table<br/>overflow</text> | <ul> <li>Corrective Action</li> <li>Some alarm information may be lost but the ability of the device to perform its basic operations is not impacted.</li> <li>A reboot is the only way to completely clear a problem with the active alarm table.</li> <li>Contact AudioCodes' Support Center at support@audiocodes.com</li> </ul> |  |  |  |

### A.1.17.12 Audio Staging from APS Server Alarm

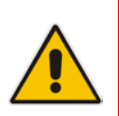

Note: Applicable only to Mediant 1000B series.

| Alarm                  | acAudioProvisioningAlarm                                                                                                   |                                   |                                                                                                    |  |  |  |
|------------------------|----------------------------------------------------------------------------------------------------|-----------------------------------|----------------------------------------------------------------------------------------------------|--|--|--|
| OID                    | 1.3.6.1.4.1.5003.9.10.                                                                                                    | 1.3.6.1.4.1.5003.9.10.1.21.2.0.14 |                                                                                                    |  |  |  |
| Description            | Sent if the device is ur                                                                                                   | hable to provision its aud        | dio.                                                                                                    |  |  |  |
| Default<br>Severity    | Critical                                                                                                    | Critical                          |                                                                                                    |  |  |  |
| Source<br>Varbind Text | System#0/AudioStagir                                                                                                    | System#0/AudioStaging#0           |                                                                                                    |  |  |  |
| Event Type             | processingErrorAlarm                                                                                                    | processingErrorAlarm              |                                                                                                    |  |  |  |
| Probable<br>Cause      | configurationOrCustomizationError (7)                                                                                      |                                   |                                                                                                    |  |  |  |
| Alarm Severity         | Condition                                                                                                    | <text></text>                     | Corrective Action                                                                                                    |  |  |  |
| Critical               | Media server times out<br>waiting for a<br>successful audio<br>distribution from the<br>APS (Audio<br>Provisioning Server) | Unable to provision<br>audio      | <ul> <li>From the Audio Provisioning Server (APS)<br/>GUI, ensure that the device is properly<br/>configured with audio and that the device<br/>has been enabled.</li> <li>Ensure that the IP address for the APS</li> </ul>                                   |  |  |  |
| Cleared                | After the alarm is<br>raised, the media<br>server is successfully<br>provisioned with audio<br>from the APS                | -                                 | <ul> <li>has been properly specified on the device.</li> <li>Ensure that both the APS server and application are in-service.</li> <li>For more information regarding the problem, view the Syslogs from the device as well as the APS manager logs.</li> </ul> |  |  |  |

#### Table A-65: acAudioProvisioningAlarm

# A.1.18 Analog Port Alarms

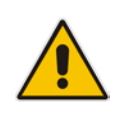

Note: These alarms are applicable only to Analog Series.

### A.1.18.1 Analog Port SPI Out-of-Service Alarm

#### Table A-66: acAnalogPortSPIOutOfService

| Alarm                   | acAnalogPortSPIOutOfService                                      |                                              |                                                                                                    |  |  |  |
|-------------------------|------------------------------------------------------------------|----------------------------------------------|----------------------------------------------------------------------------------------------------|--|--|--|
| OID                     | 1.3.6.1.4.1.5003.9.10.1.21.2.0.46                                |                                              |                                                                                                    |  |  |  |
| Default Severity        | Major                                                            | Major                                        |                                                                                                    |  |  |  |
| Source Varbind Text     | System#0/analogports# <n>, where <i>n</i> is the port number</n> |                                              |                                                                                                    |  |  |  |
| Event Type              | physicalViolation                                                |                                              |                                                                                                    |  |  |  |
| Probable Cause          | equipmentMalfunction                                             |                                              |                                                                                                    |  |  |  |
|                         | Condition <text> Corrective Action</text>                        |                                              |                                                                                                    |  |  |  |
| Alarm Severity          | Condition                                                        | <text></text>                                | Corrective Action                                                                                                    |  |  |  |
| Alarm Severity<br>Major | Condition<br>Analog port has gone out of<br>service              | <text> Analog Port SPI out of service</text> | <ul> <li>Corrective Action</li> <li>No corrective action is required.</li> <li>The device shuts down the port and activates it again when the Serial Peripheral Interface (SPI) connection returns.</li> </ul> |  |  |  |

### A.1.18.2 Analog Port High Temperature Alarm

### Table A-67: acAnalogPortHighTemperature

| Alarm               | acAnalogPortHighTemperature                                                                 |                                  |                                                                                                    |  |  |
|---------------------|---------------------------------------------------------------------------------------------|----------------------------------|----------------------------------------------------------------------------------------------------|--|--|
| OID                 | 1.3.6.1.4.1.5003.9.10.1.21.2.0.47                                                           |                                  |                                                                                                    |  |  |
| Default Severity    | Major                                                                                       |                                  |                                                                                                    |  |  |
| Source Varbind Text | System#0/analogports# <n>, wl</n>                                                           | here <i>n</i> is the port number |                                                                                                    |  |  |
| Event Type          | physicalViolation                                                                           |                                  |                                                                                                    |  |  |
| Probable Cause      | equipmentMalfunction                                                                        |                                  |                                                                                                    |  |  |
| Alarm Severity      | Condition                                                                                   | <text></text>                    | <b>Corrective Action</b>                                                                                                    |  |  |
| Major               | Analog device has reached<br>critical temperature. Device is<br>automatically disconnected. | Analog Port High Temperature     | <ul> <li>No corrective action is<br/>required.</li> <li>The device shuts down the<br/>analog port and tries to<br/>activate it again later when<br/>the device's temperature<br/>drops.</li> </ul> |  |  |
| Cleared             | Temperature is back to normal - analog port is back in service.                             | -                                | -                                                                                                    |  |  |

### A.1.18.3 Analog Port Ground Fault Out-of-Service Alarm

#### Table A-68: acAnalogPortGroundFaultOutOfService

| Alarm               | acAnalogPortGroundFaultOutOfService                                                                                                    |
|---------------------|----------------------------------------------------------------------------------------------------|
| OID                 | 1.3.6.1.4.1.5003.9.10.1.21.2.0.76                                                                                                    |
| Default Severity    | Major / Clear                                                                                                    |
| Source Varbind Text | System#0/analogports# <n>, where <i>n</i> is the port number</n>                                                                                           |
| Event Type          | physicalViolation                                                                                                    |
| Probable Cause      | equipmentMalfunction (this alarm is raised when the FXS port is inactive due to a ground fault)                                                            |
| Alarm Text          | Analog Port Ground Fault Out Of Service                                                                                                    |
| Corrective Action   | <ul><li>No corrective action is required.</li><li>The device shuts down the port and tries to activate it again when the relevant alarm is over.</li></ul> |
| Note                | Relevant to FXS only.                                                                                                    |

### A.1.19 Media Alarms

### A.1.19.1 Media Process Overload Alarm

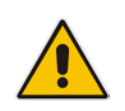

**Note:** This alarm is applicable only to the MSBR series, Mediant 1000B GW & SBC, Mediant 2000, and Mediant 3000.

#### Table A-69: acMediaProcessOverloadAlarm

| Alarm            | acMediaProcessOverloadAlarm               |                                           |                                                                                                    |  |  |
|------------------|-------------------------------------------|-------------------------------------------|----------------------------------------------------------------------------------------------------|--|--|
| OID              | 1.3.6.1.4.1.500                           | 1.3.6.1.4.1.5003.9.10.1.21.2.0.81         |                                                                                                    |  |  |
| Description      | Sent when ther                            | e is overload of the device's media proce | ssing and interfaces.                                                                                                    |  |  |
| Default Severity | Major                                     | Major                                     |                                                                                                    |  |  |
| Event Type       | environmentalAlarm                        |                                           |                                                                                                    |  |  |
| Probable Cause   | underlyingResourceUnavailable             |                                           |                                                                                                    |  |  |
| Alarm Severity   | Condition <text> Corrective Action</text> |                                           |                                                                                                    |  |  |
| Major            | -                                         | Media Process Overload Alarm. %s          | <ul> <li>Avoid making new calls.</li> <li>Although not corrective, this action<br/>eventually causes the alarm to<br/>drop.</li> </ul> |  |  |
| Cleared          | -                                         | -                                         | None                                                                                                    |  |  |

### A.1.19.2 Media Realm Bandwidth Threshold Alarm

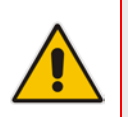

Note: This alarm is applicable only to Digital Series and E-SBC Series.

#### Table A-70: acMediaReaImBWThresholdAlarm

| Alarm            | acMediaRealmBWThresholdAlarm                 |                                |                                                          |
|------------------|----------------------------------------------|--------------------------------|----------------------------------------------------------|
| OID              | 1.3.6.1.4.1.5003.9.10.1.21.2.0.87            |                                |                                                          |
| Default Severity |                                              |                                |                                                          |
| Event Type       | ProcessingErrorAlarm                         |                                |                                                          |
| Probable Cause   | Raised when a bandwidth threshold is crossed |                                |                                                          |
| Alarm Severity   | Condition                                    | <text></text>                  | Corrective Action                                        |
| Major            | -                                            | Media Realm BW Threshold Alarm | Cleared when bandwidth threshold returns to normal range |

# A.1.20 Network Monitoring (Probe) between Devices

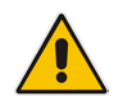

Note: This alarm is applicable only to Mediant 800B MSBR.

### A.1.20.1 NQM Connectivity Alarm

#### Table A-71: acNqmConnectivityAlarm

| Alarm            | acNqmConnectivityAlarm                                      |                                                 |                                                                                                    |  |
|------------------|-------------------------------------------------------------|-------------------------------------------------|----------------------------------------------------------------------------------------------------|--|
| OID              | 1.3.6.1.4.1.500                                             | 1.3.6.1.4.1.5003.9.10.1.21.2.0.88               |                                                                                                    |  |
| Default Severity |                                                             |                                                 |                                                                                                    |  |
| Alarm Source     | Board#%d/NqmSender#%d                                       |                                                 |                                                                                                    |  |
| Event Type       | communicationsSubsystemFailure                              |                                                 |                                                                                                    |  |
| Probable Cause   | Raised when Connectivity with NQM probe destination is lost |                                                 |                                                                                                    |  |
| Alarm Severity   | Condition                                                   | <text></text>                                   | Corrective Action                                                                                        |  |
| Minor            | -                                                           | Connectivity with NQM probe destination is lost | Cleared when connectivity with the<br>Noise Quality Measure (NQM) probe<br>destination is re-established |  |

### A.1.20.2 NQM High RTT Alarm

| Alarm            | acNqmRttAlarm                                               |                                                 |                                                                                                    |
|------------------|-------------------------------------------------------------|-------------------------------------------------|----------------------------------------------------------------------------------------------------|
| OID              | 1.3.6.1.4.1.5003.9.10.1.21.2.0.89                           |                                                 |                                                                                                    |
| Default Severity |                                                             |                                                 |                                                                                                    |
| Alarm Source     | Board#%d/NqmSender#%d                                       |                                                 |                                                                                                    |
| Event Type       | communicationsSubsystemFailure                              |                                                 |                                                                                                    |
| Probable Cause   | Raised when Detected high RTT towards NQM probe destination |                                                 |                                                                                                    |
| Alarm Severity   | Condition                                                   | <text></text>                                   | Corrective Action                                                                                                    |
| Minor            | -                                                           | Detected high RTT towards NQM probe destination | <ul> <li>To correct long RTT (Round Trip Time):</li> <li>Test with traceroute.</li> <li>Contact your ISP with the traceroute results.</li> <li>Use Wireshark or any other diagnostic tool to perform a traffic capture and determine who is contaminating the network.</li> </ul> |

#### Table A-72: acNqmRttAlarm

### A.1.20.3 NQM High Jitter Alarm

### Table A-73: acNqmJitterAlarm

| Alarm            | acNqmJitterAlarm                                                                  |                                                    |                                                                                                    |  |
|------------------|-----------------------------------------------------------------------------------|----------------------------------------------------|----------------------------------------------------------------------------------------------------|--|
| OID              | 1.3.6.1.4.1.500                                                                   | 1.3.6.1.4.1.5003.9.10.1.21.2.0.90                  |                                                                                                    |  |
| Default Severity |                                                                                   |                                                    |                                                                                                    |  |
| Alarm Source     | Board#%d/Nqm                                                                      | Board#%d/NqmSender#%d                              |                                                                                                    |  |
| Event Type       | CommunicationsAlarm                                                               |                                                    |                                                                                                    |  |
| Probable Cause   | Raised when Detected high Jitter towards NQM probe destination - thresholdCrossed |                                                    |                                                                                                    |  |
| Alarm Severity   | Condition                                                                         | <text></text>                                      | Corrective Action                                                                                                    |  |
| Minor            |                                                                                   | Detected high Jitter towards NQM probe destination | <ul> <li>To correct high jitter:</li> <li>Test with traceroute.</li> <li>Contact your Internet Service<br/>Provider (ISP) with traceroute<br/>results.</li> <li>Implement Quality of Service<br/>(QoS).</li> <li>Note that there's no simple solution<br/>for high jitter. A systemic level<br/>solution may be required.</li> </ul> |  |

### A.1.20.4 NQM High Packet Loss Alarm

| Alarm            | acNqmPacketLossAlarm                                                |                                                   |                                                                                                    |  |
|------------------|---------------------------------------------------------------------|---------------------------------------------------|----------------------------------------------------------------------------------------------------|--|
| OID              | 1.3.6.1.4.1.5003                                                    | 1.3.6.1.4.1.5003.9.10.1.21.2.0.91                 |                                                                                                    |  |
| Default Severity |                                                                     |                                                   |                                                                                                    |  |
| Alarm Source     | Board#%d/Nqm                                                        | nSender#%d                                        |                                                                                                    |  |
| Event Type       | Communication                                                       | CommunicationsAlarm                               |                                                                                                    |  |
| Probable Cause   | Raised when Detected high Packet Loss towards NQM probe destination |                                                   |                                                                                                    |  |
| Alarm Severity   | Condition                                                           | <text></text>                                     | Corrective Action                                                                                                    |  |
| Minor            | -                                                                   | Detected high PL towards NQM probe<br>destination | <ul> <li>To correct high packet loss (PL):</li> <li>Eliminate interference problems:<br/>Distance your modem from<br/>electrical devices</li> <li>Do not coil up any excess signal or<br/>power cables.</li> <li>Check the statistics counters of<br/>network nodes to determine where<br/>loss is occurring. Typically, each<br/>node in the network has a packet<br/>loss counter. Isolate the network<br/>segment where loss has been<br/>occurring.</li> </ul> |  |

### A.1.20.5 NQM Low Conversational MOS Alarm

#### Table A-75: acNqmCqMosAlarm

| Alarm            | acNqmCqMosAlarm                   |                                                                            |                                                                                                    |  |
|------------------|-----------------------------------|----------------------------------------------------------------------------|----------------------------------------------------------------------------------------------------|--|
| OID              | 1.3.6.1.4.1.5003.9.10.1.21.2.0.95 |                                                                            |                                                                                                    |  |
| Default Severity |                                   |                                                                            |                                                                                                    |  |
| Alarm Source     | Board#%d/Nqn                      | Board#%d/NqmSender#%d                                                      |                                                                                                    |  |
| Event Type       | communication                     | sAlarm                                                                     |                                                                                                    |  |
| Probable Cause   | Raised when D                     | etected low conversational voice quality t                                 | owards NQM probe destination                                                                                                    |  |
| Alarm Severity   | Condition                         | <text></text>                                                              | Corrective Action                                                                                                    |  |
| Minor            |                                   | Detected low conversational voice<br>quality towards NQM probe destination | <ul> <li>To fix the Noise Quality Measure<br/>(NQM) result:</li> <li>Perform corrective action for jitter.<br/>See Section A.1.20.3.</li> <li>Perform corrective action for Real<br/>Time Protocol (RTP) packet loss.<br/>See Section A.1.20.4.</li> <li>Perform corrective action for long<br/>Round-Trip Time (RTT) - the time it<br/>takes for packets to travel from<br/>source to destination.<br/>See Section A.1.20.2.</li> <li>To fix the poor Conversational Quality<br/>(CQ) that the test indicates:</li> <li>Try changing the coder</li> <li>Try using RTP-Redundancy</li> <li>Perform corrective action for RTP<br/>packet loss.<br/>See Section A.1.20.4.</li> </ul> |  |

### A.1.20.6 NQM Low Listening MOS Alarm

#### Table A-76: acNqmLqMosAlarm

| Alarm            | acNqmLqMosAlarm                                                                |                                                                    |                                                                                             |  |
|------------------|--------------------------------------------------------------------------------|--------------------------------------------------------------------|---------------------------------------------------------------------------------------------|--|
| OID              | 1.3.6.1.4.1.500                                                                | 1.3.6.1.4.1.5003.9.10.1.21.2.0.96                                  |                                                                                             |  |
| Default Severity |                                                                                |                                                                    |                                                                                             |  |
| Alarm Source     | Board#%d/Nqm                                                                   | nSender#%d                                                         |                                                                                             |  |
| Event Type       | communication                                                                  | communicationsAlarm                                                |                                                                                             |  |
| Probable Cause   | Raised when detected low listening voice quality towards NQM probe destination |                                                                    |                                                                                             |  |
| Alarm Severity   | Condition <text> Corrective Action</text>                                      |                                                                    |                                                                                             |  |
| Minor            | -                                                                              | Detected low listening voice quality towards NQM probe destination | To fix the Noise Quality Measure (NQM) result:                                              |  |
|                  |                                                                                |                                                                    | <ul> <li>Perform corrective action for Real<br/>Time Protocol (RTP) packet loss.</li> </ul> |  |
|                  |                                                                                |                                                                    | See Section A.1.20.4.                                                                       |  |
|                  |                                                                                |                                                                    | To fix the poor listening quality that the test indicates:                                  |  |
|                  |                                                                                |                                                                    | <ul> <li>Try changing the coder</li> </ul>                                                  |  |
|                  |                                                                                |                                                                    | <ul> <li>Try using RTP-Redundancy</li> </ul>                                                |  |
|                  |                                                                                |                                                                    | <ul> <li>Perform corrective action for RTP<br/>packet loss.</li> </ul>                      |  |
|                  |                                                                                |                                                                    | See Section A.1.20.4.                                                                       |  |

### A.1.21 Intrusion Detection Alarms

### A.1.21.1 IDS Policy Alarm

### Table A-77: acIDSPolicyAlarm

| Alarm             | acIDSPolicyAlarm                                                                                                    |  |
|-------------------|----------------------------------------------------------------------------------------------------|--|
| OID               | 1.3.6.1.4.1.5003.9.10.1.21.2.0.99                                                                                                    |  |
| Description       | The alarm is raised whenever a threshold is crossed in the IDS system.<br>The alarm is associated with the MO pair IDSMatch & IDSRule.                                                                                                    |  |
| Default Severity  |                                                                                                    |  |
| Event Type        | Other                                                                                                    |  |
| Probable Cause    |                                                                                                    |  |
| Alarm Text        | Policy NUM (NAME) minor/major/critical threshold (NUM) of REASON cross in global/ip/ip+port scope (triggered by IP)                                                                                                    |  |
| Status Changes    |                                                                                                    |  |
| Corrective Action | <ol> <li>Identify additional traps (acIDSThresholdCrossNotification) that were sent<br/>alongside this Intrusion Detection System (IDS) alarm.</li> <li>Locate the remote hosts (IP addresses) that are specified in the traps.</li> <li>Examine the behavior of those hosts (with regard to the reason specified in the<br/>alarm), and attempt to fix incorrect operation.</li> <li>If necessary, change the configured thresholds in the IDS Rule table under the<br/>IDS Policy table.</li> </ol> |  |

# A.1.22 SAS Alarms

### A.1.22.1 Emergency Mode Alarm

#### Table A-78: acGWSASEmergencyModeAlarm

| Alarm             | acGWSASEmergencyModeAlarm                                                                                                    |
|-------------------|----------------------------------------------------------------------------------------------------|
| OID               | 1.3.6.1.4.1.5003.9.10.1.21.2.0.59                                                                                                    |
| Description       | Sent by the Stand-Alone Survivability (SAS) application when switching from "Normal" mode to "Emergency" mode. This alarm is cleared once the SAS returns to "Normal" mode.<br><b>Note:</b> Applicable only to Analog and Digital Series. |
| Default Severity  |                                                                                                    |
| Event Type        | Other                                                                                                    |
| Probable Cause    | Other                                                                                                    |
| Alarm Text        | -                                                                                                    |
| Status Changes    | Sent by the Stand-Alone Survivability (SAS) application when switching from 'Normal' mode to 'Emergency' mode. The alarm is cleared once the SAS returns to 'Normal' mode.                                                                |
| Corrective Action | <ul><li>This alarm is only for informative purposes.</li><li>No corrective action is required.</li></ul>                                                                                                    |

# A.1.23 High-Availability (HA)

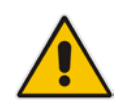

**Note:** These SNMP events are applicable only to devices that support the High-Availability (HA) feature.

### A.1.23.1 Redundant Board Trap

#### Table A-79: acRedundantBoardAlarm

| Тгар             | acRedundantBoardAlarm                                                                           |
|------------------|-------------------------------------------------------------------------------------------------|
| OID              | 1.3.6.1.4.1.5003.9.10.1.21.2.0.97                                                               |
| Description      | Active board sends notification when an alarm or notification is raised in the redundant board. |
| Default Severity | Indeterminate                                                                                   |
| Event Type       | Other (0)                                                                                       |
| Probable Cause   | Other (0)                                                                                       |
| Condition        | Alarm or notification is raised in the redundant board                                          |
| Trap Text        |                                                                                                 |

### A.1.23.2 HA Network Watchdog Status Alarm

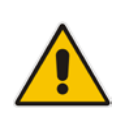

Note: This SNMP event is applicable to all HA-supporting devices except Mediant 3000.

#### Table A-80: acHANetworkWatchdogStatusAlarm

| Тгар                                                                                   | acHANetworkWatchdogStatusAlarm                                                                                                    |                   |  |
|----------------------------------------------------------------------------------------|----------------------------------------------------------------------------------------------------|-------------------|--|
| OID                                                                                    | 1.3.6.1.4.1.5003.9.10.1.21.2.0.98                                                                                                    |                   |  |
| Description                                                                            | This alarm indicates that the device's HA Network Reachability (network watchdog) feature is configured, but is not functioning correctly due to, for example, the Ethernet Group being down from where the ping is sent to the network entity.<br>The device's HA Network Reachability feature is used to configure a network IP address to test reachability using pings. When the tested peer stops replying to the Active unit, a switchover is made to the Redundant unit. For configuring the HA Network Reachability feature, refer to the <i>User's Manual</i> . |                   |  |
| Default Severity                                                                       | Major                                                                                                    |                   |  |
| Source Varbind Text                                                                    | System#0/Module# <m>, where <i>m</i> is the blade module's slot number</m>                                                                                                    |                   |  |
| Event Type                                                                             | alarmTrap                                                                                                    |                   |  |
| Probable Cause                                                                         | outOfService                                                                                                    |                   |  |
| Trap Text                                                                              | Condition                                                                                                    | Corrective Action |  |
| Failed sending ping                                                                    | Some network configuration error                                                                                                    | -                 |  |
| Network watchdog is disabled while HA priority is in use                               | When HA Priority is in use, the network watchdog module is disabled                                                                                                    | -                 |  |
| Network watchdog is disabled<br>while Redundant units has<br>less Eth groups available | One or more of the Redundant unit's Ethernet Groups are down                                                                                                    | -                 |  |
| Disabling network watchdog<br>due to network interface error<br>in Redundant unit      | One or more of the Redundant unit's Ethernet Groups are down                                                                                                    | -                 |  |

### A.1.23.3 Hitless Software Upgrade Status Trap

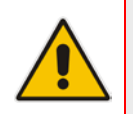

**Note:** Applicable only to Mediant 500 E-SBC, Mediant 800B Gateway & E-SBC, Mediant 3000, Mediant 2600 E-SBC, Mediant 4000 SBC, Mediant 9000 SBC, and Mediant Software SBC.

| Alarm                                                                                               | acHitlessUpdateStatus                                                                                                    |                                                                                                    |  |
|----------------------------------------------------------------------------------------------------|----------------------------------------------------------------------------------------------------|----------------------------------------------------------------------------------------------------|--|
| OID                                                                                                 | 1.3.6.1.4.1.5003.9.10.1.21.2.0.48                                                                                                    |                                                                                                    |  |
| Description                                                                                         | A notification trap sent at the beginning and end of a Hitless Software Upgrade. Failure during the software upgrade also activates the trap.                             |                                                                                                    |  |
| Default Severity                                                                                    | Indeterminate                                                                                                    |                                                                                                    |  |
| Event Type                                                                                          | Other (0)                                                                                                    |                                                                                                    |  |
| Probable Cause                                                                                      | Other (0)                                                                                                    |                                                                                                    |  |
| Source                                                                                              | Automatic Update                                                                                                    |                                                                                                    |  |
| Trap Text                                                                                           | Condition                                                                                                    | Corrective Action                                                                                                    |  |
| "Hitless: Start software upgrade."                                                                  | Hitless Upgrade has begun.                                                                                                    | Corrective action is not required                                                                                                  |  |
| "Hitless: SW upgrade ended successfully."                                                           | Successful Hitless Upgrade.                                                                                                    | Corrective action is not required                                                                                                  |  |
| "Hitless: Invalid cmp file -<br>missing Ver parameter."                                             | Hitless Upgrade failed because the<br>cmp file is invalid. The cmp file's<br>version parameter is incorrect.                                                              | Replace the cmp file with a valid one.                                                                                             |  |
| "Hitless fail: SW ver<br>stream name too long."<br><b>Note:</b> Applicable only to<br>Mediant 3000. | Hitless Upgrade failed because the<br>cmp file is invalid. The number of<br>characters defining the software<br>version stream name in the cmp file<br>has been exceeded. | Replace the cmp file with a valid one                                                                                              |  |
| "Hitless fail: Invalid cmp<br>file - missing UPG<br>parameter."                                     | Hitless Upgrade failed because the<br>cmp file is invalid. An upgrade<br>parameter is missing from the file.                                                              | Replace the cmp file with a valid one.                                                                                             |  |
| "Hitless fail: Hitless SW upgrade not supported."                                                   | Hitless Upgrade failed because the cmp file is invalid. The cmp file does not support Hitless Upgrade of the current software version to the new software version.        | Replace the cmp file with a valid one that supports hitless<br>upgrade of the software from the current version to the<br>new one. |  |

#### Table A-81: acHitlessUpdateStatus

# A.2 Event Traps (Notifications)

This subsection details traps that are not alarms. These traps are sent with the severity varbind value of 'Indeterminate'. These traps don't 'Clear' and they don't appear in the alarm history or active tables. (The only log trap that does send 'Clear' is acPerformanceMonitoringThresholdCrossing).

# A.2.1 IDS Threshold Cross Notification

### Table A-82: acIDSThresholdCrossNotification

| Alarm             | acIDSThresholdCrossNotification                                                                                                    |  |
|-------------------|----------------------------------------------------------------------------------------------------|--|
| OID               | 1.3.6.1.4.1.5003.9.10.1.21.2.0.100                                                                                                    |  |
| Description       | Sent for each scope (IP or IP+Port) crossing a threshold of an active alarm.                                                                               |  |
| Description       | The trap is sent for each scope (IP or IPport) crossing a threshold of an active alarm.                                                                    |  |
| Default Severity  |                                                                                                    |  |
| Event Type        | Other                                                                                                    |  |
| Probable Cause    |                                                                                                    |  |
| Alarm Text        | Threshold cross for scope value IP. Severity=minor/major/critical. Current value=NUM                                                                       |  |
| Status Changes    |                                                                                                    |  |
|                   | <ol> <li>Identify the remote host (IP address / port) on the network which the Intrusion<br/>Detection System (IDS) has indicated is malicious.</li> </ol> |  |
| Corrective Action | Note that the IDS determines a host to be malicious if it has reached or exceeded a user-defined threshold of malicious attacks (counter).                 |  |
|                   | 2. Block the malicious activity.                                                                                                    |  |

### A.2.2 IDS Blacklist Notification

#### Table A-83: acIDSBlacklistNotification

| Alarm             | acIDSBlacklistNotification                                                                                                    |  |
|-------------------|----------------------------------------------------------------------------------------------------|--|
| OID               | 1.3.6.1.4.1.5003.9.10.1.21.2.0.101                                                                                                    |  |
| Description       |                                                                                                    |  |
| Default Severity  |                                                                                                    |  |
| Event Type        | securityServiceOrMechanismViolation                                                                                                    |  |
| Probable Cause    | thresholdCrossed                                                                                                    |  |
| Alarm Text        | Added IP * to blacklist<br>Removed IP * from blacklist                                                                                                    |  |
| Status Changes    |                                                                                                    |  |
| Corrective Action | Identify the malicious remote host (IP address / port) that the Intrusion Detection<br>System (IDS) has automatically blacklisted or removed from the blacklist.<br>Note that a host is determined to be malicious if it has reached or exceeded a user-<br>defined threshold of malicious attacks (counter). The malicious source is automatically<br>blacklisted for a user-defined period, after which it is removed from the blacklist. |  |

# A.2.3 Web User Access Denied due to Inactivity Trap

| Alarm             | acWebUserAccessDisabled                                                                                                    |  |  |
|-------------------|----------------------------------------------------------------------------------------------------|--|--|
| OID               | 1.3.6.1.4.1.5003.9.10.1.21.2.0.93                                                                                                    |  |  |
| Default Severity  | Indeterminate                                                                                                    |  |  |
| Event Type        |                                                                                                    |  |  |
| Probable Cause    | Sent when Web user was disabled due to inactivity                                                                                                    |  |  |
| Alarm Text        |                                                                                                    |  |  |
| Status Changes    |                                                                                                    |  |  |
|                   | Contact your Web security administrator. Only the Web security administrator can<br>unblock a user whose access to the Web interface was denied (for example, because<br>the user made 3 unsuccessful attempts at access). |  |  |
| Compatibus Astism | The Web security administrator must:                                                                                                    |  |  |
| Corrective Action | <ol> <li>In the Web interface, access the Accounts page (Configuration &gt; System &gt;<br/>Management &gt; Web User Accounts).</li> </ol>                                                                                 |  |  |
|                   | 2. Identify in the list of users table that user whose access has been denied.                                                                                                    |  |  |
|                   | 3. Change the status of that user from <b>Blocked</b> to <b>Valid</b> or <b>New</b> .                                                                                                    |  |  |

### Table A-84: acWebUserAccessDisabled

# A.2.4 Power-Over-Ethernet Status Trap

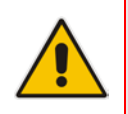

Note: This alarm is applicable only to Mediant 800B MSBR.

#### Table A-85: acPowerOverEthernetStatus

| Тгар             | acPowerOverEthernetStatus                                                                                         |
|------------------|----------------------------------------------------------------------------------------------------|
| OID              | 1.3.6.1.4.1.5003.9.10.1.21.2.0.80                                                                                 |
| Description      | Sent when Power over Ethernet (PoE) for a specific port is disabled.                                              |
| Default Severity | Indeterminate                                                                                                    |
| Event Type       | environmentalAlarm                                                                                                |
| Probable Cause   | underlyingResourceUnavailable                                                                                     |
| Trap Text        | "POE Port %d Was Not Powered Due To Power Management"<br>where %d is the Ethernet port number                     |
| Condition        | This trap is sent when insufficient power is available for a plugged-in PoE client in a PoE-<br>enabled LAN port. |
| Trap Status      | Trap is sent                                                                                                    |

# A.2.5 Keep-Alive Trap

| Тгар             | acKeepAlive                                                                                                    |
|------------------|----------------------------------------------------------------------------------------------------|
| OID              | 1.3.6.1.4.1.5003.9.10.1.21.2.0.16                                                                                                    |
| Description      | Part of the NAT traversal mechanism. If the STUN application in the device detects a NAT, this trap is sent on a regular time laps - 9/10 of the acSysSTUNBindingLifeTime object. The AdditionalInfo1 varbind has the MAC address of the device. |
| Default Severity | Indeterminate                                                                                                    |
| Event Type       | other (0)                                                                                                    |
| Probable Cause   | other (0)                                                                                                    |
| Trap Text        | Keep alive trap                                                                                                    |
| Status Changes   |                                                                                                    |
| Condition        | The STUN client is enabled and identified as a NAT device or doesn't locate the STUN server. The <i>ini</i> file contains the following line 'SendKeepAliveTrap=1'                                                                               |
| Trap Status      | Trap is sent                                                                                                    |
| Note             | Keep-alive is sent every 9/10 of the time defined in the parameter NatBindingDefaultTimeout.                                                                                                    |

#### Table A-86: acKeepAlive

# A.2.6 Performance Monitoring Threshold-Crossing Trap

| Table A-87: | acPerformance | MonitoringTh    | resholdCrossi | ina |
|-------------|---------------|-----------------|---------------|-----|
|             |               | , monitoring in |               |     |

| Тгар             | acPerformanceMonitoringThresholdCrossing                                                                                                    |
|------------------|----------------------------------------------------------------------------------------------------|
| OID              | 1.3.6.1.4.1.5003.9.10.1.21.2.0.27                                                                                                    |
| Description      | Sent every time the threshold of a Performance Monitored object ('Minimum', 'Average', 'Maximum', 'Distribution below/above/between thresholds', and 'Low and high thresholds') is crossed. The severity field is 'Indeterminate' when the crossing is above the threshold and 'Cleared' when it goes back under the threshold. The 'Source' varbind in the trap indicates the object for which the threshold is being crossed. |
| Default Severity | Indeterminate                                                                                                    |
| Event Type       | other (0)                                                                                                    |
| Probable Cause   | other (0)                                                                                                    |
| Trap Text        | "Performance: Threshold trap was set", with source = name of performance counter which caused the trap                                                                                                    |
| Status Changes   |                                                                                                    |
| Condition        | A performance counter (for the attributes 'Minimum', 'Average', 'Maximum', 'Distribution below/above/between thresholds', and 'Low and high thresholds') has crossed the high threshold.                                                                                                    |
| Trap Status      | Indeterminate                                                                                                    |
| Condition        | A performance counter has returned to under the threshold                                                                                                    |
| Trap Status      | Cleared                                                                                                    |

# A.2.7 HTTP Download Result Trap

### Table A-88: acHTTPDownloadResult

| Тгар             | acHTTPDownloadResult                                                                                  |
|------------------|----------------------------------------------------------------------------------------------------|
| OID              | 1.3.6.1.4.1.5003.9.10.1.21.2.0.28                                                                     |
| Description      | Sent upon success or failure of the HTTP Download action.                                             |
| Default Severity | Indeterminate                                                                                         |
| Event Type       | processingErrorAlarm (3) for failures and other (0) for success.                                      |
| Probable Cause   | other (0)                                                                                             |
| Status Changes   |                                                                                                    |
| Condition        | Successful HTTP download.                                                                             |
| Trap Text        | HTTP Download successful                                                                              |
| Condition        | Failed download.                                                                                      |
| Trap Text        | HTTP download failed, a network error occurred.                                                       |
| Note             | There are other possible textual messages describing NFS failures or success, FTP failure or success. |

# A.2.8 Dial Plan File Replaced Trap

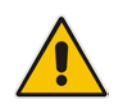

**Note:** This alarm is applicable only to Digital Series.

#### Table A-89: acDialPlanFileReplaced

| Alarm            | acDialPlanFileReplaced                |
|------------------|---------------------------------------|
| OID              | 1.3.6.1.4.1.5003.9.10.1.21.2.0.45     |
| Default Severity | Indeterminate                         |
| Event Type       | Other (0)                             |
| Probable Cause   | Other (0)                             |
| Status Change    |                                       |
| Condition        | Successful dial plan file replacement |
| Trap Text        | Dial plan file replacement complete.  |

# A.2.9 Hitless Software Upgrade Status Trap

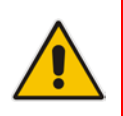

Note: This alarm is applicable only to Mediant 3000.

#### Table A-90 acHitlessUpdateStatus

| Alarm            | acHitlessUpdateStatus                                                                                    |
|------------------|----------------------------------------------------------------------------------------------------|
| OID              | 1.3.6.1.4.1.5003.9.10.1.21.2.0.48                                                                        |
| Default Severity | Indeterminate                                                                                            |
| Event Type       | Other (0)                                                                                                |
| Probable Cause   | Other (0)                                                                                                |
| Source           | Automatic Update                                                                                         |
| Status Changes   |                                                                                                    |
| Condition        | Successful SW upgrade                                                                                    |
| Trap Text        | Hitless: SW upgrade ended successfully                                                                   |
| Condition        | Failed SW upgrade                                                                                        |
| Trap Text        | Hitless fail: Waiting for module in slot <n> to burn new SW and reboot Timed out. (n – slot number).</n> |

# A.2.10 Secure Shell (SSH) Connection Status Trap

### Table A-91: acSSHConnectionStatus

| Alarm               | acSSHConnectionStatus                                                                                                    |  |
|---------------------|----------------------------------------------------------------------------------------------------|--|
| OID                 | 1.3.6.1.4.1.5003.9.10.1.21.2.0.77                                                                                                    |  |
| Default Severity    | indeterminate                                                                                                    |  |
| Event Type          | environmentalAlarm                                                                                                    |  |
| Probable Cause      | other                                                                                                    |  |
| Alarm Text          | "SSH logout from IP address <ip>, user <user>" "SSH successful login from IP address <ip>, user <user> at: <ip>:<port>" "SSH unsuccessful login attempt from IP address <ip>, user <user> at: <ip>:<port>. <reason>" "WEB: Unsuccessful login attempt from <ip> at <ip>:<port>. <reason>"</reason></port></ip></ip></reason></port></ip></user></ip></port></ip></user></ip></user></ip> |  |
| Status Changes      |                                                                                                    |  |
| Condition           | SSH connection attempt                                                                                                    |  |
| <text> Value</text> | %s – remote IP<br>%s – user name                                                                                                    |  |
| Condition           | SSH connection attempt – success of failure                                                                                                    |  |

# A.2.11 SIP Proxy Connection Lost Trap

### Table A-92: acProxyConnectionLost

| Alarm               |                                                                      | acProxyCor                                                                                                    | connectionLost                                                                     |    |                                                                                                    |
|---------------------|----------------------------------------------------------------------|----------------------------------------------------------------------------------------------------|------------------------------------------------------------------------------------|----|----------------------------------------------------------------------------------------------------|
| OID                 |                                                                      | 1.3.6.1.4.1.5003.9.10.1.21.2.0.94                                                                                                    |                                                                                    |    |                                                                                                    |
| Description         |                                                                      | Sent when all connections in a specific Proxy Set are down. The trap is cleared when one of the Proxy Set connections is up.                                |                                                                                    |    |                                                                                                    |
| Source Varbind Text |                                                                      | System#0                                                                                                    |                                                                                    |    |                                                                                                    |
| Alarm Tex           | t                                                                    | Proxy Set A                                                                                                    | larm <text></text>                                                                 |    |                                                                                                    |
| Event Type          | e                                                                    | communica                                                                                                    | tionsAlarm                                                                         |    |                                                                                                    |
| Probable Cause      |                                                                      | <ul> <li>Network issue (connection fail due to network/routing failure).</li> <li>Proxy issue (proxy is down).</li> <li>AudioCodes device issue.</li> </ul> |                                                                                    |    |                                                                                                    |
| Alarm Sev           | verity                                                               |                                                                                                    |                                                                                    |    |                                                                                                    |
| Severity            | Conditi                                                              | on                                                                                                    | <text></text>                                                                      |    | Corrective Action                                                                                                    |
| Major               | When connection t<br>Set is lost and this<br>configured with fall    | o the Proxy<br>Proxy Set is<br>back to                                                                                                    | Proxy Set %d: Proxy<br>not found. Use<br>internal routing                          | 1. | Ping the proxy server. If there is no ping, contact your proxy provider. The probable reason is the proxy is down.                                                                                                    |
|                     | routing table.                                                       | routing table.                                                                                                    |                                                                                    | 2. | Ping between the proxy and AudioCodes device.<br>If there is no ping, the problem could be a<br>network/router issue.                                                                                                    |
|                     |                                                                      |                                                                                                    |                                                                                    | 3. | If you have more than one device connected to<br>this same proxy, check if there are more<br>AudioCodes devices with the same Alarm. If this<br>is the case, this could confirm that this is not<br>AudioCodes device issue. |
|                     |                                                                      |                                                                                                    |                                                                                    | 4. | Check that routing using the device's (internal) routing table is functioning correctly.                                                                                                    |
|                     |                                                                      |                                                                                                    |                                                                                    | 5. | Contact AudioCodes support center<br>( <u>support@audiocodes.com</u> ) and send a syslog<br>and network capture for this issue.                                                                                              |
| Major               | Major When Proxy Set ind<br>than one proxy IP v<br>redundancy and co |                                                                                                    | Proxy Set %d: Proxy<br>lost. looking for<br>another proxy                          | 1. | Ping the proxy server. If there is no ping, contact your proxy provider. The probable reason is the proxy is down.                                                                                                    |
|                     | one of them is lost.                                                 | one of them is lost.                                                                                                    |                                                                                    | 2. | Ping between the proxy and AudioCodes device.<br>If there is no ping, the problem could be a<br>network/router issue.                                                                                                    |
|                     |                                                                      |                                                                                                    |                                                                                    | 3. | If you have more than one device connected to<br>this same proxy, check if there are more<br>AudioCodes devices with the same Alarm. If this<br>is the case, this could confirm that this is not<br>AudioCodes device issue. |
|                     |                                                                      |                                                                                                    |                                                                                    | 4. | Check if routing via the redundant proxy is<br>operating correctly. If it is, then this could mean<br>that it's not a network issue.                                                                                         |
|                     |                                                                      |                                                                                                    |                                                                                    | 5. | Contact AudioCodes support center<br>( <u>support@audiocodes.com</u> ) and send a syslog<br>and network capture for this issue.                                                                                              |
| Cleared             | When connection t available again                                    | o proxy is                                                                                                    | Proxy found. ip: <ip<br>address&gt;:<port #=""><br/>Proxy Set ID %d</port></ip<br> | -  |                                                                                                    |

# A.2.12 TLS Certificate Expiry Trap

|                                         | acCertificateExpiryNotifiaction                                                                                                    |                                                                                                    |  |  |
|-----------------------------------------|----------------------------------------------------------------------------------------------------|----------------------------------------------------------------------------------------------------|--|--|
|                                         | 1.3.6.1.4.1.5003.9.10.1.21.2.0.92                                                                                                    | 1.3.6.1.4.1.5003.9.10.1.21.2.0.92                                                                                                    |  |  |
|                                         | Sent before (in days) the expiration be renewed automatically.                                                                                                    | Sent before (in days) the expiration of the installed certificate credentials, which cannot be renewed automatically.                                                                                                    |  |  |
| nd Text                                 | System#0                                                                                                    | System#0                                                                                                    |  |  |
|                                         | environmentalAlarm                                                                                                    | environmentalAlarm                                                                                                    |  |  |
|                                         | The certificate key expired (keyExpired)                                                                                                    |                                                                                                    |  |  |
| se                                      | acCertificateExpiryNotifiaction                                                                                                    |                                                                                                    |  |  |
| у                                       |                                                                                                    |                                                                                                    |  |  |
| Condition                               | <text></text>                                                                                                    | Corrective Action                                                                                                    |  |  |
| The certificate key is about to expire. | <ul> <li>Either:</li> <li>The device certificate has expired %d days ago -OR-</li> <li>The device certificate will expire in %d days -OR-</li> <li>The device certificate will expire in less than 1 day</li> <li>%d – number of days</li> </ul> | Load a new certificate to the device before the<br>expiration of the installed certificate (which cannot be<br>renewed automatically).<br>To replace certificates, refer to the section 'Replacing<br>the Device's Certificate' in the <i>User's Manual</i> .                                                                                                    |  |  |
|                                         | nd Text se y Condition The certificate key is about to expire.                                                                                                    | acCertificateExpiryNotifiaction         1.3.6.1.4.1.5003.9.10.1.21.2.0.92         Sent before (in days) the expiration be renewed automatically.         be renewed automatically.         be renewed automatically. |  |  |

#### Table A-93: acCertificateExpiryNotifiaction Trap

# A.2.13 Cold Start Trap

#### Table A-94: coldStart

| Trap Name | ColdStart                                  |  |
|-----------|--------------------------------------------|--|
| OID       | 1.3.6.1.6.3.1.1.5.1                        |  |
| MIB       | SNMPv2-MIB                                 |  |
| Note      | This is a trap from the standard SNMP MIB. |  |

# A.2.14 Authentication Failure Trap

### Table A-95: authenticationFailure

| Trap Name | authenticationFailure |
|-----------|-----------------------|
| OID       | 1.3.6.1.6.3.1.1.5.5   |
| MIB       | SNMPv2-MIB            |

# A.2.15 Board Initialization Completed Trap

### Table A-96: acBoardEvBoardStarted

| Trap Name      | acBoardEvBoardStarted                                                           |  |
|----------------|---------------------------------------------------------------------------------|--|
| OID            | 1.3.6.1.4.1.5003.9.10.1.21.2.0.4                                                |  |
| Description    | Sent after the device is successfully restored and initialized following reset. |  |
| МІВ            | AcBoard                                                                         |  |
| Severity       | cleared                                                                         |  |
| Event Type     | equipmentAlarm                                                                  |  |
| Probable Cause | Other(0)                                                                        |  |
| Alarm Text     | Initialization Ended                                                            |  |
| Note           | This is the AudioCodes Enterprise application cold start trap.                  |  |

# A.2.16 Configuration Change Trap

### Table A-97: entConfigChange

| Trap Name | entConfigChange   |
|-----------|-------------------|
| OID       | 1.3.6.1.2.1.4.7.2 |
| MIB       | ENTITY-MIB        |

# A.2.17 Link Up Trap

#### Table A-98: linkUp

| Trap Name | linkUp              |
|-----------|---------------------|
| OID       | 1.3.6.1.6.3.1.1.5.4 |
| MIB       | IF-MIB              |

### A.2.18 Link Down Trap

### Table A-99: linkDown

| Trap Name | linkDown            |
|-----------|---------------------|
| OID       | 1.3.6.1.6.3.1.1.5.3 |
| MIB       | IF-MIB              |

# A.2.19 D-Channel Status Trap

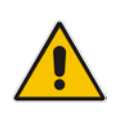

Note: This alarm is applicable only to Digital Series.

#### Table A-100: AcDChannelStatus

| Trap Name      | acDChannelStatus                                                                                                    |
|----------------|----------------------------------------------------------------------------------------------------|
| OID            | 1.3.6.1.4.1.5003.9.10.1.21.2.0.37                                                                                                    |
| Description    | <ul> <li>Non-alarm trap sent at the establishment, re-establishment or release of LAPD link with its peer connection occurs. The trap is sent with one of the following textual descriptions:</li> <li>D-channel synchronized</li> <li>D-channel not-synchronized</li> </ul> |
| MIB            | AcBoard                                                                                                    |
| Severity       | Minor                                                                                                    |
| Event Type     | communicationsAlarm                                                                                                    |
| Probable Cause | communicationsProtocolError                                                                                                    |
| Alarm Text     | D-Channel Trap.                                                                                                    |
| Source         | Trunk <m> where m is the trunk number (starts from 0).</m>                                                                                                    |
| Status Changes |                                                                                                    |
| Condition      | D-Channel un-established.                                                                                                    |
| Trap Status    | Trap is sent with the severity of 'Minor'.                                                                                                    |
| Condition      | D-Channel established.                                                                                                    |
| Trap Status    | Trap is sent with the severity of 'Cleared'.                                                                                                    |

# A.2.20 Enhanced BIT Status

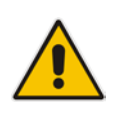

Note: This alarm is not applicable to MSBR.

#### Table A-101: AcDChannelStatus

| Alarm               | acEnhancedBITStatus                                                                                                    |
|---------------------|----------------------------------------------------------------------------------------------------|
| OID                 | 1.3.6.1.4.1.5003.9.10.1.21.2.0.18                                                                                                    |
| Description         | Sent for the status of the BIT (Built In Test). The information in the trap contains blade hardware elements being tested and their status. The information is presented in the Additional Info fields. |
| Default Severity    | Indeterminate                                                                                                    |
| Source Varbind Text | BIT                                                                                                    |
| Event Type          | Other                                                                                                    |
| Probable Cause      | other (0)                                                                                                    |
| Alarm Text          | Notification on the board hardware elements being tested and their status.                                                                                                    |
| Status Changes      |                                                                                                    |
| Additional Info-1   | BIT Type: Offline, startup, perodic                                                                                                    |
| Additional Info-2   | BIT Results:<br>BIT_RESULT_PASSED<br>BIT_RESULT_FAILED                                                                                                    |
| Additional Info-3   | Buffer: Number of bit elements reports                                                                                                    |
| Corrective Action   | Not relevant                                                                                                    |

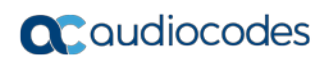

This page is intentionally left blank

# **B** Performance Monitoring Counters

This section lists the supported SNMP PM counters. These counters are polled by the SCOM at default interval of 15 minutes. In the SCOM, the PM data that is polled from the AudioCodes devices is represented in the SCOM by the following entities:

- Rules: Each counter is represented by a separate rule. For example, "Attempted Calls IP2Tel Counter Rule".
- Threshold Monitors: Each counter includes a corresponding pair of threshold monitors (High Threshold Monitor and a Low Threshold Monitor). For example, "Attempted Calls IP2Tel High Threshold Monitor" and "Attempted Calls IP2Tel Low Threshold Monitor"

The SCOM supports the following PM counter groups:

- IP-to-Tel Performance Monitors. See below.
- Tel-to-IP Performance Monitors. See Section B.2 on page 170.
- SBC Performance Monitors. See Section B.3 on page 171.

For more information, see Section 7.5 on page 82.

# **B.1 IP-to-Tel Performance Monitoring**

The table below describes the SIP IP-to-Tel Performance Monitoring counters.

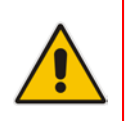

**Note:** These PM counters are not applicable to Mediant 4000.

| SCOM Name                                          | Counter (MIB Name)         | Description                                                                                                    |
|----------------------------------------------------|----------------------------|----------------------------------------------------------------------------------------------------|
| Attempted Calls IP2Tel High<br>Threshold Monitor   | acPMSIPAttemptedCallsVal   | Indicates the number of attempted calls for IP to Tel direction, during last interval.                                        |
| Attempted Calls IP2Tel Low<br>Threshold Monitor    |                            |                                                                                                    |
| Established Calls IP2Tel High<br>Threshold Monitor | acPMSIPEstablishedCallsVal | Indicates the number of established calls for IP to Tel direction, during last interval.                                      |
| Established Calls IP2Tel Low<br>Threshold Monitor  |                            |                                                                                                    |
| Busy Calls IP2Tel High Threshold<br>Monitor        | acPMSIPBusyCallsVal        | Indicates the number of calls that failed as<br>a result of a busy line for IP to Tel direction,<br>during last interval.     |
| Busy Calls IP2Tel Low Threshold<br>Monitor         |                            |                                                                                                    |
| No Answer Calls IP2Tel High<br>Threshold Monitor   | acPMSIPNoAnswerCallsVal    | Indicates the number of calls that weren't<br>answered for IP to Tel direction, during last<br>interval.                      |
| No Answer Calls IP2Tel Low<br>Threshold Monitor    |                            |                                                                                                    |
| Forwarded Calls IP2Tel High<br>Threshold Monitor   | acPMSIPForwardedCallsVal   | Indicates the number of calls that were<br>terminated due to a call forward for IP to<br>Tel direction, during last interval. |
| Forwarded Calls IP2Tel Low<br>Threshold Monitor    |                            |                                                                                                    |

### Table B-1: SIP IP-to-Tel Performance Monitoring

| SCOM Name                                           | Counter (MIB Name)         | Description                                                                                                    |
|-----------------------------------------------------|----------------------------|----------------------------------------------------------------------------------------------------|
| No Route Calls IP2Tel High<br>Threshold Monitor     | acPMSIPNoRouteCallsVal     | Indicates the number of calls whose destinations weren't found for IP to Tel direction, during last interval.                                              |
| No Route Calls IP2Tel Low<br>Threshold Monitor      |                            |                                                                                                    |
| No Match Calls IP2Tel High<br>Threshold Monitor     | acPMSIPNoMatchCallsVal     | Indicates the number of calls that failed<br>due to mismatched media server<br>capabilities for IP to Tel direction, during<br>last interval.              |
| No Match Calls IP2Tel High<br>Threshold Monitor     |                            |                                                                                                    |
| No Resources Calls IP2Tel High<br>Threshold Monitor | acPMSIPNoResourcesCallsVal | Indicates the number of calls that failed<br>due to unavailable resources or a media<br>server lock for IP to Tel direction, during<br>last interval.      |
| No Resources Calls IP2Tel Low<br>Threshold Monitor  |                            |                                                                                                    |
| SIPFailCalls IP2Tel High Threshold<br>Monitor       | acPMSIPFailCallsVal        | This counter is incremented as a result of calls that fail due to reasons not covered by the other counters for IP to Tel direction, during last interval. |
| SIPFailCalls IP2Tel Low Threshold<br>Monitor        |                            |                                                                                                    |

# **B.2** SIP Tel-to-IP Performance Monitoring

This table below describes the SIP Tel-to-IP PM counters supported by the SCOM.

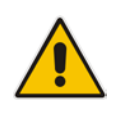

**Note:** These PM counters are not applicable to Mediant 4000.

| SCOM Name                                          | Counter (MIB Name)         | Description                                                                                      |  |
|----------------------------------------------------|----------------------------|--------------------------------------------------------------------------------------------------|--|
| Attempted Calls Tel2IP High<br>Threshold Monitor   | acPMSIPAttemptedCallsVal   | Indicates the number of attempted calls for Tel to IP direction, during last interval.           |  |
| Attempted Calls Tel2IP Low<br>Threshold Monitor    |                            |                                                                                                  |  |
| Established Calls Tel2IP High<br>Threshold Monitor | acPMSIPEstablishedCallsVal | Indicates the number of established calls for Tel to IP direction, during last interval.         |  |
| Established Calls Tel2IP Low<br>Threshold Monitor  |                            |                                                                                                  |  |
| Busy Calls Tel2IP High Threshold<br>Monitor        | acPMSIPBusyCallsVal        | Indicates the number of calls that failed as<br>a result of a busy line for Tel to IP direction, |  |
| Busy Calls Tel2IP Low Threshold<br>Monitor         |                            | during last interval.                                                                            |  |
| No Answer Calls Tel2IP High<br>Threshold Monitor   | acPMSIPNoAnswerCallsVal    | Indicates the number of calls that weren't answered for Tel to IP direction, during las          |  |
| No Answer Calls Tel2IP Low<br>Threshold Monitor    |                            | Interval.                                                                                        |  |
| Forwarded Calls Tel2IP High<br>Threshold Monitor   | acPMSIPForwardedCallsVal   | Indicates the number of calls that were<br>terminated due to a call forward for Tel to           |  |
| Forwarded Calls Tel2IP Low<br>Threshold Monitor    |                            | ir direction, during last interval.                                                              |  |

### Table B-2: SIP Tel-to-IP Performance Monitoring

| SCOM Name                                                                               | Counter (MIB Name)         | Description                                                                                                    |  |
|-----------------------------------------------------------------------------------------|----------------------------|----------------------------------------------------------------------------------------------------|--|
| No Route Calls Tel2IP High<br>Threshold Monitor                                         | acPMSIPNoRouteCallsVal     | Indicates the number of calls whose destinations weren't found for Tel to IP                                                                               |  |
| No Route Calls Tel2IP Low<br>Threshold Monitor                                          |                            | direction, during last interval.                                                                                                    |  |
| No Match Calls High Threshold<br>Monitor                                                | acPMSIPNoMatchCallsVal     | Indicates the number of calls that failed due to mismatched media server                                                                                   |  |
| No Match Calls Low Threshold<br>Monitor                                                 |                            | last interval.                                                                                                    |  |
| No ResourcesCalls Tel2IP High<br>Threshold Monitor                                      | acPMSIPNoResourcesCallsVal | Indicates the number of calls that failed due to unavailable resources or a media                                                                          |  |
| No ResourcesCalls Tel2IP Low<br>Threshold Monitor                                       |                            | last interval.                                                                                                    |  |
| FailCalls Tel2IP High Threshold<br>Monitor<br>FailCalls Tel2IP Low Threshold<br>Monitor | acPMSIPFailCallsVal        | This counter is incremented as a result of calls that fail due to reasons not covered by the other counters for Tel to IP direction, during last interval. |  |

# **B.3 SBC Performance Monitoring**

This table below describes the SBC PM counters supported by the SCOM.

### Note:

- This section applies to the E-SBC series only.
- Only the 'IP Group Invite Dialogs' counter is by default enabled.
- Other counters are by default not enabled in order to optimize SCOM performance. Selectively enable Performance Monitors.

| Table B-3: | SBC Call | Admission | Control | Performance | Monitorina |
|------------|----------|-----------|---------|-------------|------------|
|            |          | Admission | 001101  |             | monitoring |

| SCOM Name                                       | Counter (MIB Name)              | Description                                                           |  |
|-------------------------------------------------|---------------------------------|-----------------------------------------------------------------------|--|
| SRD Dialogs High Threshold<br>Monitor           | acPMSIPSRDDialogsTable          | Indicates all dialogs currently being handled by the SBC per SRD.     |  |
| SRD Dialogs Low Threshold Monitor               |                                 |                                                                       |  |
| SRD Invite Dialogs High Threshold<br>Monitor    | acPMSIPSRDInviteDialogsTable    | Indicates all calls (initiated by SIP:INVITE) currently being handled |  |
| SRD Invite Dialogs Low Threshold<br>Monitor     |                                 | by the SBC per SRD.                                                   |  |
| SRD Subscribe Dialogs High<br>Threshold Monitor | acPMSIPSRDSubscribeDialogsTable | Indicates all SUBSCRIBE dialogs<br>(initiated by SIP:SUBSCRIBE)       |  |
| SRD Subscribe Dialogs Low<br>Threshold Monitor  |                                 | currently being handled by the SBC per SRD.                           |  |
| SRD Other Dialogs High Threshold<br>Monitor     | acPMSIPSRDOtherDialogsTable     | Indicates dialogs other than INVITE<br>and SUBSCRIBE (initiated by    |  |
| SRD Other Dialogs Low Threshold<br>Monitor      |                                 | handled by the SBC per SRD.                                           |  |
| Group Dialogs High Threshold<br>Monitor         | acPMSIPIPGroupDialogsTable      | Indicates all dialogs currently being handled by the SBC per IP Group |  |

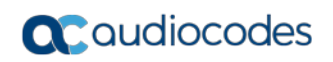

| SCOM Name                                             | Counter (MIB Name)                         | Description                                                               |  |
|-------------------------------------------------------|--------------------------------------------|---------------------------------------------------------------------------|--|
| Group Dialogs Low Threshold<br>Monitor                |                                            |                                                                           |  |
| Group Invite Dialogs High Threshold<br>Monitor        | acPMSIPIPGroupInviteDialogsTable           | Indicates all calls (initiated by<br>SIP:INVITE) currently being handled  |  |
| Group Invite Dialogs Low Threshold Monitor            |                                            | by the SBC per IP Group                                                   |  |
| Group Subscribe Dialogs High<br>Threshold Monitor     | acPMSIPIPGroupSubscribeDialogsTable        | Indicates all SUBSCRIBE dialogs<br>(initiated by SIP:SUBSCRIBE)           |  |
| Group Subscribe Dialogs Low<br>Threshold Monitor      |                                            | per IP Group                                                              |  |
| Group Other Dialogs High<br>Threshold Monitor         | acPMSIPIPGroupOtherDialogsTable            | Indicates all other dialogs other than<br>INVITE and SUBSCRIBE (initiated |  |
| Group Other Dialogs Low Threshold<br>Monitor          |                                            | handled by the SBC per IP Group                                           |  |
| Group In Invite Dialogs High<br>Threshold Monitor     | acPMSIPIPGroupInInviteDialogsTable         | Indicates the number of incoming calls (SIP INVITE) per IP Group          |  |
| Group In Invite Dialogs Low<br>Threshold Monitor      |                                            |                                                                           |  |
| Group Subscribe Dialogs High<br>Threshold Monitor     | acPMSIPIPGroupInSubscribeDialogsTabl<br>e  | Indicates the number of incoming<br>SUBSCRIBE dialogs per IP Group        |  |
| Group Subscribe Dialogs Low<br>Threshold Monitor      |                                            |                                                                           |  |
| Group Out Invite Dialogs High<br>Threshold Monitor    | acPMSIPIPGroupOutInviteDialogsTable        | Indicates the number of outgoing calls (SIP INVITE) per IP Group.         |  |
| Group Out Invite Dialogs Low<br>Threshold Monitor     |                                            |                                                                           |  |
| Group Out Subscribe Dialogs High<br>Threshold Monitor | acPMSIPIPGroupOutSubscribeDialogsTa<br>ble | Indicates the number of outgoing SUBSCRIBE dialogs per IP Group.          |  |
| Group Out Subscribe Dialogs Low<br>Threshold Monitor  |                                            |                                                                           |  |
| Invited Dialogs High Threshold<br>Monitor             | acPMSIPInvitedDialogsTable                 | Indicates the number of calls (SIP INVITE).                               |  |
| Invited Dialogs Low Threshold<br>Monitor              |                                            |                                                                           |  |
| Subscribe Dialog High Threshold<br>Monitor            | acPMSIPSubscribeDialogTable                | Indicates the number of<br>SUBSCRIBE dialogs.                             |  |
| Subscribe Dialog Low Threshold<br>Monitor             |                                            |                                                                           |  |
| SBC Registered Users High<br>Threshold Monitor        | acPMSBCRegisteredUsersTable                | Indicates the number of registered users.                                 |  |
| SBC Registered Users Low<br>Threshold Monitor         |                                            |                                                                           |  |

# C Optimizing SCOM Server Load-Example Scenario

This appendix describes how to balance the loading of the AudioCodes MP-related functional items (Discoveries, Monitors and Rules) running on the SCOM server. For each functional item launched, a script is run. Each script represents an equivalent CPU utilization percentage. This appendix presents a scenario with models of gateways with different numbers of trunks. The scenario shows the affect on the CPU utilization both before and after load balancing is performed. Load balancing is achieved by overriding the polling frequency and Sync time for each functional item (see Chapter 8 on page 91).

# C.1 Default Loading

The following describes the default loading for the different monitored AudioCodes gateway models:

- Six gateways with six modules where each module includes one trunk, one Fan Tray module and one power supply module– type A.
- Six gateways with six modules where each module includes four trunks, one Fan Tray module and one power supply module type B.
- Six gateways with six modules where each module includes 16 trunks, one Fan Tray module and one power supply module type C.

The table below shows the maximum number of scripts that are run for each of the SCOM elements for the different AudioCodes MP-related objects.

| Management Pack<br>Object | Discoveries                         | Monitors                                                                             | Performance                              |
|---------------------------|-------------------------------------|--------------------------------------------------------------------------------------|------------------------------------------|
| Gateway                   | One discovery with 1 script.        | 80 monitors with 52 scripts.                                                         | 26 performance counters with 26 scripts. |
| Module                    | three discoveries with two scripts. | two monitors with<br>no scripts (Fan<br>Tray has one<br>monitor with no<br>scripts). | -                                        |
| Trunk                     | two discoveries with two scripts.   | eight monitors with no scripts.                                                      | Three rules with three scripts.          |

#### Table C-1: Management Pack Objects and Number of Scripts Run

# C.2 Script Load Estimation

The tables below describe the different script load estimations for the different models that are described in Section C.1 on page 173.

### C.2.1 Type A Gateways

The following table describes the script load estimations for Type A Gateway models.

| Management<br>Pack Object | Gateway Scripts | Module<br>Scripts | Trunk Scripts | Total |
|---------------------------|-----------------|-------------------|---------------|-------|
| Discovery                 | 1               | 16                | 12            | 29    |
| Monitors                  | 52              | 0                 | 0             | 52    |
| Performance<br>Counters   | 26              | 0                 | 18            | 54    |
| Total                     |                 |                   |               | 143   |

Table C-2: Type A Gateways

# C.2.2 Type B Gateways

The following table describes the script load estimations for Type B Gateway models.

### Table C-3: Type B Gateways

| Management<br>Pack Object | Gateway Scripts | Module<br>Scripts | Trunk Scripts | Total |
|---------------------------|-----------------|-------------------|---------------|-------|
| Discovery                 | 1               | 16                | 48            | 65    |
| Monitors                  | 52              | 0                 | 0             | 52    |
| Performance<br>Counters   | 26              | 0                 | 72            | 98    |
| Total                     |                 |                   |               | 215   |

# C.2.3 Type C Gateways

The following table describes the script load estimations for Type C Gateway models.

Table C-4: Type C Gateways

| Management<br>Pack Object | Gateway Scripts | Module<br>Scripts | Trunk Scripts | Total |
|---------------------------|-----------------|-------------------|---------------|-------|
| Discovery                 | 1               | 16                | 192           | 209   |
| Monitors                  | 52              | 0                 | 0             | 52    |
| Performance<br>Counters   | 26              | 0                 | 288           | 316   |
| Total                     |                 |                   |               | 577   |

# C.3 Load Analysis

The figure below shows a comparison of the number of scripts that are run (Y-axis) for the different model types (described in Section C.1 on page 173).

The key observation from the graph is that an increasing number of trunks significantly affects the number of loaded scripts.

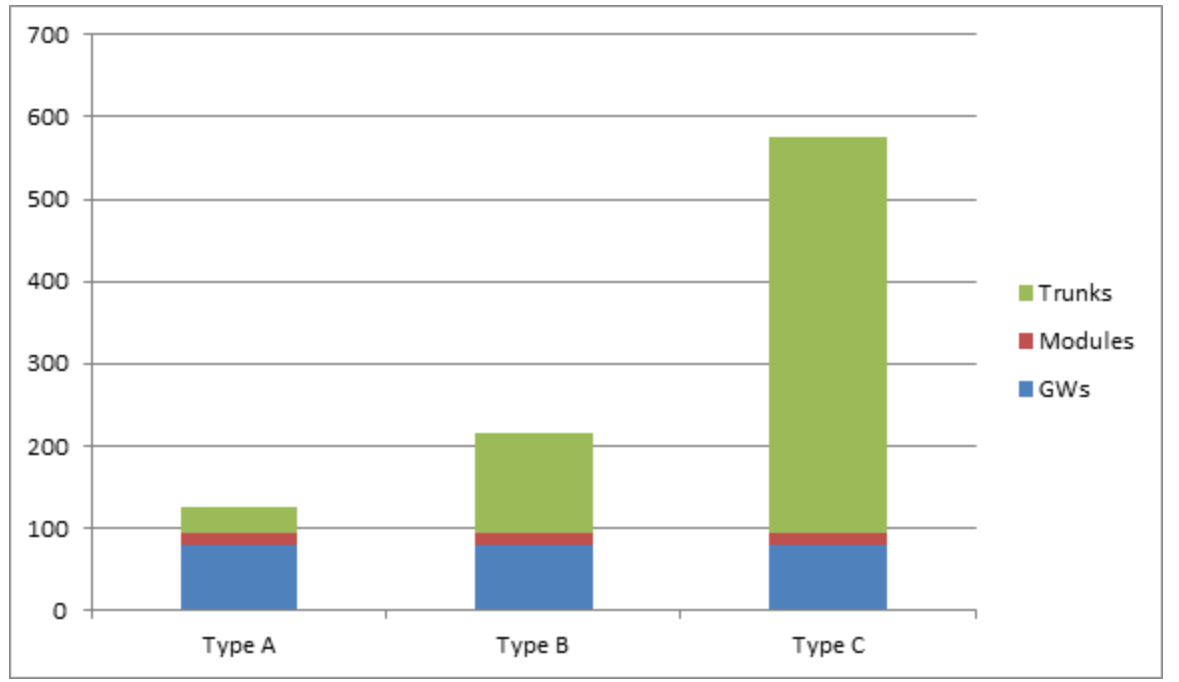

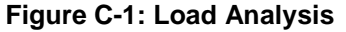

The following summarizes the specific limitations and restrictions on possible frequencies for different kinds of processes:

- Performance counters rules (see Section 7.6 on page 83) have to be launched precisely every 15 minutes due to their dependency on SNMP counters on devices. For example, Tel2IP Calls.
- High and Low Threshold Monitors must also be launched precisely every 15 minutes due to their dependency on SNMP counters on devices. For example, Tel2IP Calls High Threshold Monitor and Tel2IP Calls Low Threshold Monitor.
- Trunk monitor rules 'Audiocodes Digital Trunk Available Channels Counter Rule' and 'Audiocodes Digital Trunk Blocked Channels' Counter Rule and the corresponding threshold monitors 'Audiocodes Blocked Channels High Threshold Monitor' and 'Audiocodes Free Channels Low Threshold Monitor' by default are launched once per minute. This is due to the relatively large number of trunk objects and their dynamic states. For more information, see Section 8.1.4 on page 102.
- Discoveries for Gateways and Modules can be launched at very low polling frequencies because the probability of any parameter changing is low to impossible. At the same time, the trunks discoveries should be launched much more frequently since the probability of any parameter modification is relatively higher.

### C.3.1 Script Execution Without Load Balancing

The figure below shows the number of scripts executed (Y-axis) over a 60 second time period (X-axis) without load balancing.

The key observation from the figure is that aproximately once every 15 minutes, there is a peak in the script execution due to the running of the counter rules and threshold monitor scripts.

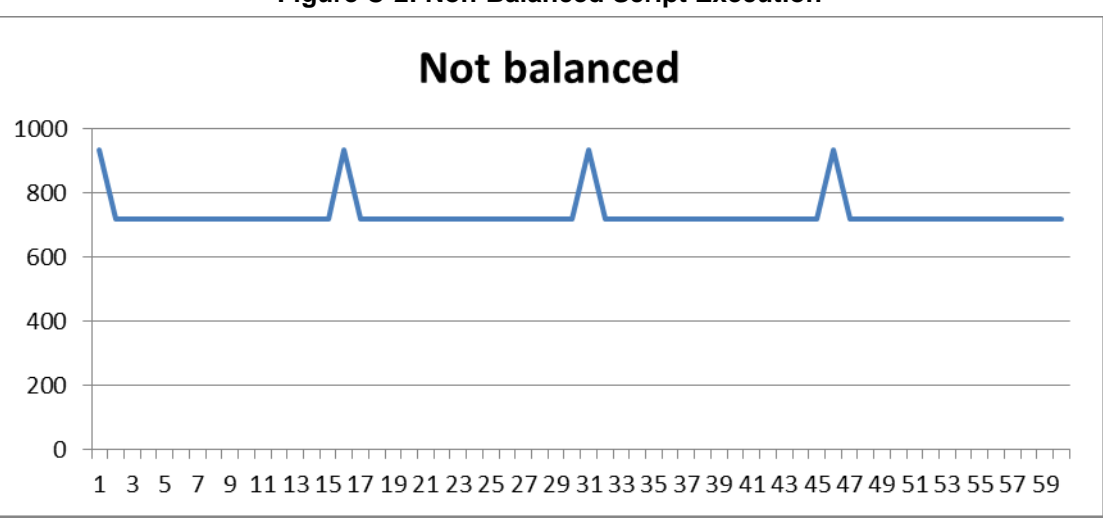

Figure C-2: Non-Balanced Script Execution

### C.3.2 Script Execution with Load Balancing

For the implementation of load balancing, it is recommended to make the following overrides:

- Since gateways and modules do not need to be frequently discovered, it is recommended to set the launching of these processes to once per 60 minutes.
- For the discoveries of trunks, it is recommended to set their launching to once every three minutes (instead of the one minute default).
- All performance measurements (counter rules) and gateway threshold monitors should still be launched once per 15 minutes.
- Performance measurements of trunks (see Section 8.1.4 on page 102) are not dependent on PM counters of devices; and in the SCOM indicate which trunk channels are in-service and which trunk channels are out-of-service. Therefore, we recommend to reduce the polling frequency for running these scripts from the default one minute to once every three minutes.

The overidding of Discoveries, Monitors and Rules are described in Section 8 on page 91.

### C.3.2.1 Script Execution Without Overriding Sync Time

The figure below shows the number of scripts executed (Y-axis) run over a one minute time axis (X-axis) following the modifications described above (without overidding the Sync time values).

The key observation of the figure shows an improvement; however, there are still a lot of loading peaks.

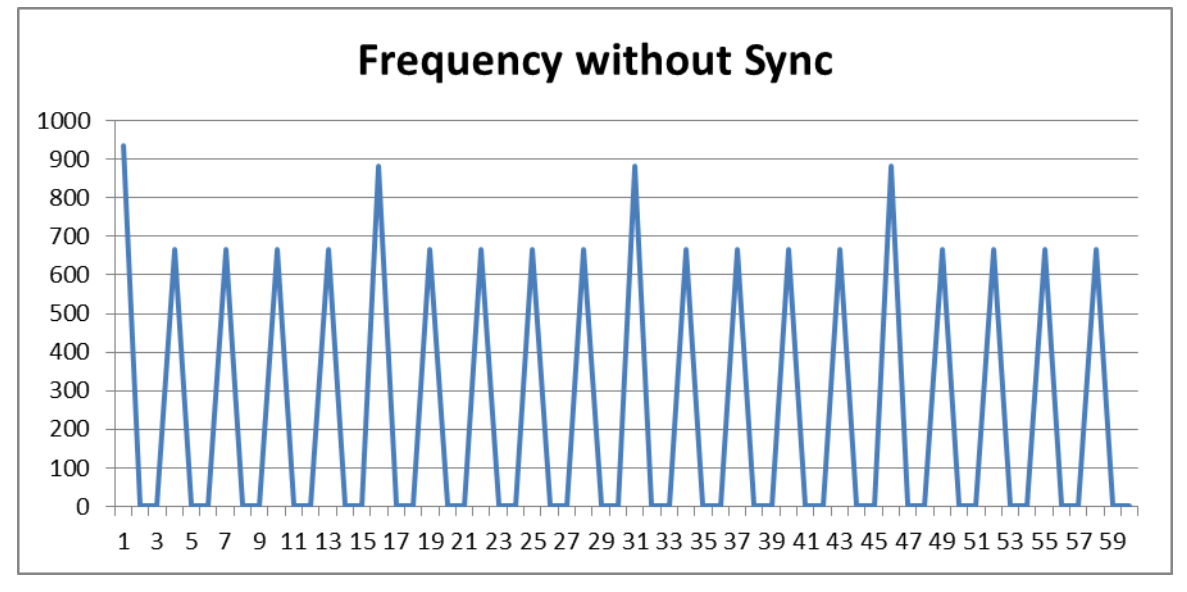

#### Figure C-3: Frequency Without Syncronization

### C.3.2.2 Script Execution when Overriding Sync Time

This section describes how to modify the Synchronization time. Highest peaks are defined as peaks when gateway counters and monitors are executed. It is possible to modify them so every counter and monitor will have its own designated minute of synchronization where the starting minute will be the second minute because discoveries of gateways and modules will be executed at the first minute of an hour.

The table below shows an example of setting a sequence of different Sync times for the different counters.

| Counter              | Sync Time |
|----------------------|-----------|
| AttemptedCalls       | 00:01     |
| BusyCalls            | 00:02     |
| EstablishedCalls     | 00:03     |
| FailCalls            | 00:04     |
| ForwardedCalls       | 00:05     |
| IPGroupDialogs       | 00:06     |
| IPGroupInviteDialogs | 00:07     |
| NoAnswerCalls        | 00:08     |
| NoMatchCalls         | 00:09     |
| NoResourcesCalls     | 00:10     |
| NoRouteCalls         | 00:11     |
| SRDDialogs           | 00:12     |
| SRDOtherDialogs      | 00:13     |
| SRDSubscribeDialogs  | 00:14     |

| Table | C-5: | Sync | Time | Sequence |
|-------|------|------|------|----------|
|-------|------|------|------|----------|

In addition, note the following:

- The corresponding threshold monitors of the above-mentioned counters will have the same minute of synchronization.
- There are 252 discoveries of trunks with scripts that represent 35% of all remaining scripts. Let's set their synchronization minute to 00:01.
- At the same time, there are 288 performance measuring rules of gateways of type C that represent 40% of all remaining counters. Let's set their synchronization time to 00:02.

The figure below shows the results following the above modifications.

The key observation of the figure is that peaks are much lower and smoother over the time axis, which consequently implies lower CPU utilization.

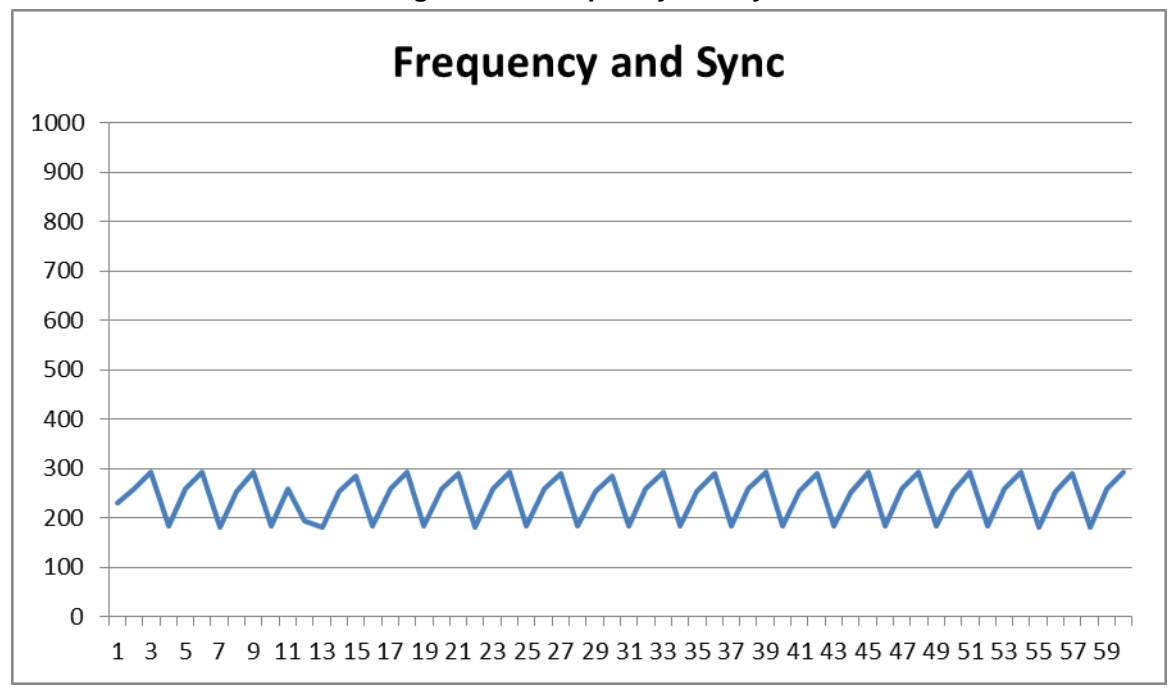

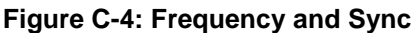
# C.3.3 Resource Monitor

You can monitor the running SCOM processes in the SCOM Server Resource Monitor as shown in the figure below.

You can change the service name of the SCOM ?

## > To open the Resource Monitor on the Windows Server:

Press Cntrl+ Shift + Esc.

#### Figure C-5: SCOM Server Resource Monitor

|                     | 1            | and the second second    |                         |         |            |                  |                     |
|---------------------|--------------|--------------------------|-------------------------|---------|------------|------------------|---------------------|
| Overview CPU Mem    | iory   Di:   | sk Network               |                         |         |            |                  |                     |
| Processes           | 3% CPU Usage |                          | 🧧 66% Maximum Frequency |         | ▲ <b>^</b> | •                | Views 👻             |
| ✓ Image             | PID          | Description *            | Status                  | Threads | C 🔺        | CPU - Total      | 100% ¬              |
| explorer.exe        | 5204         | Windows Explorer         | Running                 | 19      |            |                  | 1                   |
| MOMPerfSnapshotHelp | 23072        | Used to create list of p | Terminated              | 14      |            |                  |                     |
| MOMPerf5napshotHelp | 16644        | Used to create list of p | Terminated              | 14      |            |                  |                     |
| MonitoringHost.exe  | 1740         | System Center Manag      | Running                 | 49      |            |                  | $\sim$              |
| MonitoringHost.exe  | 3580         | System Center Manag      | Running                 | 19      |            |                  | N .                 |
| MonitoringHost.exe  | 23364        | System Center Manag      | Running                 | 10      |            | at the di        |                     |
| MonitoringHost.exe  | 2368         | System Center Manag      | Running                 | 55      |            | 60 Seconds       | 0%                  |
| MonitoringHost.exe  | 12964        | System Center Manag      | Running                 | 11      |            | Service CPU Usag | e 100% <sub>7</sub> |
| MonitoringHost.exe  | 14628        | System Center Manag      | Terminated              | 9       | -          |                  |                     |
| Associated Handles  |              |                          | Search Hand             | es 😰 😭  | •          |                  |                     |
| Associated Modules  |              |                          |                         |         |            | CPU 0            | 100% <sub>T</sub>   |
|                     |              |                          |                         |         |            |                  |                     |
|                     |              |                          |                         |         |            | CPUL1            | 100% -              |
|                     |              |                          |                         |         |            |                  |                     |

### **International Headquarters**

1 Hayarden Street, Airport City Lod 7019900, Israel Tel: +972-3-976-4000 Fax: +972-3-976-4040

#### AudioCodes Inc.

27 World's Fair Drive, Somerset, NJ 08873 Tel: +1-732-469-0880 Fax: +1-732-469-2298

Contact us: <u>https://www.audiocodes.com/corporate/offices-worldwide</u> Website: <u>https://www.audiocodes.com/</u>

©2018 AudioCodes Ltd. All rights reserved. AudioCodes, AC, HD VoIP, HD VoIP Sounds Better, IPmedia, Mediant, MediaPack, What's Inside Matters, OSN, SmartTAP, User Management Pack, VMAS, VoIPerfect, VoIPerfectHD, Your Gateway To VoIP, 3GX, VocaNom, AudioCodes One Voice and CloudBond are trademarks or registered trademarks of AudioCodes Limited. All other products or trademarks are property of their respective owners. Product specifications are subject to change without notice.

Document #: LTRT-30808

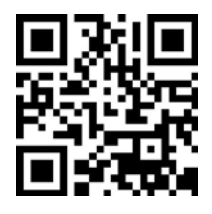

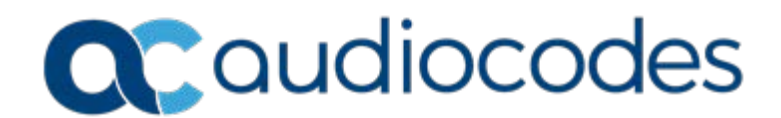